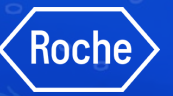

## Supplier Portal User Guide

## myBuy GEP SMART Roche's Procure to Pay Platform

Updated April 2024

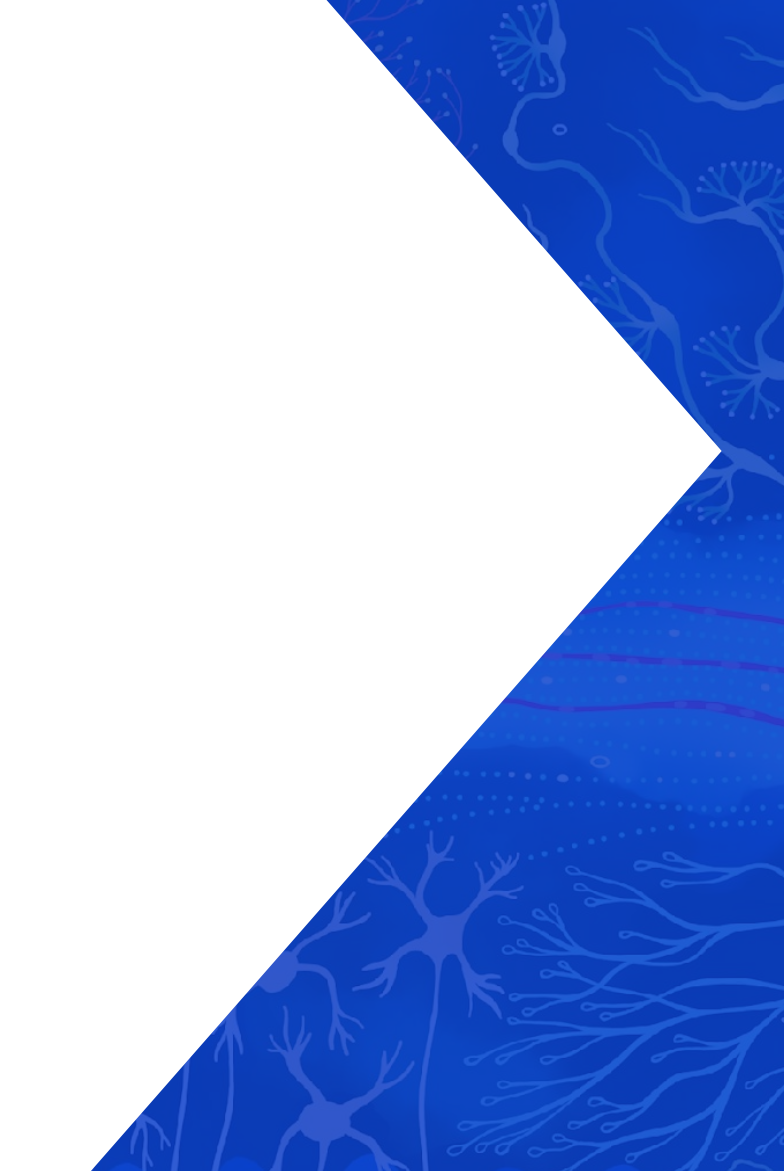

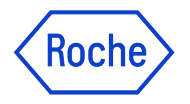

### **Registration, Access and Profile Management**

Use the links to navigate to each section

- 1. Why myBuy GEP SMART? (<u>link</u>)
- 2. Register on GEP Business Network & myBuy GEP SMART: New Suppliers (link)
- 3. Register on GEP Business Network: Existing GEP SMART Suppliers (link)
- 4. Access myBuy GEP SMART via GEP Business Network (link)
- 5. Retrieving Username or Password (<u>link</u>)
- 6. Manage GEP Business Network Profile (link)
- 7. Manage myBuy GEP SMART Supplier Profile (<u>link</u>)
- 8. Send Registration Invite to New Profile Contact (<u>link</u>)

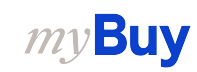

## Using myBuy GEP SMART

Use the links to navigate to each section

- 9. Acknowledge Orders (link)
- 10. Create Change Requests (link)
- 11. Create Advance Shipping Notification (link)
- 12. Create Material Invoice (<u>link</u>)
- 13. Create Service Confirmation (<u>link</u>)
- 14. Update & Resubmit Rejected Service Confirmation (<u>link</u>)
- 15. Create Service Invoice from Confirmation (<u>link</u>)
- 16. Create Partial Invoice for Materials or Services (<u>link</u>)

- 17. Advance Payment/Advance Invoice (link)
- 18. Delete Draft Invoice (<u>link</u>)
- 19. Create Credit Invoice (<u>link</u>)
- 20. Create Multi PO Invoice Upload (<u>link</u>)
- 21. Filter and Export Purchase Order and Invoice Data (link)
- 22. Create Bulk Invoice Upload (<u>link</u>)
- 23. Country Specific Exceptions (<u>link</u>)
- 24. Useful Information (link)
- 25. Support Resources (link)

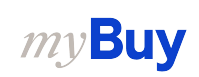

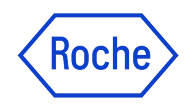

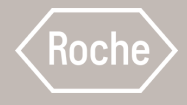

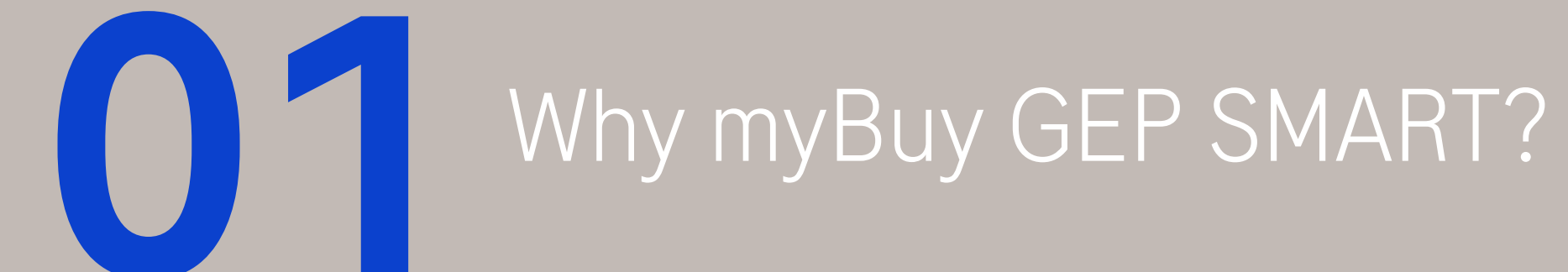

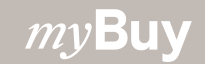

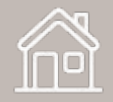

#### Introducing myBuy GEP SMART

- Roche/Genentech is introducing myBuy GEP SMART, a procurement and supplier engagement platform that will replace other legacy systems
- myBuy GEP SMART allows Roche to deliver higher quality service and greater value to the suppliers and partners who work with the company
- myBuy GEP SMART will be fully implemented by Roche in **2024**

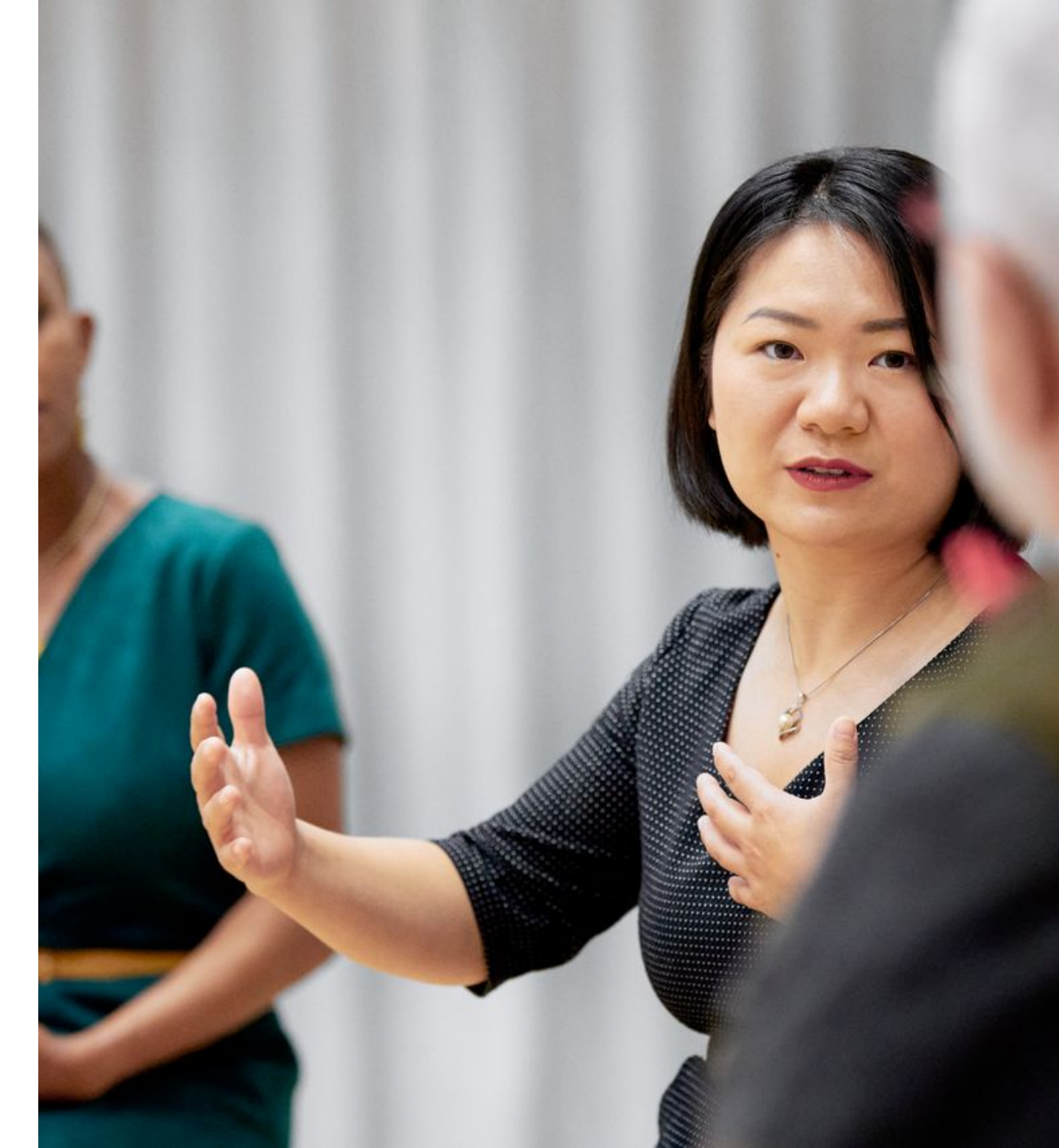

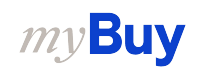

### **Benefits of using myBuy GEP SMART**

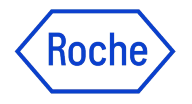

Easier to do business across Roche

- Supplier information management
- View/acknowledge purchase orders and participate in requests for quotation (if applicable)
- Create and send documents online

Digital transformation

- Invoice status monitoring
- Improved accuracy of orders
- Historical view of transactions with Roche/Genentech

No additional fees

• No transactional/setup/license fees

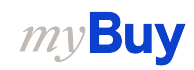

#### Koch **Possible Supplier Collaboration via myBuy GEP SMART Sourcing:** RFx (RFQ, RFI, RFP) 01 Supplier Profile Management: Master Transaction History: View historical data self service transaction data in one place 07 02 DIGITAL TRANSFORMATION **Contract Management:** Interactive 03 Invoicing & Payment: Create and send contract authoring invoices, credit invoice 05 04 eCatalog: Catalog content **Procurement:** View purchase orders management

#### *my***Buy**

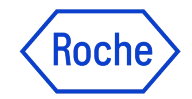

#### **Process Flow**

#### Introduction to Submission of First Invoice

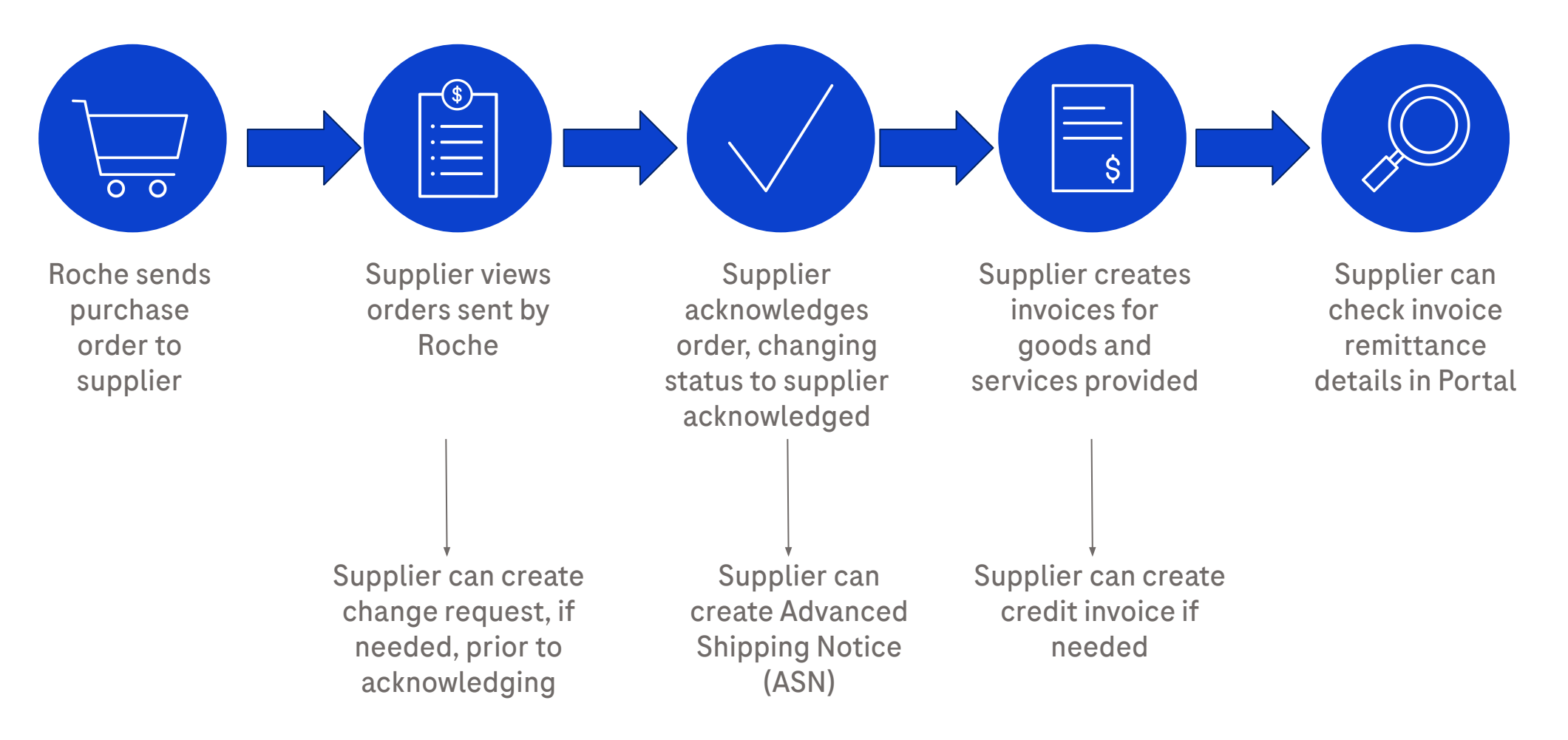

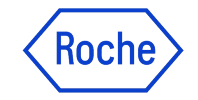

#### **Registration Registration Process - New to Portal Suppliers**

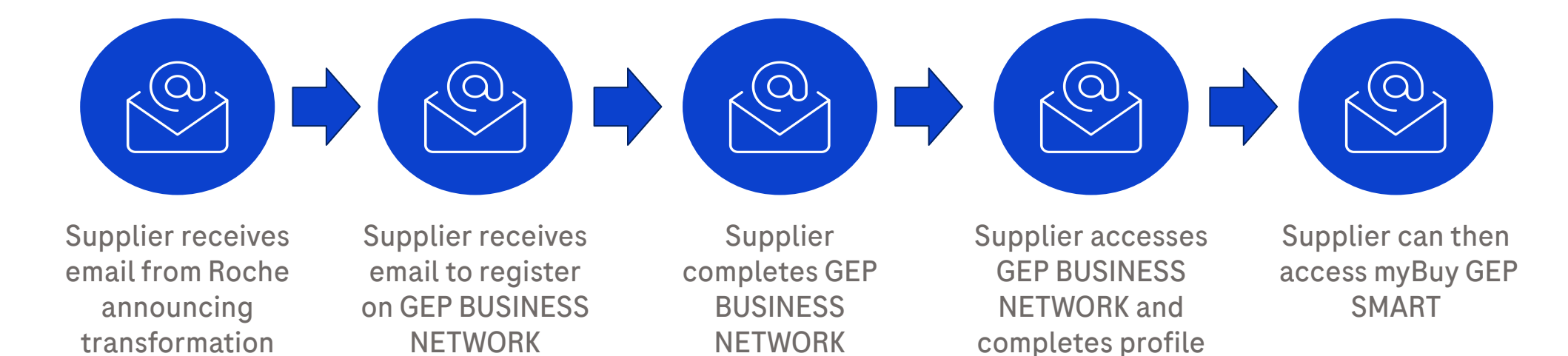

registration

set up

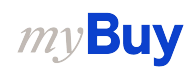

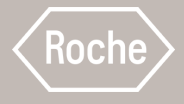

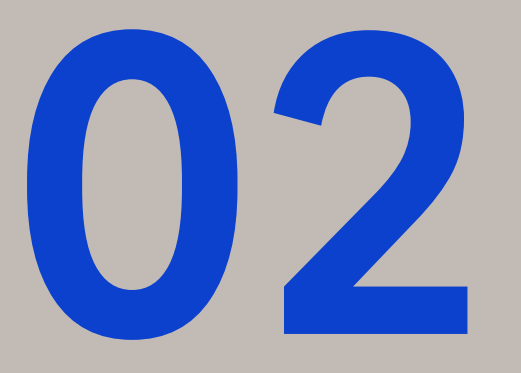

# **O 2** Business Network & myBuy GEP SMART Registration: New Suppliers

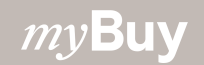

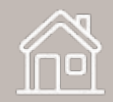

#### What is GEP Business Network?

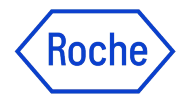

GEP Business Network (BN) is a unified gateway for suppliers to access GEP Software platforms across any client who uses GEP.

Roche/Genentech suppliers can access:

- **GEP SMART (myBuy)** for indirect procurement suppliers
- **GEP NEXXE (iCollab)** for direct materials suppliers

BN is free to use, regardless of transaction types and volumes.

Once registered on BN, you'll use your single login credential to access both myBuy and iCollab, as well as your supplier profile.

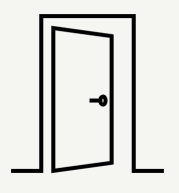

#### **GEP Business Network**

Supplier single access gateway for any GEP Software portal, overview and access to all actions/documents in a single User Interface

#### **GEP SMART (myBuy)**

Portal for **indirect suppliers** for transacting with Roche. All supplier documents will be handled through this portal

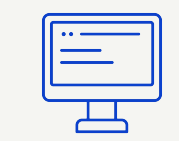

#### GEP Nexxe (iCollab)

Portal for **direct suppliers** for transacting with Roche. All supplier documents will be handled through this portal

| 1 | •• |  |
|---|----|--|
|   | _  |  |
| Ľ |    |  |
|   |    |  |

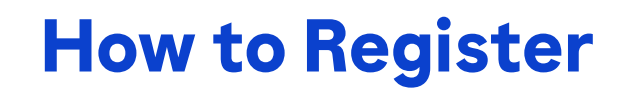

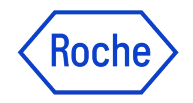

Before you can access and begin using the system as a new supplier, you will need to complete a one time, 2 step registration process - registration for GEP Business Network (BN) and registration for myBuy GEP SMART.

The process starts with an invitation email from Roche/Genentech. Once you receive this email with a unique registration link, complete these steps:

- **1.** Complete the BN registration form
- 2. Activate your BN account
- Log into BN to finish the registration process by completing the primary registration form for myBuy GEP SMART

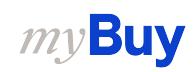

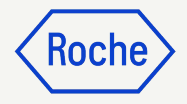

#### **Registration Email Notification**

Suppliers using myBuy GEP SMART for the first time will receive an email from <u>global.mybuy@roche.com</u>

 Click the **Click here** link in the email to access the registration form

Any questions or technical issues with registration can be directed to GEP via email or phone (see email for details).

| ACTION REQUIRED: You're invited to register on the Roche / Genentech buying platform                                                                                                    |
|----------------------------------------------------------------------------------------------------|
|                                                                                                    |
| Dear Supplier                                                                                                    |
| Dear Joppiner,                                                                                                    |
| As a valued partner, you have been selected to collaborate with Roche / Genentech. To initiate this collaboration, we invite you to register on the myBuy GEP SMART platform, which will enable electronic transmission of orders and invoices and provide a 01 al record of transactions with Roche / Genentech. There are also no transaction fees when using myBuy GEP SMART. |
| To get started, complete and submit the registration form <u>Click here</u> to access the form.                                                                                                    |
| Roche / Genentech is looking forward to working with you.                                                                                                    |
|                                                                                                    |
| If you have any technical issues, please contact <u>support@gep.com</u> or call the helpline listed below:                                                                                                    |
| 0.5, T1 / 22 420 13/0                                                                                                    |
| Europe (Prague): +42 022 598 6501                                                                                                    |
|                                                                                                    |
| Additional numbers can be found here:                                                                                                    |
| https://success.gep.com/s/article/GEP-Customer-Support-Contact-Information                                                                                                    |
| Sincerely,                                                                                                    |

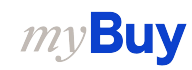

#### Complete Business Network Registration Form

All required fields are marked with an  $^{\ast}$ 

- 1. **Username** is prefilled (same email ID where you received the invitation email to register)
- 2. Enter your **First** and **Last Name**
- 3. Create **Password** (passwords must be reset every 90 days)
- 4. Confirm **Password**
- 5. Check the I have read and agree to GEP Terms of Use & Privacy Policy box
- 6. Click **Submit**

*my***Buy** 

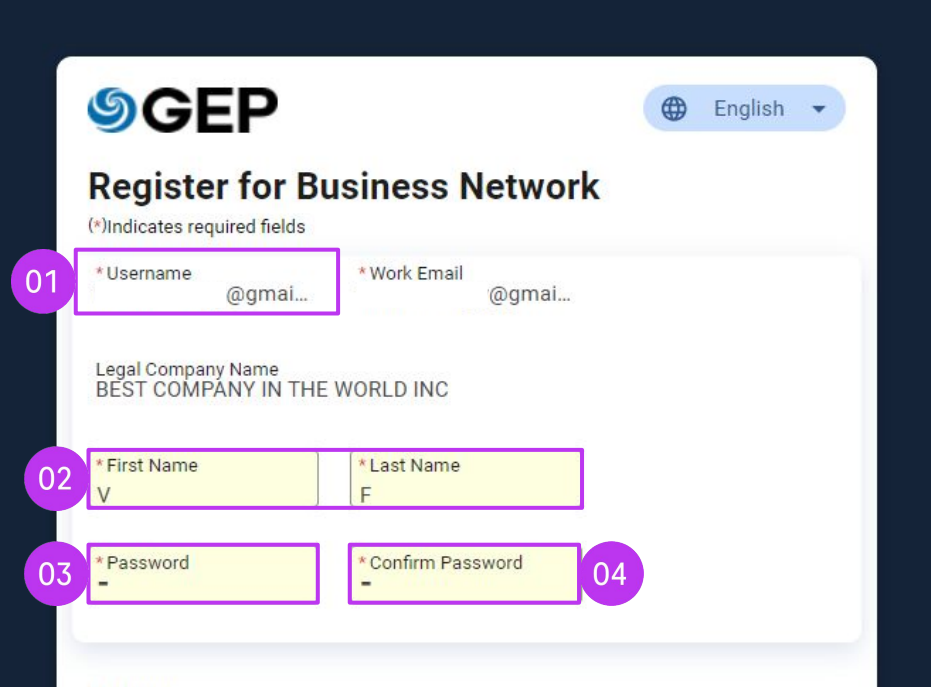

#### Disclaimer

06

By registering and using the GEP Business Network, you agree to be listed as a potential or current supplier to GEP Customers which utilize the Service. For potential new business opportunities through the GEP Business Network, GEP will utilize your supplier profile information to create a profile of your company with some basic information. This basic company information will be available to GEP customers of the GEP SaaS applications, including the GEP Business Network. The visibility of your profile is optional, and your company can optout anytime by hiding your company profile information on the network. You expressly agree and acknowledge that you are subject to, bound by, and will comply with the GEP Terms of Use. By registering with the GEP Business Network and using the service, you acknowledge and consent to GEP's use of your data in accordance with the Terms of Use and Privacy Statement of GEP.

05 I have read and agree to GEP <u>Terms & Conditions</u> & <u>Privacy Policy</u>

For help: Supplier FAQs: Quick Guide

KOCI

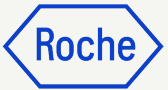

#### Complete Business Network Registration Form Cont'd

- To verify your identity, you need to enter an OTP (One Time Password) to complete the registration and log into the BN for the first time
- 2. The **Verification Code** will be sent via email

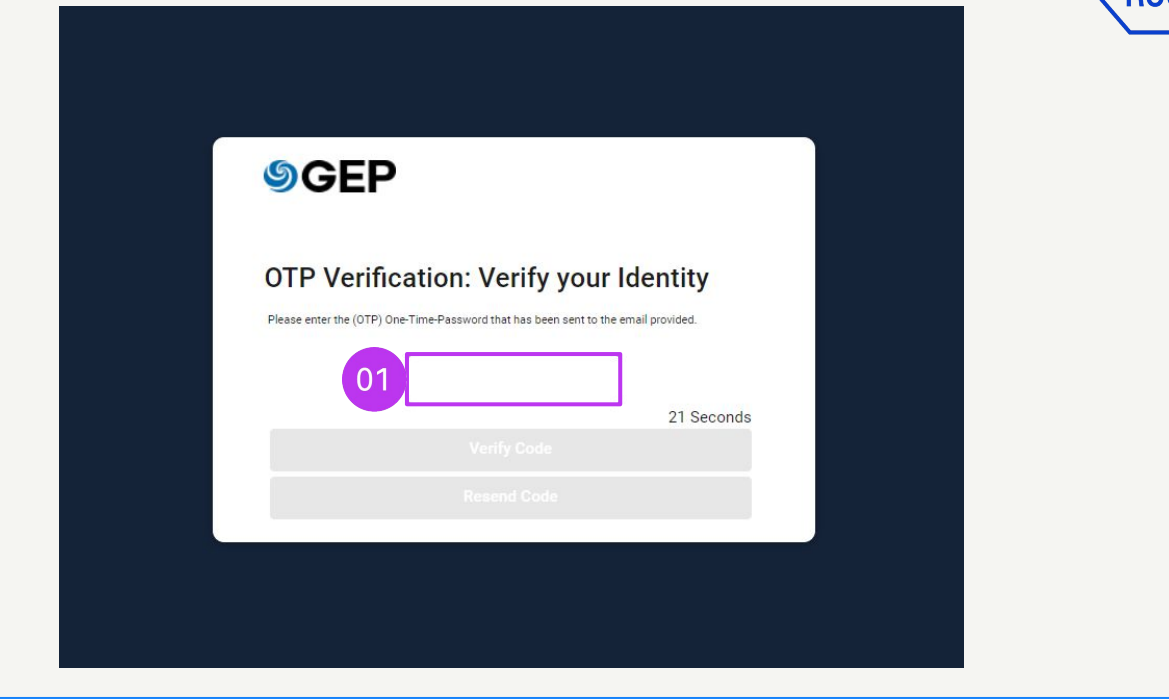

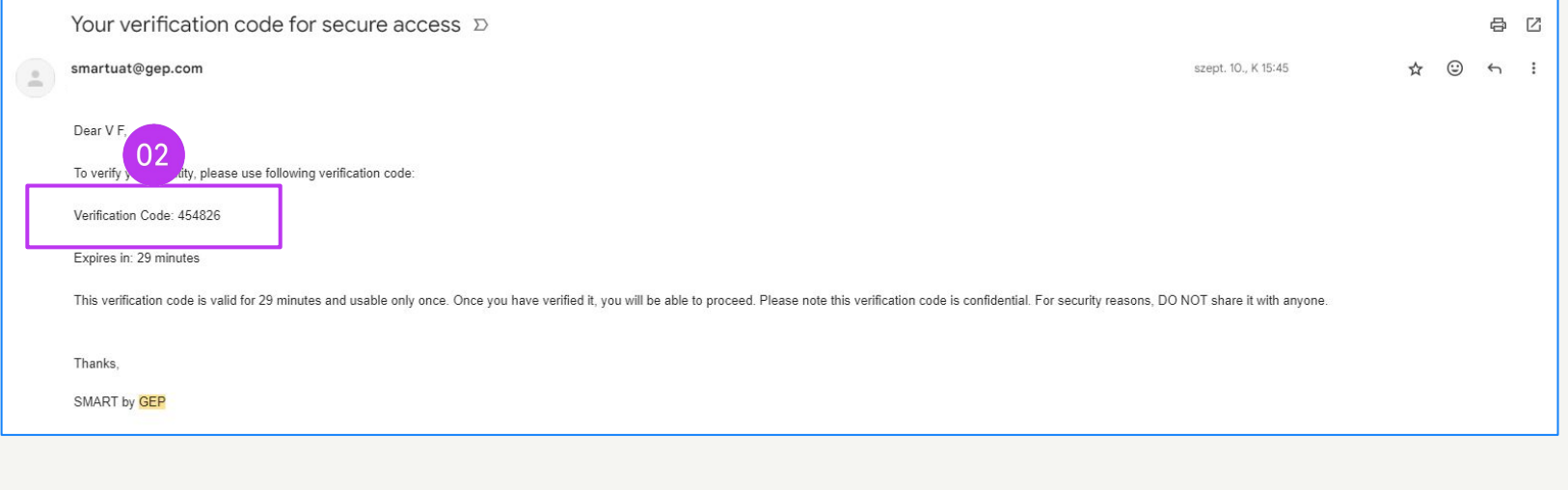

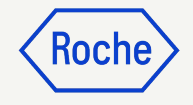

#### Log In to Business Network

To sign in from the login page:

https://businessnetwork-idp.gep.com/

- 1. Enter **Username**
- 2. Enter **Password**
- 3. Click **Sign In** button

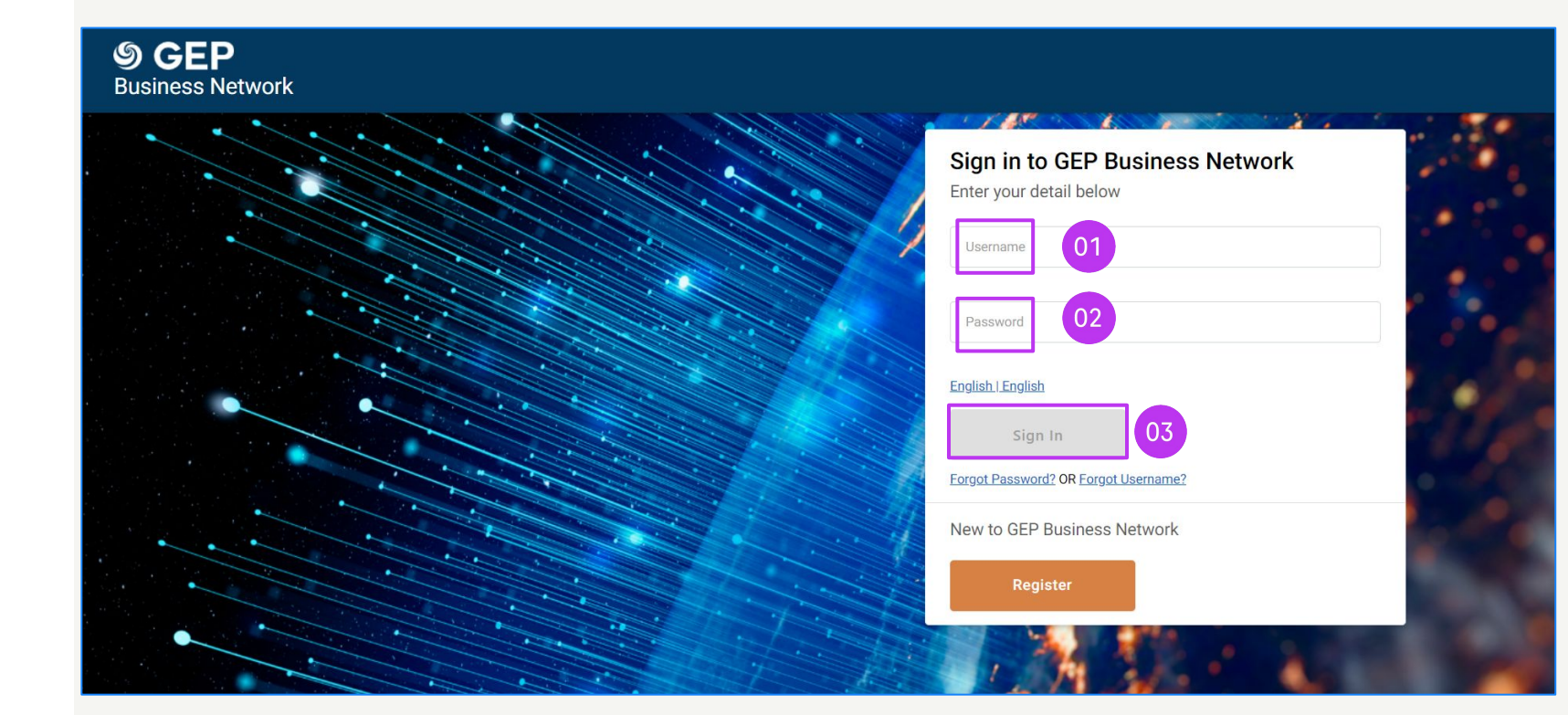

#### Complete Primary Registration Form (one time process)

When the primary contact first accesses GEP Business Network, they will be required to complete their company information. After you log in, you will see the home page.

- 1. From the **Home** tab, go to the **Complete Registration** section
- 2. Click **Register** to proceed with the Primary Registration Form (required to complete your client-specific supplier profile)

#### OR

*my***Buy** 

- 3. Click on **Client Name** to go to the specific client profile
- 4. Click on **Complete Registration** to fill the Primary Registration Form

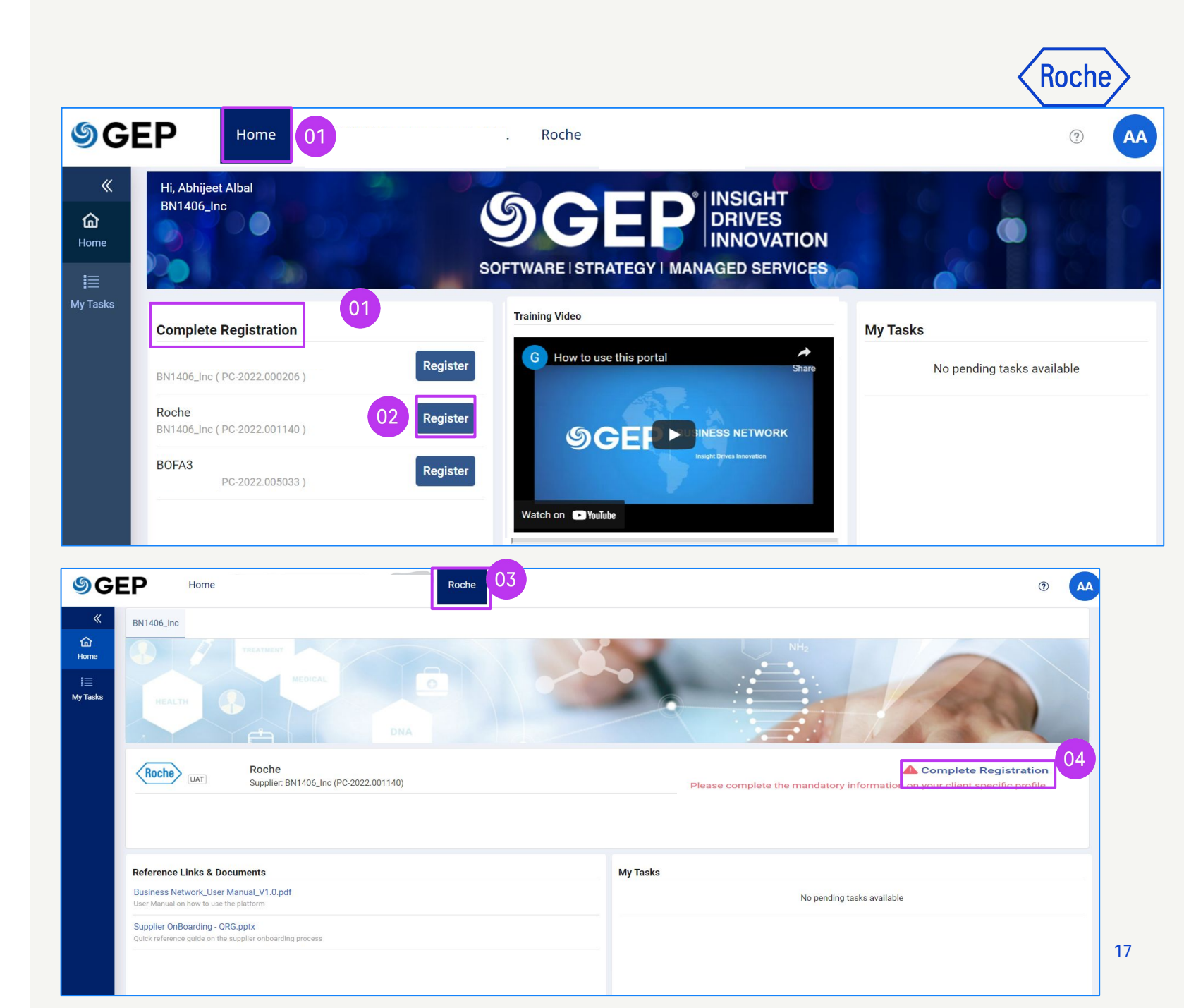

#### Complete Primary Registration Form (one time process)

All required fields are marked with an \*.

- 1. Choose your **Preferred** Language
- 2. **Username** is pre-populated based on what you selected when completing the Business Network registration form
- Enter a **Password** (you can use the same password you set up for Business Network)
- 4. Complete all required fields in theCompany Information section

| Primary Registration Form              | 01 Language English                                                |
|----------------------------------------|--------------------------------------------------------------------|
| Basic Details                          |                                                                    |
| All fields marked with * are required. |                                                                    |
| Account Credentials                    |                                                                    |
| 02 Username *                          | Rekha_123                                                          |
| 03 Password*                           |                                                                    |
| Company Information                    |                                                                    |
| 04 Legal Company Name                  | v3 enterprises                                                     |
| Doing Business As                      | s <u></u>                                                          |
| Company Website                        | §                                                                  |
| Headquarter*                           | Select Country 👻                                                   |
| Company Phone                          |                                                                    |
| Fax                                    |                                                                    |
| Business Regions                       | •                                                                  |
| Category                               | Consulting Services (Y350                                          |
| D-U-N-S Number                         | 9 Digit D-U-N-S                                                    |
| Company Identification                 | Select Country 🗸 Select identification type 🗸 Identification Nur 🕂 |

#### Complete Primary Registration Form (one time process)

- 5. Verify information in **Primary Contact Information** section (some is pre-populated); enter a
   **Primary Business Phone Number**
- 6. Review **Terms & Conditions** and **Privacy Policy** for Roche and GEP, then accept them by clicking the **check box**
- 7. Click **Submit** to complete registration

| rimary Contact Inforr              | nation                      |                         |                             |           |               |   |
|------------------------------------|-----------------------------|-------------------------|-----------------------------|-----------|---------------|---|
|                                    |                             | First Name*             | Surekha                     |           |               |   |
|                                    |                             | Last Name*              | sonkamble                   |           |               |   |
|                                    |                             | Company Email *         | surekha.sonkamble1@gep.com  |           |               |   |
|                                    | Primary Bu                  | isiness Phone Number    |                             | Extension |               |   |
|                                    | Con                         | tact's Business Region  |                             |           |               |   |
|                                    |                             | Contact's Category      | Consulting Services (Y350 🚦 |           |               |   |
| econdary Contact Inf               | ormation                    |                         |                             |           |               |   |
| First Name                         | Last Name                   | Company Email           | Contact Role                | ISD Code  | Mobile Number | 0 |
| 6 have read at                     | ad agree to Roche?          | Ferms & Conditions & P  | rivacy Policy *             |           |               |   |
| <ul> <li>I have read at</li> </ul> | nd agree to GEP <u>Terr</u> | ns & Conditions & Priva | icy Policy. *               |           |               |   |
|                                    |                             |                         | - Sec.2000-0272-000         |           |               |   |
|                                    |                             |                         | 07                          |           |               |   |
|                                    |                             |                         |                             |           |               |   |

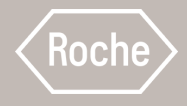

## **Business Network Registration:** Existing GEP SMART users

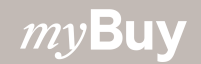

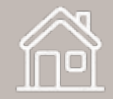

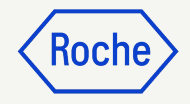

## Log in to Business Network

Existing GEP SMART users can access Business Network with the same login credentials established for myBuy GEP SMART – no need to re-register.

Go to: <u>https://businessnetwork-idp.gep.com</u>

Bookmark the link for easy future access.

- Enter **Username** you use for myBuy GEP SMART
- 2. Enter **Password** you use for myBuy GEP SMART
- 3. Change your **preferred language** (if applicable)

#### **S GEP** Business Network

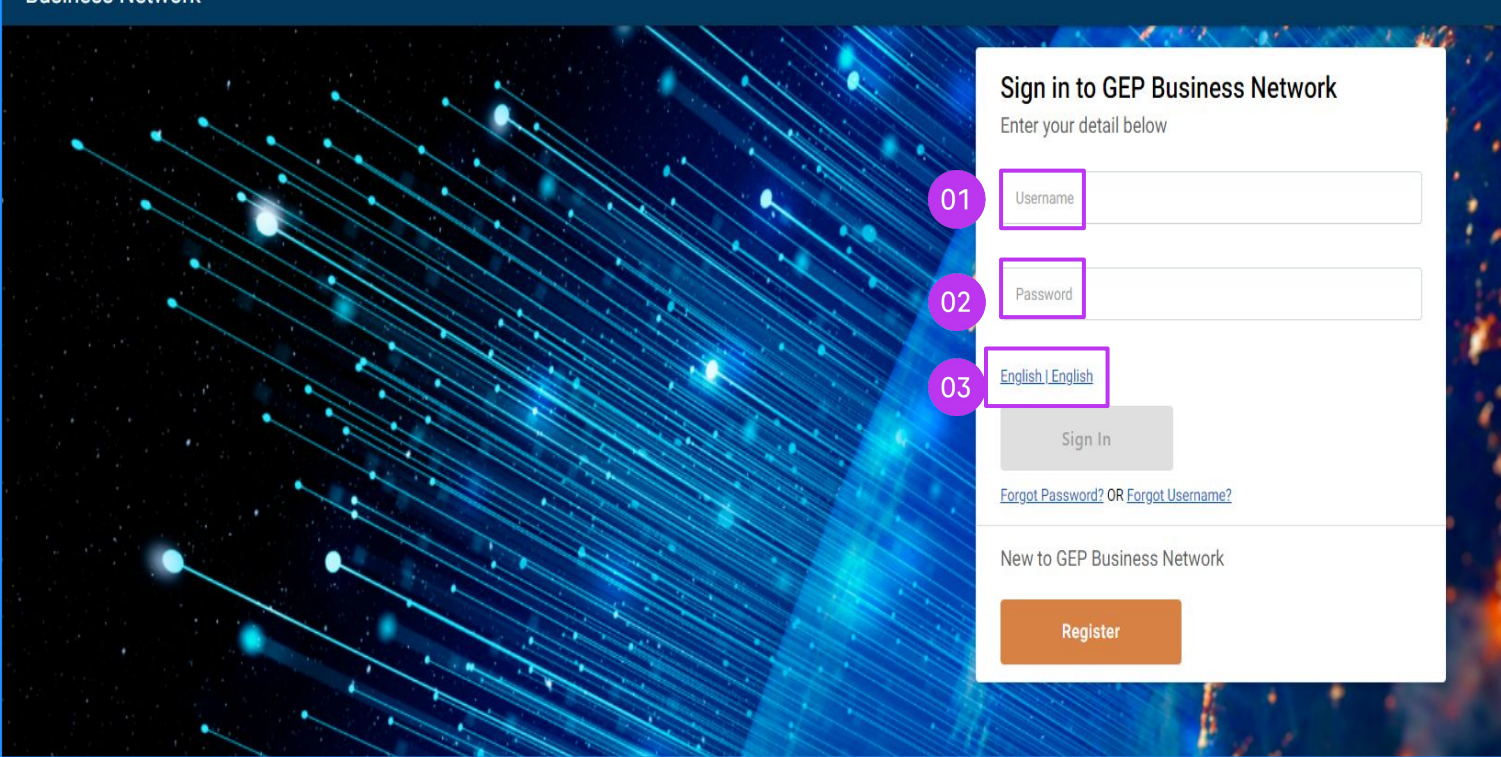

#### *my***Buy**

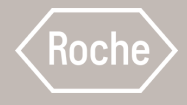

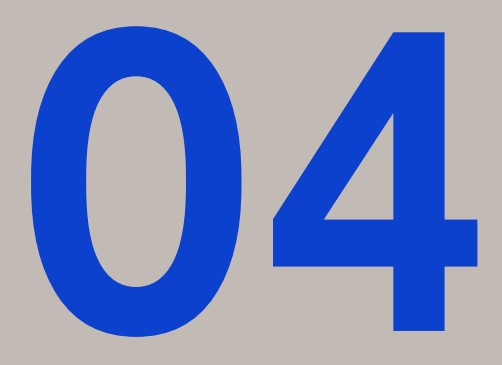

# Accessing myBuy GEP SMART via GEP Business Network

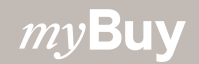

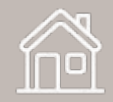

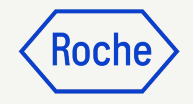

## Log in to Business Network

https://businessnetwork-idp.gep.com

Bookmark the link for easy future access

- 1. Enter **Username**
- 2. Enter **Password**
- 3. Change your **preferred language** (if applicable)

#### **S GEP** Business Network

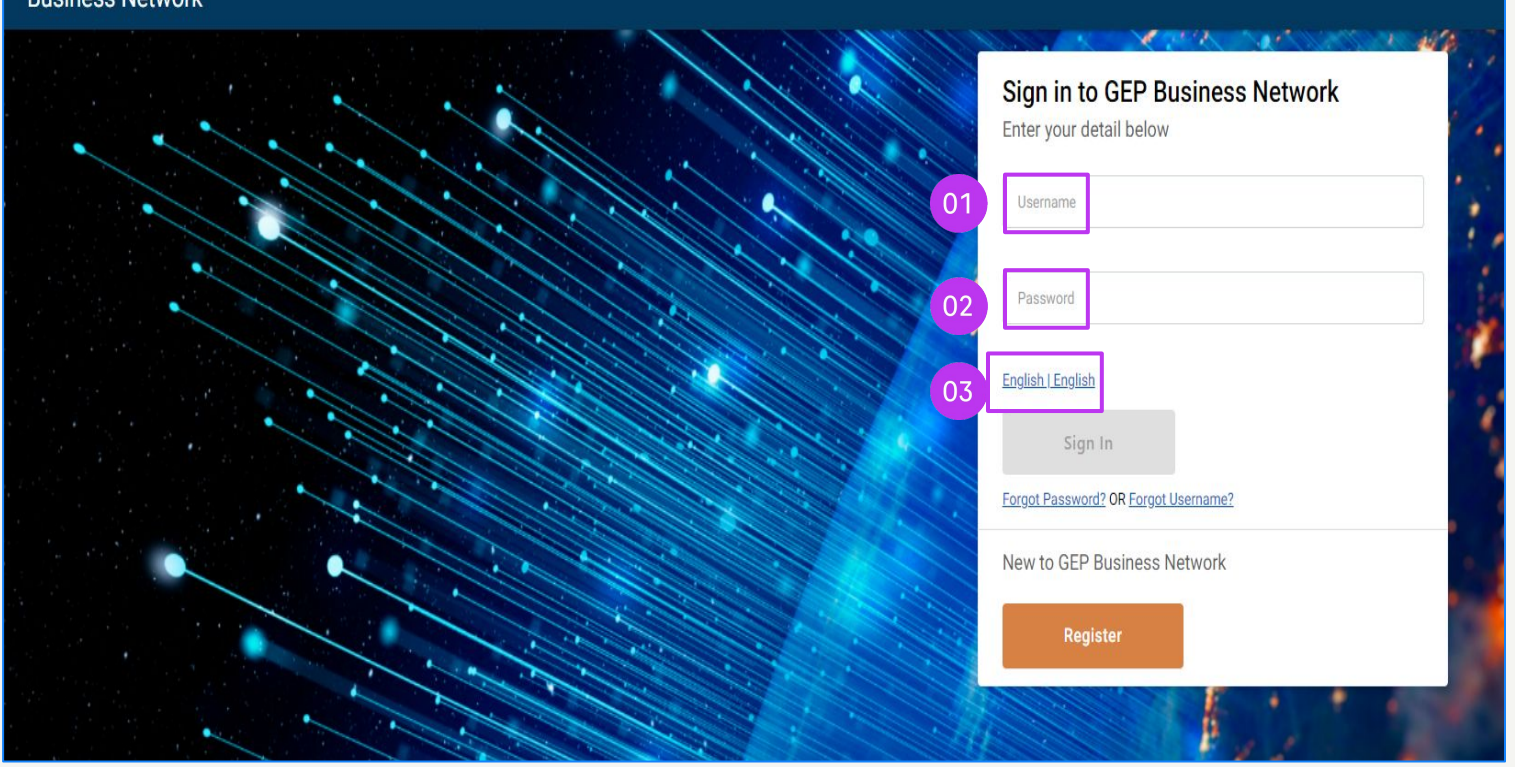

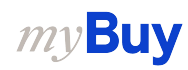

## **Choose Client**

- Find the **Roche client** to access myBuy GEP SMART for Roche/Genentech (if you don't see the Roche client, contact the Supplier Enablement Team\* for your region)
- 2. Review/manage your **Roche supplier** profile
- 3. Access your **procurement documents** by clicking the correct tab (eg Order, Invoice etc.)
- 4. Links & Documents
- 5. Under **My Tasks** you will see all the documents which requires your action

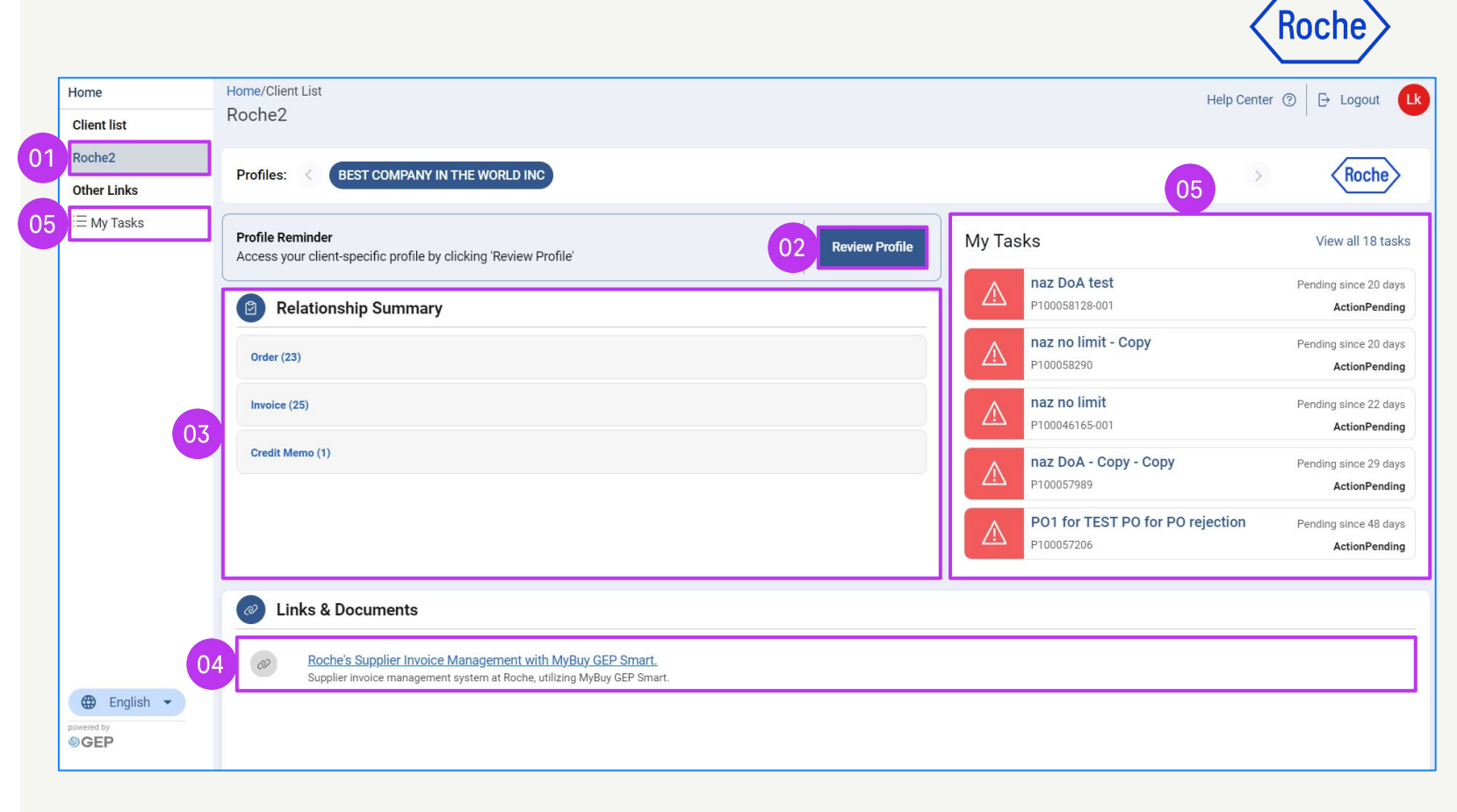

\*Supplier Enablement Team contacts by region:

- americas.supplier\_enablement@roche.com
- apac.supplier\_enablement@roche.com
- emea.supplier\_enablement@roche.com

#### Genentech Supplier Enablement Team:

myBuy-enablement@gene.com

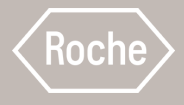

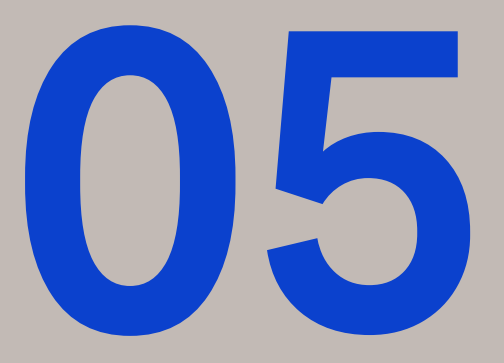

# Retrieving Username or Password

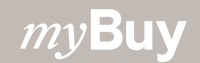

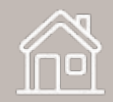

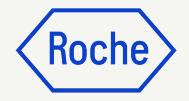

### Retrieve Username & Password

To retrieve your Business Network Username:

- 1. Click Forgot Username
- 2. Enter **Registered Email Address**; all usernames associated with your email address will be sent to you via email
- 3. To retrieve your Business Network Password:
- 3. Click Forgot Password

*my***Buy** 

4. Enter your Username; an email will be sent to your registered email address with a verification code and additional instructions for the password reset. (If you don't receive the email, check your spam folder; you can also send an email to support@gep.com).

#### ୭ GEP

**Business Network** 

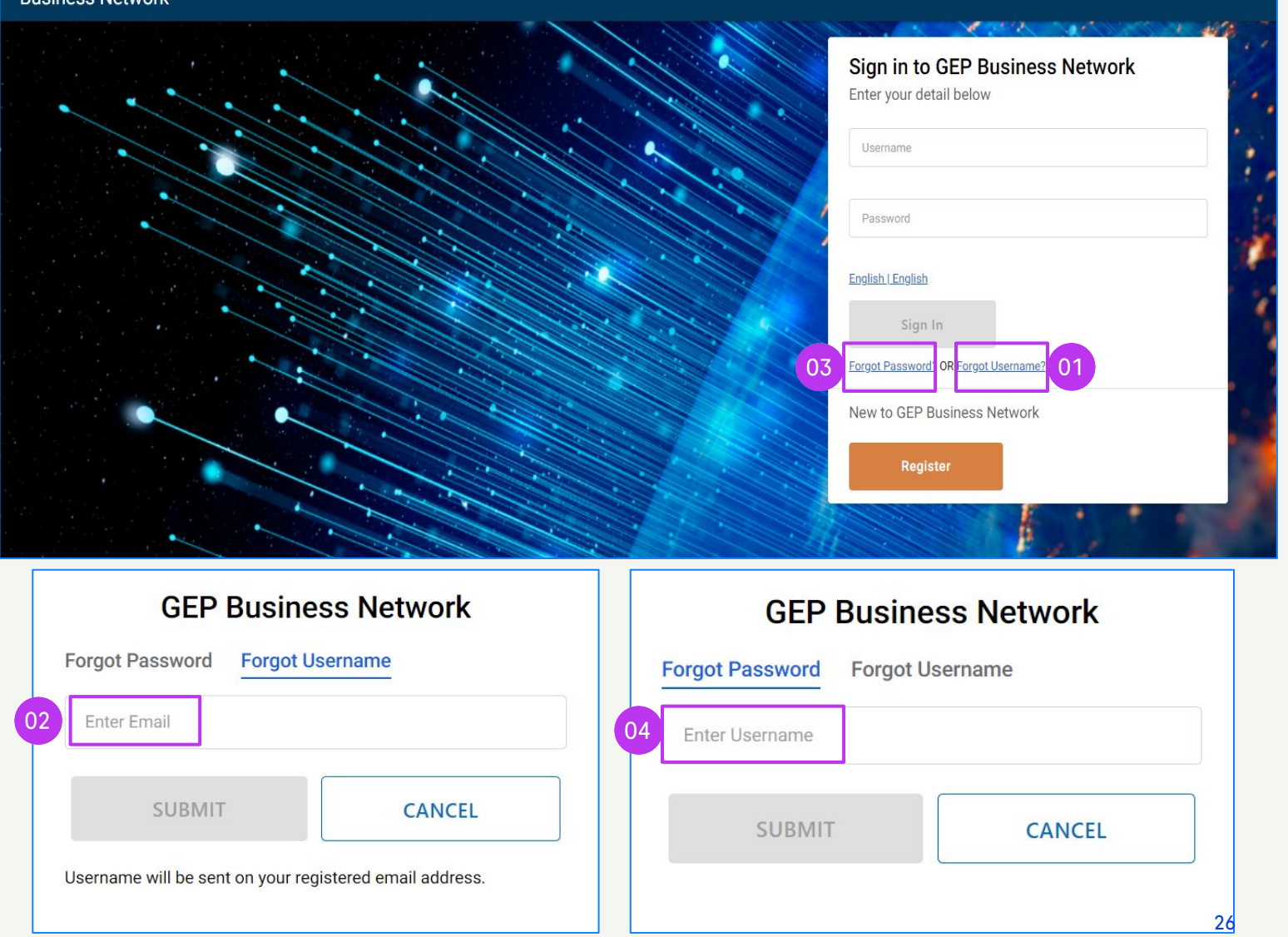

## **Retrieve Password**

- 1. If an account is found to be linked to that Email, the system will send:
- An email with a Verification Code
- A separate email with a Link to Reset Password.
- When you click on the link, you will be directed to the OTP Validation & Password Reset page

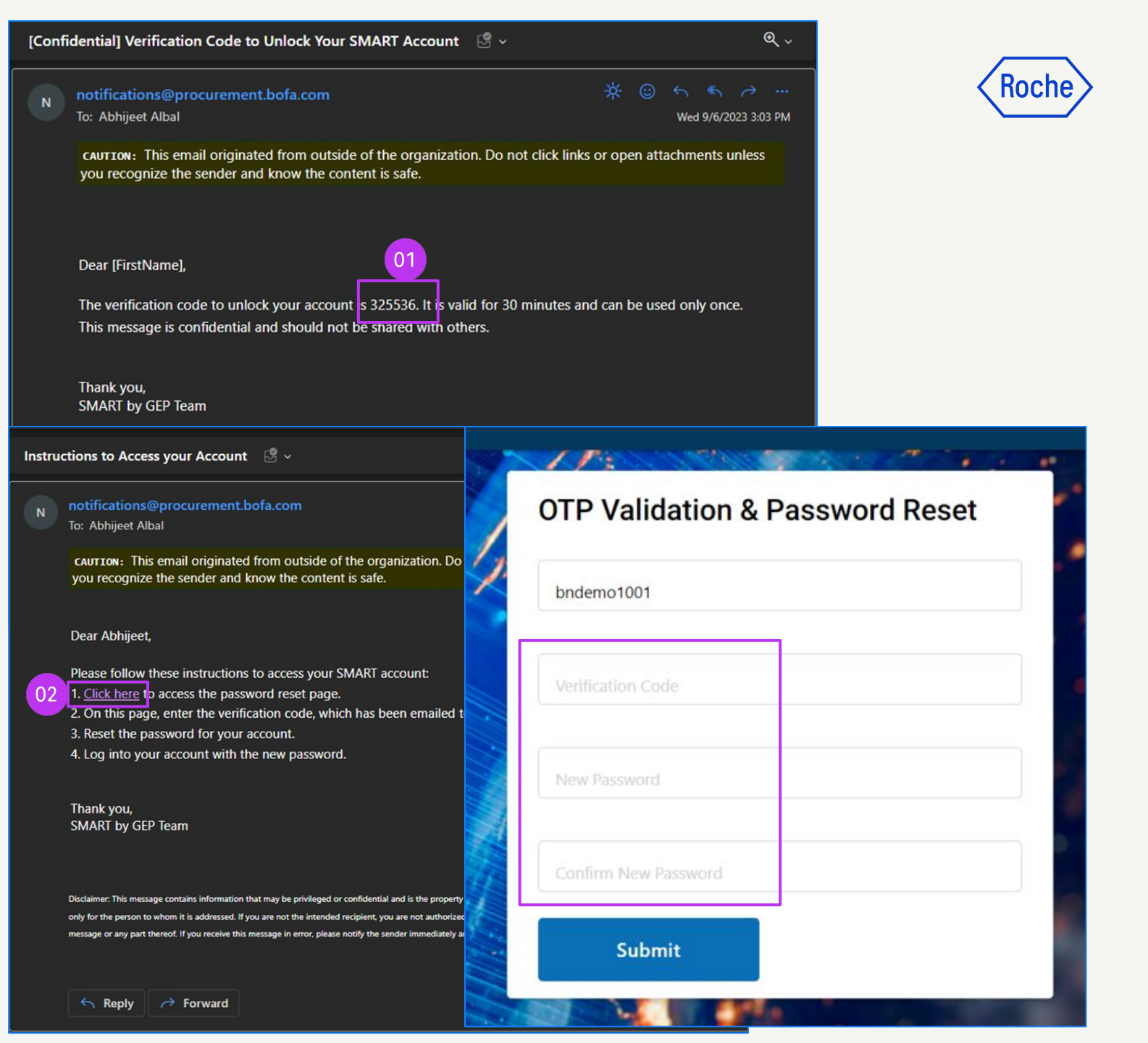

*my***Buy** 

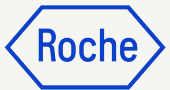

#### **Retrieve Password continued**

- 3. You will be prompted to enter the Verification Code and your New Password and then click Submit.
  (Username is prefilled based on the unique Password Reset URL generated for that account).
- 4. Once done, you will receive the success message

*my***Buy** 

5. You will then receive an email confirming your password change

If the verification code is expired, the password update will fail and you will have to restart the process.

| bndemo1001 03        |                                                                                             | OTP Validation & Password Reset                                                                                                    |
|----------------------|---------------------------------------------------------------------------------------------|----------------------------------------------------------------------------------------------------|
| Verification Code    |                                                                                             | 04                                                                                                    |
| New Password         |                                                                                             | Your Password was successfully reset. Please login with your ne<br>password.                                                                                                    |
| Confirm New Password | Your password has changed                                                                   | ОК                                                                                                    |
| Submit               | smartuat@gep.com<br>To: Abhijeet Albal                                                      | · ···································                                                                                                    |
|                      | CAUTION: This email origi<br>you recognize the sender<br>05 Hello Abhijeet, Your passw      | nated from outside of the organization. Do not click links or open attachments unless<br>and know the content is safe.<br>word has been successfully changed.                                                                                                    |
|                      | If you did not request a pa<br>means:<br>Phone:USA: +1 732 428 1!<br>Email: Support@gep.com | assword change, please contact our support team immediately by one of the following<br>578 / Asia: +91 22 61 372 148 / Europe: +42 022 59 86 501                                                                                                    |
|                      | Thank you, and have a nic                                                                   | e day.                                                                                                    |
|                      | Disclaimer: This message contains infor<br>only for th <u>e person to whom it is addre</u>  | mation that may be privileged or confidential and is the property of GEP, its subsidiaries, its affiliates and its clients. It is intended<br>sseed. If you are not the intended recipient, you are not authorized to read, print, retain copy, disseminate, distribute or use this |

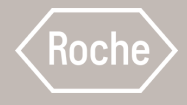

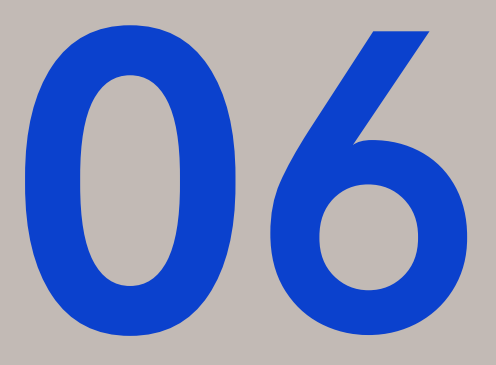

# O Manage GEP Business Network Profile

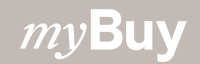

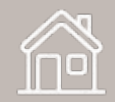

## Manage Profile

GEP Business Network information is only visible to the supplier and to GEP.

However, this section is not mandatory. The information is restricted to GEP Business Network and data is not shared with other clients.

To access your GEP Business Network profile:

- 1. Click the **profile icon** (shown in the circle with initials) in the top right corner
- 2. Select GEP Business Network Profile
- 3. Click on **OK** on the information pop-up window to proceed

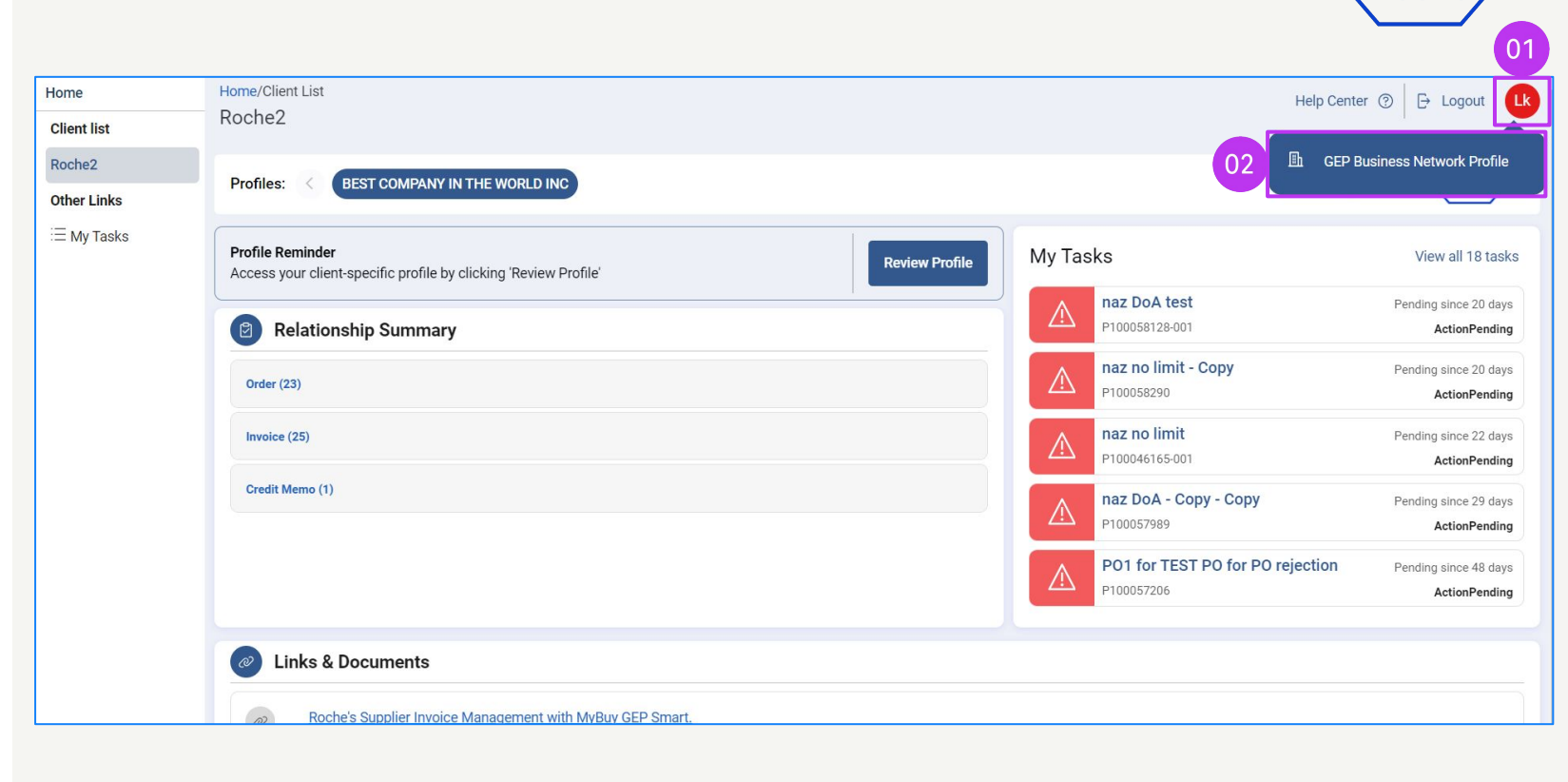

#### Information

This is your GEP Business Network profile. Your clients do NOT have access to this information. To update information for Client specific profiles, please access "Manage Profile" link on the respective client tile from the Home page.

Ok

Go To Home

Koch

## Manage Profile

To manage your information on Business Network profile:

- 1. Update the **Basic Details** section
- 2. Update **Duns Number** in the **Identification Details** section

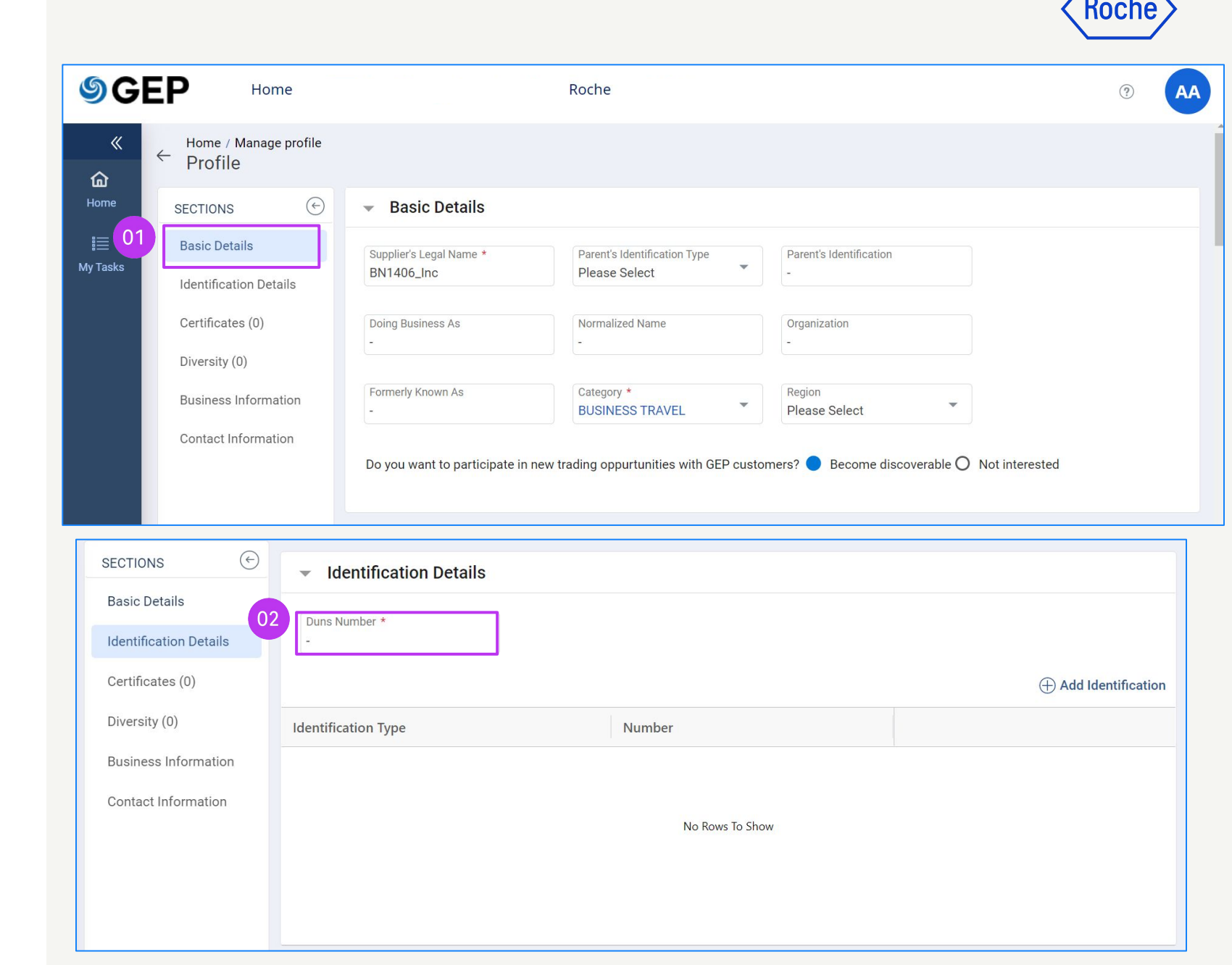

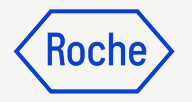

## Manage Profile cont'd

- 3. Upload any relevant **Certificates** (optional)
- 4. Upload **Diversity Document(s)** (optional)
- 5. Update **Business Information**
- 6. Click Save

| SECTIONS (+)                                                                                                    | <ul> <li>Certificates (0)</li> </ul>                                                                                                    |                | 03                                    |
|----------------------------------------------------------------------------------------------------|----------------------------------------------------------------------------------------------------|----------------|---------------------------------------|
| Basic Details<br>Identification Details                                                                                     | No Certificates Added.                                                                                                    |                | + Add Certificate                     |
| Certificates (0)                                                                                                    | <ul> <li>Diversity (0)</li> </ul>                                                                                                    |                | 04                                    |
| Business Information                                                                                                    | No Diversity Added.                                                                                                    |                | + Add Diversity                       |
| SECTIONS                                                                                                    | 05 Business Information                                                                                                    |                |                                       |
| Basic Details<br>Identification Details<br>Certificates (0)<br>Diversity (0)<br>Business Information<br>Contact Information | Currency       Please Select         Please Select       US Dollar . USD         Average Profit       Andorran Peseta . AD         -       United Arab Emirates         Year of Incorporat       Euro . EUR         Please Select       Andorran Franc . ADF         Description       -         -       www.facebook.com/ | Annual Revenue | · · · · · · · · · · · · · · · · · · · |
|                                                                                                    | www.linkedin.com/<br>-                                                                                                    |                | 06                                    |
|                                                                                                    |                                                                                                    |                | Cancel Save                           |

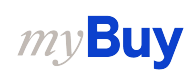

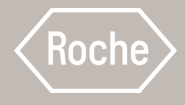

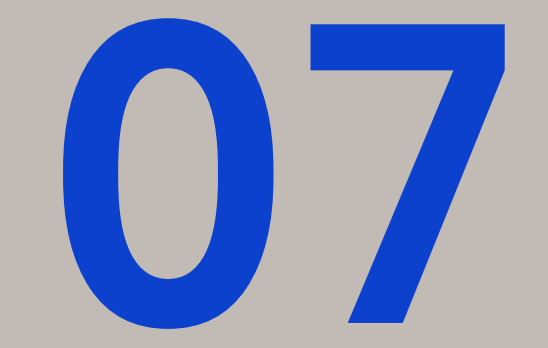

## Manage myBuy GEP SMART Supplier Profile

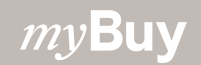

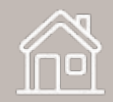

## Managing Your myBuy GEP SMART Profile

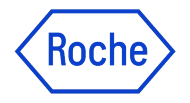

It's important to ensure that the information in your supplier profile is as accurate as possible.

myBuy GEP SMART enables suppliers to manage some of the sections of their supplier profile through the **change request functionality**, including:

- Basic Information Update supplier legal name and upload your company logo
- Certificates Upload relevant certificates
- Diversity Status Indicate diversity status
- **Contact Details** Add new or edit existing company contacts, choose or change primary contact
- Location Information Choose or make changes to Ordering Manager field, select a default bank account by location
- **Banking Details** Add or change banking details
- Marketing Information Add or change website and social media information

## **Open Supplier Profile**

All changes to your supplier profile start with a change request.

01

- Click the **Supplier Profile** icon from the myBuy GEP SMART home page
- 2. Click CREATE CHANGE REQUEST
- 3. Click **YES** at the prompt to proceed

| BACCOTACL     CONTROLING CONTROL     CONTROL      CONTROL     CONTROL      CONTROL     CONTROL      CONTROL     | APPROVED P2P                   | tton below to be able to edit the Supplier Profile  |                                                        |                                                             |                                                  |                        |       |                  |                 | :   |
|----------------------------------------------------------------------------------------------------|--------------------------------|-----------------------------------------------------|--------------------------------------------------------|-------------------------------------------------------------|--------------------------------------------------|------------------------|-------|------------------|-----------------|-----|
| • ONTROUCTION   • SUBJECTS SOURCE   • SUBJECTS SOURCE   • OVERSITY STATUS   • OVERSITY STATUS   • DURATION FORMATION   • DURATION FORMATION   • DU                                                                                                    | BASIC DETAILS                  | ✓ BASIC DETAILS                                     |                                                        |                                                             |                                                  |                        |       |                  |                 |     |
| Vision       Participation         Vision       Participation                                                                                                    | IDENTIFICATION     INFORMATION | *indicates required fields                          |                                                        |                                                             |                                                  |                        |       |                  |                 |     |
| CERTIFICATES CONVERTIY STATUS CONVERTIY STATUS CONVERTIY CONVERTIY STATUS CONVERTIY CONVERTIY CONVER | SUPPLIER SOURCE                | English                                             | Supplier's Legal Name*                                 | Parent Company's Identification Type<br>Parent Company Name | Parent Company Name                              | Doing Business As      |       | Formerly Known A | s<br>ion+1 More |     |
| • OVERSITY STATUS       supported fite formats: proj. porgon       Begoine Alexangent*       Begoine Alexangent*       Begoi                                                                                                    |                                | YOUR COMPANY LOGO HERE                              |                                                        |                                                             |                                                  |                        |       |                  |                 |     |
| LICATION INFORMATION LISSING CATTOR INFORMATION LISSING CATTOR INFORMATION | DIVERSITY STATUS               | Supported file formats: png, jpeg,jpg               | Category*<br>Fleet Vehicles (Purchase +3 More          | Region<br>Not Applicable                                    | Supplier Managers*<br>9GEPCHBSSMC1 Sourcing Mana | Status<br>Approved P2P | 0     |                  |                 |     |
| • CONTACT INFORMATION       • UBINESS INFORMATION         • BUSINESS INFORMATION       • DENTIFICATION INFORMATION         • MARKETING INFORMATION       • SUPPLIER SOURCE INFORMATION         • ODCUMENTS       • SUPPLIER SOURCE INFORMATION         • NOTES AND ATACHMENTS       • CERTIFICATES         • DUCKESTV STATUS (1)       • DUCKISTV STATUS (1)         • LOCATION INFORMATION (5 Location: 1 Hesignarie:, 3 Remit To Location; 4 Ordering Location)       • ONTACT INFORMATION (10 Registered; 8 Hon Registered)         • CONTACT INFORMATION (10 Registered; 8 Hon Registered)       • BUSINESS INFORMATION         • BUSINESS INFORMATION       • CONTACT INFORMATION (10 Registered; 8 Hon Registered)         • BUSINESS INFORMATION       • CONTACT INFORMATION (10 Registered; 8 Hon Registered)         • BUSINESS INFORMATION       • DENTIFICATION (10 Registered; 8 Hon Registered)         • BUSINESS INFORMATION       • REATE HOR INFORMATION                                                                                                    | LOCATION INFORMATION           | Max file size : SMB<br>Resolution : 200 X 200 pixel |                                                        |                                                             |                                                  |                        |       |                  |                 |     |
| BUSINESS INFORMATION     BUSINESS INFORMATION     BUSINESS INFORMATION     BUSINESS INFORMATION     DOCUMENTS     DOCUMENTS     CERTIFICATES     DOCUMENTS     CERTIFICATES     DOVERSITY STATUS (1)     LOCATION INFORMATION (5 Location, 1 Diseptitiend, 3 Non Registered)     CONTACT INFORMATION     CONTACT INFORMATION     MARKETING INFORMATION     MARKETING INFORMATION     MARKETING INFORMATION     MARKETING INFORMATION     MARKETING INFORMATION     MARKETING INFORMATION     MARKETING INFORMATION                                                                                                    | CONTACT INFORMATION            |                                                     |                                                        |                                                             |                                                  |                        |       |                  |                 |     |
| MARKETING INFORMATION         > IDENTIFICATION INFORMATION           MARKETING INFORMATION         > SUPPLIER SOURCE INFORMATION           DOCUMENTS         SUPPLIER SOURCE INFORMATION           NOTES AND ATTACHMENTS         CERTIFICATES           DOCUMENTS         DIVERSITY STATUS (1)           > LOCATION INFORMATION (5 Location: 1 Headquarter, 3 Remit To Location, 4 Ordering Location)           > CONTACT INFORMATION (5 Location: 1 Headquarter, 3 Remit To Location, 4 Ordering Location)           > CONTACT INFORMATION           > BUSINESS INFORMATION           > MARKETING INFORMATION           > MARKETING INFORMATION           > MARKETING INFORMATION           > MARKETING INFORMATION                                                                                                    | BUSINESS INFORMATION           |                                                     |                                                        |                                                             |                                                  |                        |       |                  |                 |     |
| ✓ PAYMENT TERMS         > SUPPLIER SOURCE INFORMATION           ✓ DOCUMENTS         > SUPPLIER SOURCE INFORMATION           ✓ NOTES AND ATTACHMENTS         CERTIFICATES           > DIVERSITY STATUS (1)         > LOCATION INFORMATION (5 Locations: 1 Headquarter, 3 Remit To Location, 4 Ordening Location)           > CONTACT INFORMATION (10 Registered, 8 Non Registered)         > ONTACT INFORMATION           > BUSINESS INFORMATION         > MARKETING (1) Registered, 8 Non Registered)           > MARKETING INFORMATION         > CONTACT INFORMATION                                                                                                    | MARKETING INFORMATION          | > IDENTIFICATION INFORMATION                        |                                                        |                                                             |                                                  |                        |       |                  |                 |     |
| COUMENTS     SUPPLIER SOURCE INFORMATION     SUPPLIER SOURCE INFORMATION     CERTIFICATES     DIVERSITY STATUS (1)     DIVERSITY STATUS (1)     LOCATION INFORMATION (5 Locations: 1 Headquarte; 3 Remit To Location, 4 Ordening Location)     CONTACT INFORMATION (10 Registered, 8 Non Registered)     BUSINESS INFORMATION     MARKETING INFORMATION     COMPLETENSS     COMPLETENSS     COMPLETENSS     COMPLETENSS     COMPLETENSS                                                                                                    | ✓ PAYMENT TERMS                | , 10211110,1101111 0100                             |                                                        |                                                             |                                                  |                        |       |                  |                 |     |
|                                                                                                    | J DOCUMENTS                    | > SUPPLIER SOURCE INFORMATIC                        | DN .                                                   |                                                             |                                                  |                        |       |                  |                 |     |
| b Diversity Status (1)     b LOCATION INFORMATION (5 Location: 1 Headquarte; 3 Remit To Location, 4 Ordering Location)     contact INFORMATION (10 Registered, 8 Non Registered)     business INFORMATION     Marketing INFORMATION     Consecutive Consecutive Consecuti     | ✓ NOTES AND ATTACHMENTS        | CERTIFICATES                                        |                                                        |                                                             |                                                  |                        |       |                  |                 |     |
| LOCATION INFORMATION (6 Location: 1 Headquarter, 3 Remit To Location, 4 Ordering Location)     LOCATION INFORMATION (10 Registered, 8 Non Registered)     BUSINESS INFORMATION     MARKETING INFORMATION     MARKETING INFORMATION     COMPLETENESS                                                                                                    |                                | > DIVERSITY STATUS (1)                              |                                                        |                                                             |                                                  |                        |       |                  |                 |     |
| CONTACT INFORMATION (10 Registered, 8 Non Registered)     BUSINESS INFORMATION     MARKETING INFORMATION     MARKETING INFORMATION                                                                                                    |                                | > LOCATION INFORMATION (5 Locat                     | ions: 1 Headquarter, 3 Remit To Location, 4 Ordering L | ocation)                                                    |                                                  |                        |       |                  |                 |     |
| BUSINESS INFORMATION     MARKETING INFORMATION     CLOSE SAV     CREATE CHANGE REC                                                                                                    |                                | > CONTACT INFORMATION (10 Reg                       | istered , 8 Non Registered )                           |                                                             |                                                  |                        |       |                  |                 |     |
| ARKETING INFORMATION<br>140% PROFILE<br>CLOSE SAV CREATE CHANGE REC                                                                                                    |                                | > BUSINESS INFORMATION                              |                                                        |                                                             |                                                  |                        |       |                  |                 |     |
| 44% PROFILE<br>CLOSE SAV CREATE CHANGE REC                                                                                                    |                                | > MARKETING INFORMATION                             |                                                        |                                                             |                                                  |                        |       |                  |                 | _   |
|                                                                                                    | 44% PROFILE<br>COMPLETENESS    |                                                     |                                                        |                                                             |                                                  |                        | CLOSE | SAVI CRE         | ATE CHANGE R    | EQU |
|                                                                                                    |                                | (?) CO                                              | NFIRMATION                                             |                                                             |                                                  |                        |       |                  |                 |     |

NO

YES

## **Submit Changes**

When all changes have been made to your profile:

1. Click **SAVE** 

*my***Buy** 

- 2. Click **SUBMIT**
- 3. Click **YES** to confirm you want to make the changes

Once a change request is submitted, it will be routed for approval by Roche/Genentech.

No other change requests can be submitted until the initial request has been approved or rejected. Therefore please make sure you either Submit or Delete the request, so that change requests can be created by other users when needed.

If newly added contacts are approved, the primary supplier profile contact will receive an email confirmation.

At that time, you can send an email invitation to any new contacts you added.

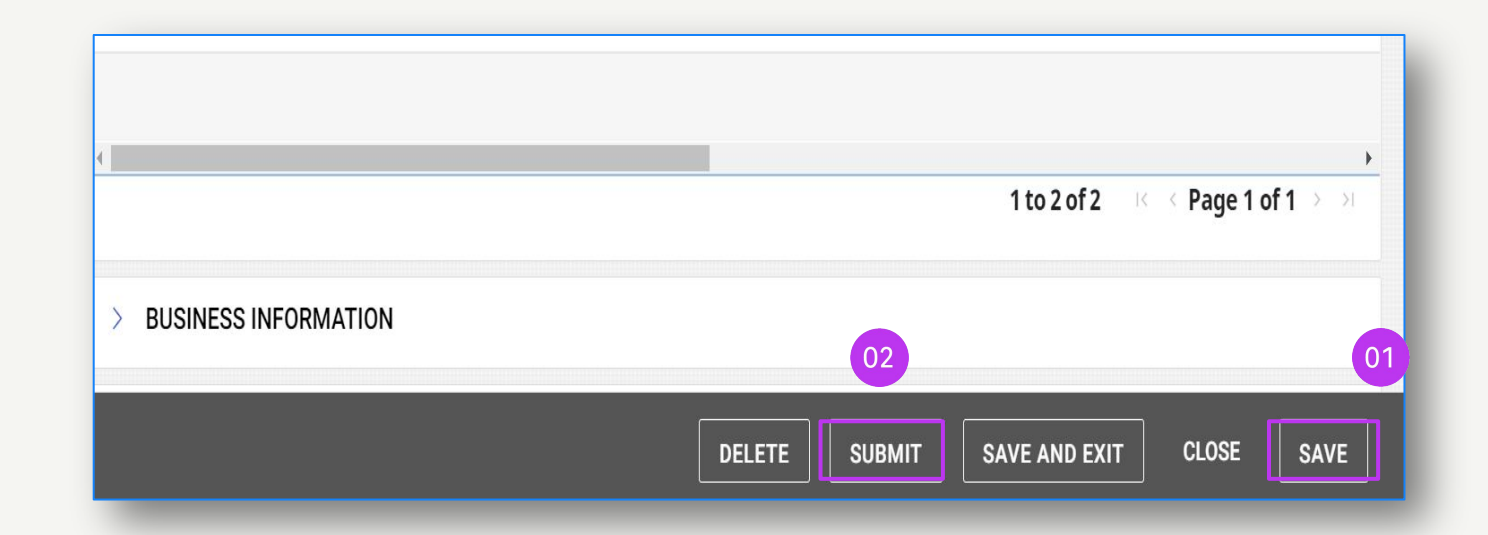

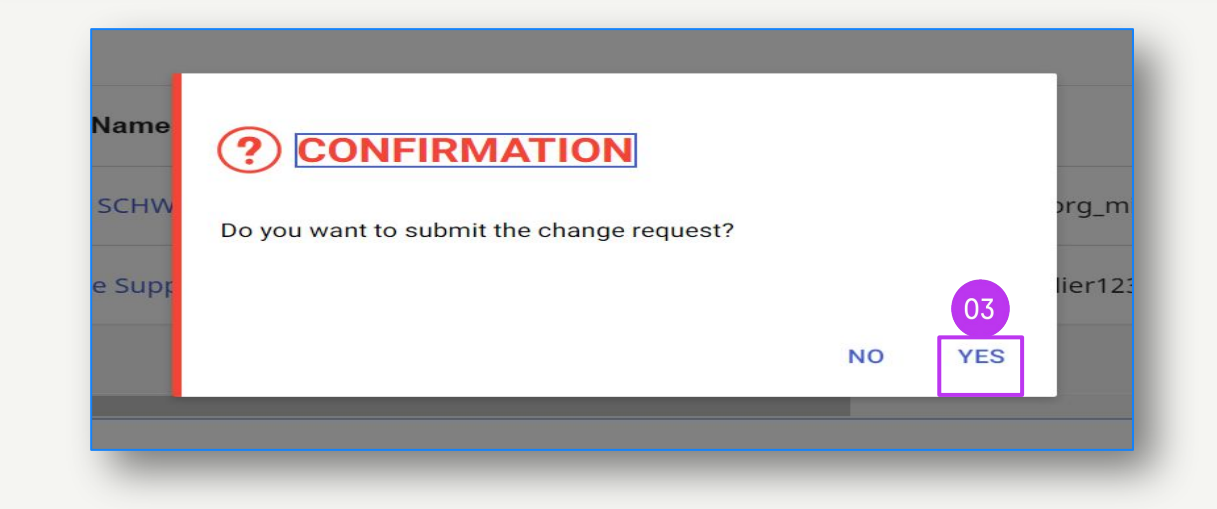

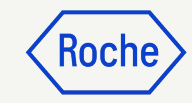
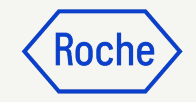

### Add a new contact

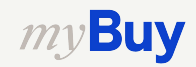

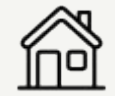

#### **Add New Contact**

- Once you initiate the change request, you will see **Change** request is in progress at the top of the screen
- 2. Select the **CONTACT INFORMATION** tab to open the contacts list

Contact status is shown at the top of the screen:

- All
- Registered
- Pending Activation
- Invited
- Non-Invited

| Cł               | hange reque                                                                                                    | est is in progress                                                                                                    |                                                                                                    |                                                                                       |                                                                                                    |                                 |                                 |                                  |             |                                   |                                 |                           |                     |         |                              |      |   |
|------------------|----------------------------------------------------------------------------------------------------|----------------------------------------------------------------------------------------------------|----------------------------------------------------------------------------------------------------|---------------------------------------------------------------------------------------|----------------------------------------------------------------------------------------------------|---------------------------------|---------------------------------|----------------------------------|-------------|-----------------------------------|---------------------------------|---------------------------|---------------------|---------|------------------------------|------|---|
|                  | G BASIC                                                                                                    | C DETAILS                                                                                                    |                                                                                                    | V BASIC                                                                               | C DETAIL                                                                                                    | s                               |                                 |                                  |             |                                   |                                 |                           |                     |         |                              |      |   |
| ľ                | ✓ IDENT<br>INFOR                                                                                                    | TIFICATION<br>RMATION                                                                                                    | ,                                                                                                    | indicates r                                                                           | equired fie                                                                                                    | lds                             |                                 |                                  |             |                                   |                                 |                           |                     |         |                              |      |   |
|                  | Gerti                                                                                                    | IFICATES                                                                                                    |                                                                                                    |                                                                                       |                                                                                                    |                                 | Supplier                        | 's Leaal Name                    | e*          | Parent Comp<br>Parent Cor         | oany's Identifica<br>npany Name | F                         | Parent Company Name |         |                              |      |   |
|                  |                                                                                                    | RSITY STATUS                                                                                                    |                                                                                                    | YOU                                                                                   | R COMPAN<br>HERE                                                                                                   | NY LOGO                         | LOGO                            |                                  |             |                                   |                                 |                           |                     |         |                              |      |   |
|                  |                                                                                                    | LOCATION INFORMATION Supported file form                                                                                                   |                                                                                                    | rmats: png, Doing Business As<br>g -                                                  |                                                                                                    |                                 | Formerly Known As<br>+1 More    |                                  | ore         | Category*<br>MRO Equipment(Y20100 |                                 |                           | 0                   |         |                              |      |   |
|                  | G CONT                                                                                                    | FACT INFORMATIO                                                                                                    | > NC                                                                                                    | N<br>Reso                                                                             | Max file size<br>lution : 200 )                                                                                    | : 5MB<br>X 200 pixel            |                                 |                                  |             | ]                                 |                                 |                           |                     |         |                              |      |   |
|                  | 🗕 BUSIN                                                                                                    | NESS INFORMATI                                                                                                    | ON                                                                                                    |                                                                                       |                                                                                                    |                                 | Region<br>Not Ap                | plicable                         |             | Supplier M<br>9GEPCHE             | anagers*<br>3SSMC1 Sourci       |                           | Status<br>Appro     | ved P2P |                              | ()   |   |
|                  |                                                                                                    |                                                                                                    |                                                                                                    |                                                                                       |                                                                                                    |                                 |                                 |                                  |             |                                   |                                 |                           |                     |         |                              |      |   |
|                  | 🗕 TRAN                                                                                                    | ISACTION TYPE                                                                                                    |                                                                                                    |                                                                                       |                                                                                                    |                                 |                                 |                                  |             |                                   |                                 |                           |                     |         |                              |      |   |
| 2                | G TRAN                                                                                                    | ISACTION TYPE                                                                                                    |                                                                                                    |                                                                                       |                                                                                                    |                                 |                                 |                                  | Γ           | DELETE                            | SUBMIT                          |                           | D FXIT              | СГС     | )SE                          | SAVE |   |
| 2                | TRAN                                                                                                    | ISACTION TYPE<br>DFILE<br>MPLETENESS                                                                                                    |                                                                                                    |                                                                                       |                                                                                                    |                                 |                                 |                                  |             | DELETE                            | SUBMIT                          | SAVE ANI                  | D EXIT              | CLC     | DSE                          | SAVE |   |
| 2                | TRAN                                                                                                    | ISACTION TYPE<br>DFILE<br>MPLETENESS                                                                                                    | Registered & Non                                                                                                  | Registered )                                                                          |                                                                                                    |                                 |                                 |                                  |             | DELETE                            | SUBMIT                          | SAVE AND                  | D EXIT              | CLC     | DSE                          | SAVE |   |
| 2<br>×           | TRAN     TRAN     PRO     CON     CON     CONTACT INF                                                                 | ISACTION TYPE<br>DFILE<br>MPLETENESS<br>FORMATION (18) (10                                                                                 | Registered , 8 Non                                                                                                | Registered )                                                                          |                                                                                                    |                                 |                                 |                                  |             | DELETE                            | SUBMIT                          | SAVE ANI                  | D EXIT              | CLC     | DSE                          | SAVE |   |
| 2<br>*indi<br>1  | TRAN PRO CON CON CONTACT INF icates required fit 8                                                                    | ISACTION TYPE<br>DFILE<br>MPLETENESS<br>FORMATION (18) (10<br>ields<br>Registered<br>10                                                    | Pendin<br>0                                                                                                    | Registered )                                                                          | Invited<br>4                                                                                                    | No<br>4                         | -Invited                        | ]                                |             | DELETE                            | SUBMIT                          | SAVE AND                  | DEXIT               | CL0     | DSE                          | SAVE |   |
| 2'<br>*indi<br>1 | TRAN PRO CON CONTACT INF icates required fit 8 Contact Detail                                                         | ISACTION TYPE<br>DFILE<br>MPLETENESS<br>FORMATION (18) (10)<br>ields<br>Registered<br>10<br>Is Contact M                                   | Registered , 8 Non<br>Pendiny<br>O                                                                                | Registered )                                                                          | Invited 4                                                                                                    | No. 4                           | n-Invited                       |                                  |             | DELETE                            | SUBMIT                          | SAVE AND                  | D EXIT              | CLO     | DSE                          | SAVE |   |
| 2'<br>*indi<br>1 | TRAN     TRAN     PRO     CON     CONTACT INF     icates required fir     8     Contact Detail     Please ensure yo   | ISACTION TYPE<br>DFILE<br>MPLETENESS<br>FORMATION (18) (10<br>ields<br>Registered<br>10<br>is<br>Contact M<br>ou click the save icon in th | Pendiny<br>O<br>apping<br>e Action menu for                                                                       | Registered )<br>) Activation<br>saving all change                                     | Invited<br>4                                                                                                    | No. 4                           | n-Invited                       |                                  |             | DELETE                            | SUBMIT                          | SAVE AND                  | D EXIT              |         | DSE<br>×                     | SAVE |   |
| 2'<br>*indi<br>1 | CONTACT INF<br>CONTACT INF<br>icates required fir<br>8<br>Contact Detail<br>Please ensure yo<br>First Name*           | ISACTION TYPE DFILE MPLETENESS FORMATION (18) (10 is Registered 10 is Contact M Last Name*                                                 | Pending<br>O<br>apping<br>e Action menu for<br>Email ID*                                                          | Registered )<br>9 Activation<br>saving all chang<br>Code                              | Invited<br>4                                                                                                    | No<br>4<br>Status               | on-Invited<br>Use               | r Name                           | Designation | DELETE                            | SUBMIT                          | SAVE AND                  | D EXIT<br>          | CLC     | SSE<br>X<br>ISD Coc          | SAVE |   |
| 2'<br>*indi<br>1 | CONTACT INF<br>CONTACT INF<br>icates required fir<br>8<br>Contact Detail<br>Please ensure yo<br>First Name*<br>Oliver | ISACTION TYPE DFILE MPLETENESS FORMATION (18) (10 is Registered 10 is Contact M ou click the save icon in th Last Name* Giffels            | Pending<br>O<br>apping<br>e Action menu for<br>Email ID*                                                          | Registered )<br>g Activation<br>saving all chang<br>Code                              | Invited<br>4<br>es.                                                                                                | Status<br>Registered            | on-Invited Use<br>Oliv          | r Name<br>erGiffels              | Designation | DELETE                            | SUBMIT                          | SAVE AND                  | ⊕<br>n              | CLC     | SSE<br>X<br>ISD Cocc         | SAVE |   |
| 2<br>*indi<br>1  | CONTACT INF<br>icates required fit<br>B<br>Contact Detail<br>Please ensure yo<br>First Name*<br>Oliver                | ISACTION TYPE DFILE MPLETENESS FORMATION (18) (10 ields In Contact M Last Name* Giffels Giffels Wollny G                                   | Pendin<br>Pendin<br>O<br>apping<br>e Action menu for<br>Email ID <sup>o</sup><br>2, oliver giffe<br>2, alice wolf | Registered )<br>) Activation<br>saving all change<br>Code<br>Is@ olives<br>y-la alice | Invited<br>4<br>es.<br>;<br>;<br>;<br>;<br>;<br>;<br>;<br>;<br>;<br>;<br>;<br>;<br>;<br>;<br>;<br>;<br>;<br>;<br>; | Status<br>Registered<br>Invited | n-Invited<br>Use<br>Olin<br>Unr | r Name<br>erGiffels<br>egistered | Designation | DELETE                            | SUBMIT                          | SAVE AND<br>Secondary Pho | ⊕<br>n              | CLC     | DSE<br>X<br>ISD Coc<br>Pleas | SAVE | , |

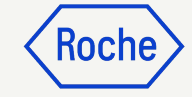

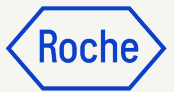

## Add New Contact cont'd

To add a new contact:

- 3. Click the (+) icon
- 4. Move to the end of the contact list
- 5. Add required fields for each new contact:
  - a. First Name
  - b. Last Name
  - c. Email Address
  - d. Primary Phone Number
- 6. Click the **Floppy Disk** icon to **SAVE** each new contact

Profile contacts are able to access and use myBuy GEP SMART and initiate supplier profile change requests <u>once they are registered</u>.

**Note:** In order to send the <u>registration</u> <u>invitation</u> to the newly added contact(s), please follow the steps from <u>Chapter 8</u>. **myBuy** 

|                  | APPR                                                                                                    |                                                                                                    |                                                                                                    |                                                                                                    |                                                                                |                                                            |                                                            |                                        |               |                                                                                                    |                                  |               |                             |             |                                                                                             |                                                                                                    |
|------------------|----------------------------------------------------------------------------------------------------|----------------------------------------------------------------------------------------------------|----------------------------------------------------------------------------------------------------|----------------------------------------------------------------------------------------------------|--------------------------------------------------------------------------------|------------------------------------------------------------|------------------------------------------------------------|----------------------------------------|---------------|----------------------------------------------------------------------------------------------------|----------------------------------|---------------|-----------------------------|-------------|---------------------------------------------------------------------------------------------|----------------------------------------------------------------------------------------------------|
| Chan             | nge request is                                                                                               | a in progress                                                                                                    |                                                                                                    |                                                                                                    |                                                                                |                                                            |                                                            |                                        |               |                                                                                                    |                                  |               |                             |             |                                                                                             |                                                                                                    |
| 0                |                                                                                                    | IDENTIFIC ATION                                                                                                    | *indicate                                                                                                    | es required fields                                                                                                    |                                                                                |                                                            |                                                            |                                        |               |                                                                                                    |                                  |               |                             |             |                                                                                             |                                                                                                    |
| Home             | • •                                                                                                    | INFORMATION                                                                                                    | ~ co                                                                                                    | CONTACT INFORMATION (4) (2 Registered , 2 Non Registered )                                                                                         |                                                                                |                                                            |                                                            |                                        |               |                                                                                                    |                                  |               |                             |             |                                                                                             |                                                                                                    |
|                  |                                                                                                    | CERTIFICATES                                                                                                    | *indicate                                                                                                    | s required fields                                                                                                    |                                                                                |                                                            |                                                            |                                        |               |                                                                                                    |                                  |               |                             |             |                                                                                             |                                                                                                    |
| My               |                                                                                                    | DIVERSITY STATUS                                                                                                    |                                                                                                    |                                                                                                    |                                                                                |                                                            |                                                            |                                        |               |                                                                                                    |                                  |               |                             |             |                                                                                             |                                                                                                    |
|                  |                                                                                                    | , Division and the                                                                                                    | All                                                                                                    |                                                                                                    | Registered                                                                     |                                                            | Pending Activa                                             | tion Invited                           | 1             | Non-Invited                                                                                                    |                                  |               |                             |             |                                                                                             |                                                                                                    |
| +<br>Creat       |                                                                                                    | LOCATION INFORMATION                                                                                                    |                                                                                                    |                                                                                                    | 2                                                                              |                                                            | U                                                          | U                                      |               | 2                                                                                                    |                                  |               |                             |             |                                                                                             |                                                                                                    |
|                  | -                                                                                                    | CONTACT INFORMATION                                                                                                    | Co                                                                                                    | ntact Details                                                                                                    | Conta                                                                          | ct Mappin                                                  | g                                                          |                                        |               |                                                                                                    |                                  |               |                             | 03          |                                                                                             |                                                                                                    |
| dia<br>Suppli    | ier 😑                                                                                                    | BUSINESS INFORMATION                                                                                                    | -                                                                                                    |                                                                                                    | 14                                                                             |                                                            |                                                            |                                        |               |                                                                                                    |                                  |               | i i                         |             |                                                                                             | -                                                                                                    |
| Profile          | "                                                                                                    | TRANSACTION TYPE                                                                                                    | (U) Ples                                                                                                    | ase ensure you click                                                                                                    | k on save icon a                                                               | at Action m                                                | ienu for saving all ch                                     | anges.                                 |               |                                                                                                    |                                  |               |                             |             | XL                                                                                          |                                                                                                    |
|                  |                                                                                                    | MARKETING INFORMATION                                                                                                    | Fi                                                                                                    | rst Name* L                                                                                                    | .ast Name*                                                                     |                                                            | Email ID*                                                  | Code                                   | Status        | D                                                                                                    | Designation                      | Primary Phone | Extension Add               | New Contact | Extension                                                                                   | ISD Code                                                                                                    |
|                  | 1                                                                                                    | PAYMENT TERMS                                                                                                    |                                                                                                    | orba 5                                                                                                    | upplierr                                                                       | 0                                                          | alo training a                                             | mchaefuddio                            | Degistered    |                                                                                                    |                                  |               |                             |             |                                                                                             | Please Cal                                                                                                    |
|                  |                                                                                                    | DOCUMENTS                                                                                                    |                                                                                                    | oune s                                                                                                    | uppliers                                                                       | 29                                                         | giola anning_e                                             | msnarroddin                            | Registered    |                                                                                                    |                                  |               |                             |             |                                                                                             | Fiease sei                                                                                                    |
|                  |                                                                                                    | NOTES AND ATTACUMENTS                                                                                                    |                                                                                                    | pplied Ir                                                                                                    | ndus                                                                           | 20                                                         | test_glo.traini                                            | test_glo.traini                        | Non - Invited | 1                                                                                                    |                                  | 7074212400    |                             |             |                                                                                             | Please Sel                                                                                                    |
|                  |                                                                                                    | NOTES AND ATTACHMENTS                                                                                                    |                                                                                                    | pplied Ir                                                                                                    | ndus                                                                           | .Q.,                                                       | test10_glo.tra                                             | test10_glo.trai                        | Non - Invited | 1                                                                                                    |                                  | 7074212400    |                             |             |                                                                                             | Please Sel                                                                                                    |
|                  |                                                                                                    |                                                                                                    |                                                                                                    |                                                                                                    |                                                                                | -                                                          |                                                            |                                        |               |                                                                                                    |                                  |               |                             |             |                                                                                             |                                                                                                    |
|                  |                                                                                                    |                                                                                                    | _ Su                                                                                                    | urekha S                                                                                                    | ionkamble                                                                      | 20                                                         | surekha.sonk                                               | surekha.sonka                          | Registered    |                                                                                                    |                                  |               |                             |             |                                                                                             | Please Sel                                                                                                    |
|                  |                                                                                                    |                                                                                                    |                                                                                                    |                                                                                                    |                                                                                | 20                                                         |                                                            |                                        |               |                                                                                                    |                                  |               |                             |             |                                                                                             | Please Sel                                                                                                    |
|                  |                                                                                                    |                                                                                                    |                                                                                                    |                                                                                                    |                                                                                |                                                            |                                                            |                                        |               |                                                                                                    |                                  |               |                             |             |                                                                                             |                                                                                                    |
| Idic             | CONTACT                                                                                                    | T INFORMATION (4) (                                                                                                    | 4<br>2 Registered, 5                                                                                                    | 2 Non Registered                                                                                                    | 1)                                                                             | _                                                          |                                                            |                                        |               | ⊧ €                                                                                                    |                                  |               |                             | _           | 1 to 5 of 5 🛛 🕅                                                                             | < Pege1of1                                                                                                    |
| ıdic<br>All      | CONTACT<br>cates require                                                                                     | T INFORMATION (4) (<br>red fields<br>Registered                                                                                                    | 4<br>2 Registered , 1                                                                                                    | 2 Non Registered<br>Pending Active                                                                                                    | i)<br>ation                                                                    | Invited                                                    |                                                            | Non-Invited                            |               | ¥ 4                                                                                                    |                                  |               |                             | _           | 1 to Sof S K                                                                                | <pre>     Page 1 of 1 </pre>                                                                                                    |
| adic<br>All<br>4 | CONTACT<br>cates require                                                                                     | T INFORMATION (4) (<br>red fields<br>Registered<br>2                                                                                                    | 4                                                                                                    | 2 Non Registered<br>Pending Active<br>0                                                                                                    | i)<br>nation                                                                   | Invited<br>O                                               |                                                            | Non-Invited<br>2                       |               |                                                                                                    |                                  |               |                             |             | 1 to 5 of 5 K                                                                               | € Pegelof1                                                                                                    |
| all<br>4         | CONTACT<br>cates require<br>L<br>Contact D                                                                   | T INFORMATION (4) (<br>red fields<br>Registered<br>2<br>Details Contac                                                                                               | 4<br>2 Registered, 7<br>8 Mapping<br>Action menu                                                                                                    | 2 Non Registered<br>Pending Active<br>0                                                                                                    | 1)<br>ation                                                                    | Invited<br>0                                               |                                                            | Non-Invited<br>2                       |               |                                                                                                    |                                  |               | <b>06</b><br>⊕              | B           | 1 to Sof S ×                                                                                | < Pege 1 of 1                                                                                                    |
| idic<br>All<br>4 | CONTACT<br>cates require                                                                                     | T INFORMATION (4) (<br>red fields<br>Registered<br>2<br>Details Contac<br>ure you click on save icon a                                                               | 4<br>2 Registered, 3<br>2 Mapping<br>Action menu                                                                                                    | 2 Non Registered<br>Pending Active<br><b>0</b><br>In for saving all ci-                                                                            | ation thanges.                                                                 | Invited<br>0                                               | Status                                                     | Non-invited<br>2                       | Designati     | > d                                                                                                    | hary Phone                       | Extension     | 06<br>⊕ []<br>Secendary Pho |             | 1 to 5 of 5                                                                                 | Pege 1 of 1                                                                                                    |
| All<br>4         | CONTACT<br>cates require<br>Contact D<br>Please ensu<br>First Name                                           | T INFORMATION (4) (<br>red fields<br>Registered<br>2<br>Details Contac<br>ure you click on save icon a<br>ne* Last Name*                                             | 2 Registered , 3                                                                                                    | 2 Non Registered<br>Pending Active<br><b>0</b><br>I for saving all cl<br>nail ID*                                                                  | t)<br>ation<br>hanges.<br>Code                                                 | Invited<br>0                                               | Status                                                     | Non-Invited<br>2                       | Designation   | an Prim                                                                                                    | nary Phone                       | Extension     | 06<br>⊕ []<br>Secondary Pho | B           | 1 to Sof S ×                                                                                | < Page 1 of 1                                                                                                    |
| All<br>4         | CONTACT<br>cates require<br>Contact D<br>Please ensu<br>First Name<br>Roche                                  | T INFORMATION (4) (<br>red fields<br>Registered<br>2<br>Details Contac<br>ure you click on save icon a<br>ne* Last Name*<br>Suppliers                                | 4<br>2 Registered, 7<br>2 Registered, 7<br>2 Registered | 2 Non Registered<br>Pending Active<br>0<br>I for saving all cl<br>nail ID*                                                                         | ation<br>hanges.<br>Code                                                       | Invited<br>O                                               | Status<br>Registere                                        | Non-Invited<br>2                       | Designation   | > d                                                                                                    | nary Phone                       | Extension     | 06<br>⊕ []<br>Secondary Pho | B /         | 1 to Sof S · · · · · · · · · · · · · · · · · ·                                              | < Page Lof1 Page 1 of1 SD Code Please Sele                                                                                                    |
|                  | CONTACT<br>cates require<br>Contact Dr<br>Please ensu<br>First Name<br>Roche<br>Applied                      | T INFORMATION (4) (<br>red fields<br>2<br>Details Contac<br>ure you click on save icon a<br>ne* Last Name*<br>Suppliers<br>Indus                                     | 4<br>2 Registered , 2<br>2 Mapping<br>Action menu<br>En<br>En<br>En<br>En<br>En<br>En<br>En<br>En<br>En<br>En<br>En<br>En<br>En                                                                                                    | 2 Non Registered<br>Pending Active<br><b>0</b><br>I for saving all cl<br>nail ID*<br>IO.training_e<br>st_glo.traini                                | ation<br>hanges.<br>Code<br>msharf                                             | Invited<br>0                                               | Status<br>Registere                                        | Non-Invited<br>2                       | Designation   | on Prim                                                                                                    | nary Phone                       | Extension     | 06<br>⊕ []<br>Secondary Pho | D, Ext      | 1 to Sof S K<br>K<br>ension IS                                                              | < Page Lof1                                                                                                    |
| All<br>4         | CONTACT<br>cates require<br>Contact D<br>Please ensu<br>First Name<br>Roche<br>Applied                       | T INFORMATION (4) (<br>red fields<br>2<br>Petails Contact<br>ure you click on save loon a<br>ne* Last Name*<br>Suppliers<br>Indus<br>Indus                           | د Registered, 2<br>Registered, 2<br>t Mapping<br>Action menu<br>En<br>ی<br>ی<br>ی<br>و<br>ا<br>ی<br>ی<br>ا<br>د<br>ا<br>د                                                                                                    | 2 Non Registered<br>Pending Active<br>0<br>u for saving all cl<br>nail ID*<br>10.training_e<br>st_glo.traini                                       | ation<br>hanges.<br>Code<br>test_glo<br>test10_                                | Invited<br>O                                               | Status<br>Registere<br>Non - Inv<br>Non - Inv              | Non-Invited<br>2<br>rd<br>Ited<br>ited | Designation   | • • • •                                                                                                    | hary Phone<br>4212400            | Extension     | 06<br>⊕ []<br>Secondary Pho | D Ext       | tosofs «<br>× R<br>ension IS                                                                | < Pege 1 of 1 Pege 1 of 1 Pege 1 of 1 Pege 1 of 1 Pege 1 of 1 Pege 2 of 1 Pege 2 of 1 Pege                                                                                                    |
|                  | CONTACT<br>cates require<br>Contact D<br>Please ensu<br>First Name<br>Roche<br>Applied<br>Surekha            | T INFORMATION (4) (<br>red fields<br>2<br>Details Contac<br>ure you click on save icon a<br>we* Last Name*<br>Suppliers<br>Indus<br>Indus<br>Sonkamble               | ۲ Registered, 2<br>Registered, 3<br>t Mapping<br>Action menu<br>En<br>Egg gl<br>ی<br>ی<br>و<br>ی<br>te<br>ی<br>ی<br>و<br>ی<br>د<br>و<br>ی<br>د<br>د<br>ا<br>ی<br>ی<br>ی<br>ی<br>ی<br>ی<br>ی<br>ی<br>ی<br>ی<br>ی<br>ی<br>ی<br>ی<br>ی<br>ی                                                                                                    | 2 Non Registered<br>Pending Active<br><b>0</b><br>I for saving all cl<br>nail ID*<br>Io.training_e<br>st_glo.traini<br>st10_glo.tra<br>urekha.sonk | ation<br>hanges.<br>Code<br>test_glo<br>test10_<br>surekh                      | fuddin<br>glo.trai.<br>.a.sonka                            | Status<br>Registere<br>Non - Inv<br>Non - Inv              | Non-Invited<br>2<br>Id<br>Ited<br>ited | Designation   | • • • •                                                                                                    | nary Phone<br>1212400            | Extension     | 06<br>⊕<br>Secondary Pho    | n Ext       | 1 to Sor S · · · · · · · · · · · · · · · · · ·                                              | < Pege 1 of 1<br>Pege 1 of 1<br>Pege 1 of 1<br>Pege 2 of 2<br>Pege 2 of 2<br>Peg |
|                  | CONTACT<br>cates require<br>Contact D<br>Please ensu<br>First Name<br>Roche<br>Applied<br>Surekha            | T INFORMATION (4) (<br>red fields<br>Registered<br>2<br>Details Contac<br>ure you click on save icon a<br>ne* Last Name*<br>Suppliers<br>Indus<br>Indus<br>Sonkamble | ۲ Registered, 2<br>Registered, 2<br>Rotion menu<br>En<br>المي<br>المي<br>المي<br>المي<br>المي<br>المي<br>المي<br>المي                                                                                                    | 2 Non Registered<br>Pending Active<br><b>0</b><br>I for saving all cl<br>nail ID+<br>Io.training_e<br>st_glo.traini<br>st10_glo.tra<br>rekha.sonk  | i)<br>iation<br>hanges.<br>Code<br>. msharf<br>. test_gld<br>test10_<br>surekh | Invited<br>O<br>fuddin<br>o.traini<br>glo.trai.<br>a.sonka | Status<br>Registere<br>Non - Inv<br>Non - Inv<br>Non - Inv | Non-Invited<br>2<br>ed<br>ited<br>ited | Designation   | <ul> <li>A et al.</li> <li>A et al.</li> <li>A et al.&lt;</li></ul> | hary Phone<br>4212400<br>4212400 | Extension     | 06<br>⊕ [<br>Secondary Pho  | n, Ext      | 1 to 5 of 5 K<br>ension 15<br>1<br>1<br>1<br>1<br>1<br>1<br>1<br>1<br>1<br>1<br>1<br>1<br>1 | < Pege 1 of 1  Pege 1 of 1  Pege 1 of 1  Pege 1 of 1  Pege 2 of 1  Pege 2 of 1  Pege 2 of 2  Pege 2 of 2  Pege 2  Pege 2 of 2  Pege 2  Pege                                                                                                    |
|                  | CONTACT<br>cates require<br>Contact D<br>Please ensu<br>First Name<br>Roche<br>Applied<br>Applied<br>Surekha | T INFORMATION (4) (<br>red fields<br>2<br>Details Contac<br>ure you click on save icon a<br>te* Last Name*<br>Suppliers<br>Indus<br>Indus<br>Sonkamble               | ۲ Registered , 2<br>Registered , 2<br>Rection menu<br>کي او<br>کي او<br>کي او<br>کي او<br>کي او                                                                                                    | 2 Non Registered<br>Pending Active<br><b>0</b><br>I for saving all cl<br>nail ID*<br>Io.training_e<br>st_glo.traini<br>st10_glo.tra<br>urekha.sonk | ation<br>hanges.<br>Code<br>test_glo<br>test10_<br>surekh                      | Invited<br>O<br>fuddin<br>o.traini<br>glo.trai.<br>a.sonka | Status<br>Registere<br>Non - Inv<br>Non - Inv<br>Registere | Non-Invited<br>2<br>Id<br>ited<br>ited | Designation   | • • • •                                                                                                    | hary Phone<br>4212400<br>4212400 | Extension     | 06<br>⊕ [<br>Secondary Pho  | n Ext       | 1 to 5 of 5 K<br>ension IS<br>1<br>1<br>1<br>1<br>1<br>1<br>1<br>1<br>1<br>1<br>1<br>1<br>1 | Pege 1 of 1       Pege 1 of 1       Please 1 of 1       SD Code       Please 2 sele       Please 2 sele       Please 2 sele       Please 2 sele       Please 2 sele       Please 2 sele                                                                                                    |

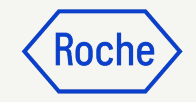

## Select or update a primary contact

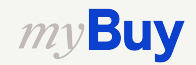

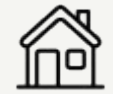

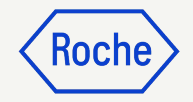

#### Select or Change Primary Contact

The Primary Contact is the one point of contact that receives all myBuy GEP SMART email notifications from Roche/Genentech.

The current Primary Contact is shown with a blue icon next to the contact name.

To make a change:

1. Click the **supplier icon** next to the person you wish to be the Primary Contact; the icon will change from grey to **blue** 

**Note:** You can also select an internal distribution list if you want more than one person to receive notifications.

| First Name* | Last Name* | 01  | Email ID*      | Code           | Status        | o. Language |
|-------------|------------|-----|----------------|----------------|---------------|-------------|
| ÷           | Contact    | 200 | santhu.choud   | TESTGEP_cu     | Registered    | English     |
| Supplier TE | Roche      | 20  | rochesupplier  | TESTGEP_3m     | Registered    | English     |
| Gustaf      | Engstrand  | 20  | gustaf.engstra | gustaf.engstra | Non - Invited | Deutsch     |

To create a distribution list in Outlook access this <u>link</u>.

And to create a distribution list in Google access this <u>link</u>.

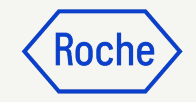

### Delete a contact

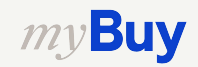

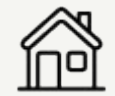

#### **Delete Contact**

To delete a contact from your supplier profile:

- 1. Click the **check box** next to the contact you wish to delete
- 2. Click on the **Ellipsis (3 dots)**
- 3. Select **Delete**
- 4. Confirm the deletion by clickingYES

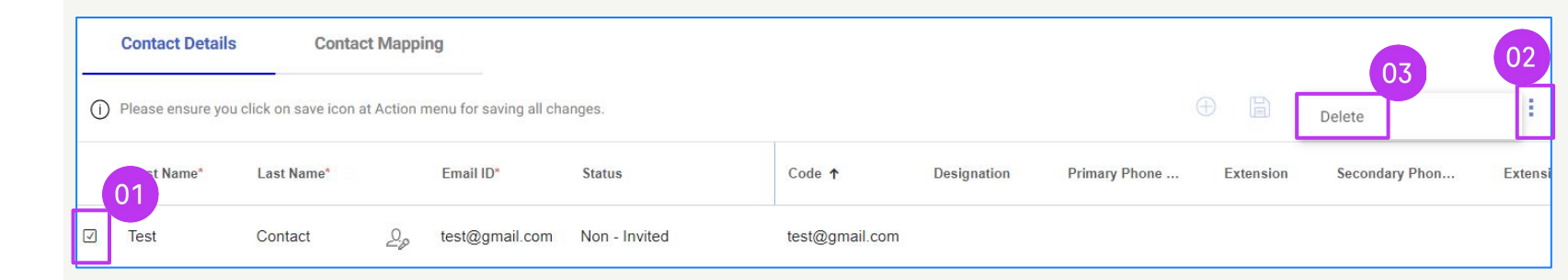

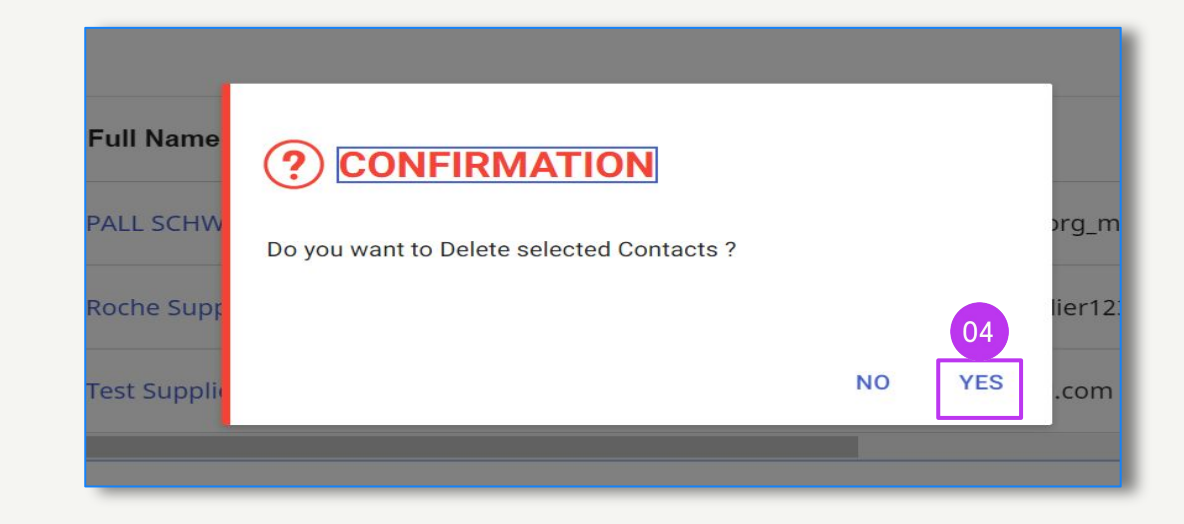

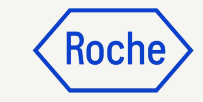

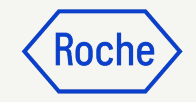

## Select or change an ordering manager

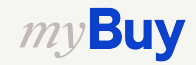

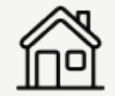

#### Select or Change Ordering Manager

One **Ordering Manager** can be selected for each of your locations. The Ordering Manager is responsible for all aspects of order processing for their assigned location.

- 1. Click the **LOCATION** INFORMATION tab
- 2. Click the **icon** in the **ROLES AND CONTACTS** section
- 3. Click **ORDERING MANAGER**
- Click the check box next to the contact who should be named Ordering Manager (select only one\*)
- 5. Click **APPLY**

|        | -OCATION INFORMATION (5 L | ocations: 1 Headqu     | arter, 3 Remit To Location, 4 Ordering Location) |         |              |
|--------|---------------------------|------------------------|--------------------------------------------------|---------|--------------|
|        |                           |                        |                                                  |         | Add New Loca |
| Indica | ates required fields      |                        |                                                  |         |              |
|        | Location Name             | Туре                   | Phone Nos. Roles & Contacts                      |         |              |
|        | EGGSTR 93                 | Headquarter            | Pri : +41435089870<br>Sec :                      | 6 0     |              |
|        | EGGSTR 93 RUESCHLIKON     | Remit To L<br>+ 1 More | Pri : +41435089870<br>Sec :                      | 02<br>G |              |
|        | Location 2                | Remit To L<br>+ 1 More | Pri : +41447249439<br>Sec :                      | G 0     |              |
|        | EGGSTR 93 RUESCHLIKON     | Ordering Lo            | Pri : +417249432<br>Sec :                        | G 0     |              |
| 68     | B ROLES AND CON           | ITACTS                 |                                                  |         |              |
| СО     | NTINGENT WORKER           |                        | Q Search By Name                                 |         | >            |
| СО     | NTRACT MANAGER            |                        | □ ALL                                            |         |              |
| сu     | ISTOMER CARE MANAGE       | R                      |                                                  |         | Z            |

Gustaf Engstrand

Supplier 3 Roche

\*If more than one person at each location should receive orders, please use a group email address as a contact & assign this contact as the ordering manager

SAFETY CONTACT

SALES EXECUTIVE

RESET

S

05

APPLY

CLOSE

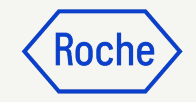

## Set a default bank account by location

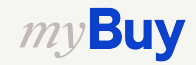

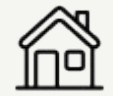

#### Set Default Banking Account (by location)

If you have more than one bank account or more than one currency set in your supplier profile, you can select a default option to appear when completing banking information on invoices.

- 1. Open **LOCATION INFORMATION** section
- 2. Click the **Location Name**
- 3. Open the **BANKING** INFORMATION section
- 4. Click the **check box** to mark that bank account as a default for that location
- 5. You can select an overall default bank account or a **default account by currency** as well

*my***Buy** 

| hange                                                                                             | request is in progress                                                                                                    |                                                                                                    |                                           |                                                    |                                   |  |  |
|---------------------------------------------------------------------------------------------------|----------------------------------------------------------------------------------------------------|----------------------------------------------------------------------------------------------------|-------------------------------------------|----------------------------------------------------|-----------------------------------|--|--|
| e                                                                                                 | BASIC DETAILS                                                                                                    | ✓ BASIC DETAILS                                                                                                    |                                           |                                                    |                                   |  |  |
| ~                                                                                                 | IDENTIFICATION<br>INFORMATION                                                                                                    | *indicates required fields                                                                                                    |                                           |                                                    |                                   |  |  |
| Q                                                                                                 | CERTIFICATES                                                                                                    |                                                                                                    | Supplier's Legal Name*                    | Parent Company's Identifica<br>Parent Company Name | Parent Company Name               |  |  |
| •                                                                                                 | DIVERSITY STATUS                                                                                                    | YOUR COMPANY LOGO<br>HERE                                                                                                    |                                           |                                                    |                                   |  |  |
| $\overline{\bullet}$                                                                              | LOCATION INFORMATION                                                                                                    | Supported file formats: png,<br>jpeg.jpg<br>Max file size : 5MB                                                                                                    | Doing Business As<br>-                    | Formerly Known As<br>1 More                        | Category*<br>MRO Equipment(Y20100 |  |  |
| ~ D                                                                                               | DIVERSITY STATUS                                                                                                    | alione: 1 Mandauratar 11 Panit To Location 10 October                                                                                                    | up Longition 5 Other                      |                                                    |                                   |  |  |
| ~ D<br>~ L                                                                                        | DIVERSITY STATUS                                                                                                    | ations: 1 Headquarter, 11 Remit To Location, 10 Orderin                                                                                                    | ig Location, 5 Other <b>)</b>             |                                                    |                                   |  |  |
| <ul><li>✓ D</li><li>✓ L</li><li>*indica</li></ul>                                                 | DIVERSITY STATUS                                                                                                    | ations: 1 Headquarter, 11 Remit To Location, 10 Orderin                                                                                                    | ng Location, 5 Other)                     |                                                    |                                   |  |  |
| ∨ D<br>∨ L<br>*indica                                                                             | DIVERSITY STATUS                                                                                                    | rations: 1 Headquarter, 11 Remit To Location, 10 Orderin<br>Type Phone Nos.                                                                                                    | ng Location, 5 Other)<br>Roles & Contacts |                                                    |                                   |  |  |
| <ul> <li>✓ D</li> <li>✓ E</li> <li>*indica</li> <li>□</li> </ul>                                  | DIVERSITY STATUS<br>LOCATION INFORMATION (18 Loc<br>iates required fields<br>Location Name<br>3050 SPRUCE ST                                                            | Type Phone Nos. Headquarter Pri : +13147715765 Sec :                                                                                                    | ng Location, 5 Other)<br>Roles & Contacts |                                                    |                                   |  |  |
| <ul> <li>✓ D</li> <li>✓ L</li> <li>*indica</li> <li>□</li> <li>□</li> </ul>                       | DIVERSITY STATUS<br>LOCATION INFORMATION<br>(18 Loc<br>ates required fields<br>Location Name<br>3050 SPRUCE ST<br>3050 SPRUCE ST SAINT LO                               | ations: 1 Headquarter, 11 Remit To Location, 10 Orderin Type Phone Nos. Headquarter Pri : +13147715765 Sec : Remit To Lo Pri : 3147715765 Sec :                                                          | ng Location, 5 Other)<br>Roles & Contacts |                                                    |                                   |  |  |
| <ul> <li>✓ D</li> <li>✓ L</li> <li>*indica</li> <li>□</li> <li>□</li> <li>□</li> <li>□</li> </ul> | DIVERSITY STATUS                                                                                                    | ations: 1 Headquarter, 11 Remit To Location, 10 Orderin Type Phone Nos. Headquarter Pri : +13147715765 Sec : Remit To Lo Pri : +13147715765 +1 More Sec :                                                | ng Location, 5 Other)<br>Roles & Contacts |                                                    |                                   |  |  |
| <ul> <li>✓ D</li> <li>✓ E</li> <li>*indica</li> <li>□</li> <li>□</li> <li>□</li> <li>□</li> </ul> | DIVERSITY STATUS LOCATION INFORMATION (18 Loc ates required fields Location Name 3050 SPRUCE ST 3050 SPRUCE ST SAINT LO 3050 SPRUCE ST SAINT LO 4353 E 49TH ST CLEVELAN | ations: 1 Headquarter, 11 Remit To Location, 10 Orderin Type Phone Nos. Headquarter Pri : +13147715765 Sec : Remit To Lo Pri : +13147715765 + 1 More Sec : Remit To Lo Pri : +13147715765 + 1 More Sec : | ng Location, 5 Other)<br>Roles & Contacts |                                                    |                                   |  |  |

| LOCATION INFORMATION | > LOCATION INFORMATION                                           |                          |
|----------------------|------------------------------------------------------------------|--------------------------|
| BANKING INFORMATION  | BANKING INFORMATION                                              |                          |
| IDENTIFICATION INFO  | *indicates required fields                                       |                          |
| INCO TERMS           |                                                                  | 04 05                    |
| TRANSACTION TYPE     | Country Payment Method Bank Name Branch Account Type Account Nur | mber CBRN Default<br>CUR |
|                      | Uni Pay WELLS FARGO BAN SAN FRANCISCO PCS - XXXXXX39             | 935 - 🔲 🗖 🔊              |

28

Remit To Lo... Pri : +18003613352

+ 1 More

1669 PHOENIX PKWY COLL...

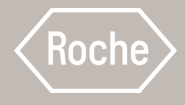

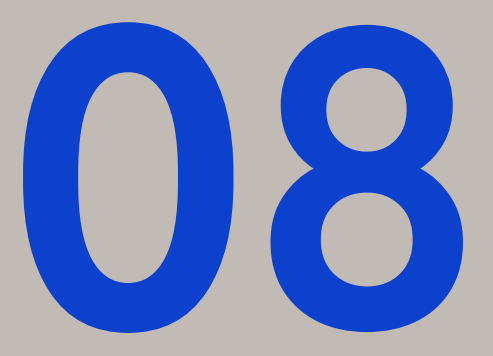

## Send Registration Invitation to New Contacts

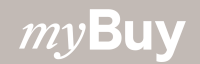

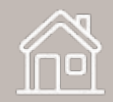

#### Send Registration Invitation

Once your new contact(s) is approved, you can send a registration invitation. There is no need to initiate a change request to invite new approved contacts.

- 1. Click the **check box** next to the new contact
- 2. Click the **Invite Envelope** Icon
- A new window will pop up with the **Registration Email Content** (no need to adjust the content)
- 4. Select Language
- 5. Click **SEND**

*my***Buy** 

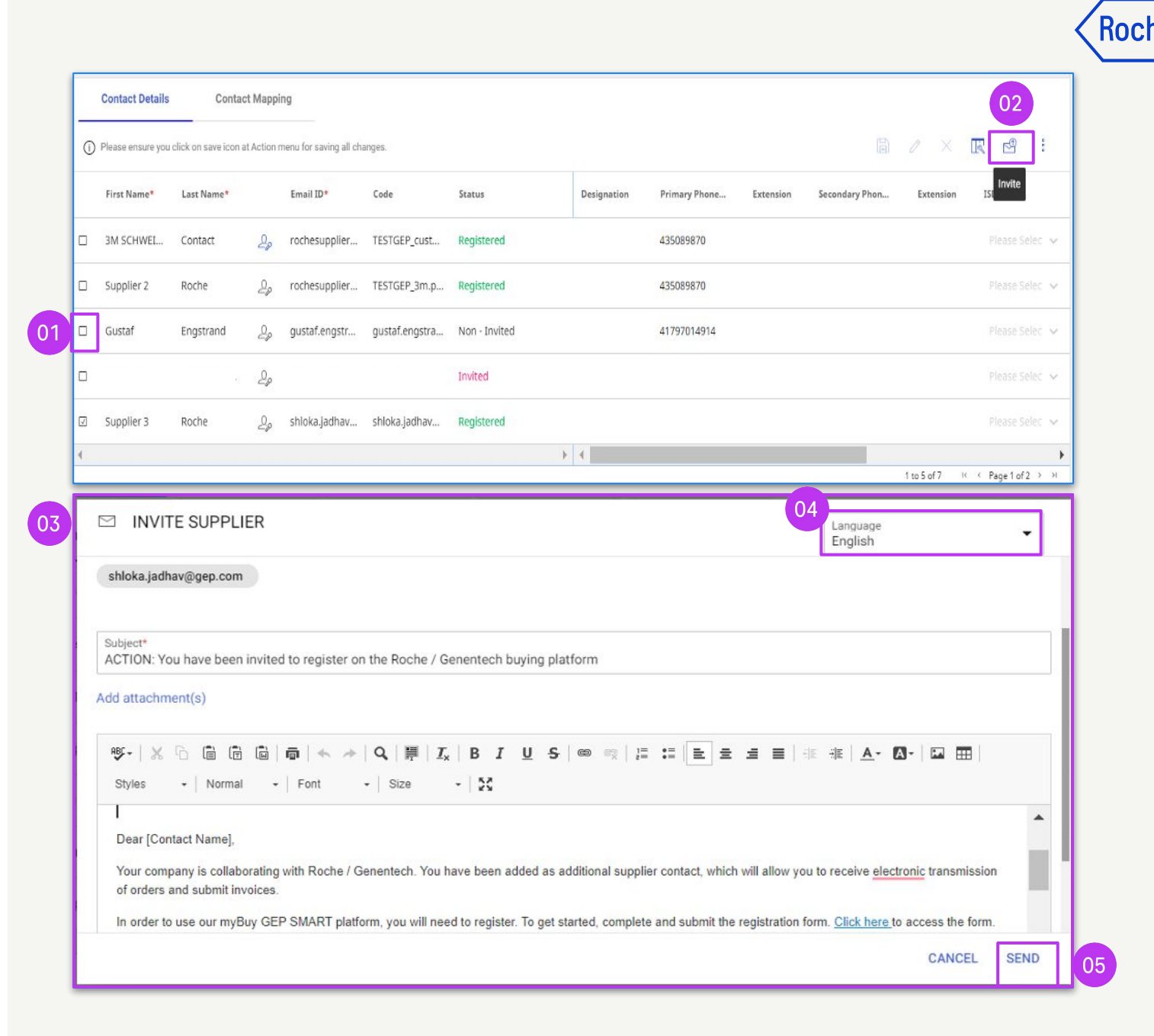

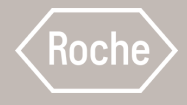

# Acknowledging Orders

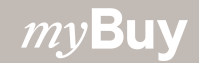

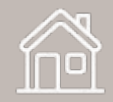

#### When it comes to orders, keep in mind:

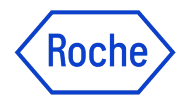

Purchase orders issued through myBuy have a specific numbering scheme: **P000012345** 

To acknowledge an order from Roche/Genentech means you agree to the goods or services, price, quantity, terms and shipping dates and fees indicated in the order.

Before acknowledging a new order, review it carefully. If needed, create a change request.

There are two ways to acknowledge orders:

- 1. Via email (order PDF is attached to the email)
- 2. By logging into myBuy GEP SMART

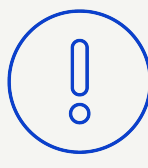

If the order is acknowledged and changes are needed, it would have to be initiated by Roche/Genentech, who will rescind the original order, make changes and then reissue the order to the supplier.

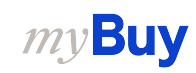

#### Acknowledge Order via Email

Notifications about new orders will come from:

- <u>global.mybuy@roche.com</u> (for Roche suppliers)
- <u>genentech\_myBuy@gene.com</u> (for Genentech suppliers)

Order details will be attached via PDF file.

To acknowledge the order:

- 1. Click the **Acknowledge** link in the email
- 2. You will then see a confirmation message

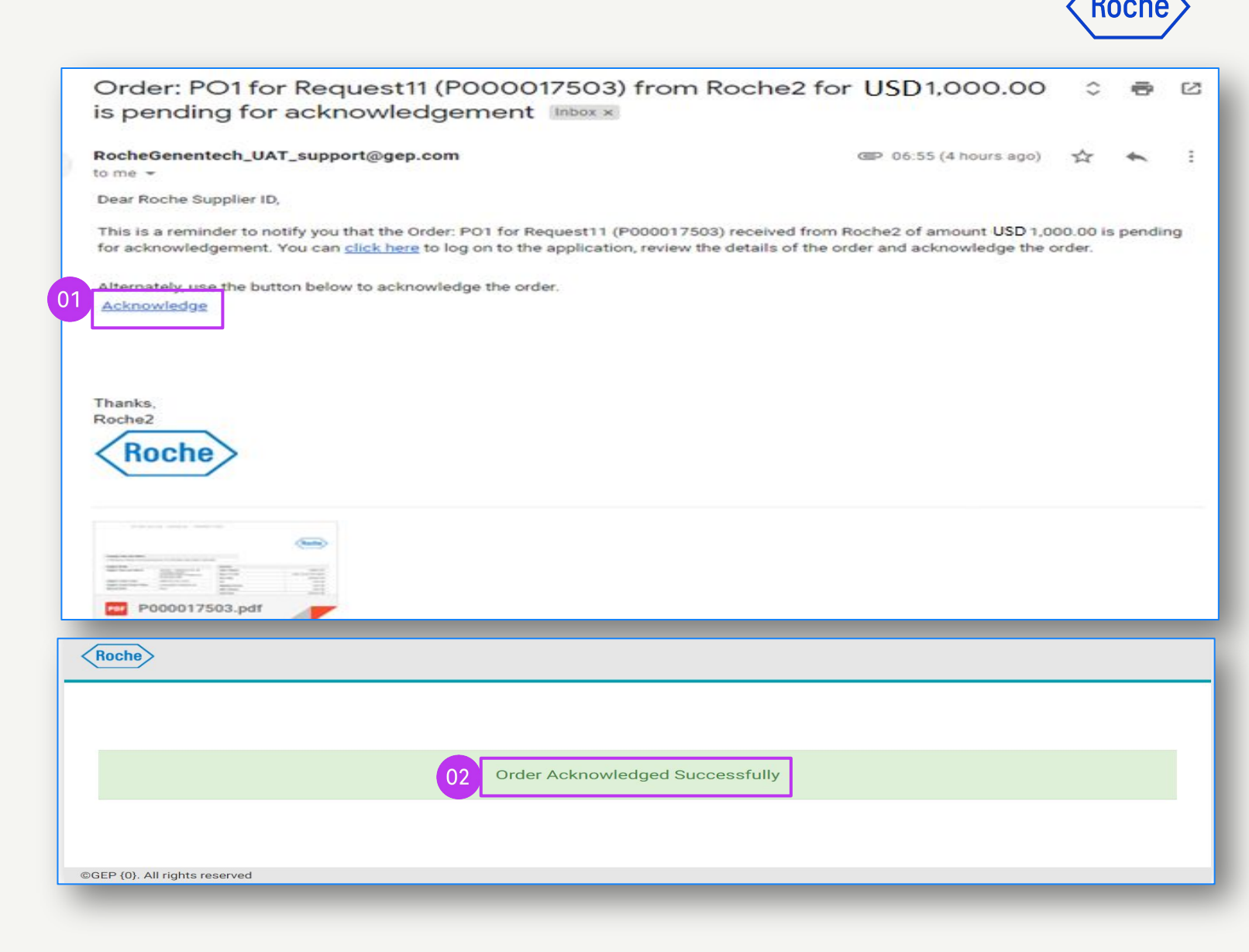

#### Roche

#### Acknowledge Order via Portal

Log into GEP Business Network and select the Roche client. Then:

- 1. Click the **Purchasing** module
- 2. Click the **ORDER** tab
- 3. Click Sent to Supplier sub-tab
- 4. Select the new **Order** you want to review

|                           |                      | C                             | 1                     |                 |                        |                           |                |                      |                          |                          |         |
|---------------------------|----------------------|-------------------------------|-----------------------|-----------------|------------------------|---------------------------|----------------|----------------------|--------------------------|--------------------------|---------|
| myBuy                     | wra Catalog Sou      | rcing Contract Purc           | hasing Invoice        | Buy Sell Supp   | ly Chain Collaboration |                           |                |                      | Search                   | D Di                     | ® 30    |
| «                         | Documents            |                               |                       |                 |                        |                           |                |                      |                          |                          |         |
| Laf<br>Home               |                      | E SERVICE CONFIRMATION        | ASN                   |                 |                        |                           |                |                      |                          |                          |         |
| My Tasks                  | All 6064             | Supplier Acknowledged<br>4524 | Sent To Supplier 1481 | Cancelled<br>39 | Draft<br>9             | Sent To Buyer             | Approved<br>2  | Closed               | Send For Approval Failed |                          |         |
| +<br>Create               |                      |                               |                       |                 |                        |                           |                |                      |                          | ≣# Manage Attributes – 🏹 | Filters |
| ea<br>Supplier<br>Profile | Document Name        |                               | †⊥   Docu<br>Sear     | iment Number 1  | Supplier ↑.            | ↓ Purchase Type ↑.        | Created By     | 11 Create            | ed On 11 Total Value     | ↑↓   Status              |         |
| L                         | PO1 for Request GT T | esting                        | P000                  | 071827          | 3M SCHWEIZ GMBH        | Contract Flip to Purchas. | 9gepusr07 Roch | e Contract Re 01/11/ | 2022 2,000.00 CH         | IF Sent To Suppl         | ier     |
| My Clients                | PO1 for Request GT T | esting 4                      | P000                  | 071826          | 3M SCHWEIZ GMBH        | Contract Flip to Purchas. | 9gepusr07 Roch | e Contract Re 01/11/ | 2022 3,000.00 CH         | IF Sent To Supp          | ier     |

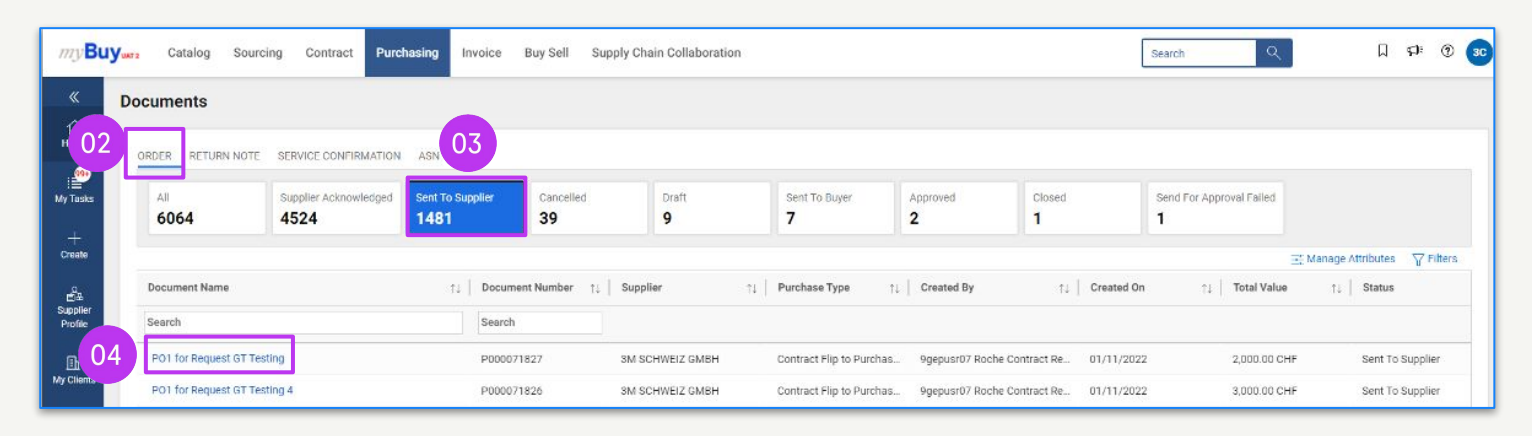

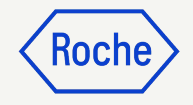

#### Acknowledge Order via Portal cont'd

The order will open with Sent to Supplier status.

- 1. Review the details of the order, including the **LINE DETAILS** section
- 2. Click **Acknowledge Order** if all looks good
- 3. A temporary success pop up will appear. The status of the PO will change to Supplier Acknowledged.

**Remember:** Once the order is acknowledged, you cannot create a change request, so review carefully before acknowledging.

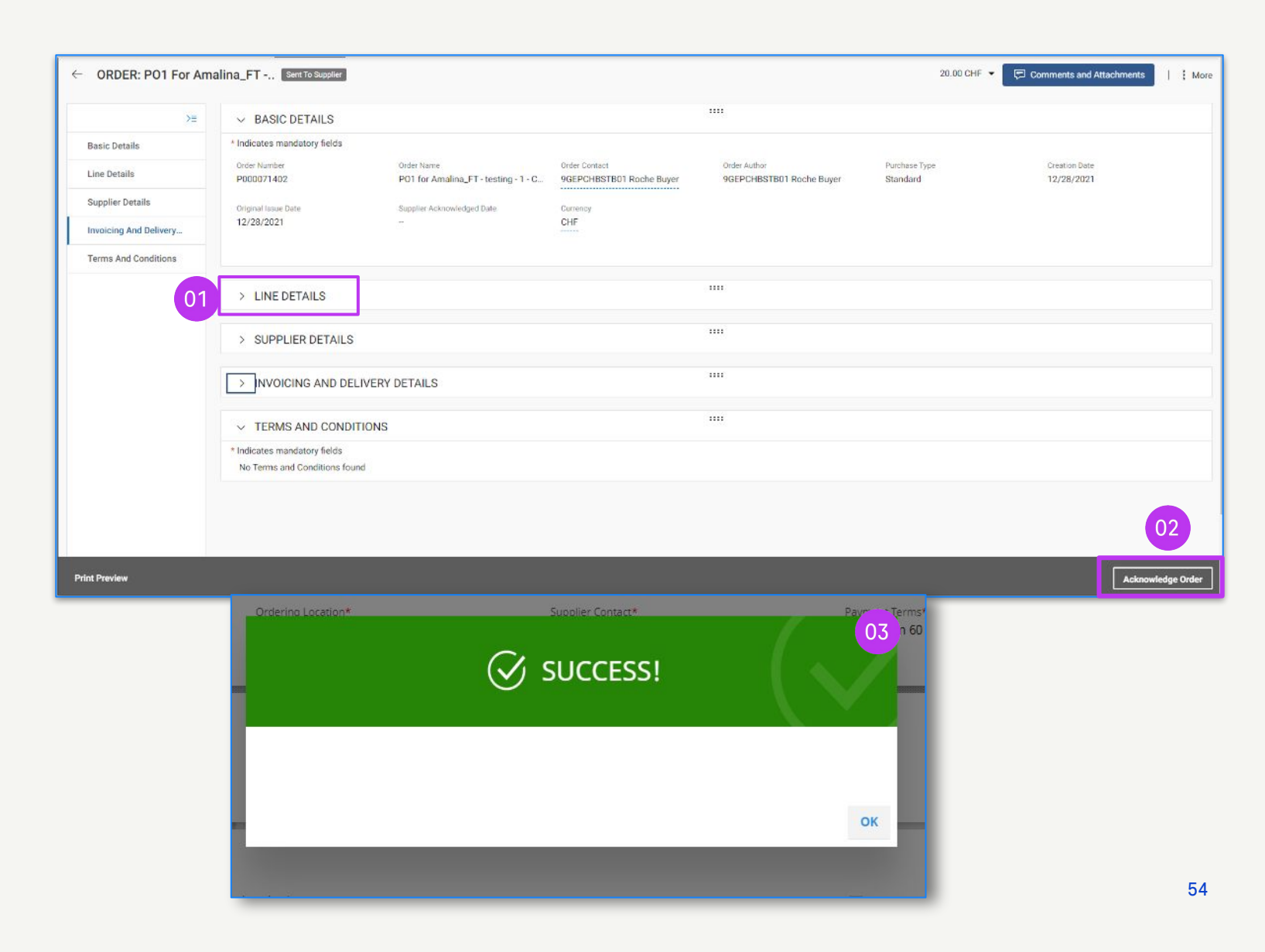

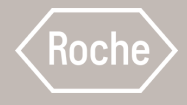

## Create Change Request

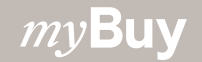

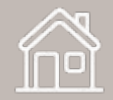

#### Roche

### Create Change Request

You can create change requests on orders you receive.

To initiate a change request, open the order, and then:

- 1. Review order status (should be Sent to Supplier)
- 2. Click the **More** menu
- 3. Click on Change Request
- 4. At the prompt, click **OK** to proceed

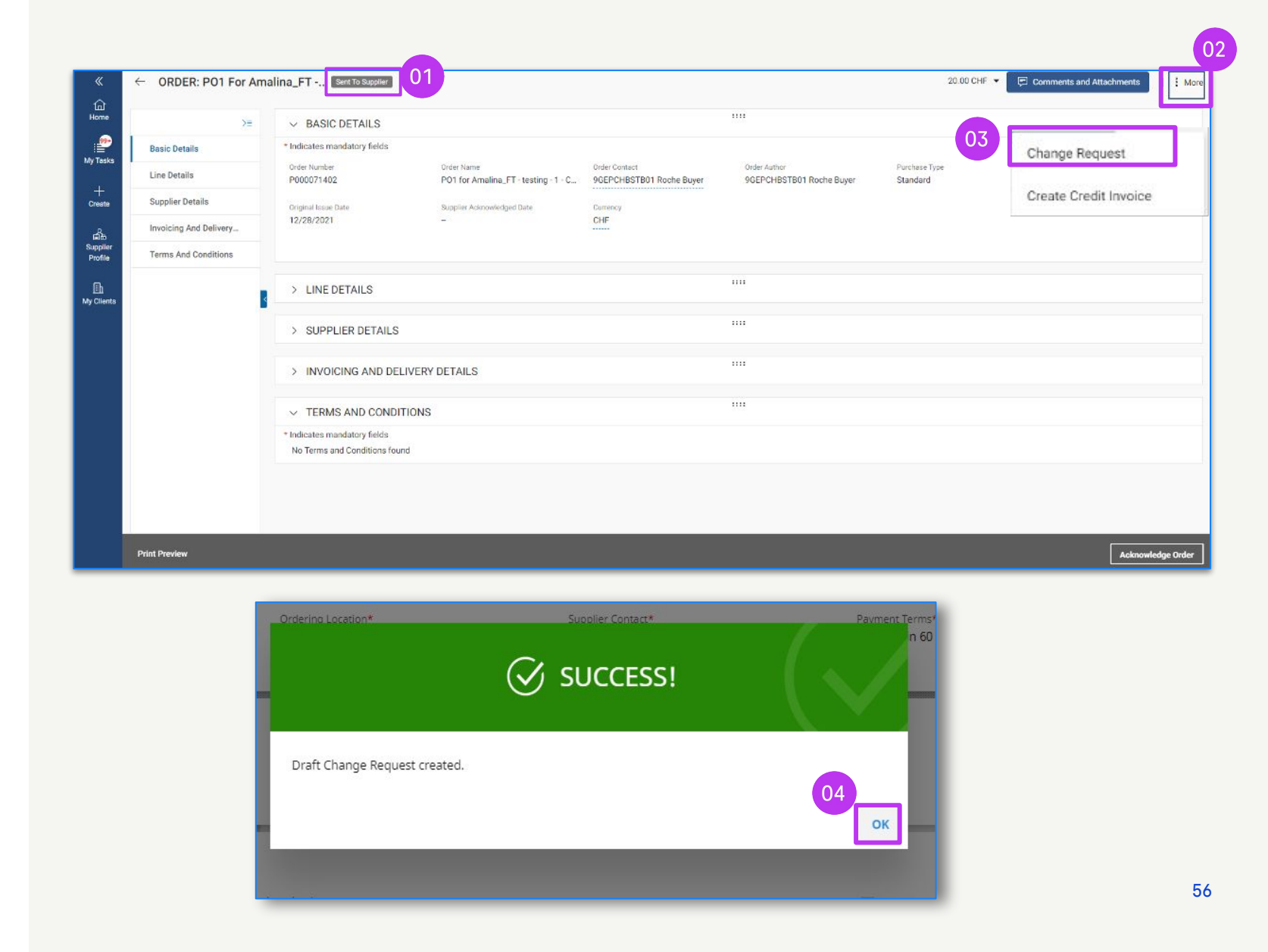

#### **Create Change Request cont'd**

- 5. The order will open in Draft status
- 6. Go to the **LINE DETAILS** section to review order information and make updates to available fields (you will see a box around fields you can edit) For example:
  - Quantity
  - Unit Price
  - Unit of Measure (UOM)
  - etc.

|                        | 05                           |                                                |                                           | Roche                                    |
|------------------------|------------------------------|------------------------------------------------|-------------------------------------------|------------------------------------------|
| ← ORDER: PO1 For Am    | ali Draft                    |                                                | 300,000.00 CHF 🔻 🗐 Comn                   | nents and Attachments                    |
| E                      | ✓ BASIC DETAILS              | :                                              |                                           |                                          |
| Basic Details          | * Indicates mandatory fields |                                                |                                           |                                          |
| Supplier Details       | Order Number<br>P000051087   | Order Name<br>PO1 for Amalina_FT - testing - 1 | Order Contact<br>9GEPCHBSTB05 Roche Buyer | Order Author<br>9GEPCHBSTB05 Roche Buyer |
| Line Details           | Purchase Type                | Creation Date                                  | Currency                                  |                                          |
| Invoicing And Delivery | Standard                     | 7/4/2023                                       | CHF                                       |                                          |
| Terms And Conditions   |                              |                                                |                                           |                                          |
|                        | ✓ SUPPLIER DETAILS           | :                                              |                                           | Manage Optional Fields                   |

| LINE DETAILS |                    |              |            |                  |          |        |               |              | Indicates mandatory fields                             |
|--------------|--------------------|--------------|------------|------------------|----------|--------|---------------|--------------|--------------------------------------------------------|
| LINES        |                    |              |            |                  |          |        |               |              |                                                        |
| Search       | Manage             | Columns 🐻 Ap | ply to All | Show Filters     |          |        |               |              |                                                        |
| Line         | ↑↓ Line Descript ↑ | тџ∣ Туре     | 11         | Category ↑↓      | Quantity | ↑↓ UOM | ↑↓ Unit Price | ↑↓ Sub Total | $\uparrow\downarrow$ Need By Date $\uparrow\downarrow$ |
| □ 1          | Beaker             | Material     | ~          | Academic Researc | 1.00     | Each   | 300.00        | 300.00       | 5/24/2023                                              |
|              | 1.0                |              |            | Acadomic Desearc | 1.00     | Each   | 700.00        | 700 00       | HH 5/24/2022                                           |

Note: Basel and Malaysian suppliers should not add tax in the change request

#### **Create Change Request cont'd**

- 7. Click the icon Comments and
   Attachments to enter comments about requested changes (this will provide context to the approver)
- 8. Click **Send To Buyer** to submit the request. A temporary success pop up will appear
- You will be redirected to the
   ORDER sub-tab where Status will show as Sent to Buyer

|                        |                                                |                                                | 07                                            |                                          |
|------------------------|------------------------------------------------|------------------------------------------------|-----------------------------------------------|------------------------------------------|
| ORDER: PO1 F           | or Amali Draft                                 |                                                | 300,000.00 CHF 🔻 📮 Comm                       | ents and Attachments                     |
|                        | >= V BASIC DETAILS                             | :                                              |                                               |                                          |
| Basic Details          | * Indicates mandatory fields                   |                                                |                                               |                                          |
| Supplier Details       | Order Number<br>P000051087                     | Order Name<br>PO1 for Amalina_FT - testing - 1 | Order Contact<br>9GEPCHBSTB05 Roche Buyer     | Order Author<br>9GEPCHBSTB05 Roche Buyer |
| Line Details           | Purchase Type                                  | Creation Date                                  | Currency                                      |                                          |
| Invoicing And Delivery | Standard                                       | 7/4/2023                                       | CHF                                           |                                          |
| Terms And Conditions   |                                                |                                                |                                               |                                          |
|                        | ✓ SUPPLIER DETAILS                             | ;                                              |                                               | Manage Optional Fields                   |
|                        | * Indicates mandatory fields                   |                                                |                                               |                                          |
|                        | Supplier Name                                  | Supplier Code<br>10002758                      | Ordering Location<br>10002758 EGGSTR 93 RUESC | Supplier Contact Supplier TEST CR Roche  |
|                        | Doutes and Tarma                               | Dissatch Mada                                  |                                               |                                          |
| rint Preview           |                                                |                                                |                                               | 08 Send To Buy                           |
| DER 63 SERVICE CO      | DNFIRMATION 37 ASN 7                           |                                                |                                               |                                          |
| All<br>63              | Supplier Acknowledged Sent To Supplie<br>43 16 | er Sent To Buyer <b>4</b>                      |                                               |                                          |
|                        |                                                |                                                |                                               | ≕: Map Attributes                        |
| ocument Name           | ↑↓ Document Supplier                           | Purchase T Created                             | d By Created On ↑↓                            | Total Va. Status                         |
|                        |                                                |                                                |                                               |                                          |
|                        |                                                |                                                |                                               |                                          |

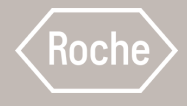

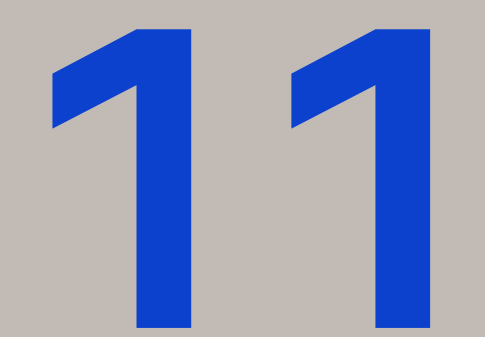

### Create Advance Shipping Notice (ASN) Against Order

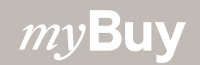

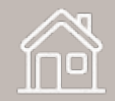

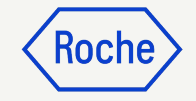

#### **Create Advance Shipping Notice**

Advance Shipping Notices (ASN) let clients know of an impending delivery, similar to a packing list.

ASNs can be created only for materials orders in Supplier Acknowledged status.

To create an ASN:

- 1. Click the **Purchasing** module
- 2. Under the **ORDER** tab, select the PO for which you want to create the ASN

|                          |                            |                     | 01                          |                                         |                    |                        |                         |
|--------------------------|----------------------------|---------------------|-----------------------------|-----------------------------------------|--------------------|------------------------|-------------------------|
| <i>my</i> <b>Buy</b> uat | r2 Catalog Sour            | cing Contract       | Purchasing Invoice          | Buy Sell $More \lor$                    | Search             |                        | □ I <sup>2</sup> : ⑦ 3C |
| « D                      | ocuments                   |                     |                             |                                         |                    |                        |                         |
| Home 02                  | ORDER RETURN NOTE          | SERVICE CONFIRMA    | TION ASN                    |                                         |                    |                        |                         |
| My Tasks                 | All<br>17020               | Supplier Acknowledg | ed Sent To Supplier<br>4166 | Cancelled <b>738</b>                    | Draft<br><b>43</b> | Sent To Buyer          | Closed >                |
| Create                   |                            |                     |                             |                                         | ⊡                  | Export 🚟 Manage Attrib | utes 🛛 Filters          |
| <u>а</u> ва              | Order Name                 | ↑↓   Order Nu       | nber ↑↓ Supplier            | $\uparrow\downarrow$ Created $\uparrow$ | ↓ Order Value ↑    | ↓                      | Close Order Status      |
| Supplier<br>Profile      | Search                     | Search              |                             |                                         |                    |                        |                         |
|                          | PO1 for Request20200032    | 205 P1000228        | 223                         | 06/16/2023                              | CHF 120.00         | Supplier Acknow        | Open                    |
| More                     | P01 - DoNotTouch - Sce-0   | 2 P1000237          | 85                          | 06/29/2023                              | CHF 2,000.00       | Supplier Acknow        | Open                    |
|                          | PO1 for Advance AS - Cop   | y - Cop P1000089    | 65-002                      | 06/28/2023                              | CHF 5,000.00       | Supplier Acknow        | Open                    |
|                          | P01 - DoNotTch - Client Te | est - 02 P1000236   | 17                          | 06/28/2023                              | CHF 2,000.00       | Supplier Acknow        | Open                    |
|                          | P01 - DoNotTch - Client Te | est - 01 P1000236   | 011                         | 06/28/2023                              | CHF 2,000.00       | Supplier Acknow        | Open                    |

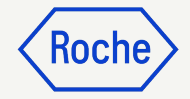

#### Create ASN cont'd

Once the order is open:

- 3. Click **More**
- 4. Click Create ASN

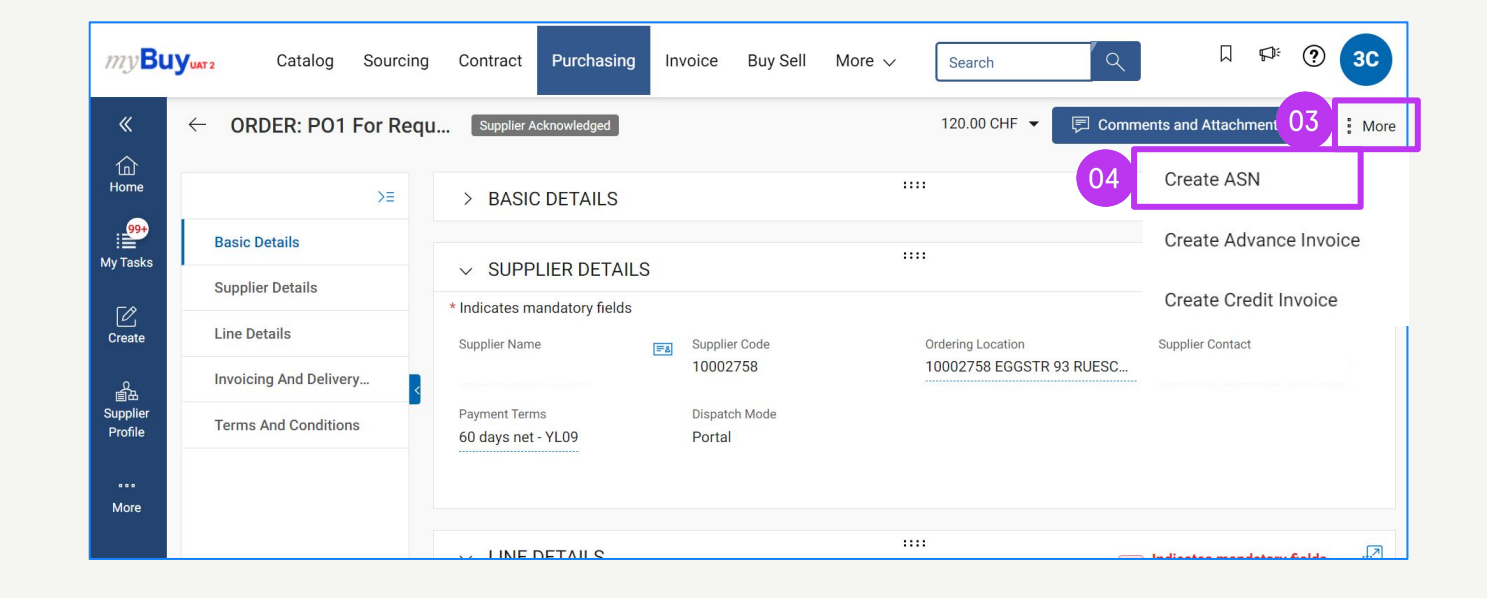

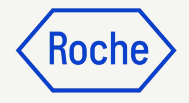

#### **Create ASN cont'd**

- 5. Enter **Supplier ASN Number** (mandatory); this is an internal reference to be populated with a number generated by your company system
- 6. Click **SHIPPING & DELIVERY INFORMATION** to expand the section
- 7. Update the **Expected Delivery Date** (if known)
- 8. Enter the **Tracking Number** (mandatory); this is an internal reference to be populated with a number relevant to your company
- 9. Update the **Deliver To** location (if needed)

| my <b>Bu</b>                               | Yuxr2 Catalog Sourcing                               | Contract Purchasing                                                                 | Invoice Buy Sell S                                                            | Supply Chain Collaboration               | QMS                                           | Search                        | □ ঢ়ः ⑦ 30           |
|--------------------------------------------|------------------------------------------------------|-------------------------------------------------------------------------------------|-------------------------------------------------------------------------------|------------------------------------------|-----------------------------------------------|-------------------------------|----------------------|
| «                                          | $  \   \leftarrow \   \text{ASN: ASN1 For PO1 For} $ | - D ASN-07:23-000                                                                   | 471 Draft                                                                     |                                          |                                               | 🗊 COMMENTS A                  | ND ATTACHMENTS       |
| 企<br>Home                                  | \}                                                   | ✓ BASIC DETAILS                                                                     |                                                                               |                                          |                                               |                               |                      |
| 99+<br>E<br>My Tasks                       | BASIC DETAILS<br>SUPPLIER DETAILS                    | ASN Name*<br>ASN1 for PO1 for - DNT -(                                              | ASN Number*<br>ASN-07:23-000471                                               | Order Number*<br>P100023517              | ASN Created By*                               | ASN Created On*<br>07/04/2023 | Supplier ASN Number* |
| Create                                     | SHIPPING & DELIVERY IN                               | > SUPPLIER DETAILS                                                                  |                                                                               |                                          |                                               |                               | utinout.             |
| Q<br>国出<br>Supplier<br>Profile<br><br>More | NOTES AND ATTACHME 07                                | SHIPPING & DELIVERY     Expected Delivery Date*     07/04/2023     Ship To Address* | INFORMATION<br>Tracking Number*<br>You must enter a value for th<br>attribute | 08<br>Shipping Method*<br>Best Available | Ship To Location*<br>F. Hoffmann - La Roche A |                               |                      |
|                                            | 09                                                   | Grenzacherstrasse 124, 407                                                          | 70, Basel, Switzerland                                                        |                                          |                                               |                               |                      |

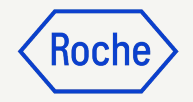

#### **Create ASN cont'd**

- 10. Click **LINE DETAILS** to expand the section
- 11. The **Shipped Quantity** auto-populates with the remaining **quantity from the order** (you can update the number in each line if you are sending a partial shipment)
- 12. Click the **NOTES AND ATTACHMENTS** section to upload attachments or add comments if desired (these will be visible to the receiver in myBuy GEP SMART, they will not be printed with/on the ASN)

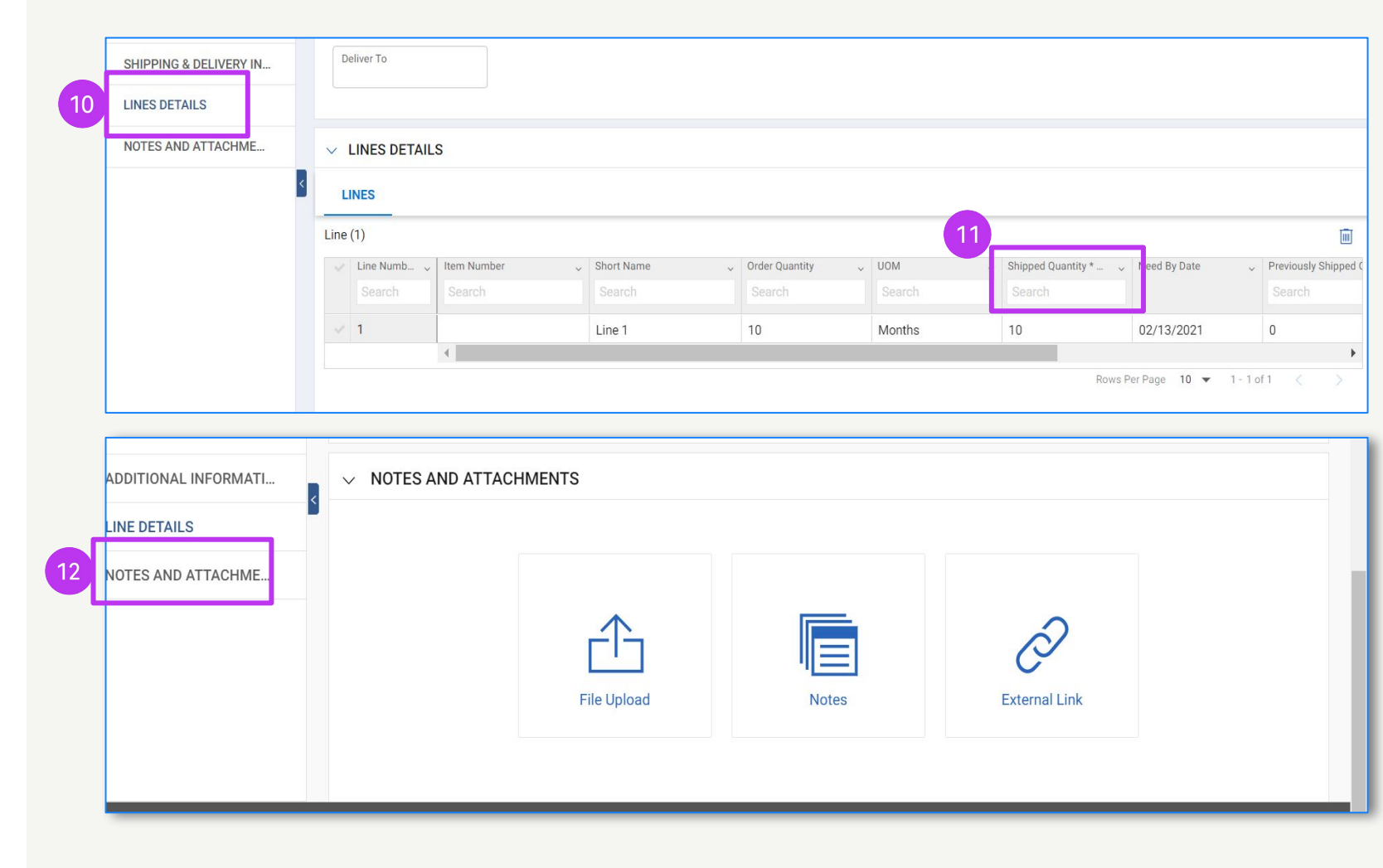

#### **Submit ASN**

- 13. Click **SUBMIT AND PRINT**; the ASN will print with a barcode and number at the top. A temporary success pop up will appear.
- 14. Click the **PRINT** icon to access the print preview version of the ASN
- 15. **Attach the ASN** or just the barcode to your package (if sending multiple packages, include the barcode on each package)

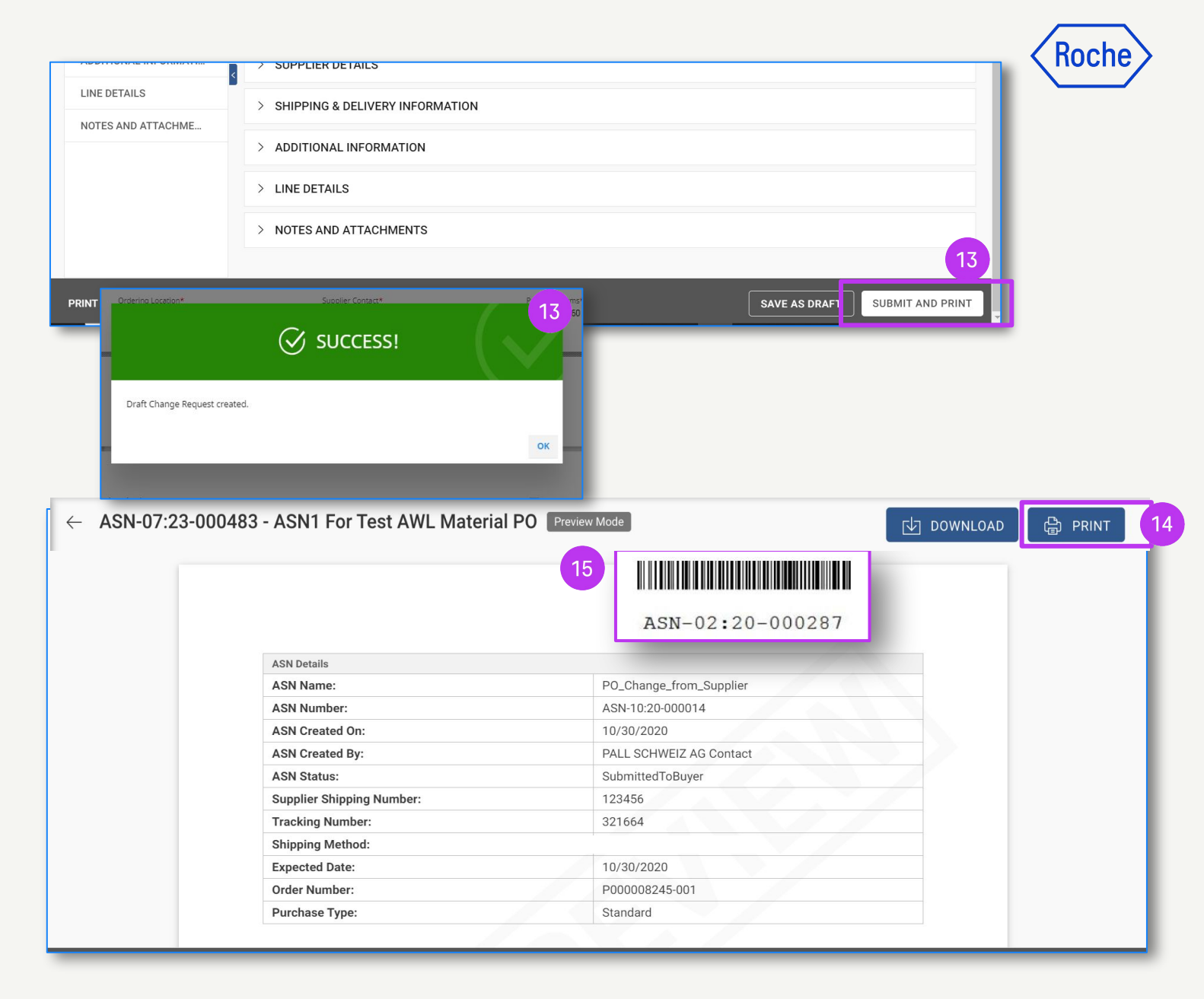

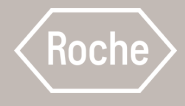

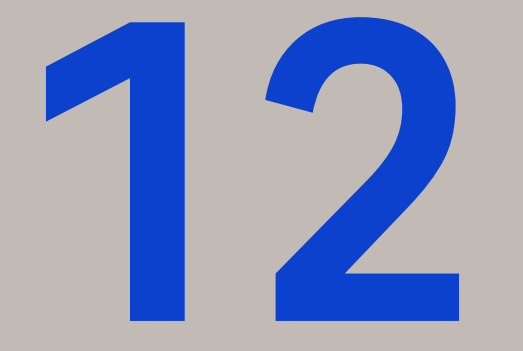

### Create Material Invoice

See the first four pages for general instructions, then review the detailed steps to complete and submit PO based material invoices.

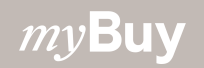

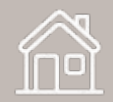

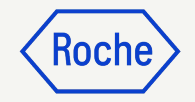

## General/High-level Instructions

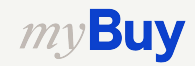

#### Flip Order to Invoice

The first steps to flip an order to an invoice are the same for all myBuy GEP SMART users:

- 1. Click the **Purchasing** module
- 2. Check the **Order Status** (it must be Supplier Acknowledged in order to create an invoice)
- 3. Click on the **Order** for which you want to create an invoice

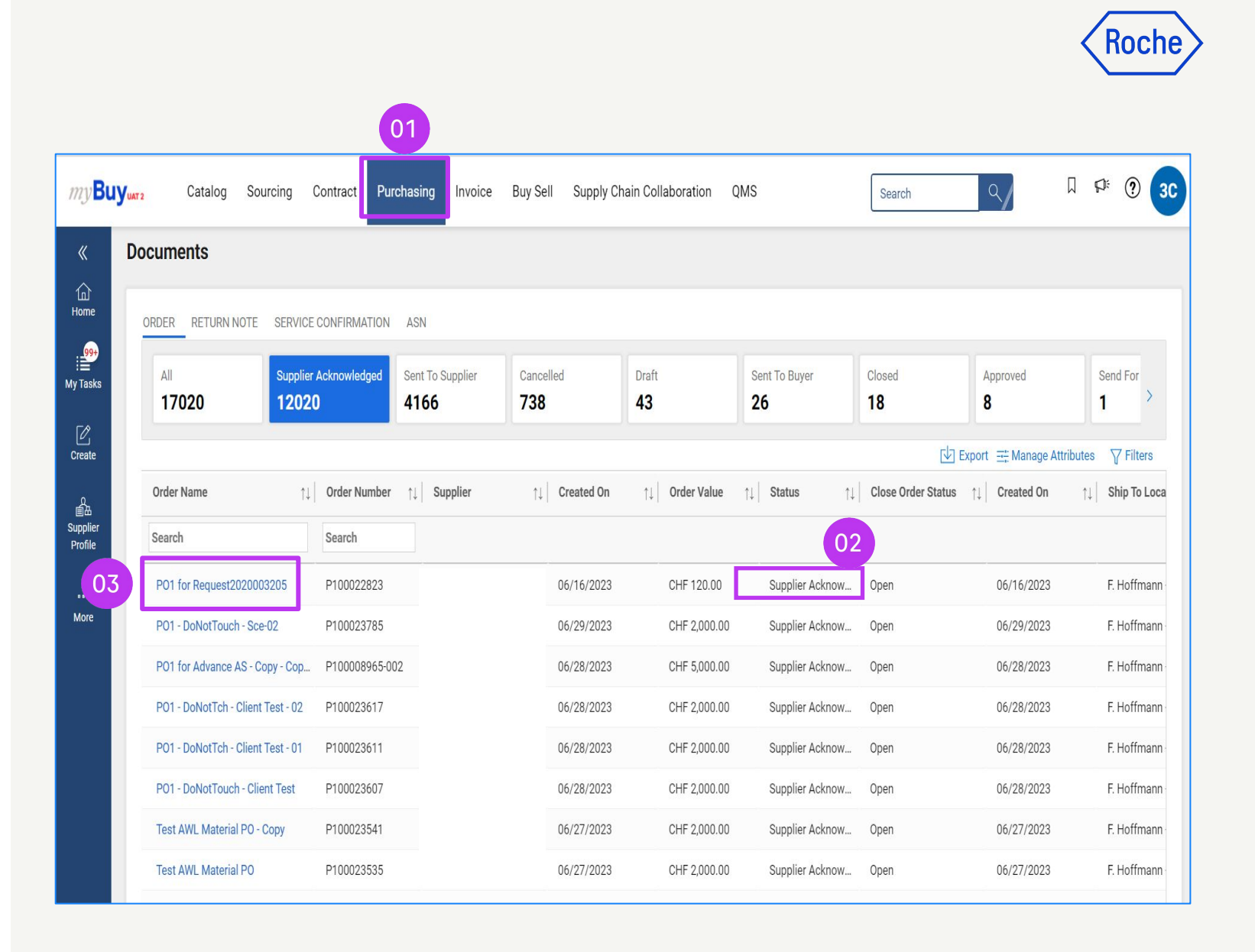

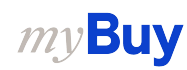

#### Flip Order to Invoice cont'd

#### 4. Click Create Invoice

5. Click **OK** to proceed

Once you create the invoice form by flipping an order to an invoice, order details will be pulled through to the Draft invoice.

| ORDER: PO1 For Req     | uest20200 Supplier Acknowle  | dged                                  |                                             | 1                                     | 20.00 CHF 🔻 📮 Comme                 | ents and Supporting Documents |
|------------------------|------------------------------|---------------------------------------|---------------------------------------------|---------------------------------------|-------------------------------------|-------------------------------|
| ≻≡                     | ✓ BASIC DETAILS              |                                       | :                                           |                                       |                                     |                               |
| Basic Details          | * Indicates mandatory fields |                                       |                                             |                                       |                                     |                               |
| Supplier Details       | Order Number<br>P100022823   | Order Name<br>PO1 for Request20200032 | Order Contact<br>9GEPCHBSTB01 Roche Bu      | Order Author<br>9GEPCHBSTB01 Roche Bu | Purchase Type<br>Standard           | Creation Date 6/16/2023       |
| Line Details           | Original Issue Date          | Supplier Acknowledged Date            | Currency                                    |                                       |                                     |                               |
| Invoicing And Delivery | 6/16/2023                    | 6/30/2023                             | CHF                                         |                                       |                                     |                               |
| Terms And Conditions   |                              |                                       |                                             |                                       |                                     |                               |
|                        | ✓ SUPPLIER DETAILS           |                                       |                                             |                                       |                                     | Manage Optional Fields        |
|                        | * Indicates mandatory fields |                                       |                                             |                                       |                                     |                               |
|                        | Supplier Name                | Supplier Code<br>10002758             | Ordering Location<br>10002758 EGGSTR 93 RUE | Supplier Contact                      | Payment Terms<br>60 days net - YL09 | Dispatch Mode<br>Portal       |
|                        |                              |                                       |                                             |                                       |                                     | 04                            |
|                        | > LINE DETAILS               |                                       |                                             |                                       |                                     |                               |
| Print Preview          |                              |                                       |                                             |                                       |                                     | Create Invoice                |

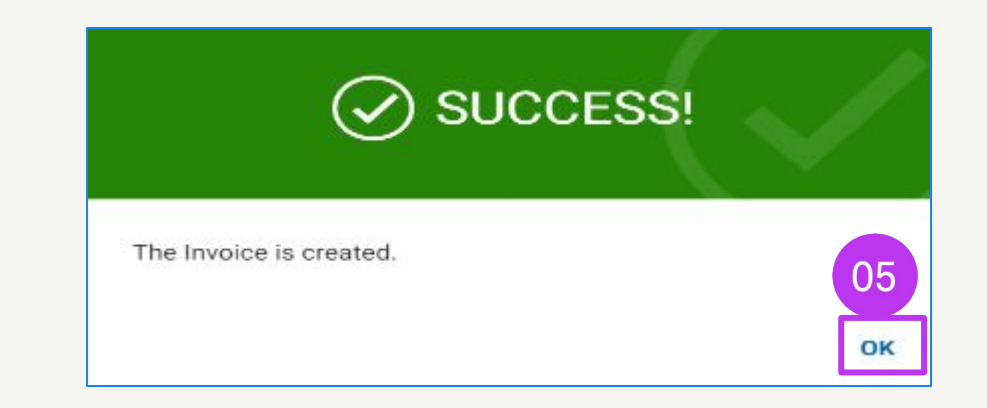

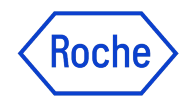

#### **Completing and Submitting Invoices**

Once your order is flipped to an invoice, there are several fields you will need to complete or verify before submitting your invoice to Roche/Genentech.

- **Basic Invoice Details** invoice number and date
- **Supplier Details** tax identification country and number (applicable for certain countries. Note: if you have only one Tax ID, it will be automatically defaulted).
- **Line Details** verify and adjust if needed: unit price and quantity; fill in the applicable tax rate, along with other charges and freight if applicable. The Amount is automatically calculated based on the quantity, unit price, taxes, other charges and freight.
- **Payment and Delivery Details** bank account
- Additional Information (if applicable) remarks, service start and end date

If you are working with Roche sites or affiliates in Singapore, Switzerland or Canada, please pay particular attention to the extra steps for these countries.

Deviations will be marked and linked to the respective topics, or you can click the links here to review the exceptions:

- General detailed Process Steps (<u>link</u>)
- Exception countries (<u>link</u>)

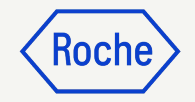

### Detailed Process Steps

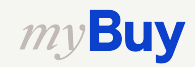

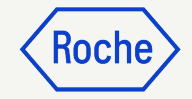

#### **Add Basic Details**

- Review and edit the Invoice Name if necessary. Invoice Name and additional fields can be added from the Manage Optional Fields menu.
- Enter the unique Supplier Invoice
   Number generated from your system
- 3. Review and update the **Supplier** Invoice Date\*
- 4. **Company VAT Number** for Roche can be added from the **Manage Optional Fields** menu

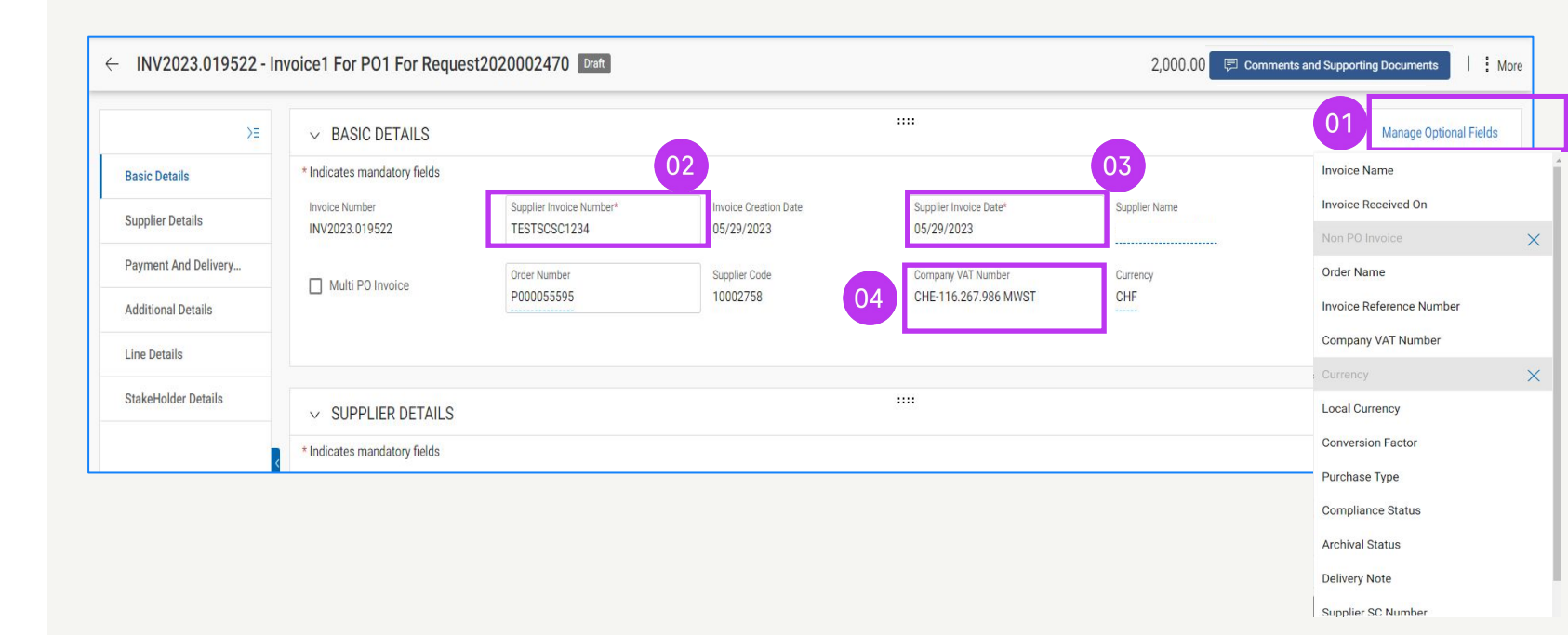

\*Invoice payment is based on the date you submit the invoice via myBuy GEP SMART

Note: You can find the Singapore specific extra steps here.

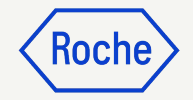

#### **Add Supplier Details**

- Open the drop-down menu for Tax Identification Country
- 2. Supplier Tax Identification Type will auto-populate
- 3. **Supplier Tax Identification Number** will auto-populate (in cases where there is more than one, you can select from a drop-down menu)

**Note:** In case your TAX ID is not correctly selected or is completely missing, please do not submit the invoice. Instead, initiate a change request with Roche/Genentech.

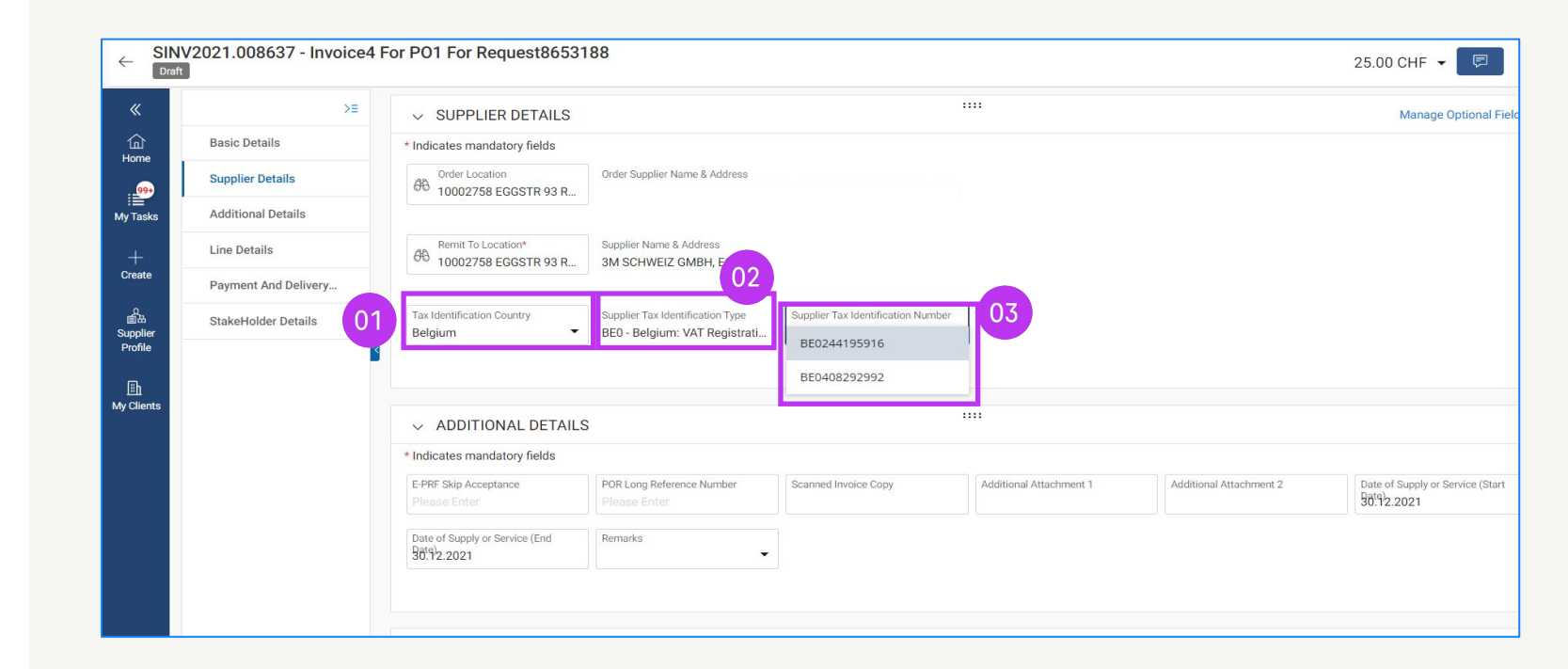
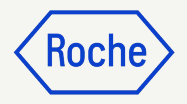

#### Add Supplier Details -For material invoices shipped to a different country

The 'Ship From Country' is a new mandatory field in the **SUPPLIER DETAILS** section. When you forward a **Material** Invoice (not Services) for orders shipped to a different country, (i.e. different countries in the 'Ship from' and 'Ship to' fields), you need to complete the following fields:

- 1. Supplier Batch Number (mandatory)
- 2. HS Code (mandatory)
- 3. Preferential Origin Declaration (optional)
- 4. Country of Origin (mandatory)
- 5. Supplier EORI Number (mandatory)

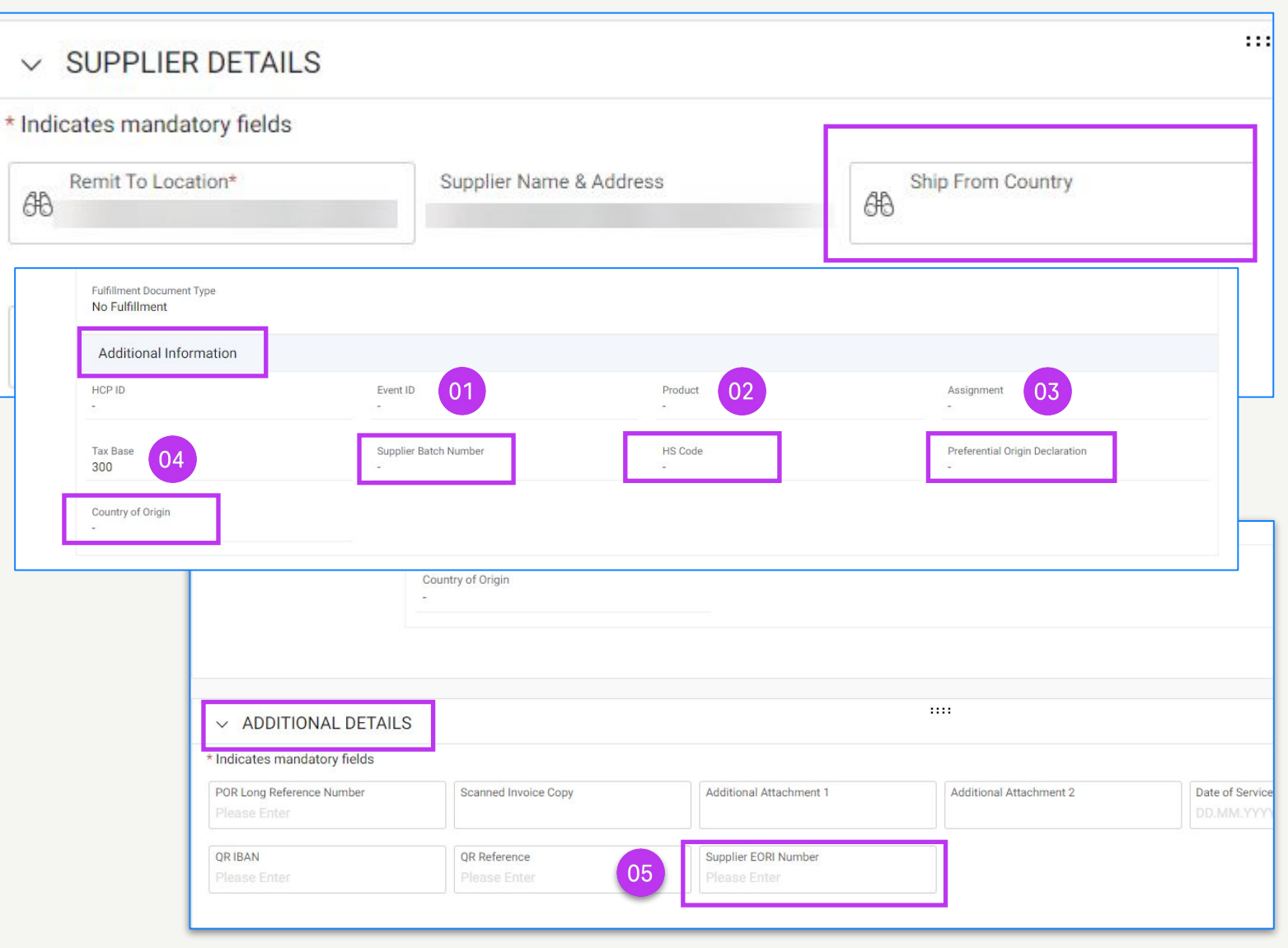

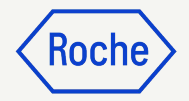

#### **Review Line Details**

- 1. Select or deselect a line item by clicking on the **check mark**
- 2. Update **Unit Price** or **Quantity** if needed to match what you are invoicing

|   | v I<br>I     | LINE DETAILS |           |                  |                |            |          |          |   |
|---|--------------|--------------|-----------|------------------|----------------|------------|----------|----------|---|
| 1 | Line(3       | 3)           |           |                  |                |            | R        |          | Ъ |
| Ī |              | Line         | ↑↓   Type | ↑↓   Item Number | ↑↓ Line Des ↑↓ | Unit Price | 02<br>↑↓ | Quantity | 1 |
|   | ~            | 1            | Material  |                  |                | 33.33      |          | 1.000    | Γ |
|   | 1            | 2            | Material  |                  |                | 45.45      |          | 1.000    |   |
|   | $\checkmark$ | 3            | Material  |                  |                | 33.33      |          | 1.000    |   |
| L |              |              |           |                  | 4              |            |          |          |   |

**Note**: You can find the Canada specific extra steps <u>here</u>.

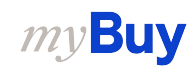

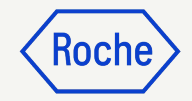

# Review Line Details cont'd

- 3. Click the check mark next to the line item and scroll to the right to enter the **Tax Rate**
- 4. **Taxes** will be automatically calculated; verify/update the **Taxes** (amount can be overwritten in the case of any rounding of the Tax amount)
- 5. Enter **Other Charges, Freight or Discounts** if applicable

\* Please pay attention to the tax rate on each line item. The 0% rate is automatically proposed, please always change it to the correct rate when necessary.

| ✓ LI  | NEI  | DETAILS    |                |     |                     |               |           |    |           |            |                  |         |    |                | Indicates man | datory fields |
|-------|------|------------|----------------|-----|---------------------|---------------|-----------|----|-----------|------------|------------------|---------|----|----------------|---------------|---------------|
| LI    | NES  |            |                |     |                     |               |           |    |           |            |                  |         |    |                |               |               |
|       | Sear | h          | Delete         | Man | age Columns 🛛 🔂 App | y t 03 Show F | ilters 04 |    |           |            | 05               |         |    |                |               | <b>!!!</b> := |
|       | )    | ine        | ↑↓ <b>Type</b> | †↓  | Line Descript ↑↓    | Tax Rate(%)   | Taxes     | ţţ | Discounts | <b>↑</b> ↓ | Other Charges ↑↓ | Freight | ţţ | Incoterms Code | Incoterms Loc | Related Do    |
|       | )    | 1          | Material       | ~   | Line 1              | 0.000         | 0.00      |    | 0.00      |            | 0.00             | 0.00    |    |                |               | View          |
|       | )    | 2          | Material       | ~   | Line 1              | 0.000         | 0.00      |    | 0.00      |            | 0.00             | 0.00    |    |                |               | View          |
|       | )    | 3          | Fixed          | ~   | Line 1              | 0.000         | 0.00      |    | 0.00      |            | 0.00             | 0.00    |    |                |               | View          |
|       | )    | 4          | Variable       | ~   | Line 1              | 0.000         | 0.00      |    | 0.00      |            | 0.00             | 0.00    |    |                |               | View          |
| David | Der  | Dage 10.11 |                |     |                     | 4             |           |    | -         |            |                  |         |    |                |               | •             |

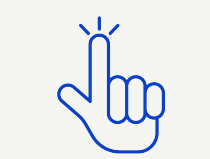

Find VAT rates by country here

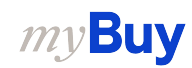

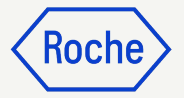

### Tax Rate & Rounding cont'd

- 1. **Rounding differences** may or may not be shown on separate lines on your company-generated invoice (as shown in image 1)
- 2. Rounding differences must be captured in the **Other Charges** field (as shown on image 2)

|                                                                                                    | -                                                                                                    |   |
|----------------------------------------------------------------------------------------------------|----------------------------------------------------------------------------------------------------|---|
|                                                                                                    |                                                                                                    |   |
|                                                                                                    |                                                                                                    |   |
| Test Invoice                                                                                            | SUBTOTAL 6.40                                                                                                    |   |
| Supplier invoice conv                                                                                   | TAX 7.7% 0.49                                                                                                    |   |
| Supplier Invoice copy                                                                                   | 01 Rounding Difference 0.01                                                                                                    |   |
|                                                                                                    | TOTAL CHF 6.90                                                                                                    |   |
|                                                                                                    |                                                                                                    |   |
| ✓ LINE DETAILS       LINES       Line(1)       ✓ Line       ↑↓   Type       ↑↓   L ↑↓   L ↑↓  )         | Required fields       Image: Constant of the second second |   |
| ✓         1         Material ∨         Test li           ✓         1         Material ∨         Test li | 0.49 0.00 02 0.01                                                                                                    | • |

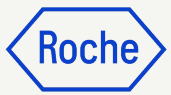

#### Confirm Banking Details

In the **PAYMENT AND DELIVERY DETAILS** section, select the payment method and bank records (in case of multiple accounts, unless it is already set up as default in your supplier profile please refer to <u>slide 48</u>)

- 1. Click Please Select
- 2. Click drop-down arrow in the **Payment Method field** to view bank records (scroll right to see account number and information)
- 3. Click the check mark next to the **applicable record** of the account you want to receive the payment
- 4. Click **DONE**

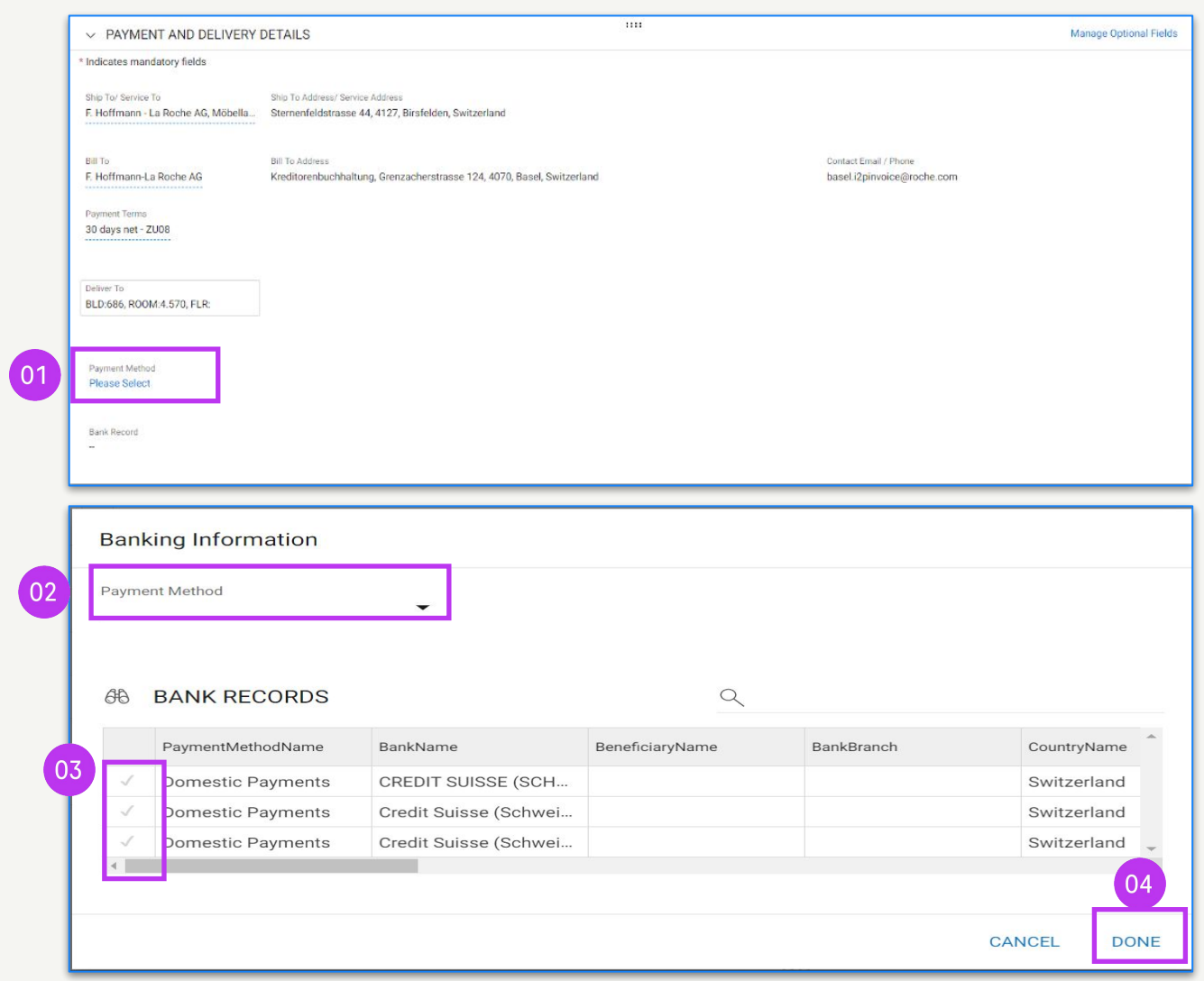

Note: You can find the Switzerland specific extra steps here.

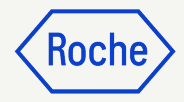

#### Review Additional Details

- Add the Date of Supply or Service Start Date\* by selecting the date from the calendar drop-down
- 2. Add the **Date of Supply or Service End Date\*** by selecting the **date** from the calendar drop-down
- 3. Add **Remarks** (see next page for details, if applicable)

\*Start Date is optional if applicable; End Date is mandatory, based on selected country regulations.

| * In | dicate  | es ma  | andato   | ry fields |       |          |                  |                            |                                  |              |                    |             |                         |             |           | _            | _          | _         | _           |            |
|------|---------|--------|----------|-----------|-------|----------|------------------|----------------------------|----------------------------------|--------------|--------------------|-------------|-------------------------|-------------|-----------|--------------|------------|-----------|-------------|------------|
| E-   | PRF SI  | kip Ac | ceptanc  | e)        |       |          | POR Lo<br>Please | ong Reference Number Sc.   | anned <mark>In</mark> voice Copy |              | Additional Attachm | ent 1       | Additional Attachment 2 | 0           | 1         | Date<br>MM   | of Supply  | or Servic | a (Start Da | xic)<br>(3 |
| Di   | te of s | Supply | ror Serv | ice (End  | Date) | <b>6</b> |                  |                            |                                  |              |                    |             |                         |             | JAN<br>Su | 2022 -<br>Mn | т.<br>Ти ' | W= T      | <<br>*      | ر<br>ده    |
|      | DEC     | C 202  | 1 🕶      |           |       | <        | >                |                            |                                  |              |                    |             |                         |             | JAN       | 4            |            |           |             | 1          |
| t    | Su      | Mo     | Tu       | We        | Th    | Fr       | Sa               |                            |                                  | 1            | m                  |             |                         |             | 2         | з            | 4          | 5 6       | 7           | 8          |
| P    | DE      | C      |          |           | 2     | 3        | 4                |                            |                                  |              |                    |             |                         |             | 9         | 10           | (11)       | 12 13     | 14          | 15         |
|      |         |        |          | 0         |       |          |                  |                            |                                  |              |                    |             |                         |             | 16        | 17           | 18         | 19 20     | 21          | ZZ         |
|      | 5       | 0      | /        | 8         | 9     | 10       | -11              | Manage Columns S Apply     | to All an Sho                    | w Filters    |                    |             |                         |             | 23        | 24           | 25         | 25 27     | 28          | 29         |
| Ŀ    | 12      | 13     | 14       | 15        | 16    | 17       | 18               | Indunade continue EQuippit |                                  |              |                    |             |                         |             | 30        | 31           |            |           |             |            |
|      | 19      | 20     | 21       | 22        | 23    | 24       | 25               | em Number 🌐 Line Descript. | 11   PO Lin                      | ie Item N †↓ | Supplier Item      | ↑↓ Category | 11 Item Source          | †↓   Flexio | le Price  | e            | 1          | Unit      | Price       |            |
| L    | 26      | 27     | 28       | 29        | 30    | 31       |                  | pRED/Bau 2                 | Leis 1-pRE                       | ED/Bau 2 L 🗸 |                    | Commercial  | Operat Manual           | Not A       | Applical  | ble          |            | 1.00      |             |            |

| ✓ ADDITIONAL DETAI                        | LS                                                                                                    |                     |                         |                         |                           |
|-------------------------------------------|----------------------------------------------------------------------------------------------------|---------------------|-------------------------|-------------------------|---------------------------|
| * Indicates mandatory fields              |                                                                                                    |                     |                         |                         |                           |
| E-PRF Skip Acceptance<br>Please Enter     | POR Long Reference Number<br>Please Enter                                                                                               | canned Invoice Copy | Additional Attachment 1 | Additional Attachment 2 | Date of Supply or Service |
| Date of Supply or Service (End 30.12.2021 | Remarks<br>Geen Belgische BTW verschu digo                                                                                              | JJ 🛋                |                         |                         |                           |
|                                           | Vrijstelling op grond van artikel 3<br>WBTW - intracommunautaire<br>leveringen / Pas de TVA due –<br>exemption sur la base de l'article | 9 bis<br>39         |                         |                         |                           |
| ✓ LINE DETAILS                            | bis CTVA - livraison<br>intracommunautaire                                                                                              |                     |                         |                         | Indicates mandatory       |
| LINES                                     | Driehoeksverkeer – medecontrac<br>aangeduid als schuldenaar van d<br>belasting – Verlegging van heffin                                  | tant<br>e<br>g op   |                         |                         |                           |
| ् Search                                  | grond van artikel 51 § 2, 2° WBTW<br>Opération triangulaire -                                                                           | v / y to All @      | Show Filters            | _                       |                           |

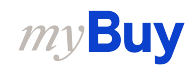

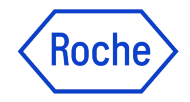

#### **Supplier Remark Options**

Remarks field will be available based on your **Tax Identification Country**, in case a specific tax text is required by the law for the transaction.

Choose the **remark** that best apply to your situation, from the list.

Please note that the remarks are available in the appropriate language.

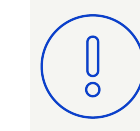

**Please note:** Use the option N/A if none of the above are applicable

#### Category

Intra-community supplies

Triangulation

Reverse charge

Export of goods to non-EU countries

Supplier is VAT exempt

N/A

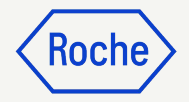

#### Add Comments or Attachments

Enter comments or add attachments to your invoice that will aid the Buyer in reviewing your invoice:

- 1. Click the **Comments and Supporting Documents** button
- 2. Type in any applicable **comments**
- 3. Click **Attachments** to upload other supporting documentation (for example, timesheets for a service invoice)

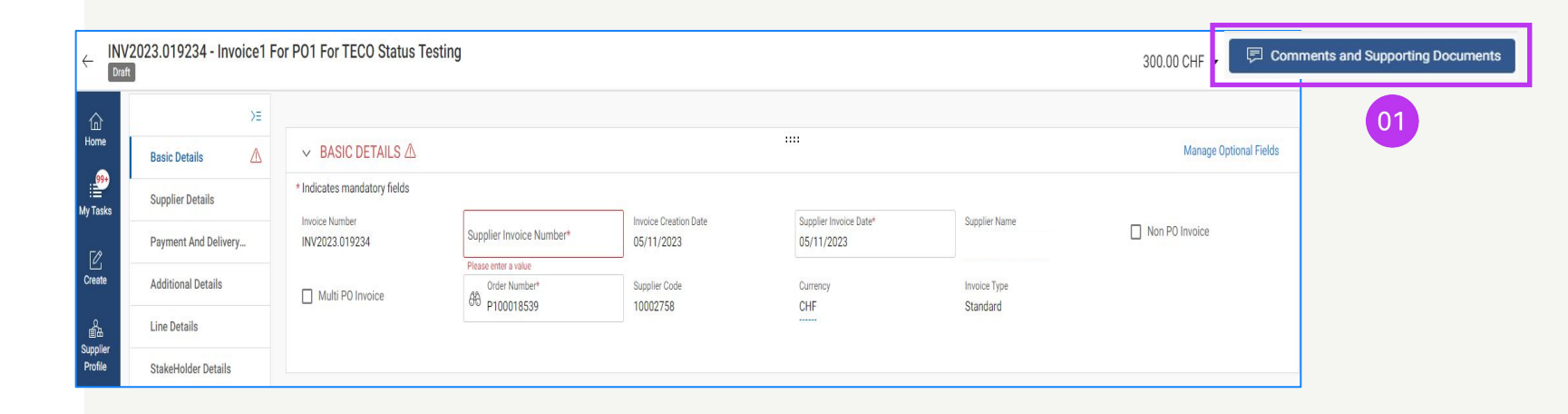

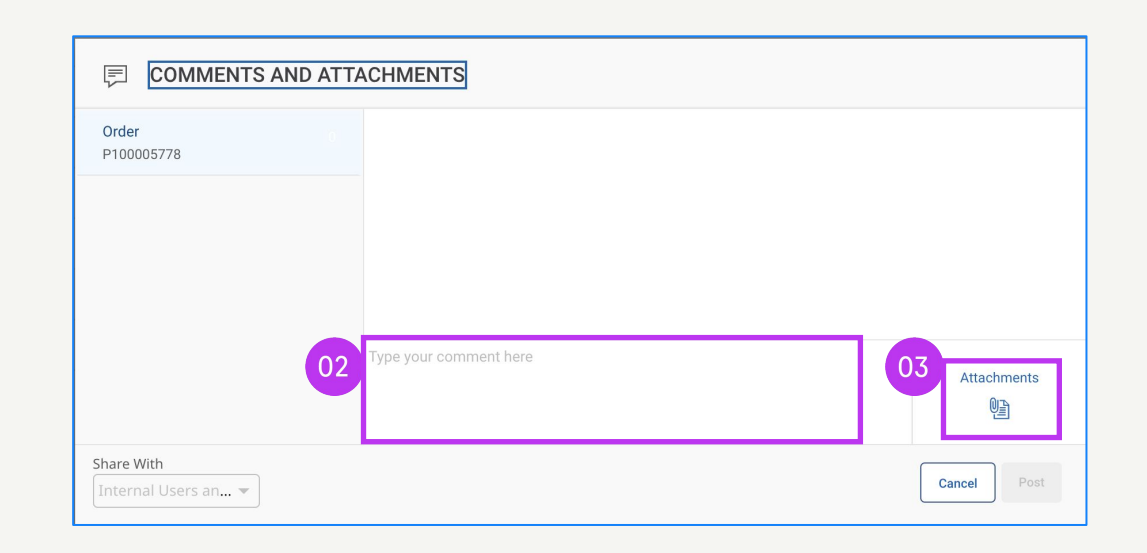

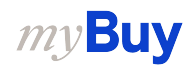

### Submit Invoice

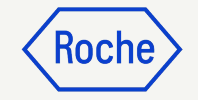

1. When all required fields are completed, click **Send to Buyer** 

| «                   | ← INV2024.022049 - In | voice2 For PO1 For Partia | Draft               |                |                             | 100 | 0.00 USD 👻                 | Comments and | Supporting Document  | 5   <b>:</b> N |
|---------------------|-----------------------|---------------------------|---------------------|----------------|-----------------------------|-----|----------------------------|--------------|----------------------|----------------|
| Home                | >≡                    | > BASIC DETAILS A         |                     |                |                             |     |                            |              |                      |                |
| Hy Tasks            | Basic Details         | > SUPPLIER DETAILS        |                     |                |                             |     |                            |              |                      |                |
| ΓØ                  | Supplier Details      |                           |                     |                |                             |     |                            |              |                      |                |
| Create              | Line Details          | ✓ LINE DETAILS            |                     |                |                             |     |                            |              | Indicates manda      | tory fields    |
|                     | Payment And Delivery  | LINES                     |                     |                |                             |     |                            |              |                      |                |
| Supplier<br>Profile | StakeHolder Details   | ् Search                  | Delete              | Manage Columns | : More                      |     |                            |              |                      |                |
| <br>More            |                       | Line 1                    | Line 1 🗸            |                |                             |     |                            |              |                      | < >            |
|                     |                       | Line 2                    | Line Details        |                |                             |     |                            |              |                      |                |
|                     |                       |                           | Line<br>1           |                | <sub>Type</sub><br>Material | ~   | Line Descriptio<br>TEST PO | n            | Supplier Item Number |                |
|                     |                       |                           | Credit Type<br>None | ~              | Related Documents<br>View   |     |                            |              |                      | 01             |
|                     |                       |                           | Purchase Ord        | ler Details    | _                           | _   | _                          | _            | _                    |                |
|                     | Print Preview         |                           |                     |                |                             |     |                            |              | SAVE                 | Send To Buye   |

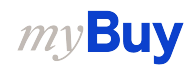

# Submit Invoice cont'd

- 2. Close the information pop-up then click on **YES** to confirm what you are processing (including if you are submitting an invoice with a zero tax rate)
- 3. Click **OK** to clear the success pop-up box
- 4. If you try to submit an invoice via the portal and it relates to an unknown accounting assignment, a warning message will appear confirming that the invoice should be sent via PDF instead

#### Keep in mind:

Electronic invoices created in myBuy GEP SMART are legally valid documents. Supplier **cannot** submit any scanned supplier invoice copy.

For supporting documents providing additional information on the invoiced services (for example, timesheets/goods) please use the Additional **Attachment** function under the **Comments section** to enable proper invoice reconciliation.

#### ? CONFIRMATION!

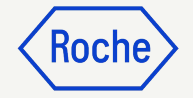

YES

NO

OK

By clicking YES, you confirm that the data provided and the invoice generated complies with all the requirements of the applicable tax rules and you hereby accept that fulfilling such requirements remains solely your tax responsibility.

SUCCESS!

Invoice Submitted to Buyer Successfully

["1"] Invoice for PO with account assignment category "Unknown" cannot be processed , please submit PDF invoice to Roche for processing [] For supporting documents providing additional information on the invoiced services/goods please use the Additional Attachment function under the Comments section. Comments and supporting documents must be in line with and not contradicting to the original invoice (electronic data file created in the supplier portal). Attaching the manual invoice copy is not allowed and should be removed. For further information on our Terms and Conditions for invoicing via myBuy please visit our website:

#### Check Invoice Status

You can quickly check the status of your invoices.

- 1. Select the **Invoice** module
- 2. Click on **Invoice** tab
- 3. Look for the **Status** column for each invoice

| Catalog                                                                                                    | Contract Purc         | hasing Invo  | ice Euy Sell C    | Control Tower II | nventory Managemen   | t Supply Ch | nain Collaboration | QMS                      |          |              |              | Search                       | ٩/            | q D                 | 1    |
|----------------------------------------------------------------------------------------------------|-----------------------|--------------|-------------------|------------------|----------------------|-------------|--------------------|--------------------------|----------|--------------|--------------|------------------------------|---------------|---------------------|------|
| 2                                                                                                    |                       |              |                   |                  |                      |             |                    |                          |          |              |              |                              |               |                     |      |
| VOICE CREDIT M                                                                                                  | IEMO                  |              |                   |                  |                      |             |                    |                          |          |              |              |                              |               |                     |      |
| All<br>11762                                                                                                    | Sent For Proc<br>7634 | cessing Draf | t E               | Exception<br>347 | Sent For Payment 679 | Invoice Pa  | id With Remittance | Internally Cancelled 148 | Returned | Matched      |              | invoice Fully Paid Wit<br>21 | h Remittance  | Matched With Tolera | anci |
|                                                                                                    |                       |              | 03                | -                |                      |             |                    |                          |          |              |              |                              | Export 프      | Manage Attributes   | Y    |
| Document ↑↓                                                                                                    | Document              | PO Nu        | Status            | Supplier N       | Supplier C           | Invoice     | Supplier In        | Supplier In ↑↓           | Invoice  | Invoice Re 1 | Total Value  | Purcha                       | Payment       | Excepti             |      |
| Search                                                                                                    | Search                | Search       |                   |                  |                      |             |                    |                          |          |              |              |                              |               |                     |      |
| Invoice1 for PO                                                                                                 | INV2023.019956        | P10000896    | Draft             |                  |                      | PO Based    |                    | 07/14/2023               | Standard |              | CHF 0.00     | Standard                     | 60 days net - |                     |      |
| Invoice3 for IR                                                                                                 | INV2023.019955        | P10002467    | Exception         |                  |                      | PO Based    | portal3mWQR        | 07/14/2023               | Standard | 07/14/2023   | USD 753.90   | Standard                     | 60 days net - | Quantity/Eff        |      |
| Invoice2 for IR                                                                                                 | INV2023.019954        | P10002467    | Exception         |                  |                      | PO Based    | Portal-#M QR       | 07/14/2023               | Standard | 07/14/2023   | USD 753.90   | Standard                     | 60 days net - | Quantity/Eff        |      |
| Invoice1 for IR                                                                                                 | INV2023.019947        | P10002467    | Draft             |                  |                      | PO Based    |                    | 07/14/2023               | Standard |              | USD 0.00     | Standard                     | 60 days net - |                     |      |
| Invoice1 for IR                                                                                                 | INV2023.019935        | P10002467    | Sent For Payment  |                  |                      | PO Based    | invoice1           | 07/13/2023               | Standard | 07/13/2023   | USD 3,500.00 | Standard                     | 60 days net - |                     |      |
| RSSGEP-6292S                                                                                                    | 0110000155/20         | P100024310   | Sent For Payment  |                  |                      | PO Based    | RSSGEP-6292S       | 07/01/2023               | Advance  | 07/13/2023   | CHF 10.77    | Standard                     | 60 days net - |                     |      |
| Invoice2 for PO                                                                                                 | INV2023.019910        | P100024176   | Exception         |                  |                      | PO Based    | 298230-Test        | 07/12/2023               | Standard | 07/12/2023   | CHF 366.18   | Standard                     | 60 days net - | Unit Price E        |      |
| Invoice1 for PO                                                                                                 | INV2023.019909        | P100024418   | Sent For Processi |                  |                      | PO Based    | test invoice 122   | 07/12/2023               | Standard | 07/12/2023   | CHF 1,500.00 | Standard                     | 60 days net - | <u>.</u>            |      |
| RSSGEP-4797S                                                                                                    | 5107839854/20         | P100024518   | Sent For Payment  |                  | Test Bernal          | PO Based    | RSSGEP-4797S       | 07/01/2023               | Standard | 07/11/2023   | CHF 107.70   | Standard                     | 60 days net - |                     |      |
| South and the second second second second second second second second second second second second second second | 5107020052/20         | P100024420   | Sont For Payment  | 1.000            | Test Remal           | PO Record   | RSSGEP.4707U       | 07/01/2023               | Standard | 07/11/2022   | CHE 107 70   | Standard                     | 60 days not   |                     |      |

Koch

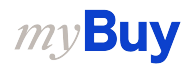

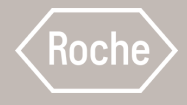

# Create Service Confirmation

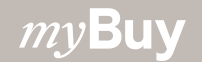

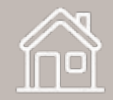

### **Service Confirmation**

A service confirmation is a document created by the supplier once services are rendered to indicate to Roche/Genentech that the services have been provided.

Roche/Genentech must accept the service confirmation before a service invoice can be created by the supplier from the service confirmation.

Service confirmations can only be created once the order is in Supplier Acknowledged status. If the order is in Sent to Supplier status, you will first need to acknowledge the order before you can create the service confirmation.

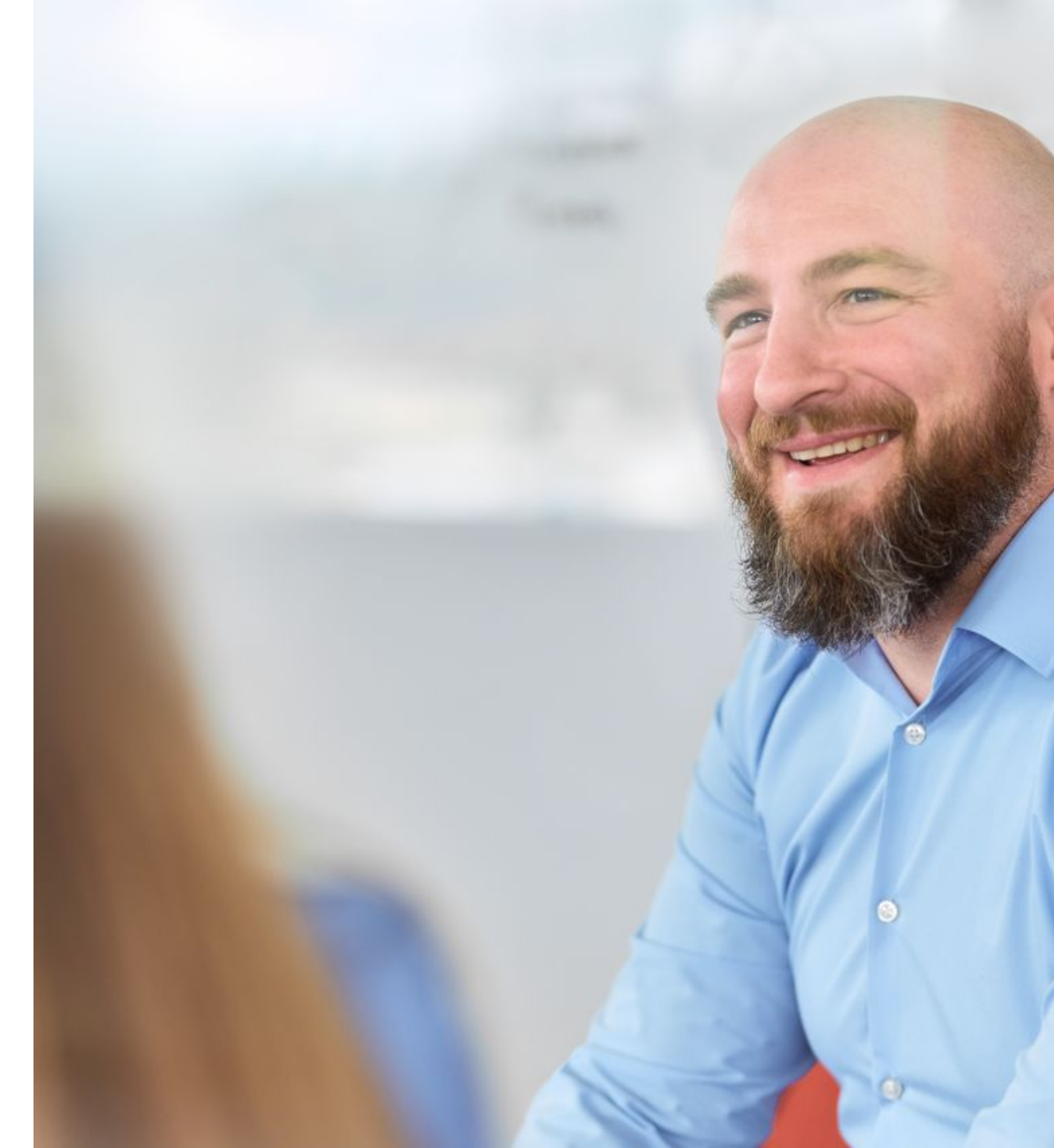

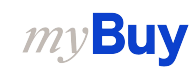

#### **Note for Roche Suppliers**

Roche is currently not requiring service confirmations from suppliers prior to submitting a service invoice.

To create a service invoice, follow the general instructions in <u>chapter 12</u>

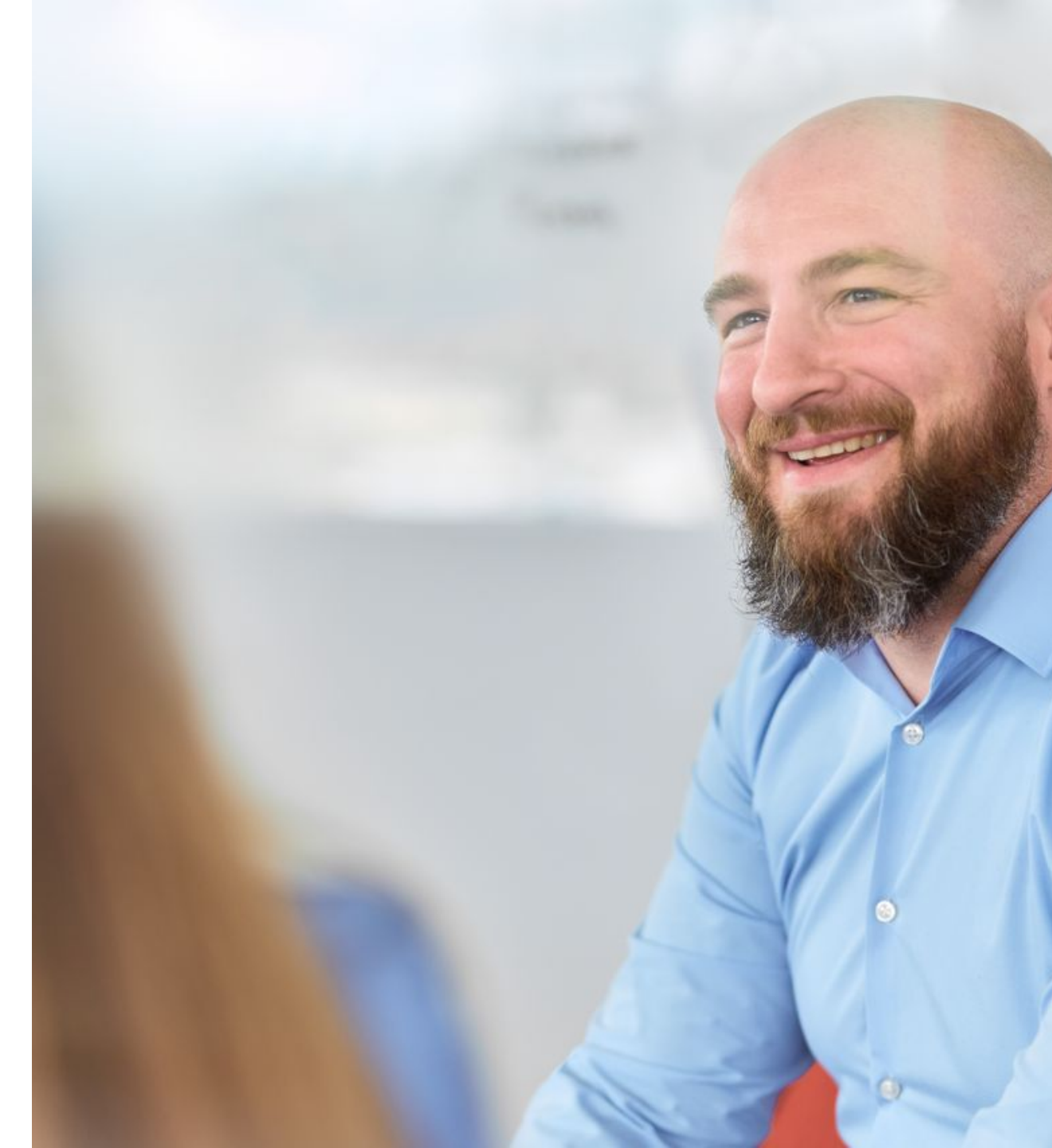

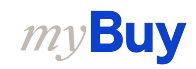

#### **Create Service Confirmation**

1. Click **Create** on the home page

01

- 2. Click Service Confirmation
- 3. Click **Using Order**

| myBu                | JYUAT 2            | Catalog              | Sourcing | Contract       | Purchasing   | Invoice    | Buy Sell | Supply Chain Collaboration | QMS                 | Search      | ٩/ | Д           | Ŕ    | ? 30     |
|---------------------|--------------------|----------------------|----------|----------------|--------------|------------|----------|----------------------------|---------------------|-------------|----|-------------|------|----------|
| «                   | CREATE             |                      |          |                |              |            |          |                            |                     |             |    |             |      |          |
| Home                | Invoice            | 0                    | 02       | 9+) () FOLLO   | DW UP (26)() |            |          |                            |                     |             |    |             |      |          |
| My Tasks            | Service C<br>Using | onfirmatior<br>Order | ~        |                |              |            |          |                            |                     |             |    |             |      |          |
| Create              | Using              | Excel                |          |                |              |            |          |                            |                     |             |    |             |      |          |
|                     |                    |                      |          |                | Doc          | ument Numb | er       | Supplier                   | Purchase Type       | Order Total | Pe | nding On    |      | Pending  |
| Supplier<br>Profile |                    |                      |          |                | P00          | 0051087    |          |                            | Standard            | 300,000.00  | 07 | /04/2023 02 | :08: | 0 Days ( |
|                     |                    |                      |          | Сору           | P00          | 0089630    |          |                            | Standard            | 10.61       | 07 | /04/2023 02 | :06: | 0 Days ( |
| More                |                    |                      |          |                | P10          | 0018200    |          |                            | Standard            | 0.00        | 04 | /27/2023 01 | :53: | 68 Days  |
|                     |                    |                      |          | / - Copy - Cop | y P10        | 0009016    |          |                            | Standard            | 10.00       | 03 | /24/2023 08 | :47: | 101 Day  |
|                     |                    |                      |          |                | P10          | 0005354    |          |                            | Standard            | 100.00      | 02 | /27/2023 05 | :04: | 126 Day  |
|                     |                    |                      |          |                | P10          | 0002206    |          |                            | Standard            | 3,300.00    | 02 | /09/2023 10 | :49: | 145 Day  |
|                     |                    |                      |          |                | P00          | 0042662    |          |                            | Contract Flip to Pu | 14,992.00   | 02 | /09/2023 10 | :44: | 145 Day  |
|                     |                    |                      |          | - Copy mb      | P00          | 0023490    |          |                            | Standard            | 100.00      | 01 | /12/2023 12 | :57: | 173 Day  |
|                     |                    |                      |          |                | P00          | 0117262    |          |                            | Standard            | 10.00       | 10 | /03/2022 06 | :10: | 273 Day  |

Koch

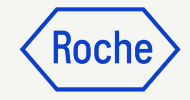

#### **Create Service Confirmation cont'd**

 From the list of available orders, find the applicable order and click
 USE ORDER to start the service confirmation

| my <b>Bu</b> | UAT 2        | Catalog Sourcing Contract Purchasing Invoice Buy Sell Supply Chain Collaboration QMS Search Q 🗍 🕫                                                                                                    | 3C        |
|--------------|--------------|----------------------------------------------------------------------------------------------------|-----------|
| «            | $\leftarrow$ | MANAGE - ORDER                                                                                                    |           |
| 습<br>Home    | 8            | DoNotUse PO3 for SC<br>supplier acknowledged                                                                                                    | USE ORDER |
| 99+          |              | Order Number : P000028467   Order Total : 1000000.00 CHF   Order Contact : 9GEPCHBSTB01 Roche Buyer   Author : 9GEPCHBSTB01 Roche Buyer   Creation Date : 5/25/2021, 10:58:49 AM                                                                          |           |
| y Tasks      | <b>8</b>     | PO1 for Request396 - Copy<br>SUPPLIER ACKNOWLEDGED                                                                                                    | USE ORDER |
| Create       | -            | Urder Number : PUUUU2/331-UU2   Urder Total : 3222.UU CHF   Urder Contact : 9GEPCHBS I BU I Kocne Buyer   Author : 9GEPCHBS I BU I Kocne Buyer   Creation Date : 5/5/2021, 11:17:22 PM                                                                    |           |
| бъ.          | (33)         | DONOTUSE PO6 for SC<br>SUPPLIER ACKNOWLEDGED<br>Order Number : P000028471   Order Total : 780.520 CHF   Order Contact : Roche2 AdminTemp   Author : Rochá Interface   Creation Date : 5/25/2021, 11:02:09 AM                                              | USE ORDER |
| Profile      | 8            | PO1 for Demo - Fixed + Variable - Splits<br>suppLier AcknowLedged                                                                                                    | USE ORDER |
| •••          |              | Order Number : P000034473   Order Total : 9000.00 CHF   Order Contact : 9GEPCHBSTB01 Roche Buyer   Author : 9GEPCHBSTB01 Roche Buyer   Creation Date : 6/25/2021, 2:00:58 PM                                                                              |           |
| WOIE         | 8            | PO1 for TC16 Mannheim 2 SUPPLIER ACKNOWLEDGED                                                                                                    | USE ORDER |
|              |              | Order Number : P000086611   Order Total : 52000.00 CHF   Order Contact : 9GEPDMHCDTB4 Buyer   Author : 9GEPDMHCDTB4 Buyer   Creation Date : 3/22/2022, 6:02:42 PM                                                                                         |           |
|              | <b>8</b>     | PO1 for PO Requisitioner<br>SUPPLIER ACKNOWLEDGED<br>Order Number : P000083207   Order Total : 1500.00 CHF   Order Contact : 9GEPCHROBR01 RocheBirthRightInternal   Author : 9GEPCHROBR01 RocheBirthRightInternal   Creation Date : 3/9/2022, 11:16:21 AM | USE ORDER |

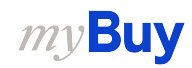

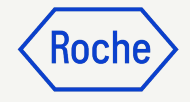

#### **Add Basic Details**

- Update Service Confirmation
   Name if needed
- 2. Enter Supplier Service Confirmation Number
- 3. The **Field Supervisor** (Buyer contact) is updated automatically from the order
- 4. Click **Next** to proceed to Additional Details

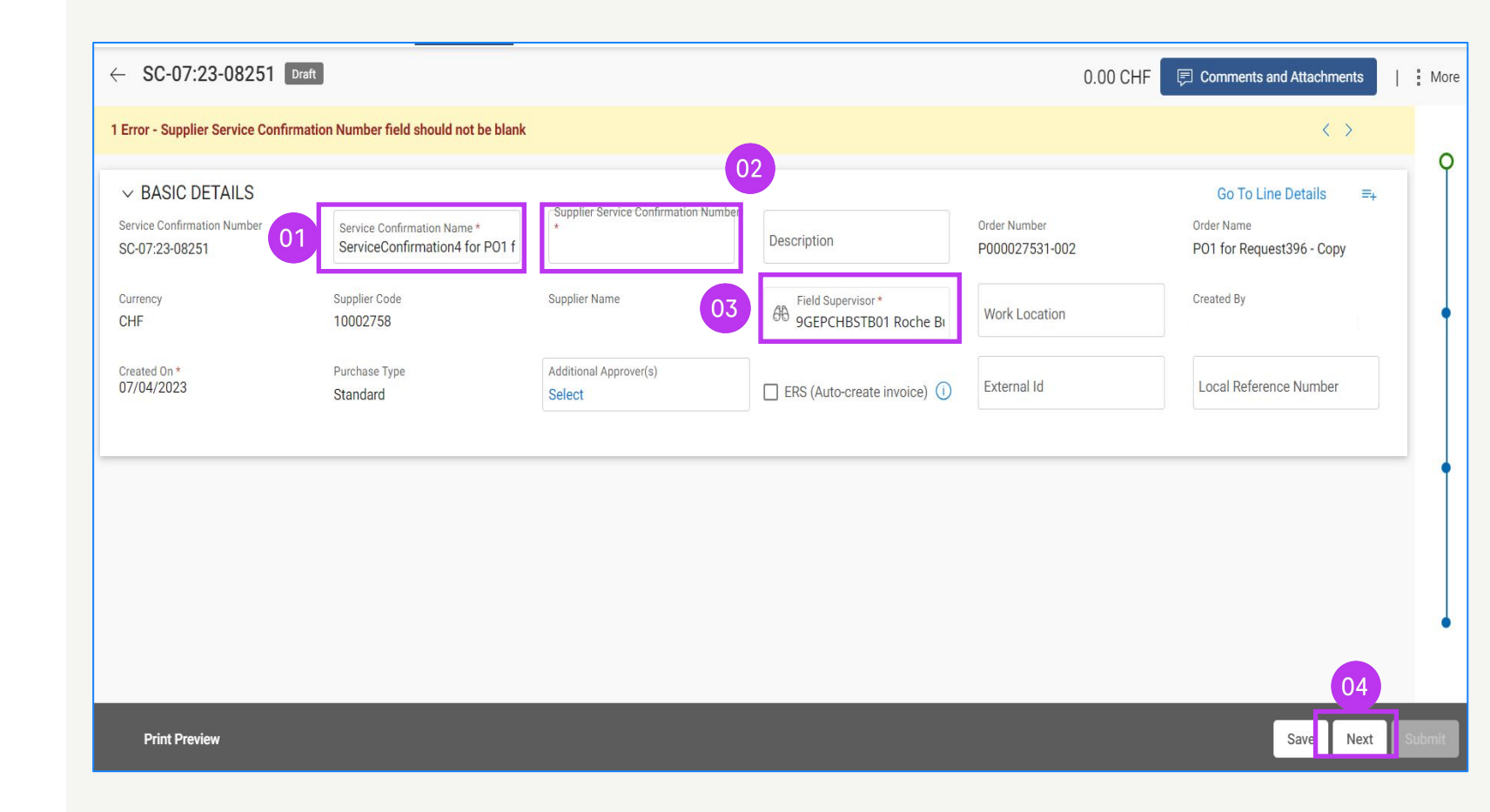

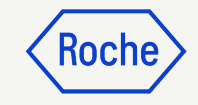

#### Add Additional Details

- 1. Update Additional Details section if required
- 2. Click **Next** to proceed to Notes & Attachments

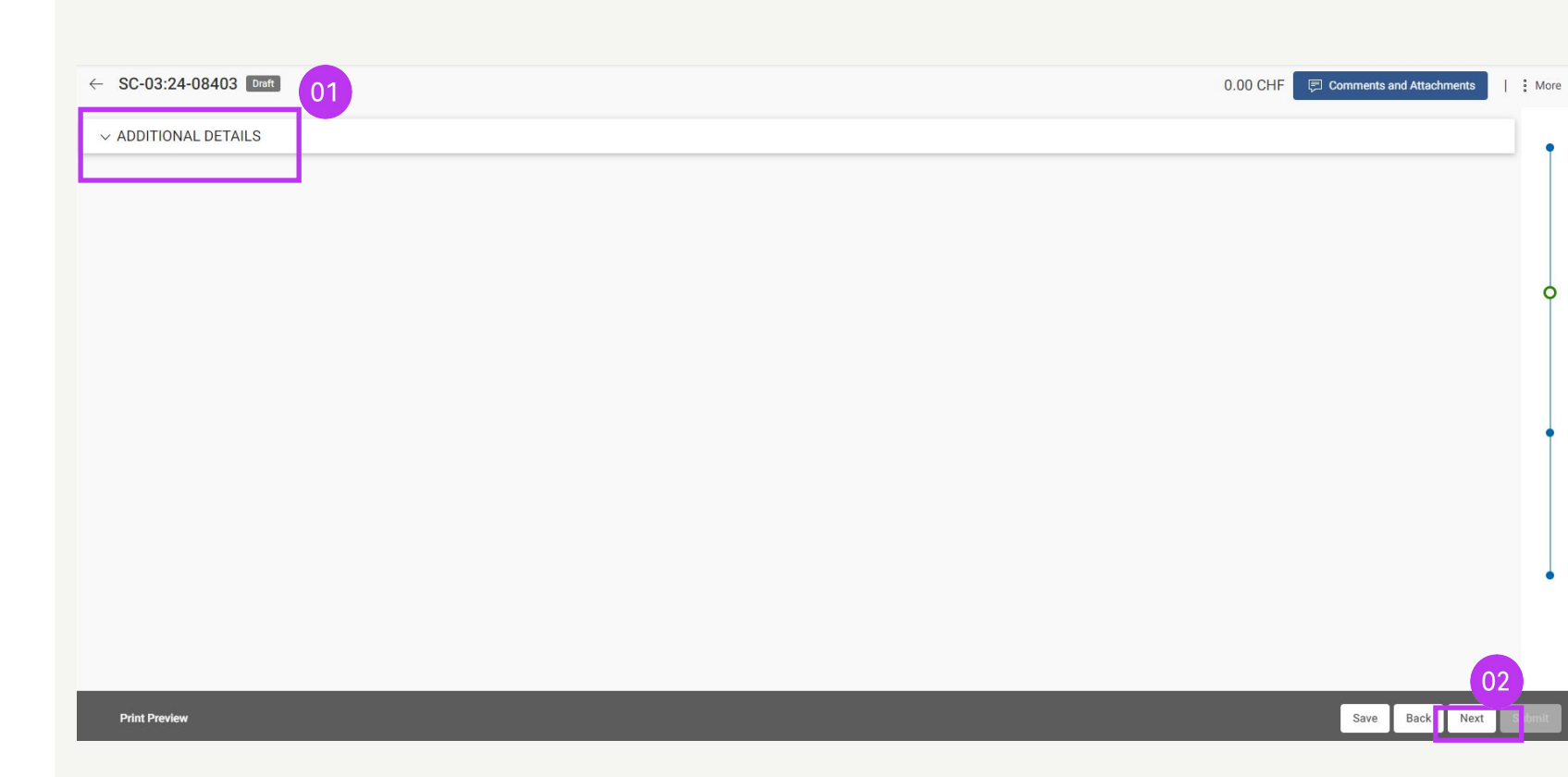

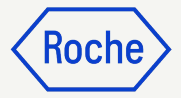

### Add Notes & Attachments

Before submitting, add any comments and attachments or any supporting documentation.

- Click on File Upload to upload attachments or Notes to add comments
- 2. Click **CLOSE** after uploading to close the pop-up window
- 3. Click **Next** to proceed to Line Details section

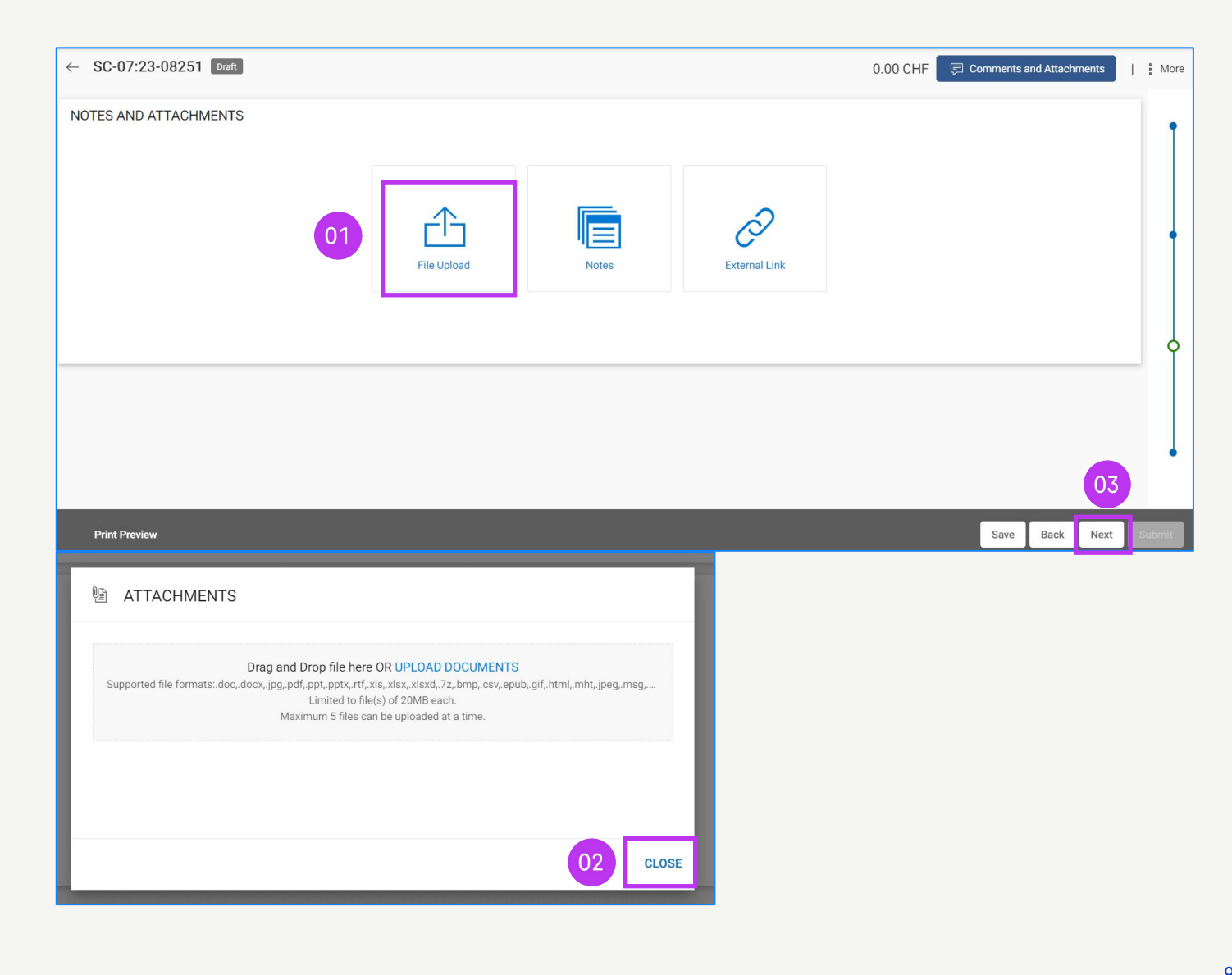

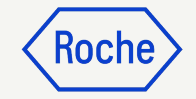

#### **Enter Line Details**

#### 1. Click on Add Sublines

The entered values will be reflected in the blue shaded area after adding the service confirmation lines,

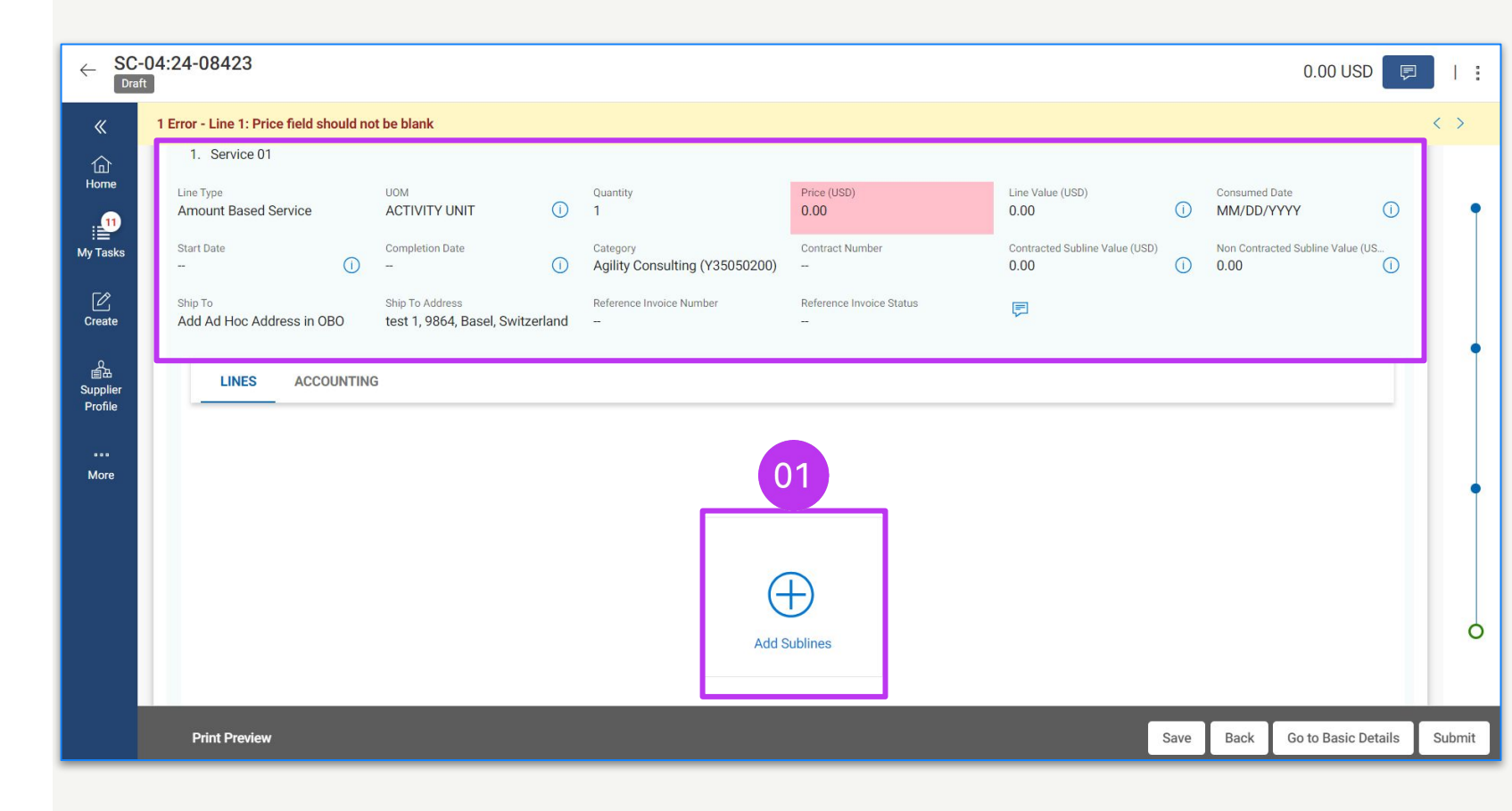

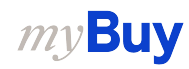

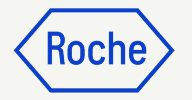

## Enter Line Details cont'd

- 2. Select the **Subline Type** from the dropdown
- 3. Enter the Unit of Measure (UOM)
- 4. Enter the **Price** (it can't be higher than the original PO amount)

|                         | 02                   | 03                                |          | 04 Add BI   | ank Subline(s) |
|-------------------------|----------------------|-----------------------------------|----------|-------------|----------------|
| Supplier Personnel Name | Subline Type         | UOM                               | Quantity | Price (USD) | Line Va        |
| -                       | Amount Based Service | <ul> <li>Activity unit</li> </ul> | 1.00     | 50.00       | 50.00          |
|                         | Select               | <b>*</b> -                        | 0.00     | 0.00        | 0.00           |
| -                       | Select               |                                   | 0.00     | 0.00        | 0.00           |
| -                       | Select               | ¥ =                               | 0.00     | 0.00        | 0.00           |
|                         | Select               | • -                               | 0.00     | 0.00        | 0.00           |

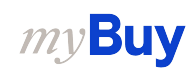

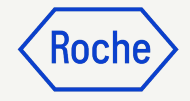

### Enter Line Details cont'd

- 5. Select the service **Start Date**
- 6. Select the **Completion Date**
- 7. Click on **Add**

Start and Completion dates need to be within the date range indicated on the purchase order.

| «                   | ADD SUBLINES         |   |   |                         |      |            |                 |              |
|---------------------|----------------------|---|---|-------------------------|------|------------|-----------------|--------------|
| 山<br>Home           | Selected Subline(s)  | 1 | _ | _                       |      | 05         | 06 Blan         | k Subline(s) |
|                     | Add Blank Subline(s) |   |   | Supplier Personnel Name | Date | Start Date | Completion Date | Ship To      |
|                     |                      |   |   |                         |      | MM/DD/YYYY | MM/DD/YYYY      | Add Ad H     |
| Create              |                      |   |   |                         | YYY  | MM/DD/YYYY | MM/DD/YYYY      | Add Ad H     |
| の<br>画品<br>Supplier |                      |   |   |                         | YYY  | MM/DD/YYYY | MM/DD/YYYY      | Add Ad H     |
| Profile             |                      |   |   |                         | YYY  | MM/DD/YYYY | MM/DD/YYYY      | Add Ad H     |
| More                |                      |   |   | -                       | YYY  | MM/DD/YYYY | MM/DD/YYYY      | Add Ad H     |
|                     |                      |   |   |                         | 4    |            |                 | 07           |
|                     |                      |   |   |                         |      |            | Ca              | ncel Add     |

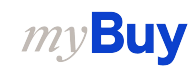

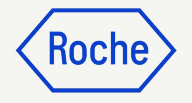

### Enter Line Details cont'd

- 8. Enter the **Description** for the line
- 9. Click **SUBMIT** to send the confirmation to Roche/Genentech
- 10. Click **OK** to close the success pop-up box; you'll then be directed to the Service Confirmation screen where the document will show in
   Approval Pending status

*my***Buy** 

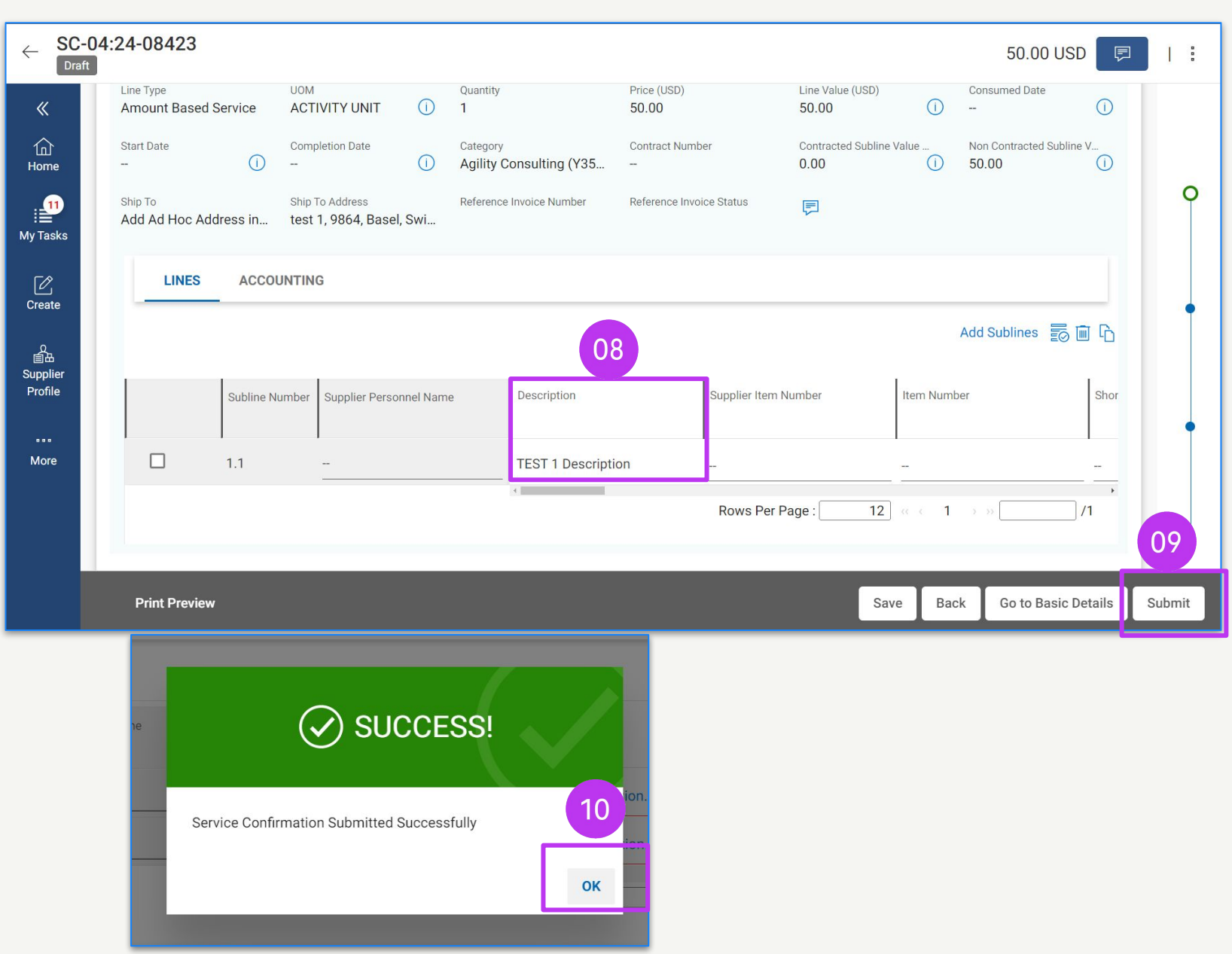

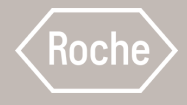

### Update and Resubmit Rejected Service Confirmation

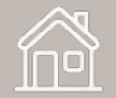

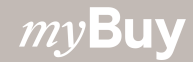

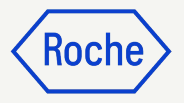

#### **Update & Resubmit** Confirmation

From the **Purchasing** module click on the SERVICE CONFIRMATION section

to open the service confirmation document; the status will show as Rejected.

- Click the **Comments** icon to 1 review the reason for the rejection provided by Roche/Genentech
- Make changes to the service 2. confirmation as requested and click **SUBMIT** to resend for approval

| ✓ BASIC DETAILS                                                                |                                                                      |                                                                                                    | Go To Line Details =+                                             |
|--------------------------------------------------------------------------------|----------------------------------------------------------------------|----------------------------------------------------------------------------------------------------|-------------------------------------------------------------------|
| Service Confirmation Number<br>SC-11:20-00338                                  | Service Confirmation Name *<br>ServiceConfirmation1 for P01 for Test | Supplier Service Confirmation Number * test123                                                                       | Description                                                       |
| Order Number<br>P000019069                                                     | Order Name<br>P01 for Test P0 1- do not use SET                      | Currency<br>CHF                                                                                                    | Supplier Code<br>10006515                                         |
| Supplier Name                                                                  | Field Supervisor *<br>9GEPCHBSBR01 Birth Right Internal              | Er Work Location                                                                                                    | Created By                                                        |
|                                                                                |                                                                      |                                                                                                    |                                                                   |
| Created UN *<br>11/27/2020                                                     | Submitted By                                                         | Submitted On *<br>11/27/2020                                                                                         | Purchase Type<br>Standard                                         |
| Created UN *<br>11/27/2020<br>COMMENT<br>Service Confirmation<br>SC-1120-00338 | 1<br>01<br>Internal Users ar<br>Employee<br>Rejecting for T          | Submitted On *<br>11/27/2020<br>ad suppliers - 9GEPCHBSBR01 Birth Right In<br>Testing purpose<br>November 27, 2020 : | Purchase Type<br>Standard<br>ference Number<br>sternal<br>3:40 PM |

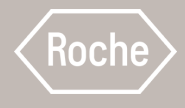

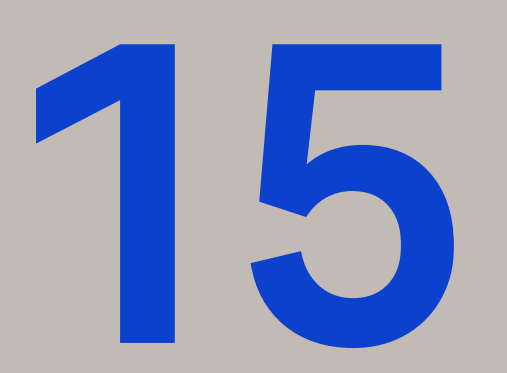

### Create Invoice from Service Confirmation

See the first four pages for general instructions, then review the steps to complete and submit PO-based service invoices for your country

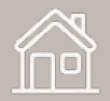

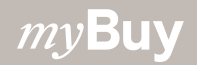

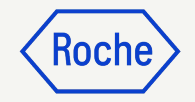

### General/High-level Instructions

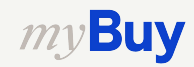

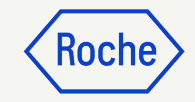

#### **Create Invoice**

- 1. Go to the **Purchasing** module
- 2. Click the **SERVICE CONFIRMATION** tab
- Choose the Service
   Confirmation you wish to flip to an invoice (it must be in Approved status)

| JAT 2      | Catalog | Contract     | Purchasir    | ng Invoice I          | Buy Sell  | Control Tower Inv     | entory Mana         | gement      | Supply Chain Col | laboration                               | QMS    |           |            |                   | Se            | earch        | $\wedge$   | 7             | י י    |
|------------|---------|--------------|--------------|-----------------------|-----------|-----------------------|---------------------|-------------|------------------|------------------------------------------|--------|-----------|------------|-------------------|---------------|--------------|------------|---------------|--------|
| Docume     | ents    |              | 02           |                       |           |                       |                     |             |                  |                                          |        |           |            |                   |               |              |            |               |        |
| ORDER      | RETURN  | NOTE         | CE CONFIRM   | IATION                |           |                       |                     |             |                  |                                          |        |           |            |                   |               |              |            |               |        |
| All<br>617 | 71      | Appro<br>205 | ved<br>4     | Rejected<br>1805      |           | Approval Pending 1422 | Draft<br><b>755</b> |             | Withdrawn<br>121 | Cancelle<br>14                           | d      |           |            |                   |               |              |            |               |        |
|            |         |              | 1            |                       | 1         |                       |                     | _           |                  | 1. 1. 1. 1. 1. 1. 1. 1. 1. 1. 1. 1. 1. 1 |        |           |            |                   | 1             |              | ⊒‡ Mana    | je Attributes | s 🎖 Fi |
| Service    | e C ↑↓  | Service ↑J   | 0 ↑↓<br>Sear | Order Na ↑↓<br>Search | Submitte. | . ↑↓ Status ↑↓        | ield ↑↓             | Supp        | ↑↓   Total ↑↓    | Sub ↑↓                                   | P ↑↓   | Creat ↑↓  | Created On | ↑↓ Invoice Su ↑↓  | Work Location | ↑↓   Revisio | <b></b> ↑↓ |               |        |
| Servic     | eConfir | SC-10:21-06  | P000         | P01 for Amali         | 9GEPCHB   | SE R Approved         | l evidas B          | 123123      | CHF 780.5        | 05/11/2022                               | Stand  | Devidas B | 10/04/2021 | Invoice Not Sub   | -             |              |            |               |        |
| Servic     | eConfir | SC-03:22-07  | P000         | Patent test           |           | . Approved            | GEPCHB              | SUPINVSC    | CHF 780.5        | 03/28/2022                               | SC Ful |           | 03/28/2022 | Invoice Not Sub   | -             |              |            |               |        |
| Servic     | eConfir | SC-03:22-07  | P000         | P01 for Demo          |           | . Approved            | GEPCHB              | 83947489    | CHF 780.5        | 03/10/2022                               | Stand  |           | 03/10/2022 | Invoice Not Sub   | -             |              |            |               |        |
| Servic     | eConfir | SC-02:22-07  | P000         | Patent test           |           | . Approved            | GEPCHB              | SC-Patent   | CHF 780.5        | 02/11/2022                               | SC Ful |           | 02/11/2022 | Invoice Not Sub   | -             |              |            |               |        |
| Servic     | eConfir | SC-02:22-07  | P000         | P01 for Reque         |           | Approved              | GEPCHB              | SC-Multi1   | CHF 780.5        | 02/10/2022                               | Contr  |           | 02/10/2022 | Invoice Not Sub   | -             |              |            |               |        |
| Servic     | eConfir | SC-02:22-07  | P000         | P01 for Reque         |           | . Approved            | GEPCHB              | SC-Multi    | CHF 780.5        | 02/10/2022                               | Contr  |           | 02/10/2022 | Invoice Not Sub   | -             |              |            |               |        |
| Servic     | eConfir | SC-02:22-07  | P000         | Patent test           |           | Approved              | GEPCHB              | test0402    | CHF 780.5        | 02/04/2022                               | SC Ful |           | 02/04/2022 | Invoice Not Sub   | test          |              |            |               |        |
| Servic     | eConfir | SC-02:22-07  | P000         | P01 for This i        | 9GEPCHB   | SER Approved          | GEPCHB              | testststst. | CHF 780.5        | 02/03/2022                               | SC Ful | 9GEPCHB   | 02/03/2022 | Invoice Not Sub   |               |              |            |               |        |
| Servic     | eConfir | SC-02:22-07  | P000         | P01 for This i        | 9GEPCHB   | SB R Approved         | GEPCHB              | TEST        | CHF 780.5        | 02/03/2022                               | SC Ful | 9GEPCHB   | 02/03/2022 | Invoice Submitted |               |              |            |               |        |
| Servic     | eConfir | SC-01:22-07  | P000         | PO1 for This i        |           | . Approved            | GEPCHB              | TST_MUL.    | . CHF 780.5      | 01/13/2022                               | SC Ful | 3M SCHW   | 01/13/2022 | Invoice Submitted | (7)           |              |            |               |        |

## Create Invoice cont'd

4. Click **CREATE INVOICE** to start a new invoice document

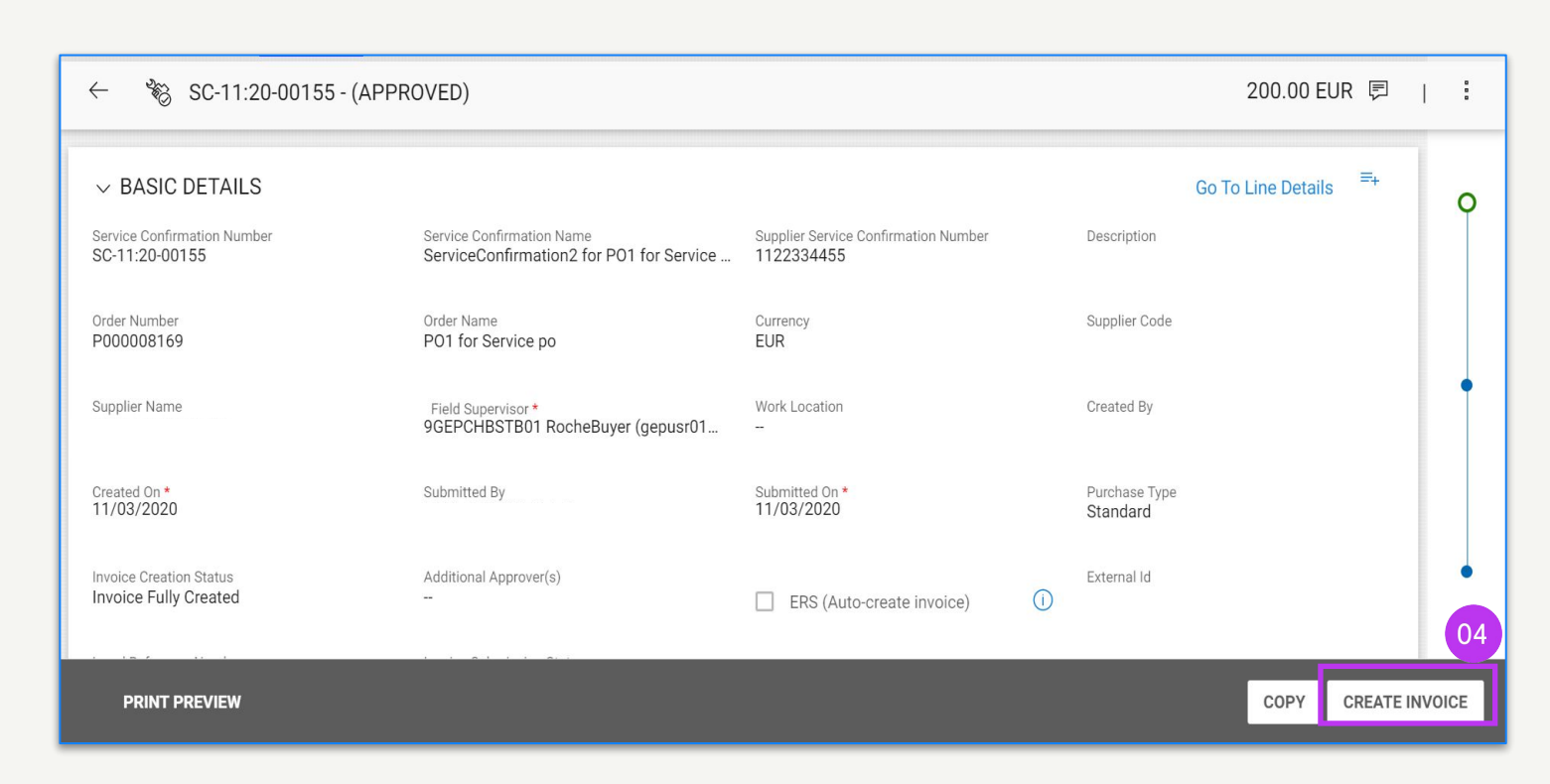

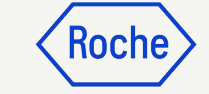

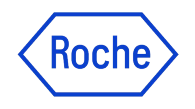

#### **Completing and Submitting the Invoice**

Once your confirmation is flipped to an invoice, there are several fields you will need to complete before submitting the invoice to Roche/Genentech.

- **Basic Invoice Details** invoice number and date
- **Supplier Details** tax identification country and number (applicable for certain countries. Note: if you have only one Tax ID, it will be automatically defaulted)
- **Line Details** verify and adjust if needed: unit price and quantity; fill in the applicable tax rate, along with other charges. The Amount is automatically calculated based on the quantity, unit price, taxes and other charges.
- Payment and Delivery banking account
- Additional Information service start and end date
   are mandatory, add remarks if applicable
- Click **Send to Buyer** to submit the invoice
   *nv***Buv**

If you are working with Roche sites or affiliates in Singapore, Switzerland or Canada, please pay particular attention to the extra steps for these countries.

Deviations will be marked and linked to the respective topics, or you can click the links here to review the exceptions:

- General detailed Process Steps (<u>link</u>)
- Exception countries (<u>link</u>)

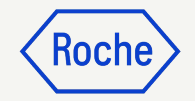

### Detailed Process Steps

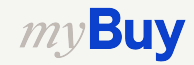

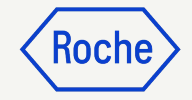

#### **Add Basic Details**

- Review and edit the Invoice Name if necessary. Invoice Name and additional fields can be added from the Manage Optional Fields menu
- Enter the unique Supplier Invoice
   Number generated from your system
- 3. Review and update the **Supplier** Invoice Date\*
- 4. Company VAT Number for Roche can be added from the Manage Optional Fields menu

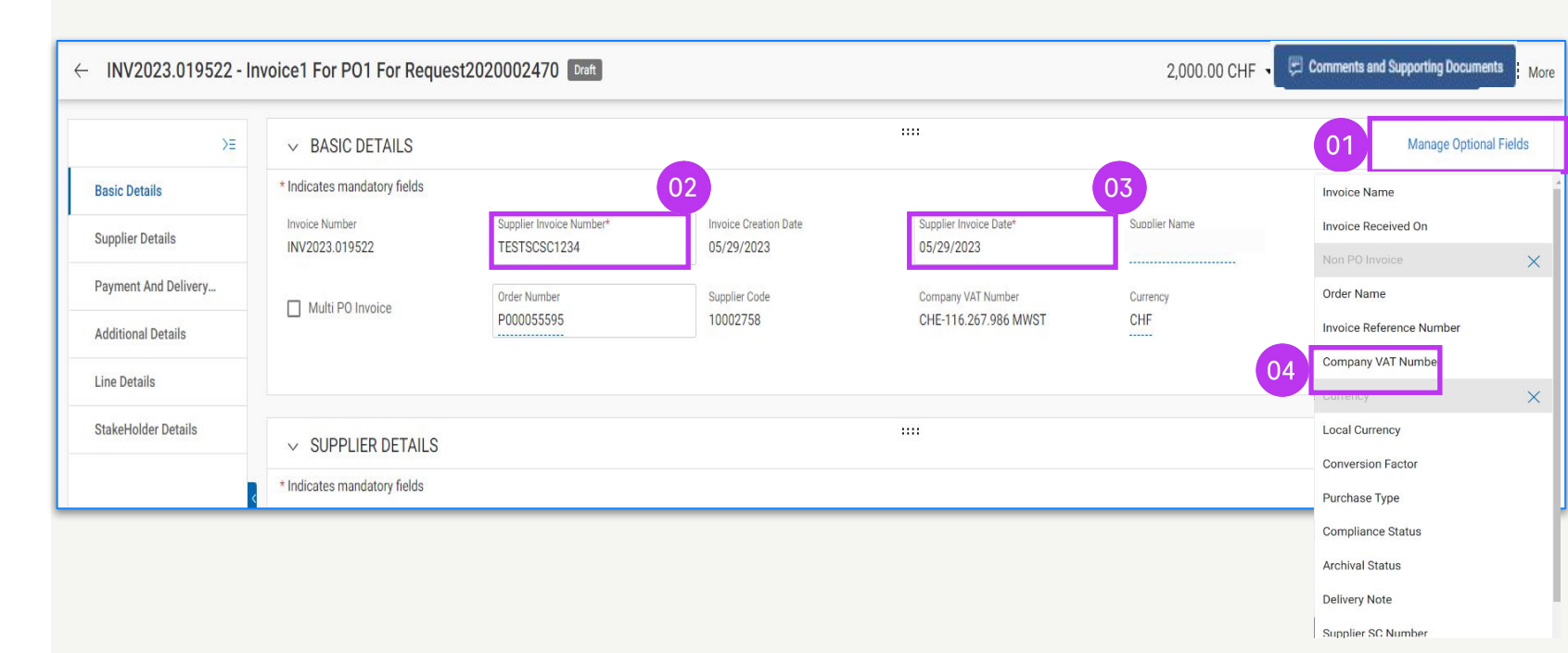

\*Invoice payment is based on the date you submit the invoice via myBuy GEP SMART

Note: You can find the Singapore specific extra steps here.

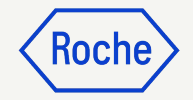

### **Add Supplier Details**

- Open the drop-down menu for Tax Identification Country
- 2. Supplier Tax Identification Type will auto-populate
- 3. **Supplier Tax Identification Number** will auto-populate (in cases where there is more than one, you can select from a drop-down menu)

**Note:** In case your TAX ID is not correctly selected or is completely missing, please do not submit the invoice. Instead, initiate a change request with Roche/Genentech.

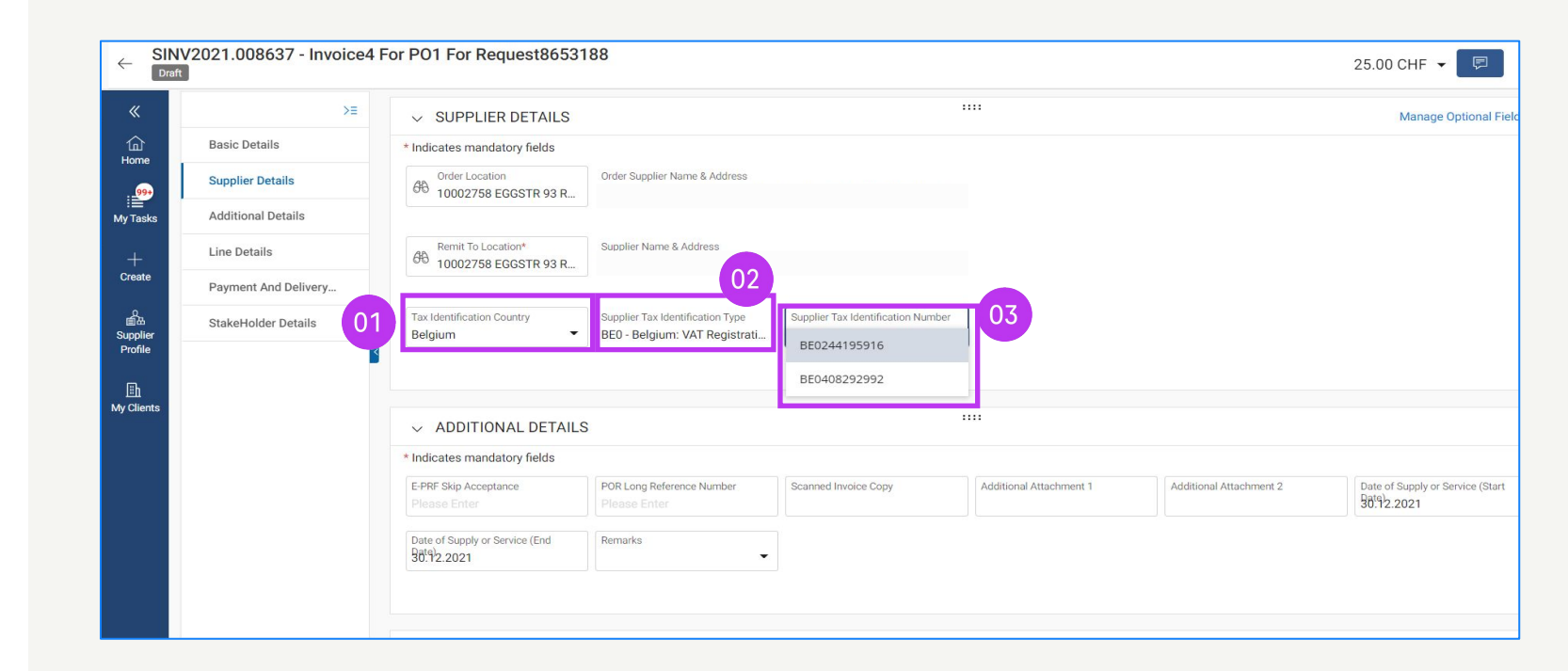

#### **Review Line Details**

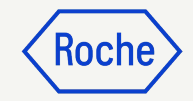

- 1. Select or deselect a line item by clicking on the **check mark**
- 2. Update **Unit Price** if needed to match what you are invoicing
- 3. Update **Quantity** if needed to match what you are invoicing

#### Wato

U

0

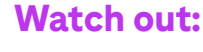

Tax must be quoted on the PO lines only. Do not add a new line item for quoting tax separately on the invoice.

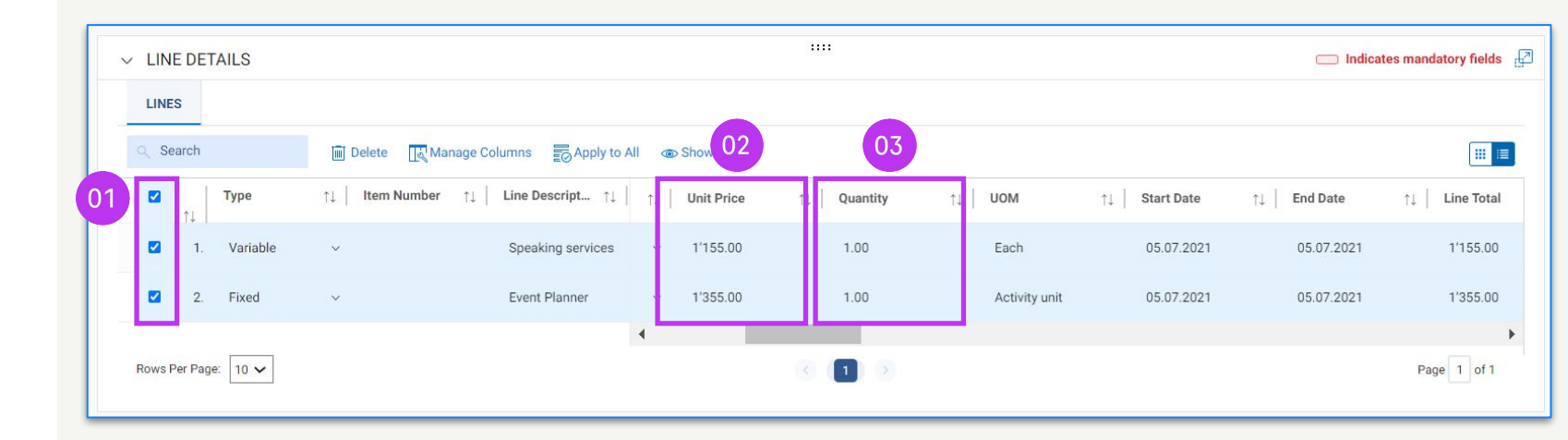

**Note**: You can find the Canada specific extra steps <u>here</u>.

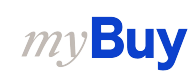

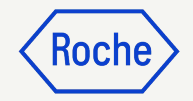

## Review Line Details cont'd

- 4. Click the check mark next to the line item and scroll to the right to enter the **Tax Rate**
- Taxes will be automatically calculated; verify/update the Actual Tax Amount (amount can be overwritten in the case of any rounding of the VAT amount)
- 6. Enter **Other Charges, Freight or Discounts** (if applicable)

| LINE DETAILS        |                  |                            |                      |                 |                  |         | 🗔 Indica | tes mandatory fields |
|---------------------|------------------|----------------------------|----------------------|-----------------|------------------|---------|----------|----------------------|
| LINES               |                  |                            |                      |                 |                  |         |          |                      |
| Q Search            | Delete           | nage Columns Popply to All | ₀ 04 <sub>ters</sub> | 05              |                  | 06      |          |                      |
| ✓ Type              | ↑↓   Item Number | ↑↓ │ Line Descript ↑↓ │    | Tax Rate(%)          | <b>Taxes</b> ↑↓ | Other Charges ↑↓ | Freight | ↑↓       | Applicable Tax ↑     |
| 1. Variable         | ~                | Speaking services          | 0.00                 | 0.00            | 0.00             | 0.00    | 0.00     | Invoice Tax          |
| 2 2. Fixed          | ~                | Event Planner              | 0.00                 | 0.00            | 0.00             | 0.00    | 0.00     | Invoice Tax          |
|                     |                  |                            | (                    |                 |                  |         |          |                      |
| Rows Per Page: 10 🗸 |                  |                            |                      |                 |                  |         |          | Page 1 of 1          |

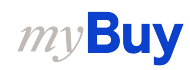

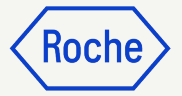

#### **Tax Rate & Rounding**

- 1. **Rounding differences** may or may not be shown on separate lines on your company-generated invoice (as indicated on image 1)
- 2. Rounding differences must be captured in the **Other Charges** field (shown on image 2)

|                    |                         |              |                     |             | -            |
|--------------------|-------------------------|--------------|---------------------|-------------|--------------|
|                    |                         |              |                     |             | -            |
|                    |                         |              |                     |             | -            |
|                    | Test Invoice            |              | SUBTOTAL            |             | 6.40         |
| Suppli             |                         |              | TAX 7.7%            |             | 0.49         |
| Suppli             |                         | (01)         | Rounding Difference | e           | 0.01         |
|                    |                         |              | TOTAL               | CHF         | 6.90         |
|                    |                         |              |                     |             |              |
| ✓ LINE DETAI LINES | LS                      |              |                     |             |              |
| Line(1)            |                         |              | Required field      | ls 🔣 🔟      |              |
| √ Line             | ↑↓   <b>Туре</b> ↑↓   I | ↑↓   L ↑↓  ) | Taxes ↑↓ Discour    | nts ↑↓ Othe | r Charges ↑↓ |
| √ 1                | Material 🗸              | Test li      | 0.49 0.00           | 0.01        |              |
|                    |                         |              |                     |             |              |
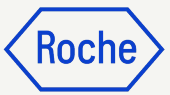

#### Confirm Banking Details

In the Payment and Delivery Details section, select the payment method and bank records (in case of multiple accounts, unless it is already set up as default in your supplier profile - please refer to <u>slide 48</u>)

- 1. Click Please Select
- 2. Click drop-down arrow in the **Payment Method field** to view bank records (scroll right to see account number and information)
- 3. Click the check mark next to the **applicable record** of the account you want to receive the payment
- 4. Click **DONE**

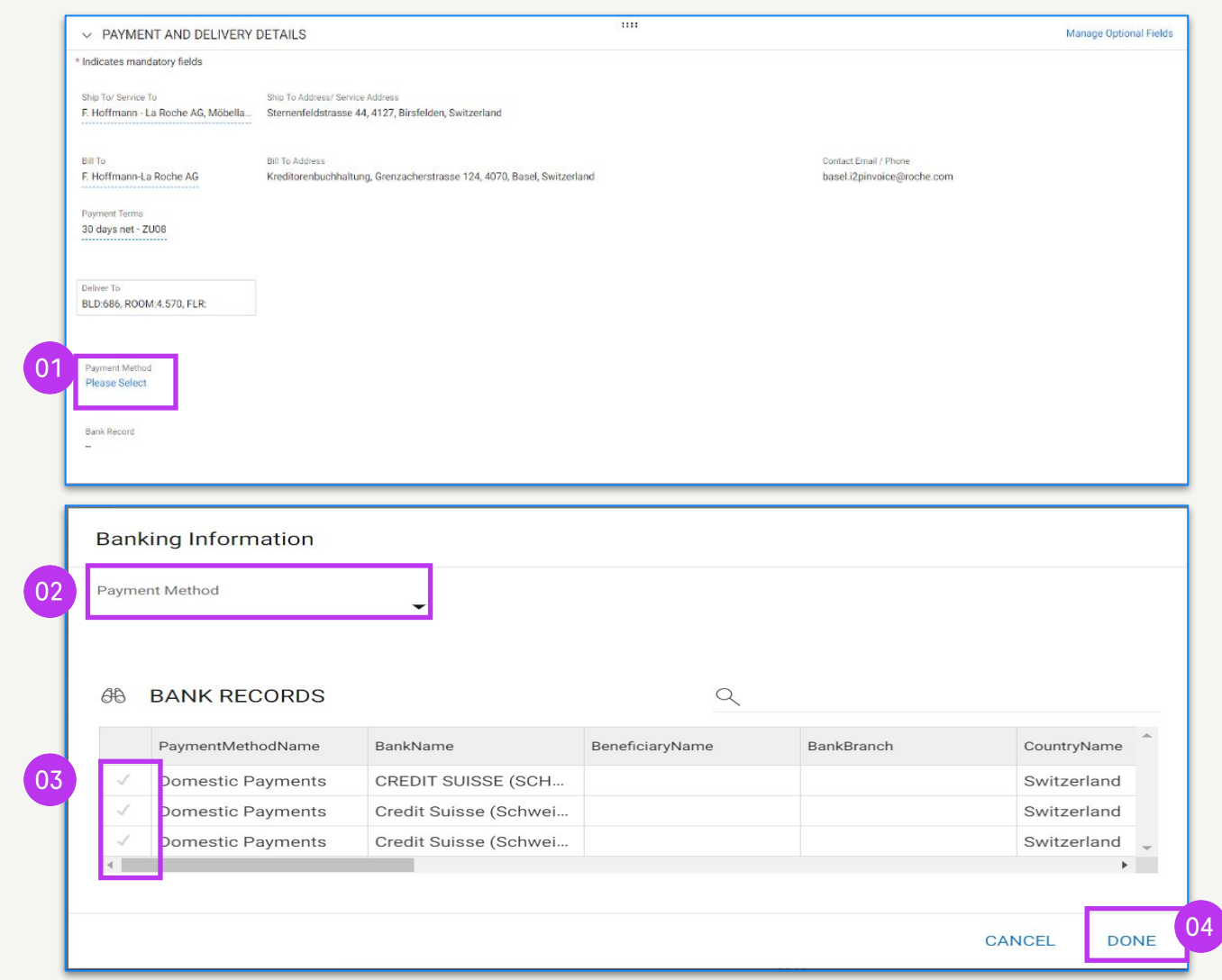

Note: You can find the Switzerland specific extra steps here.

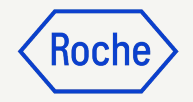

#### Review Additional Details

In the Additional Details section:

- Add the Date of Supply or Service Start Date by selecting date from calendar drop-down
- 2. Add the **Date of Supply or Service End Date** by selecting date from calendar drop-down
- 3. Add **Remarks** (see next page for details, if applicable)

| ply or Service |                                           | -                                                                                                    |
|----------------|-------------------------------------------|----------------------------------------------------------------------------------------------------|
| ply or Service |                                           |                                                                                                    |
| 0000           | (start trata                              | .)<br>10                                                                                                    |
|                | <                                         | >                                                                                                    |
| We Th          | R 5                                       | 68                                                                                                    |
|                |                                           | 1                                                                                                    |
| 5 6            | 7                                         | 8                                                                                                    |
| 12 13          | 14                                        | 15                                                                                                    |
| 19 20          | 21                                        | ZZ                                                                                                    |
| 26 27          | 28                                        | 29                                                                                                    |
|                |                                           |                                                                                                    |
| Unit P         | rice                                      |                                                                                                    |
| 1.00           |                                           |                                                                                                    |
| )              | Ve Th<br>5 6<br>) 12 13<br>19 20<br>26 27 | We         Th         Re           5         6         7           )         12         13         14           19         20         21           26         27         28           Unit Price |

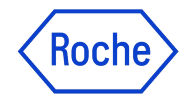

### **Supplier Remark Options**

Remarks field will be available based on your **Tax Identification Country**, in case a specific tax text is required by the law for the transaction.

Choose the **remark** that best apply to your situation, from the list.

Please note that the remarks are available in the appropriate language.

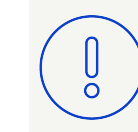

**Please note:** Use the option "N/A" if none of the above are applicable

#### Category

Intra-community supplies

Triangulation

Reverse charge

Export of goods to non-EU countries

Supplier is VAT exempt

N/A

#### Add Comments or Attachments

Enter comments or add attachments to your invoice that will aid the Buyer in reviewing your invoice:

- Click the Comments and Supporting Documents button
- 2. Type in any applicable **comments**
- 3. **Click Attachments** to upload supporting documentation (for example, timesheets for a service invoice)

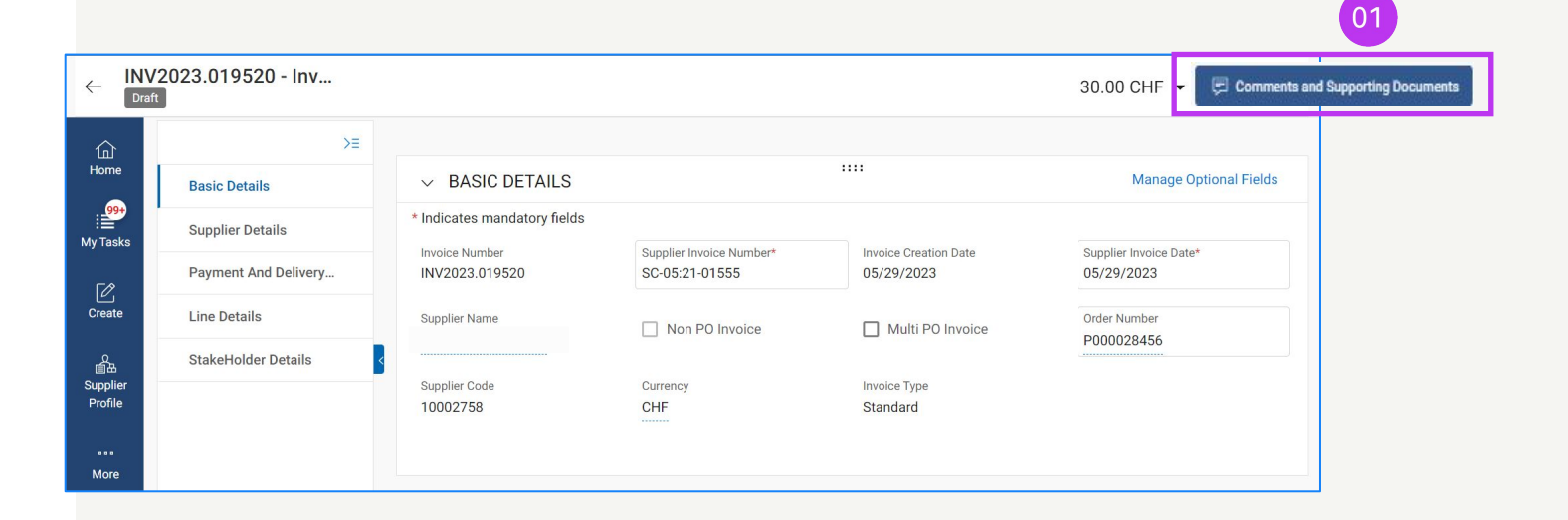

| Invoice<br>INV2023.019520 |    |                        |              |     |
|---------------------------|----|------------------------|--------------|-----|
|                           |    |                        |              |     |
|                           |    |                        |              |     |
|                           |    |                        | 0            | 3   |
|                           | 02 | Type your comment here | Attach<br>0j | men |
|                           |    |                        |              | 5   |

KOCI

## Submit Invoice

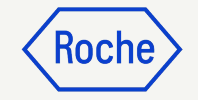

1. When all required fields are completed, click **Send to Buyer** 

| «                   | ← INV2024.022049 - In | voice2 For PO1 For Partia | Draft               |                |                             | 100 | 0.00 USD 👻                 | Comments and | Supporting Document  | 5   <b>:</b> N |
|---------------------|-----------------------|---------------------------|---------------------|----------------|-----------------------------|-----|----------------------------|--------------|----------------------|----------------|
| Home                | >≡                    | > BASIC DETAILS A         |                     |                |                             |     |                            |              |                      |                |
| Hy Tasks            | Basic Details         | > SUPPLIER DETAILS        |                     |                |                             |     |                            |              |                      |                |
| ΓØ                  | Supplier Details      |                           |                     |                |                             |     |                            |              |                      |                |
| Create              | Line Details          | ✓ LINE DETAILS            |                     |                |                             |     |                            |              | Indicates manda      | tory fields    |
|                     | Payment And Delivery  | LINES                     |                     |                |                             |     |                            |              |                      |                |
| Supplier<br>Profile | StakeHolder Details   | ् Search                  | Delete              | Manage Columns | : More                      |     |                            |              |                      |                |
| <br>More            |                       | Line 1                    | Line 1 🗸            |                |                             |     |                            |              |                      | < >            |
|                     |                       | Line 2                    | Line Details        |                |                             |     |                            |              |                      |                |
|                     |                       |                           | Line<br>1           |                | <sub>Type</sub><br>Material | ~   | Line Descriptio<br>TEST PO | n            | Supplier Item Number |                |
|                     |                       |                           | Credit Type<br>None | ~              | Related Documents<br>View   |     |                            |              |                      | 01             |
|                     |                       |                           | Purchase Ord        | ler Details    | _                           | _   | _                          | _            | _                    |                |
|                     | Print Preview         |                           |                     |                |                             |     |                            |              | SAVE                 | Send To Buye   |

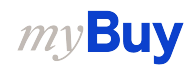

# Submit Invoice cont'd

- 2. Close the information pop-up then click on **YES** to confirm what you are processing (including if you are submitting an invoice with a zero tax rate)
- 3. Click **OK** to clear the success pop-up box
- 4. If you try to submit an invoice via the portal and it relates to an unknown accounting assignment, a warning message will appear confirming that the invoice should be sent via PDF instead

#### **Keep in mind:**

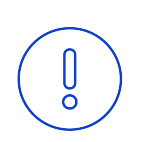

Electronic invoices created in myBuy GEP SMART are legally valid documents. Supplier **cannot** submit any scanned supplier invoice copy.

For supporting documents providing additional information on the invoiced services (for example, timesheets/goods) please use the Additional **Attachment** function under the **Comments section** to enable proper invoice reconciliation.

#### CONFIRMATION!

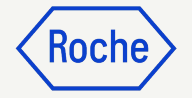

NO

OK

YES

By clicking YES, you confirm that the data provided and the invoice generated complies with all the requirements of the applicable tax rules and you hereby accept that fulfilling such requirements remains solely your tax responsibility.

SUCCESS!

Invoice Submitted to Buyer Successfully

#### 

["1"] Invoice for PO with account assignment category "Unknown" cannot be processed , please submit PDF invoice to Roche for processing [] For supporting documents providing additional information on the invoiced services/goods please use the Additional Attachment function under the Comments section. Comments and supporting documents must be in line with and not contradicting to the original invoice (electronic data file created in the supplier portal). Attaching the manual invoice copy is not allowed and should be removed. For further information on our Terms and Conditions for invoicing via myBuy please visit our website:

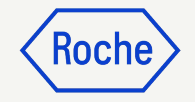

#### Check Invoice Status

You can quickly check the status of your invoices.

- 1. Select the **Invoice** module
- 2. Click on **Invoice** tab
- 3. Look for the **Status** column for each invoice

|                     |                                         | 01                      |                    |                          |                                        |               |                |             |                      |               |                  |
|---------------------|-----------------------------------------|-------------------------|--------------------|--------------------------|----------------------------------------|---------------|----------------|-------------|----------------------|---------------|------------------|
| Roche               | Catalog Sourcing Contrac                | ct Purchasing Invoice   | Buy Sell Sup       | oply Chain Collaboration |                                        |               | Search         | h           | ٩                    | D,            | ¢⊧ @ u           |
| «                   | Documents                               |                         |                    |                          |                                        |               |                |             |                      |               |                  |
| Hor 02              |                                         |                         |                    |                          |                                        |               |                |             |                      |               |                  |
| My Tasks            | All Exception<br>677 176                | Sent For Payment<br>160 | Sent For Processin | g Draft<br>108           | Invoice Paid With Remittance <b>74</b> | Matched<br>19 | Returned<br>19 | ;           | Internally Cancelled | Send For<br>2 | r Proces         |
| +<br>Create         |                                         | 1                       | DO Number          | 03                       | Cumiliar Mana                          | Sumilia       | Contest        | Invalas Ca  |                      | ttributes     | <b>∀</b> Filters |
| Supplier<br>Profile | Search                                  | Search                  | Search             | Status                   | Supplier Name                          | Supprer       | Contact        | invoice So. | Supplier invoid      | Faaa          | Supplier In      |
| <u>اللہ</u>         | Invoice3 for P01-2783                   | SINV2022.009056         | P000071611-001     | Draft                    |                                        | Santosh       | Kokatanur      | PO Based    |                      |               | 01/25/202        |
| wy clients          | MANDEPEPRF04-427                        | 1700030340/2021         |                    | Exception                |                                        |               |                | Non PO Bas  | sed MANDEPEPRF       | 04-427        | 09/21/202        |
|                     | N1_IMP                                  | 5111617109/2022         | P000071722         | Exception                |                                        |               |                | PO Based    | N1_IMP               |               | 01/18/202:       |
|                     | K2_IMP                                  | 5111617107/2022         | P000071722         | Exception                |                                        |               |                | PO Based    | K2_IMP               |               | 01/18/202:       |
|                     | K1_IMP                                  | 5111617106/2022         | P000071722         | Exception                |                                        |               |                | PO Based    | K1_IMP               |               | 01/18/202:       |
|                     | Invoice1 for 4635_1858e6af-235d-4064-9. | INV2022.007967          | P000071273         | Draft                    |                                        | Santosh       | Kokatanur      | PO Based    | TESTPDF              |               | 12/18/202        |
|                     | Invoice4 for PO2 for DO NOT USE Reques. | SINV2022.008946         | P000072081         | Sent For Payment         |                                        |               |                | PO Based    | Incheaderboth        |               | 11/16/202        |
|                     | Invoices for Foz for DO NOT OSE Reques. | SINV2022.008943         | P000072081         | Evention                 |                                        |               |                | PO Based    | K 19039034           |               | 01/17/202        |
|                     | Invoice2 for PO2 for DO NOT USE Reques. | SINV2022.008943         | P000072081         | Sent For Payment         |                                        |               |                | PO Based    | HeaderTax01          |               | 11/16/202        |
|                     | Invoice1 for Test-P0-1892               | SINV2022.008936         | P000072077         | Exception                |                                        |               |                | PO Based    | Test398              |               | 01/17/202:       |
|                     | Invoice1 for PO2 for DO NOT USE Reques. | SINV2022.008935         | P000072073         | Sent For Payment         |                                        |               |                | PO Based    | 202221701            |               | 11/16/202        |
|                     | Invoice3 for DNT-3784                   | SINV2022.008934         | P000071498-001     | Sent For Payment         |                                        |               |                | PO Based    | Notax1701            |               | 11/16/202        |

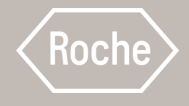

## Create Partial Invoice for Material and Services

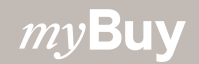

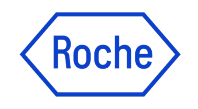

### **Creating Partial Invoices Against Orders**

When creating a partial invoice for goods or services against a purchase order with Roche/Genentech, the instructions to create and submit the invoice in sections <u>12</u>, <u>13</u> and <u>15</u> apply.

This section covers the instructions to complete the Line Details section of the invoice when invoicing:

- Some of a goods order
- Some of a fixed services order
- Some of a variable services order

You will also need to be sure that the invoice total matches the portion of the order for which you are invoicing.

The order needs to be in Supplier Acknowledged status.

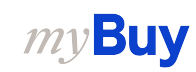

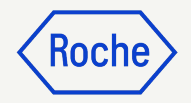

#### Partial Invoicing: Materials

When invoicing for a portion of the total materials on an order:

- 1. Select the **check box** next to the line item
- Adjust the Quantity for which you are invoicing accordingly (for example, if you are invoicing 50 out of 100, change the Quantity to 50)
- 3. **Remove any Line Items you are not including** on your invoice by clicking the check box next to the line item
- 4. Click **Delete** and click Yes at the prompt

The remaining quantity and/or items will be invoiced on a separate invoice.

*my***Buy** 

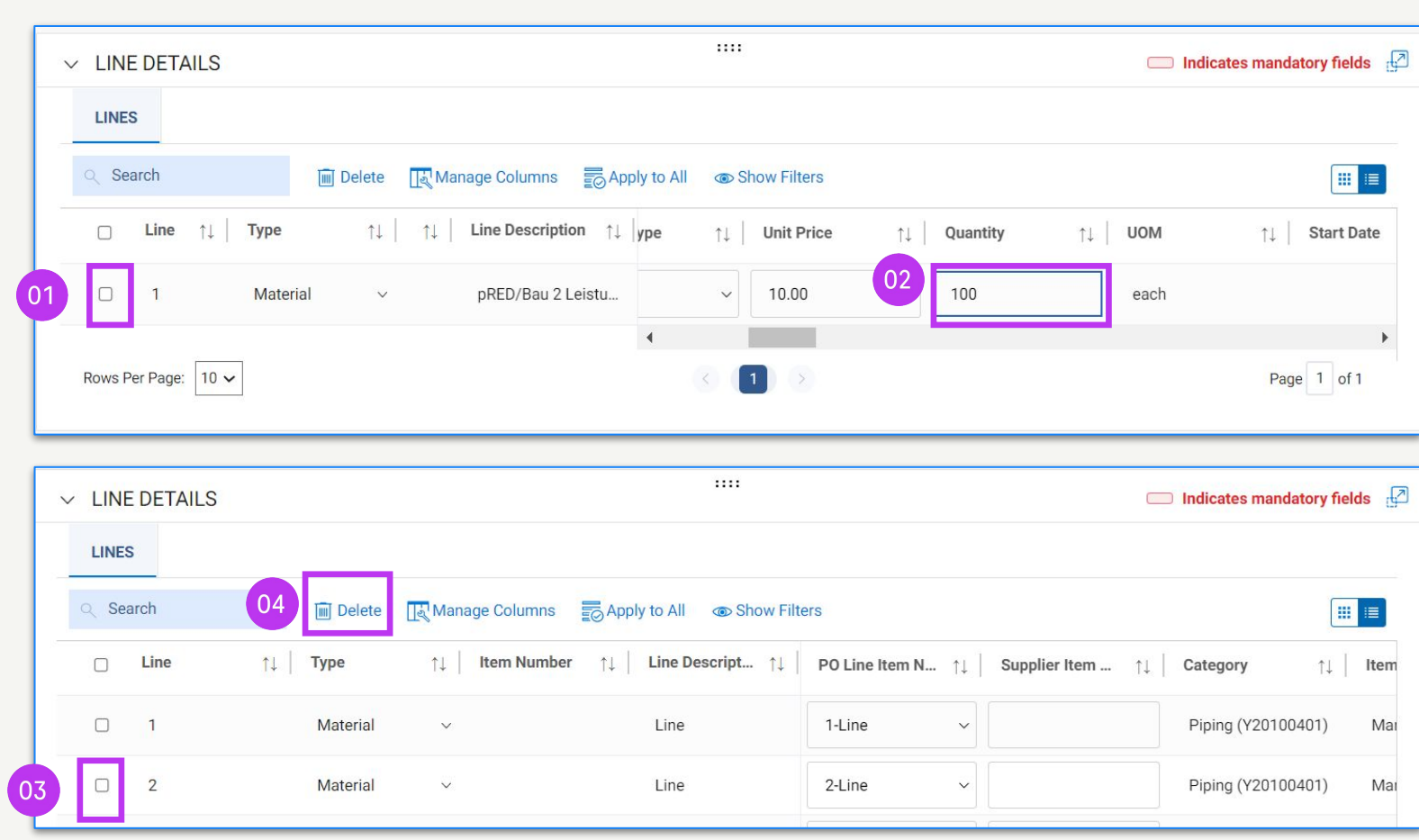

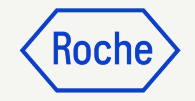

#### Partial Invoicing: Fixed Services

When invoicing for a portion of the total fixed services on an order:

- 1. Select the **check box** next to the line item
- 2. Adjust the **Unit Price** for which you are invoicing accordingly (for example, if you are invoicing 50% of the total amount of the fixed services order)
- 3. **Remove any Line Items you are not including** on your invoice by clicking the check box next to the line item
- 4. Click Delete and click Yes at the prompt

*my***Buy** 

The remaining quantity and/or items will be invoiced on a separate invoice.

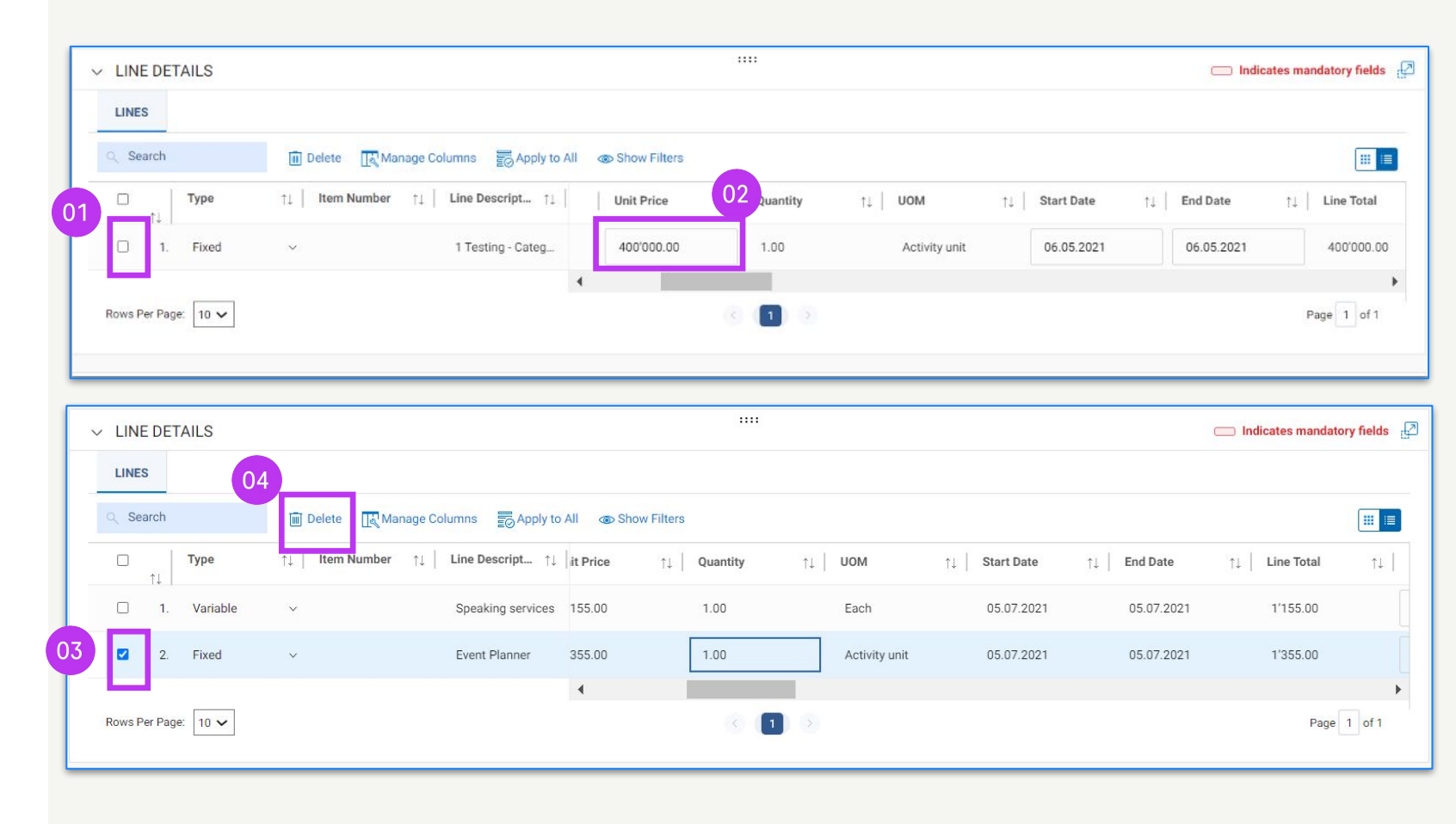

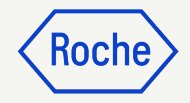

#### Partial Invoicing: Variable Services

When invoicing for a portion of the total variable services on an order:

- 1. Select the **check box** next to the line item
- 2. Adjust the **Quantity** for which you are invoicing accordingly (for example, you are invoicing 50 hours out of a total 100 hours on the variable services order)
- 3. Remove any Line Items you are not including on your invoice by clicking the check box next to the line item
- 4. Click **Delete**

*my***Buy** 

The remaining quantity and/or items will be invoiced on a separate invoice.

|    | LINE DETAILS        |                                                                                                    | Indicates mandatory fields |
|----|---------------------|----------------------------------------------------------------------------------------------------|----------------------------|
|    | LINES               |                                                                                                    |                            |
|    | Q Search            | Delete Ranage Columns Apply to All Show Filters                                                                                                    |                            |
|    | □ Type              | them Number     the Descript     the Descript     the | ↑↓   Start Date ↑↓         |
| 01 | 1. Variable         | Test SC         ot Applicable         None         v         100.00         20.00         Hours                                                                                                    | 03.12.2021                 |
|    |                     | <b>∢</b>                                                                                                    | •                          |
|    | Rows Per Page: 10 🗸 |                                                                                                    | Page 1 of 1                |

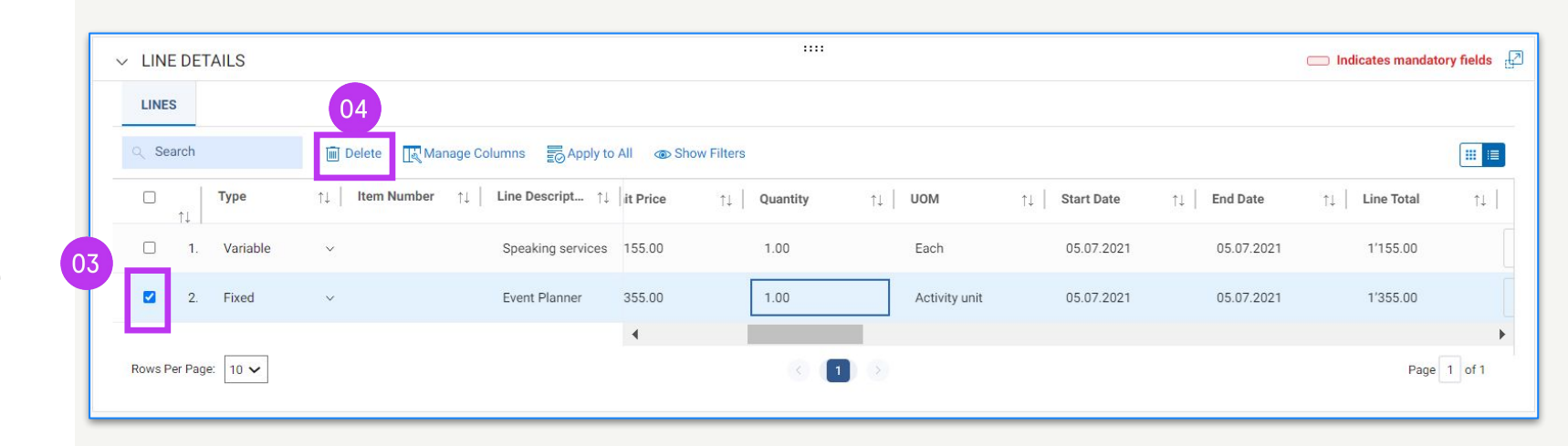

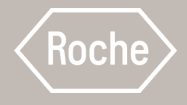

## Advance Payment/Advance Invoice

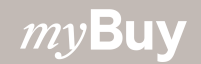

#### Advance Payment/Advance Invoice

When you have agreed with the buyer for advance payment, create an advance payment invoice.

Find the purchase order (PO) where advance invoicing is allowed.

- 1. **Open the PO** document and check status (must be in Supplier Acknowledged status)
- From the More menu in the top right corner, click on **Create** Advance Invoice

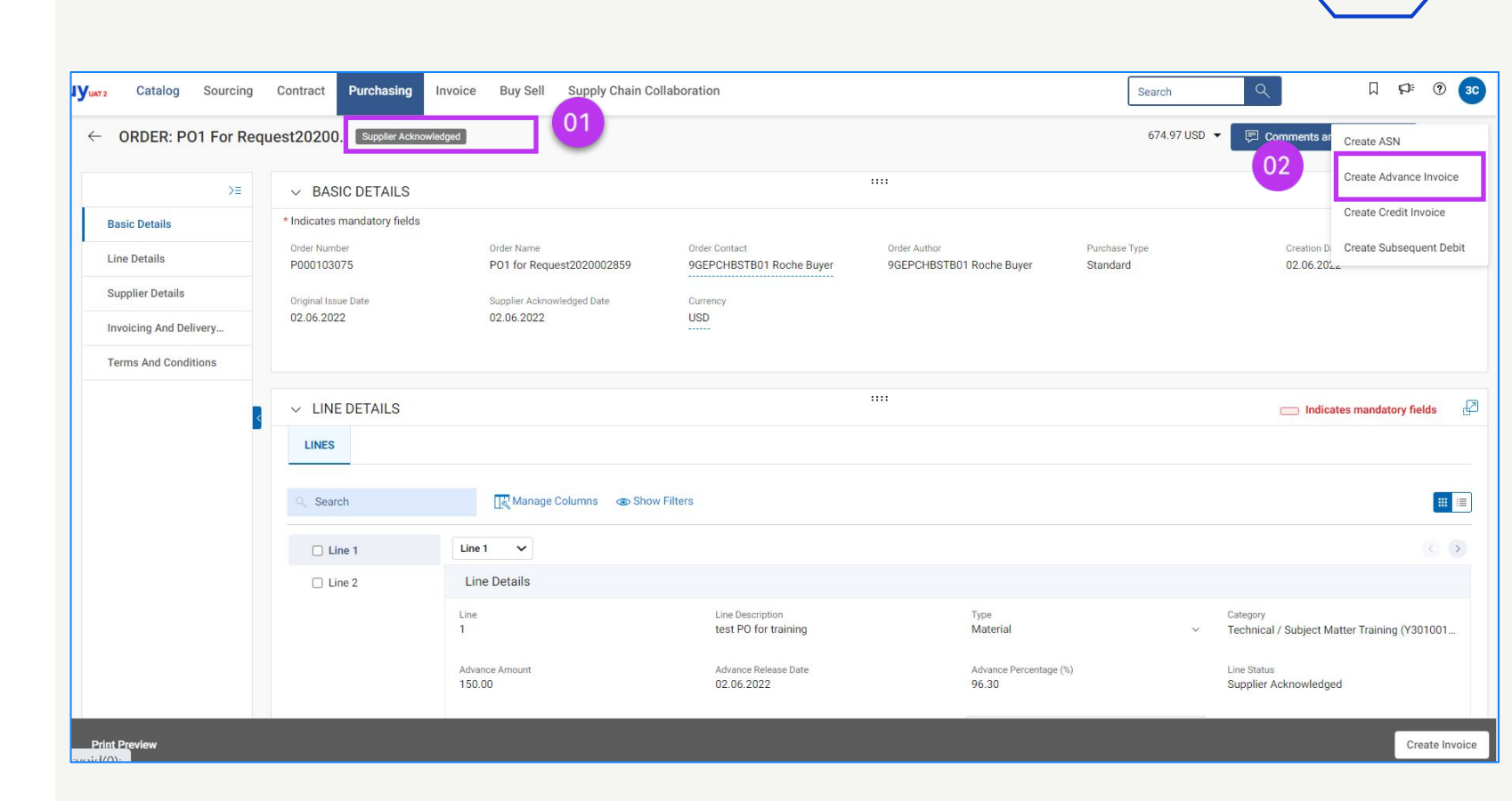

KOCI

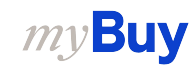

## Roche

## **Add Supplier Details**

- 1. The new invoice document is created in Draft status
- 2. Click on the **Supplier Details** section
- Enter the unique Supplier Invoice
   Number generated from your system
- 4. Select your company's **Tax** Identification Country
- Supplier Tax Identification
   Number will auto-populate (in case there is more than one number, you can select from the drop-down menu)

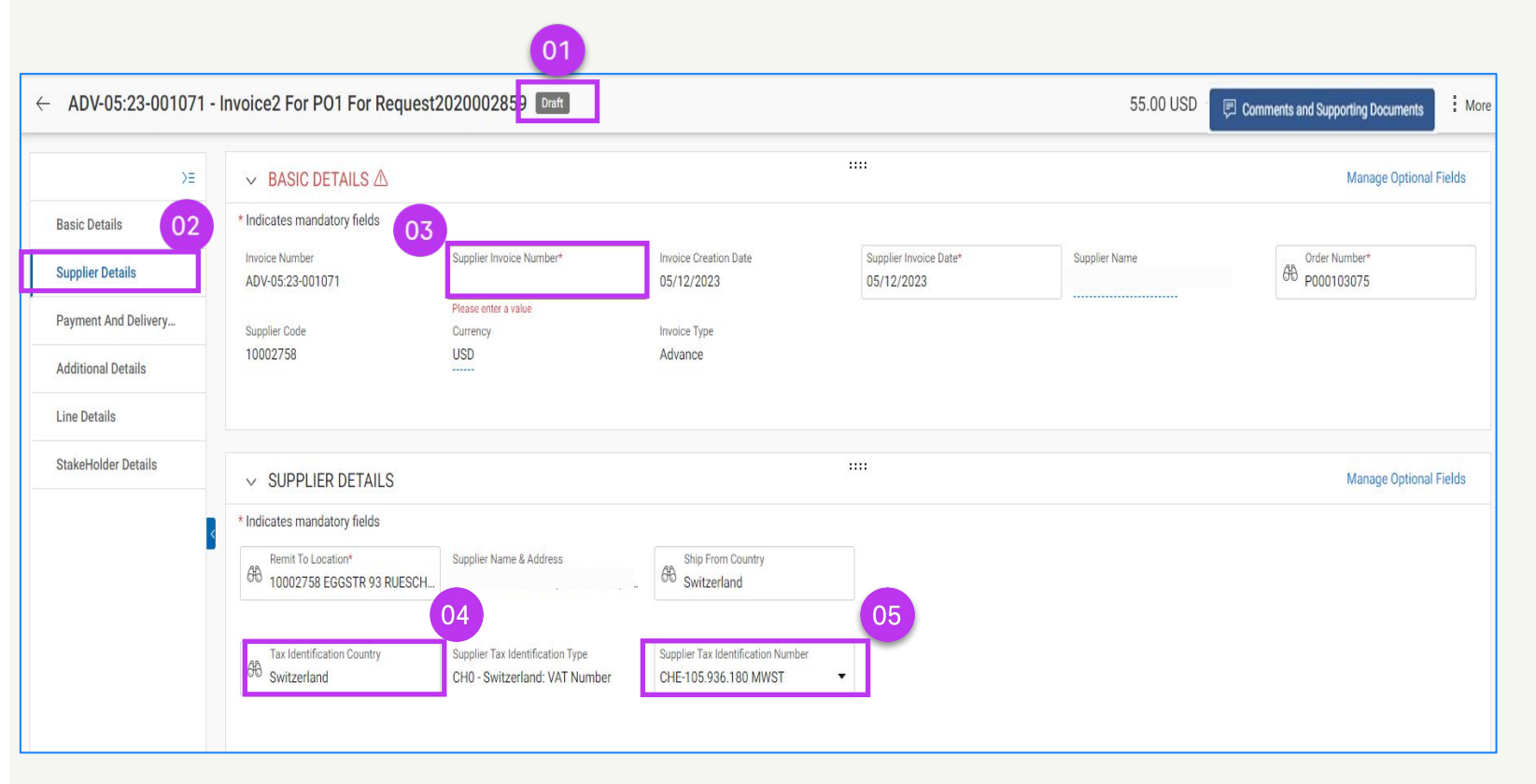

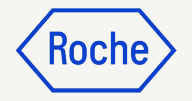

#### Add Additional Details

- Add the Date of Supply or Service Start Date (if applicable) from the calendar drop-down
- Add the Date of Supply or Service End Date (if applicable) from the calendar drop-down

| ndicate           | es man           | datory   | fields   |           |    |        |                                 |               |                                                                 |               |             |                                                         |         | 1-          | _                       |                         | _            | _         | _        |
|-------------------|------------------|----------|----------|-----------|----|--------|---------------------------------|---------------|-----------------------------------------------------------------|---------------|-------------|---------------------------------------------------------|---------|-------------|-------------------------|-------------------------|--------------|-----------|----------|
| PRF Sk<br>(ease ) | ip Acce<br>Enter | ptance   |          |           |    | POR Lo | ong Reference Number<br>e Enter | Scanned Invoi | ed Invoice Copy Additional Attachment 1 Additional Attachment 2 |               |             |                                                         |         | 4           | Date o                  | if Supply of<br>DD/YYYY | r Service (  | Start Dat | a)<br>20 |
| ate of 5          | upply o          | r Servic | e (End D | ate)<br>C | ,  | 02     |                                 |               |                                                                 |               |             |                                                         |         | JAN 2<br>50 | :022 <del>+</del><br>Mp | Tu W                    | * Th         | <<br>*    | <<br>58  |
| DEC               | 2021             | Ŧ        |          |           | <  | >      |                                 |               |                                                                 |               |             |                                                         |         | JAN         |                         |                         |              |           | 1        |
| Su                | Мо               | Tu       | We       | Th        | Fr | Sa     |                                 |               |                                                                 |               |             |                                                         | _       | 2           | 3                       | 4 5                     | 6            | 7         | 8        |
| DE                | c                |          | 1        | 2         | 3  | 4      |                                 |               |                                                                 |               |             |                                                         |         | 9           | 10 (                    | 11) 12                  | 2 13         | 14        | 15       |
| 5                 | б                | 7        | 8        | 9         | 10 | 11     |                                 |               |                                                                 |               |             |                                                         |         | 28          | 74                      | 25 2                    | , 20<br>6 27 | 21        | 29       |
| 12                | 13               | 14       | 15       | 16        | 17 | 18     | Manage Columns 🔂 Ar             | oply to All   | Show Filters                                                    |               |             |                                                         |         | 30          | 31                      |                         |              | 10        |          |
| 19                | 20               | 21       | 22       | 23        | 24 | 25     | em Number     †↓ │   Line Desc  | ript †↓       | PO Line Item N $\uparrow\downarrow$                             | Supplier Item | ↑↓ Category | $\uparrow\downarrow$   Item Source $\uparrow\downarrow$ | Flexion | e Price     |                         |                         | Unit P       | rice      | _        |
| 26                | 27               | 28       | 29       | 30        | 31 |        | pRED/Ba                         | u 2 Leis      | 1-pRED/Bau 2 L v                                                |               | Commercia   | l Operat Manual                                         | Not Ap  | pplicabl    | le                      |                         | 1.00         |           |          |

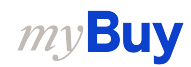

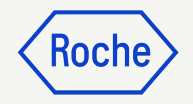

#### **Add Line Details**

- Click on the Line Details section to update the advance amount
- 2. View the **Total Advance Amount** available for selected line
- Enter the Advance Amount you want to invoice (keep in mind you cannot exceed the Total Advance Amount value indicated)
- 4. View any remaining AdvanceAmount for the selected line

| >≡                   | Line 1 | Line 1 🗸                         |                                              |                                                    |                                          | < > |
|----------------------|--------|----------------------------------|----------------------------------------------|----------------------------------------------------|------------------------------------------|-----|
| Basic Details        |        | Line Details                     |                                              |                                                    |                                          |     |
| Supplier Details     |        | Line<br>1                        | Type<br>Material ~                           | Item Number                                        | Line Description<br>test PO for training |     |
| Additional Det 01    |        | Sunnlier Item Numher             | Catagony                                     |                                                    |                                          |     |
| Line Details         |        | -                                | Technical / Subject Matter Training (Y301001 |                                                    |                                          |     |
| Payment And Delivery |        | Line Total                       |                                              |                                                    |                                          |     |
| StakeHolder Details  |        | UOM<br>Each                      |                                              |                                                    |                                          |     |
|                      |        | Fulfillment                      |                                              |                                                    |                                          |     |
|                      |        | Order Start Date<br>01.06.2022   | Order End Date                               |                                                    |                                          |     |
|                      |        | Purchase Order Details           |                                              |                                                    |                                          |     |
|                      |        | Ordered Quantity<br>10.00        | Ordered Unit Price<br>15.58                  | Ordered Subtotal (Quantity * Unit Price)<br>155.76 | Advance Amount on Order<br>150.00        |     |
|                      | 03     | Invoice Details                  | 02                                           |                                                    | 04                                       |     |
|                      |        | Advance Amount<br>150.00         | Total Advance Amount<br>150.00               | Advance Release Date<br>02.06.2022                 | Remaining Advance Amount<br>150.00       |     |
|                      |        | Processed Advance Amount<br>0.00 |                                              |                                                    |                                          |     |

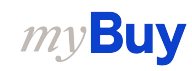

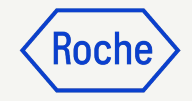

# Add Line Details cont'd

5. Update the **Tax Rate (%)** as needed

| /-                  |                  | x                                              |                                                                   |                              |                |
|---------------------|------------------|------------------------------------------------|-------------------------------------------------------------------|------------------------------|----------------|
| lis                 |                  |                                                |                                                                   |                              |                |
|                     | 05 Tax F<br>0.00 | Rate(%)                                        | Tax Amount<br>0.00                                                | Processed Tax Amount<br>0.00 |                |
| oplier Details      |                  |                                                |                                                                   |                              |                |
| dditional Details   | De               | livery                                         |                                                                   |                              |                |
| ne Details          | Ship<br>F. Ho    | To<br>offmann - La Roche AG, (siehe Bestelltex | Ship To Address<br>. siehe Bestelltext, 4303, Kaiseraugst, Switze |                              |                |
| ayment And Delivery | Co               | ntract Details                                 |                                                                   |                              |                |
| akeHolder Details   | Contr            | ract Number                                    | Contract Name                                                     | Contract Expiry Date         | Contract Value |
|                     | 2021             | 1003129                                        | Patent Contract                                                   | 16.05.2023                   |                |
| 4                   | Ad               | ditional Information                           |                                                                   |                              |                |
|                     | Com              | ments                                          | HCP ID                                                            | Event ID                     | Assignment     |
|                     |                  |                                                |                                                                   |                              |                |
|                     | Tax B<br>150     | lase                                           |                                                                   |                              |                |

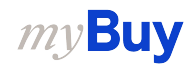

## Submit Invoice

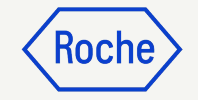

1. When all required fields are completed, click **Send to Buyer** 

| «                   | ← INV2024.022049 - In | voice2 For PO1 For Partia | Draft               |                |                             | 100 | 0.00 USD 👻                 | Comments and | Supporting Document  | 5   <b>:</b> N |
|---------------------|-----------------------|---------------------------|---------------------|----------------|-----------------------------|-----|----------------------------|--------------|----------------------|----------------|
| Home                | >≡                    | > BASIC DETAILS A         |                     |                |                             |     |                            |              |                      |                |
| Hy Tasks            | Basic Details         | > SUPPLIER DETAILS        |                     |                |                             |     |                            |              |                      |                |
| ΓØ                  | Supplier Details      |                           |                     |                |                             |     |                            |              |                      |                |
| Create              | Line Details          | ✓ LINE DETAILS            |                     |                |                             |     |                            |              | Indicates manda      | tory fields    |
|                     | Payment And Delivery  | LINES                     |                     |                |                             |     |                            |              |                      |                |
| Supplier<br>Profile | StakeHolder Details   | ् Search                  | Delete              | Manage Columns | : More                      |     |                            |              |                      |                |
| <br>More            |                       | Line 1                    | Line 1 🗸            |                |                             |     |                            |              |                      | < >            |
|                     |                       | Line 2                    | Line Details        |                |                             |     |                            |              |                      |                |
|                     |                       |                           | Line<br>1           |                | <sub>Type</sub><br>Material | ~   | Line Descriptio<br>TEST PO | n            | Supplier Item Number |                |
|                     |                       |                           | Credit Type<br>None | ~              | Related Documents<br>View   |     |                            |              |                      | 01             |
|                     |                       |                           | Purchase Ord        | ler Details    | _                           | _   | _                          | _            | _                    |                |
|                     | Print Preview         |                           |                     |                |                             |     |                            |              | SAVE                 | Send To Buye   |

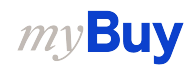

# Submit Invoice cont'd

- 2. Close the information pop-up then click on **YES** to confirm what you are processing (including if you are submitting an invoice with a zero tax rate)
- 3. Click **OK** to clear the success pop-up box
- 4. If you try to submit an invoice via the portal and it relates to an unknown accounting assignment, a warning message will appear confirming that the invoice should be sent via PDF instead

#### Keep in mind:

Electronic invoices created in myBuy GEP SMART are legally valid documents. Supplier **cannot** submit any scanned supplier invoice copy.

For supporting documents providing additional information on the invoiced services (for example, timesheets/goods) please use the Additional **Attachment** function under the **Comments section** to enable proper invoice reconciliation.

#### ? CONFIRMATION!

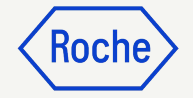

YES

NO

OK

By clicking YES, you confirm that the data provided and the invoice generated complies with all the requirements of the applicable tax rules and you hereby accept that fulfilling such requirements remains solely your tax responsibility.

SUCCESS!

Invoice Submitted to Buyer Successfully

#### 

["1"] Invoice for PO with account assignment category "Unknown" cannot be processed , please submit PDF invoice to Roche for processing [] For supporting documents providing additional information on the invoiced services/goods please use the Additional Attachment function under the Comments section. Comments and supporting documents must be in line with and not contradicting to the original invoice (electronic data file created in the supplier portal). Attaching the manual invoice copy is not allowed and should be removed. For further information on our Terms and Conditions for invoicing via myBuy please visit our website:

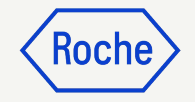

#### Check Invoice Status

You can quickly check the status of your invoices.

- 1. Select the **Invoice** module
- 2. Click on **Invoice** tab
- 3. Look for the **Status** column for each invoice

|                     |                                         | 01                      |                    |                          |                                        |               |                |             |                      |               |                  |
|---------------------|-----------------------------------------|-------------------------|--------------------|--------------------------|----------------------------------------|---------------|----------------|-------------|----------------------|---------------|------------------|
| Roche               | Catalog Sourcing Contrac                | ct Purchasing Invoice   | Buy Sell Sup       | oply Chain Collaboration |                                        |               | Search         | h           | ٩                    | D,            | ¢⊧ @ u           |
| «                   | Documents                               |                         |                    |                          |                                        |               |                |             |                      |               |                  |
| Hor 02              |                                         |                         |                    |                          |                                        |               |                |             |                      |               |                  |
| My Tasks            | All Exception<br>677 176                | Sent For Payment<br>160 | Sent For Processin | g Draft<br>108           | Invoice Paid With Remittance <b>74</b> | Matched<br>19 | Returned<br>19 | ;           | Internally Cancelled | Send For<br>2 | r Proces         |
| +<br>Create         |                                         | 1                       | DO Number          | 03                       | Cumiliar Mana                          | Sumilia       | Contest        | Invalas Ca  |                      | ttributes     | <b>∀</b> Filters |
| Supplier<br>Profile | Search                                  | Search                  | Search             | Status                   | Supplier Name                          | Supprer       | Contact        | invoice So. | Supplier invoid      | Faaa          | Supplier In      |
| <u>اللہ</u>         | Invoice3 for P01-2783                   | SINV2022.009056         | P000071611-001     | Draft                    |                                        | Santosh       | Kokatanur      | PO Based    |                      |               | 01/25/202        |
| wy clients          | MANDEPEPRF04-427                        | 1700030340/2021         |                    | Exception                |                                        |               |                | Non PO Bas  | sed MANDEPEPRF       | 04-427        | 09/21/202        |
|                     | N1_IMP                                  | 5111617109/2022         | P000071722         | Exception                |                                        |               |                | PO Based    | N1_IMP               |               | 01/18/202:       |
|                     | K2_IMP                                  | 5111617107/2022         | P000071722         | Exception                |                                        |               |                | PO Based    | K2_IMP               |               | 01/18/202:       |
|                     | K1_IMP                                  | 5111617106/2022         | P000071722         | Exception                |                                        |               |                | PO Based    | K1_IMP               |               | 01/18/202:       |
|                     | Invoice1 for 4635_1858e6af-235d-4064-9. | INV2022.007967          | P000071273         | Draft                    |                                        | Santosh       | Kokatanur      | PO Based    | TESTPDF              |               | 12/18/202        |
|                     | Invoice4 for PO2 for DO NOT USE Reques. | SINV2022.008946         | P000072081         | Sent For Payment         |                                        |               |                | PO Based    | Incheaderboth        |               | 11/16/202        |
|                     | Invoices for Foz for DO NOT OSE Reques. | SINV2022.008943         | P000072081         | Evention                 |                                        |               |                | PO Based    | K 19039034           |               | 01/17/202        |
|                     | Invoice2 for PO2 for DO NOT USE Reques. | SINV2022.008943         | P000072081         | Sent For Payment         |                                        |               |                | PO Based    | HeaderTax01          |               | 11/16/202        |
|                     | Invoice1 for Test-P0-1892               | SINV2022.008936         | P000072077         | Exception                |                                        |               |                | PO Based    | Test398              |               | 01/17/202:       |
|                     | Invoice1 for PO2 for DO NOT USE Reques. | SINV2022.008935         | P000072073         | Sent For Payment         |                                        |               |                | PO Based    | 202221701            |               | 11/16/202        |
|                     | Invoice3 for DNT-3784                   | SINV2022.008934         | P000071498-001     | Sent For Payment         |                                        |               |                | PO Based    | Notax1701            |               | 11/16/202        |

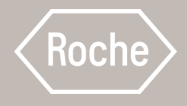

# Delete Draft Invoice

Review the steps to delete draft invoices

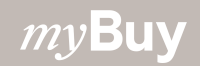

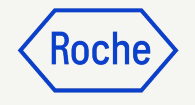

#### **Delete Draft Invoice**

- 1. Select the **Invoice** module
- 2. Click on **Invoice** tab
- 3. Click on the **Draft** sub-tab
- 4. Select the draft invoice that needs to be deleted

#### Keep in mind

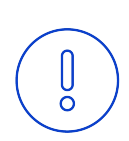

*my***Buy** 

If you submit an invoice via email, fax or mail and also create a draft invoice in myBuy, the draft invoice is viewed as a duplicate which will cause errors in processing.

Delete any draft invoices in myBuy which have been submitted by other means.

|                               |                          |                      | 2               |                    |                              |                  |                    |                      |            |                            |        |
|-------------------------------|--------------------------|----------------------|-----------------|--------------------|------------------------------|------------------|--------------------|----------------------|------------|----------------------------|--------|
| Roche                         | Catalog Contra           | oct Purchasing Inv   | oice Control To | ower Inventory Mar | nagement Supply Chain Co     | llaboration      |                    | Sear                 | ch Q       | □ \$                       | 🤊 Ⴝ    |
| ≪ Do<br>Hor<br>02<br>⊮y Tasks | INVOICE CREDIT MEMO      | Sent For Processing  | aft             | 03<br>Exception    | Invoice Paid With Remittance | Sent For Payment | Returned           | Internally Cancelled | Matched    | Matched With Tolerance     |        |
| +                             | 5742                     | 3556 7               | 70              | 484                | 423                          | 293              | 94                 | 69                   | 47         | 3                          | 2      |
| Create                        |                          |                      |                 |                    |                              |                  |                    |                      |            | Ξ‡ Manage Attributes 🏼 🏹 F | ilters |
| Éà                            | Document Name ↑↓         | Document Number      | PO Number       | Supplier Name      | Supplier Contact             | Invoice Source   | Supplier Invoice N | Supplier Invoice     | Da 1       | eived D ↑↓   Total Value   |        |
| Supplier<br>Profile           | Search                   | Search               | Search          |                    |                              |                  |                    |                      |            |                            |        |
| Ē                             | Invoice1 for PO1 for s&t | CREDINV-02:22-000594 | P000081894      |                    |                              | PO Based         | CI testasdd        | 02/25/2022           | 02/25/2022 | 2,046.30 CH                | łF     |
| My Clients                    | Invoice25 for PO1 for A  | CREDINV-02:22-000593 | P000022685      |                    |                              | PO Based         | CI Test            | 02/25/2022           | 02/25/2022 | 415.40 CHF                 |        |
|                               | Invoice3 for PO2 for RS  | CREDINV-02:22-000585 | P000082159      |                    |                              | PO Based         |                    | 02/25/2022           | 02/25/2022 | 93.70 USD                  |        |
|                               | Invoice3 for P01 for Adv | ADV-02:22-000563     | P000036000      |                    |                              | PO Based         | Test-001           | 02/03/2022           | 02/03/2022 | 10.77 CHF                  |        |
|                               | Invoice3 for P01 for Fix | ADV-02:22-000592     | P000031000      |                    |                              | PO Based         |                    | 02/22/2022           | 02/25/2022 | 1,580.00 CH                | IF     |
|                               | Invoice3 for PO for Disc | CREDINV-02:22-000517 | P000075847      |                    |                              | PO Based         | CI Discount        | 02/09/2022           | 02/09/2022 | 4,846.50 CH                | IF     |
| 04                            | Invoice8 for PO for Disc | SINV2022.009379      | P000075847      |                    |                              | PO Based         | skhLGSK            | 02/15/2022           | 02/15/2022 | 9,900.00 CH                | IF     |
|                               | Invoice2 for PO2 for RS  | SINV2022.009575      | P000082159      |                    |                              | PO Based         | 8973894            | 02/24/2022           | 02/24/2022 | 0.00 USD                   |        |

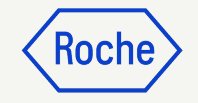

#### **Delete Draft Invoice**

After selecting the invoice to be deleted:

- 1. Click the **More** menu
- 2. Select **Delete**
- 3. Select **YES** from the confirmation pop up to proceed

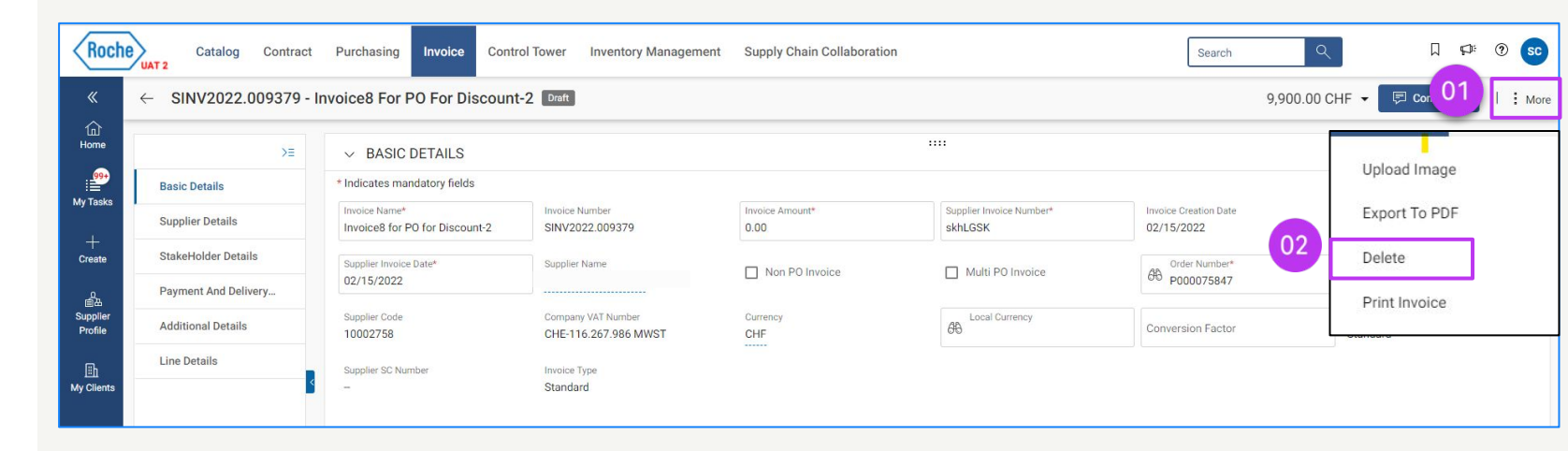

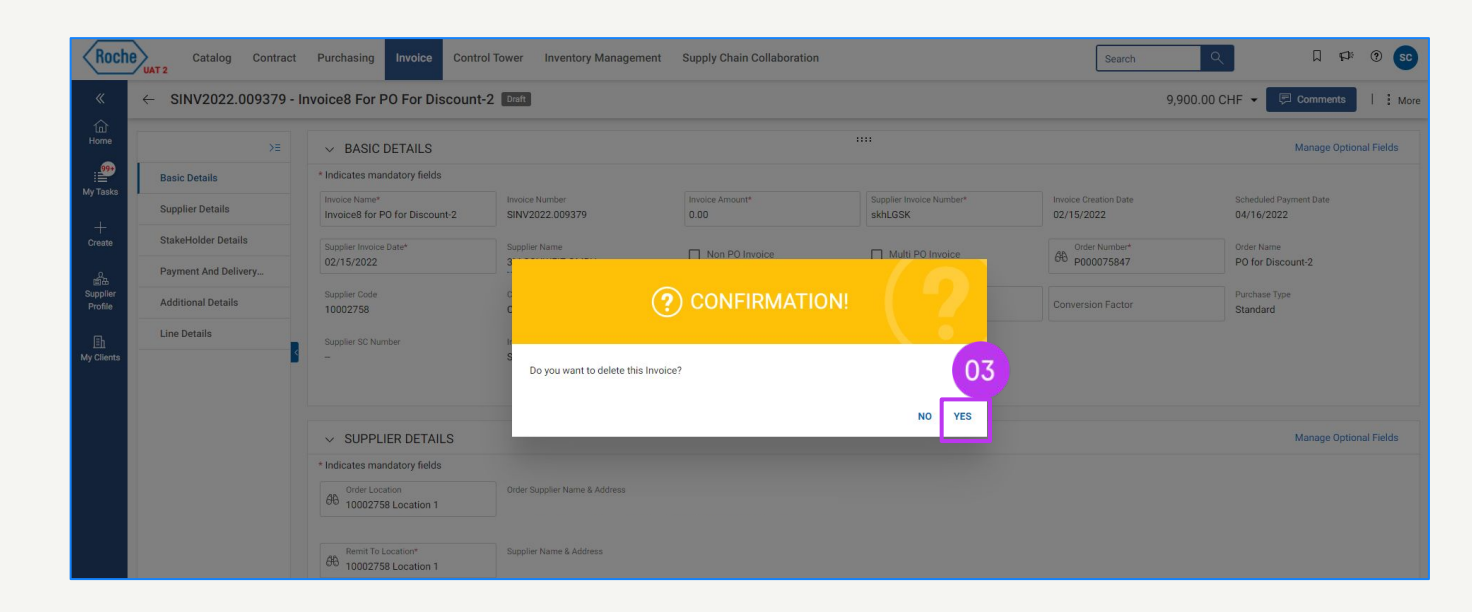

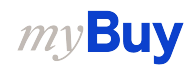

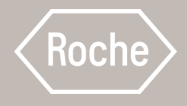

# Create Credit Invoice

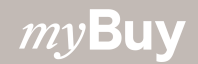

### **Create Credit Invoice**

Credit invoices can be only created for purchase orders which are in **Supplier Acknowledged** status.

There are three ways to create a credit invoice:

- 1. From **Blank Form (Generic Credit Invoice)**
- 2. From **Purchase Order**
- 3. From **Standard Invoice**

When creating a credit invoice for goods or services with Roche/Genentech, the instructions to create and submit the invoice in sections  $\underline{12}$ ,  $\underline{13}$  and  $\underline{15}$  apply.

This section covers the 3 scenarios on how to initiate the credit note creation and contains instructions on the Line Details section of the invoice.

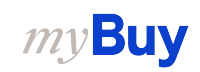

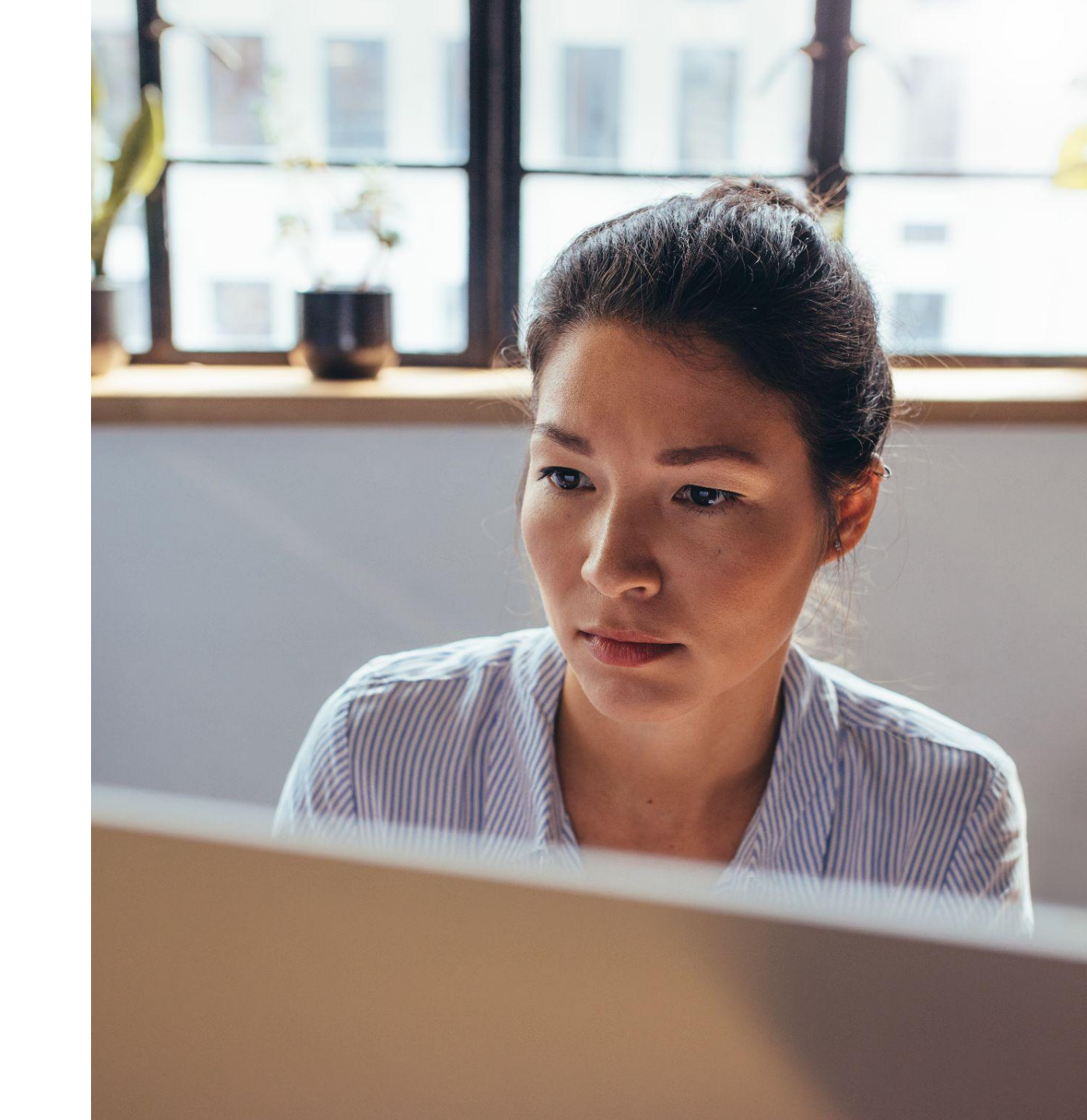

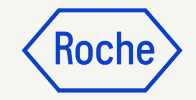

## From Blank Form

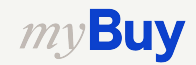

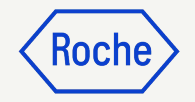

#### Create Credit Invoice: Using Blank Form

- 1. Click the **Create** icon from the left side of the screen
- 2. Select **Invoice** from the drop-down
- 3. Then, select **Using Blank Form**

| Roch            | e 02 so                | ourcing Contract Pure            | 3 Invoice Buy Sell Supply Chain C | ollaboration |                          | Search      | Q                      | Þ:     | 0       | 30 |
|-----------------|------------------------|----------------------------------|-----------------------------------|--------------|--------------------------|-------------|------------------------|--------|---------|----|
| «               | Invoice                | Using Blank Form                 |                                   |              |                          |             |                        |        |         |    |
| 습<br>Home       | Service Confirmation   | Advance Using Blank Form         |                                   |              |                          |             |                        |        |         |    |
| 99+             |                        | Subsequent Debit Note Using Blan | k Form                            |              |                          |             |                        |        |         |    |
| · 📰<br>My Tasks |                        |                                  |                                   |              |                          |             |                        |        |         |    |
| +               | 01                     |                                  |                                   |              |                          |             |                        |        |         |    |
| Create          |                        |                                  | Document Number                   | Supplier     | Purchase Type            | Order Total | Pending On             | Pendi  | ng Sin  |    |
| 首品<br>Supplier  |                        |                                  | P000082772                        |              | Contract Flip to Purchas | 1,887.00    | 04.03.2022 09:58:13 AM | 12 Day | ys 0 Hi |    |
| Profile         |                        | 4 - Hide Price Test              | P000073097                        |              | Standard                 | 600.00      | 02.03.2022 05:23:16 AM | 14 Day | ys 5 Hi |    |
| <u>I</u>        |                        |                                  | P000082271                        |              | Standard                 | 30.00       | 24.02.2022 06:59:44 PM | 19 Day | ys 15 F |    |
| My Clients      | P01 for EE_0C_Hide     | price_CR1                        | P000081668                        |              | Standard                 | 0.00        | 17.02.2022 02:37:25 PM | 26 Day | ys 20 F |    |
|                 | PO1 for 800 Characters |                                  | P000079045                        |              | Standard                 | 999.00      | 16.02.2022 08:04:22 AM | 28 Day | ys 2 Hi |    |

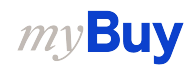

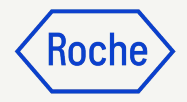

#### **Update Basic Details**

- Select Credit Invoice as the invoice type from the drop-down menu
- 2. Scroll to **Stakeholder Details**
- 3. Search **Order Contact** from the drop-down menu
- 4. Select the applicable OrderManager name from the list

| BASIC DETAILS 🛆          |                                                                                                    |                                           |                                           |                           | Manage Optional Fields               |
|--------------------------|----------------------------------------------------------------------------------------------------|-------------------------------------------|-------------------------------------------|---------------------------|--------------------------------------|
| dicates mandatory fields |                                                                                                    |                                           |                                           |                           |                                      |
| oice Number              | Supplier Invoice Number*                                                                                                    | Invoice Creation Date<br>05/12/2023       | Supplier Invoice Date*<br>05/12/2023      | Supplier Name             | Von PO Invoice                       |
| Multi PO Invoice         | Please enter a value<br>Order Number                                                                                                    | Supplier Code<br>10002758                 | 88 Currency                               | Invoice Type              | Source System<br>හිටි Roche-Roche    |
| Region                   | Country                                                                                                    | Company Code                              | Plant<br>60 1003-South East Plant         | Credit Invoice            |                                      |
|                          |                                                                                                    |                                           |                                           |                           |                                      |
|                          |                                                                                                    |                                           |                                           |                           | Manual Parks                         |
| )=                       |                                                                                                    |                                           |                                           |                           |                                      |
| Basic Details            |                                                                                                    |                                           |                                           |                           |                                      |
| Supplier Details         | ✓ LINE DETAILS                                                                                                    |                                           |                                           |                           | Indicates mandatory fields           |
| Payment And Delivery     | LINES                                                                                                    |                                           |                                           |                           |                                      |
| Additional Details       | G, Search 🕀 Add M                                                                                                    | ultiple Lines 🗑 Delete 🖒 Duplicat         | e Lines 🔣 Manage Columns 🗄 More           |                           |                                      |
| Line Details             | □ Line †↓   Type                                                                                                    | 11   Item Number 11   Li                  | ne Descript 11   PO Line Item N 11   Supp | olier item 11 Category 11 | Item Source 11   Flexible Price   Cr |
| StakeHolder Details      | 🗆 1 Materia                                                                                                    | 1 ~ 86 t                                  | est po Mark as new item ~                 | ADD                       | Manual A                             |
| B                        |                                                                                                    |                                           | 4                                         |                           | •                                    |
|                          | Rows Per Page: 10 V                                                                                                    |                                           |                                           |                           | Page 1 of 1                          |
|                          | STAKEHOLDER DETAILS                                                                                                    |                                           |                                           |                           | Manage Optional Fields               |
| 03                       | * Indicates mandatory fields                                                                                                    |                                           | 7                                         |                           |                                      |
|                          | Conder Contact* Buyer<br>Buyer Surekha Sonkambtet Surekha Sonkambtet                                                                                                    | r E-mail/Phone<br>ekha.sonkamble1@gep.com |                                           |                           |                                      |
|                          | Results                                                                                                    |                                           |                                           |                           |                                      |
|                          | Name                                                                                                    | Email                                     |                                           |                           |                                      |
|                          | The second second |                                           |                                           |                           |                                      |
|                          | undefined undefined                                                                                                    |                                           |                                           |                           |                                      |
|                          | undefined undefined<br>undefined undefined                                                                                                    |                                           |                                           |                           |                                      |

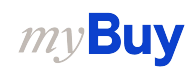

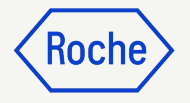

#### **Add Line Details**

- 1. Click on the **Line Details section**
- 2. Click on the **Manage Columns**
- 3. Search under **Column Name** for Credit Type and make it visible by clicking on the **Show/Hide Symbol**
- 4. Click on **Apply** to add the field to the credit invoice Draft

| >≡                   | LINES    |                           |                                   |                  |               |  |
|----------------------|----------|---------------------------|-----------------------------------|------------------|---------------|--|
| Basic Details        | Q Search | 02 RManage Colu           | mns 👼 Apply to All 💿 Show Filters |                  |               |  |
| Supplier Details     | Line 1   | Line 1 🗸                  |                                   |                  |               |  |
| Line Details         |          | Line Details              | Manage Columns                    |                  | >             |  |
| Payment And Delivery |          | Line                      | Q Search Column                   |                  |               |  |
| StakeHolder Details  |          | 1                         |                                   |                  | E             |  |
|                      |          | Related Documents<br>View |                                   | Snow/Hide Column | Freeze Column |  |
|                      |          | Purchase Order Details    | :: Line                           | 1                | T             |  |
| <b>•</b>             |          | PO Line Item Number       |                                   | <u>A</u>         | <u>A</u>      |  |
|                      |          | 1-Material PO             | : Item Number                     | *                | (f)           |  |
|                      |          | Line Total                | : Line Description                | T                |               |  |
|                      |          | Unit Price                | PO Line Item Number               | ۲                |               |  |
|                      |          | 10.00                     | Supplier Item Number              | ۲                | <b>=</b>      |  |
|                      |          | UOM<br>Each               | :: Category                       | Ø                |               |  |
|                      |          | Tax                       | : Item Source                     | Ø                |               |  |
|                      |          | Tax Rate(%)               | Elexible Price                    | Ø                |               |  |
|                      |          | 0.000                     | 3 Credit Type                     | ø                | <b></b>       |  |
|                      |          | Invoice Details           |                                   | ۲                |               |  |
| Int Preview          |          |                           | :: Price Per                      | ۲                |               |  |
|                      |          |                           | Effective Unit price              | ۲                |               |  |
|                      |          |                           | :: Quantity                       | ۲                |               |  |
|                      |          |                           | : UOM                             | ١                | m             |  |

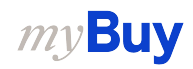

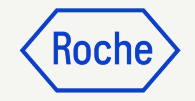

#### **Add Line Details**

#### 5. Choose Credit Type:

#### **Quantity Option:**

- Amount/Unit Price field becomes uneditable
- Supplier cannot change the credit amount (auto-calculated based on credit quantity)
- Only quantity can be edited

#### **Amount Option**:

- Allows editing of the amount on the Invoice
- Quantity will become 1, only the amount will get credit
- Invoiced quantity will not be changed

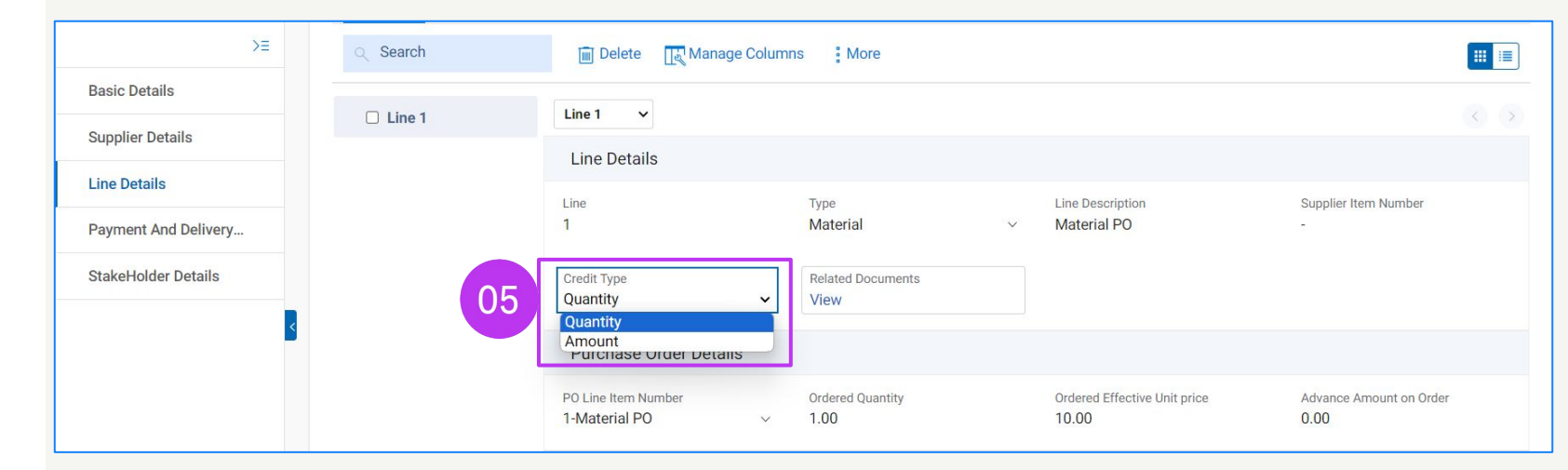

#### *my***Buy**

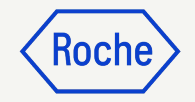

## From Purchase Order

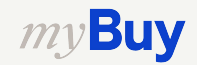

#### Create Credit Invoice: From Purchase Order

Create a credit invoice from a purchase order in Supplier Acknowledged status.

- 1. Select the **Purchase** module
- 2. Click the **Order** tab
- 3. Click Supplier Acknowledged
- 4. Select the **Purchase Order**

| Catalog Sourcing Contract                | Purchasing 01 | Buy Sell Supp | oly Chain Collaboratic | n                |               |                       | Search Q                 | □ ₽: 0                          |
|------------------------------------------|---------------|---------------|------------------------|------------------|---------------|-----------------------|--------------------------|---------------------------------|
| 02 <sub>nts</sub>                        |               |               |                        |                  |               |                       |                          |                                 |
| ORDER RETURN NOTE SERVICE CONFIRMATIO    | DN APN        |               |                        |                  |               |                       |                          |                                 |
| All Supplier Acknowledger<br>6313 4658   | 03 pplier     | Cancelled     | Draft<br>19            | Sent To Buyer    | Closed<br>3   | Approved<br>2         | Send For Approval Failed |                                 |
|                                          |               |               |                        |                  |               |                       | :                        | 🗄 Manage Attributes 🛛 🏹 Filters |
| Document Name                            | ↑↓ Document   | Number 1      | Supplier               | ↑↓ Purchase Type | ↑↓ Created By | ↑↓ Created C          | n î↓ │ Total Value       | î↓  Status                      |
| Search                                   | Search        |               |                        |                  |               |                       |                          |                                 |
| PO1-Test-Negative                        | P0000858      | 25            |                        | Standard         | 9GEPCHBSTB01  | Roche Buyer 03/16/20  | 22 12000.00 CH           | F Supplier Acknowled            |
| P01 for Request141222139 - Copy          | U4 P0000854   | 73            |                        | Standard         | 9GEPCHBSTB01  | Roche Buyer 03/11/20: | 22 1030.00 CHF           | Supplier Acknowled              |
| P01 for 2WM Fixed                        | P0000856      | 51            |                        | Standard         | 9GEPCHBSTB01  | Roche Buyer 03/15/20  | 22 1000.00 CHF           | Supplier Acknowled              |
| P01 for RSSGEP-INC4951562 Test Case -1.1 | P0000856      | 64            |                        | Standard         | 9GEPCHBSTB01  | Roche Buyer 03/15/20  | 22 3678.52 CHF           | Supplier Acknowled              |
| P01 for RSSGEP-INC4951562 Test Case -1   | P0000856      | 57            |                        | Standard         | 9GEPCHBSTB01  | Roche Buyer 03/15/20  | 22 3678.52 CHF           | Supplier Acknowled              |
|                                          |               |               |                        |                  |               |                       |                          |                                 |
| 2266 tm SAT II - Copy                    | P0000855      | 65            |                        | Standard         | 9GEPCHBSTB01  | Roche Buyer 03/14/20  | 22 1000.00 CHF           | Supplier Acknowled              |

( Roch

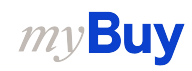

# Create Credit Invoice cont'd

- 5. Click on the **More** menu on the right side of the screen
- 6. Select Create Credit Invoice
- 7. Click **OK** to clear the success pop-up box

*my***Buy** 

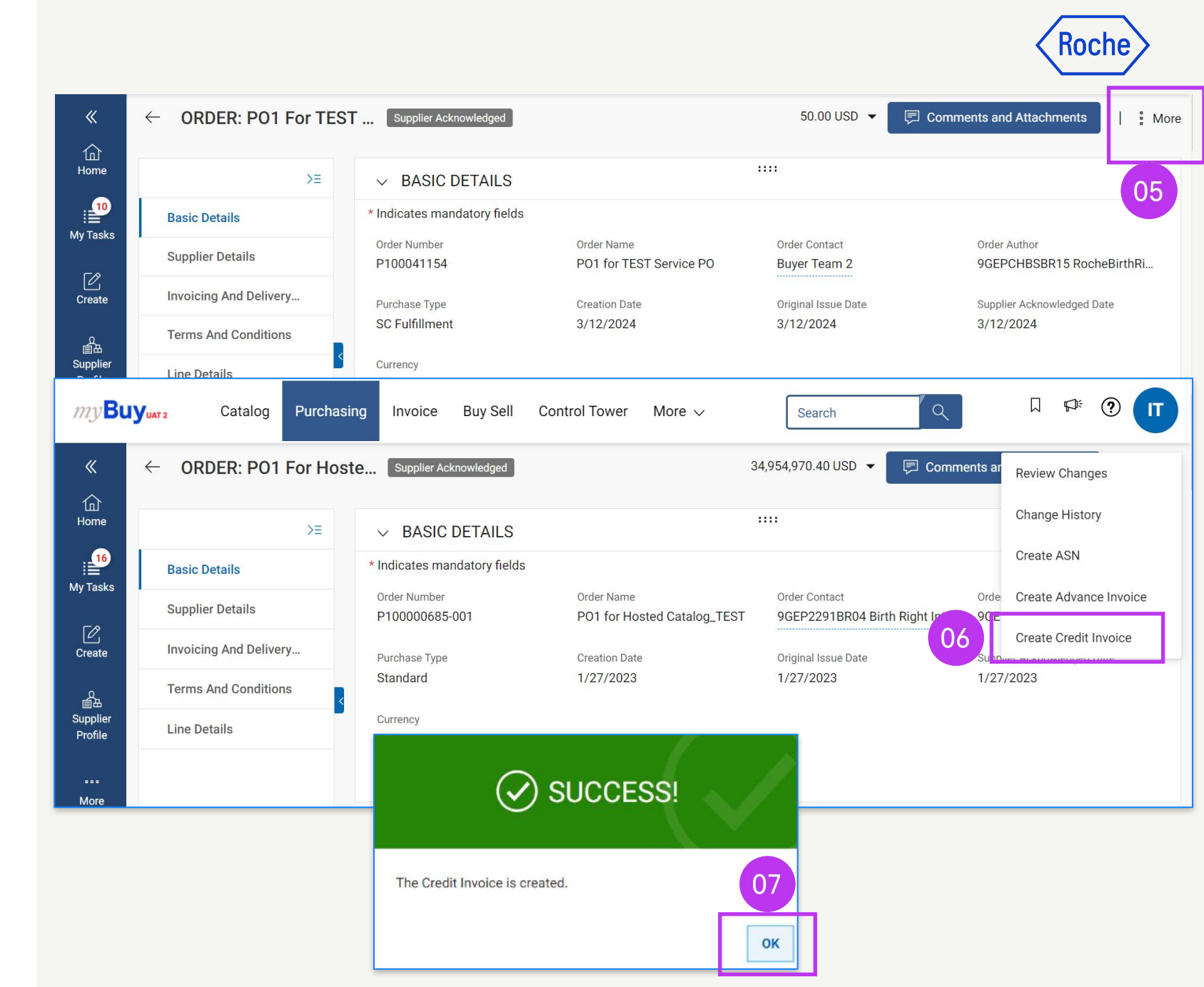

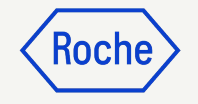

# Create Credit Invoice cont'd

8. A credit invoice is created in **Draft** status

| ← CRE                     | EDINV-05:23-00066    | 07                                                                     |                                |                                     | 332,240.00 USD 👻 📃   🗄               |
|---------------------------|----------------------|------------------------------------------------------------------------|--------------------------------|-------------------------------------|--------------------------------------|
| 合<br>Home                 | >∃<br>Basic Details  | ✓ BASIC DETAILS ▲                                                      |                                |                                     | Manage Optional Fields               |
| My Tasks                  | Supplier Details     | * Indicates mandatory fields<br>Invoice Number<br>CREDINV-05:23-000663 | Supplier Invoice Number*       | Invoice Creation Date<br>05/29/2023 | Supplier Invoice Date*<br>05/29/2023 |
| Create                    | Payment And Delivery | Supplier Name                                                          | Please enter a value           | Order Number<br>P100000685          | Supplier Code<br>10129894            |
| 画由<br>Supplier<br>Profile | Stakeholder Details  | Currency<br>USD                                                        | Invoice Type<br>Credit Invoice |                                     |                                      |

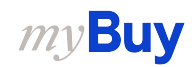

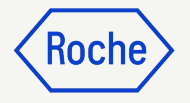

#### **Add Line Details**

- 1. Click on the **Line Details section**
- 2. Click on the **Manage Columns**
- 3. Search under **Column Name** for Credit Type and make it visible by clicking on the **Show/Hide Symbol**
- 4. Click on **Apply** to add the field to the credit invoice Draft

| >≡                   | LINES    |                           |                                   |                  |               |  |
|----------------------|----------|---------------------------|-----------------------------------|------------------|---------------|--|
| Basic Details        | Q Search | 02 RManage Colu           | mns 👼 Apply to All 💿 Show Filters |                  |               |  |
| Supplier Details     | Line 1   | Line 1 🗸                  |                                   |                  |               |  |
| Line Details         |          | Line Details              | Manage Columns                    |                  | >             |  |
| Payment And Delivery |          | Line                      | Q Search Column                   |                  |               |  |
| StakeHolder Details  |          | 1                         |                                   |                  | E             |  |
|                      |          | Related Documents<br>View |                                   | Snow/Hide Column | Freeze Column |  |
|                      |          | Purchase Order Details    | :: Line                           | 1                | T             |  |
| <b>•</b>             |          | PO Line Item Number       |                                   | <u>A</u>         | <u>A</u>      |  |
|                      |          | 1-Material PO             | : Item Number                     | *                | (f)           |  |
|                      |          | Line Total                | : Line Description                | T                |               |  |
|                      |          | Unit Price                | PO Line Item Number               | ۲                |               |  |
|                      |          | 10.00                     | Supplier Item Number              | ۲                | <b>=</b>      |  |
|                      |          | UOM<br>Each               | :: Category                       | Ø                |               |  |
|                      |          | Tax                       | : Item Source                     | Ø                |               |  |
|                      |          | Tax Rate(%)               | Elexible Price                    | Ø                |               |  |
|                      |          | 0.000                     | 3 Credit Type                     | ø                | <b></b>       |  |
|                      |          | Invoice Details           |                                   | ۲                |               |  |
| Int Preview          |          |                           | :: Price Per                      | ۲                |               |  |
|                      |          |                           | Effective Unit price              | ۲                |               |  |
|                      |          |                           | :: Quantity                       | ۲                |               |  |
|                      |          |                           | : UOM                             | ١                | m             |  |

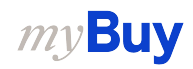
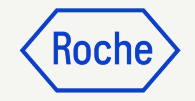

#### **Add Line Details**

#### 5. Choose Credit Type:

#### **Quantity Option:**

- Amount/Unit Price field becomes uneditable
- Supplier cannot change the credit amount (auto-calculated based on credit quantity)
- Only quantity can be edited

#### **Amount Option**:

- Allows editing of the amount on the Invoice
- Quantity will become 1, only the amount will get credit
- Invoiced quantity will not be changed

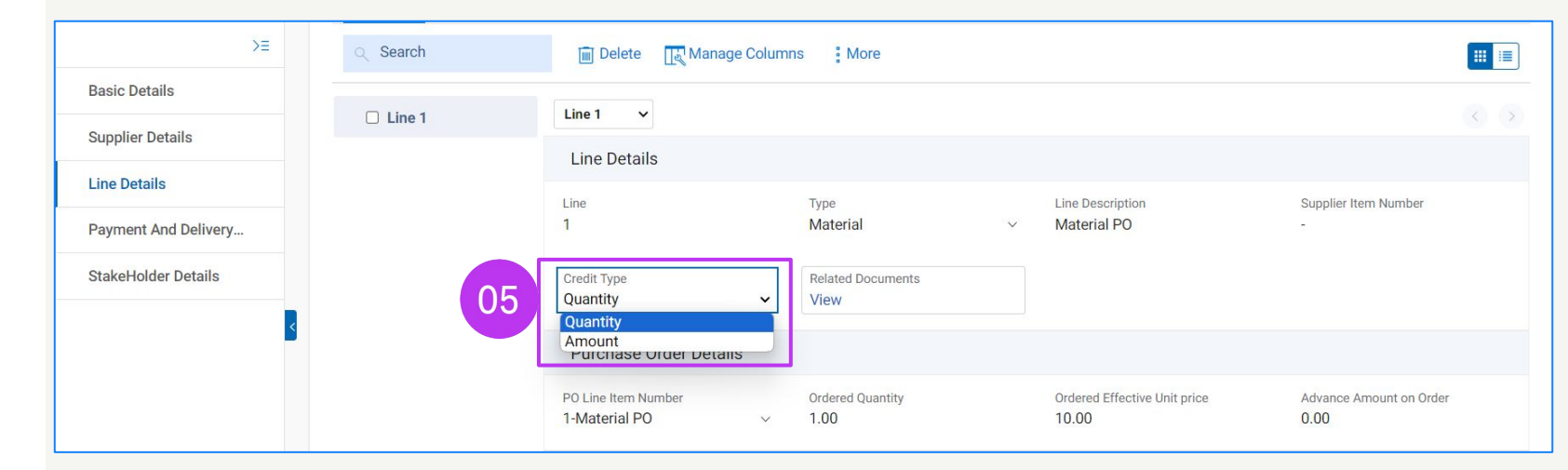

#### *my***Buy**

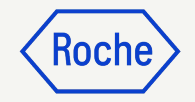

## From Standard Invoice

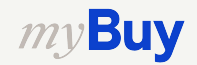

#### Create Credit Invoice: From Standard Invoice

Create a Credit Invoice from an Invoice in Exception, Sent for Payment, Invoice paid with Remittance, Matched, Matched with Tolerance status.

- 1. Select the **Invoice** module
- Click the applicable **Invoice** Status tab
- 3. Select the **Invoice** from which you want to create a credit invoice

|                     |                                       |                                    |                     |                 |               |                                |                 | X                           |                       |        |
|---------------------|---------------------------------------|------------------------------------|---------------------|-----------------|---------------|--------------------------------|-----------------|-----------------------------|-----------------------|--------|
| my <b>Buy</b> uar   | Catalog Sourcing Cont<br>rate         | tract Purchasing Inv               | <sup>roice</sup> 01 | More 🗸          |               |                                | Search          |                             | ] 🖓 🤅                 | 30     |
| « D                 | ocuments                              |                                    | -                   |                 |               |                                |                 |                             |                       |        |
| Home                | INVOICE CREDIT MEMO                   |                                    |                     |                 |               |                                |                 |                             |                       |        |
| ii My Tasks         | Sent For Payment Invoice P<br>472 462 | aid With Remittance Interna<br>131 | ally Cancelled      | Returned<br>114 | Matched<br>66 | Invoice Fully Paid V <b>21</b> | Vith Remittance | Matched With Tolerance<br>8 | Invoice Part <b>5</b> | t<br>> |
| +<br>Create         |                                       |                                    |                     |                 |               |                                |                 | ⊒‡ Manage Att               | ributes 🏼 🏹 Filt      | ers    |
| ش<br>ط              | Document Name ↑↓                      | Document Number                    | PO Numb             | Supplier Name   | Supplier Cont | Invoice S                      | Supplier Invoi  | Supplier ↑↓                 | Invoic ↑↓             | То     |
| Supplier<br>Profile | Search                                | Search                             | Search              |                 |               |                                |                 |                             |                       |        |
|                     | 17082022_ESS_3                        | 9200000124/2022/1201               |                     |                 |               | Non PO Based                   | 17082022_ESS_   | 3 8/17/2022                 | 10/24/2022            | CF     |
| My Client 03        | RSSGEP-1864PDP2                       | 0110000230/2022/1201               | P000105437-0.       |                 |               | PO Based                       | RSSGEP-1864PE   | DP2 8/19/2022               | 10/24/2022            | CF     |
|                     | RSSGEP-1864PDP                        | 0110000227/2022/1201               | P000105437-0.       |                 |               | PO Based                       | RSSGEP-1864PE   | DP 8/18/2022                | 10/24/2022            | CF     |
|                     | Invoice2 for PO1 for I2P UAT136       | CREDINV-10:22-000158               | P000117659          |                 |               | PO Based                       | I2PUAT136CM1    | 10/10/2022                  | 10/10/2022            | Cŀ     |
|                     | Invoice2 for PO1 for KS 3571 1        | CREDINV-10:22-000150               | P000117510          |                 |               | PO Based                       | K S3571 1 CI    | 10/5/2022                   | 10/5/2022             | CF     |
|                     | Invoice2 for PO1 for KS 3571 DR 2     | CREDINV-09:22-000140               | P000112638          |                 |               | PO Based                       | 3571 DR 5       | 9/26/2022                   | 9/26/2022             | Cŀ     |
|                     | 19102022_ES_8                         | 0110000263/2022/1201               | P000108076          |                 |               | PO Based                       | 19102022_ES_8   | 10/19/2022                  | 10/19/2022            | CF     |

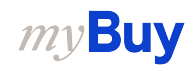

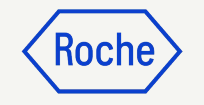

# Create Credit Invoice cont'd

- 4. Check the status of the Invoice
- 5. From the More menu on the right side of the screen click on Create Credit Invoice
- 6. Click **OK** to clear the success pop-up box

*my***Buy** 

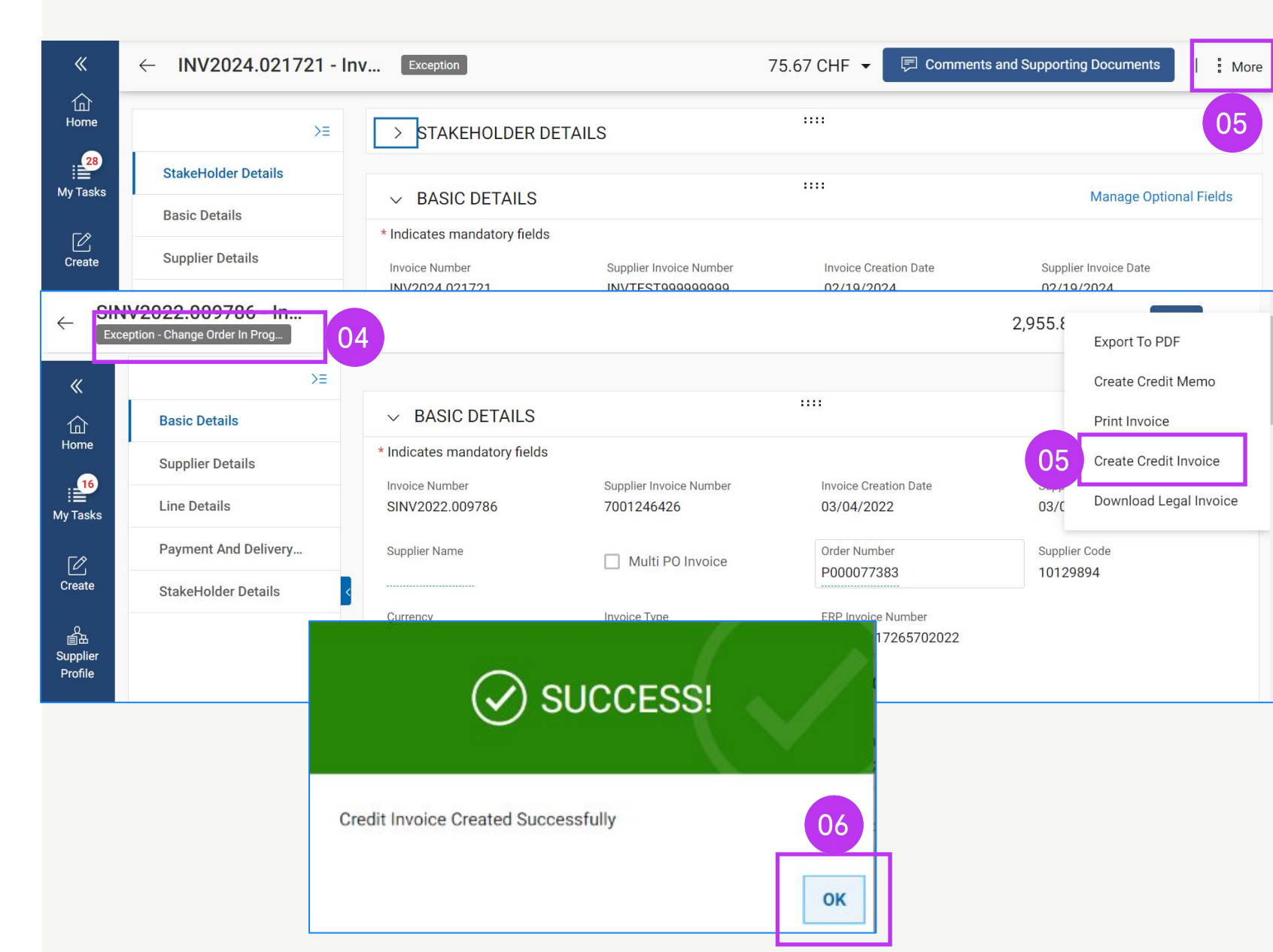

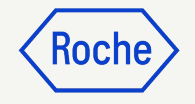

# Create Credit Invoice cont'd

A credit invoice is created in draft status

| ÷                                  | CREDINV-05:23-00066<br>Draft                   | 07                                                                     |                                |                                     | 332,240.00 USD ▼ 📮   :               |
|------------------------------------|------------------------------------------------|------------------------------------------------------------------------|--------------------------------|-------------------------------------|--------------------------------------|
| Home                               | >≡<br>Basic Details ▲                          | ✓ BASIC DETAILS ▲                                                      |                                |                                     | Manage Optional Fields               |
| Hy Tasks                           | Supplier Details                               | * Indicates mandatory fields<br>Invoice Number<br>CREDINV-05:23-000663 | Supplier Invoice Number*       | Invoice Creation Date<br>05/29/2023 | Supplier Invoice Date*<br>05/29/2023 |
| Create<br>會品                       | Payment And Delivery       StakeHolder Details | Supplier Name                                                          | Multi PO Invoice               | Order Number<br>P100000685          | Supplier Code<br>10129894            |
| Supplier<br>Profile<br>***<br>More |                                                | USD                                                                    | Invoice Type<br>Credit Invoice |                                     |                                      |

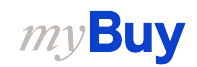

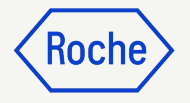

#### **Add Line Details**

- 1. Click on the **Line Details section**
- 2. Click on the **Manage Columns**
- 3. Search under **Column Name** for Credit Type and make it visible by clicking on the **Show/Hide Symbol**
- 4. Click on **Apply** to add the field to the credit invoice Draft

| ≻≡                   | LINES    |                           |                                   |                  |               |
|----------------------|----------|---------------------------|-----------------------------------|------------------|---------------|
| Basic Details        | Q Search |                           | mns 👼 Apply to All 💿 Show Filters |                  |               |
| Supplier Details     | Line 1   | Line 1 🗸                  |                                   |                  |               |
| Line Details         |          | Line Details              | Manage Columns                    |                  |               |
| Payment And Delivery |          | Line                      | Q Search Column                   |                  |               |
| StakeHolder Details  |          | 1                         |                                   |                  |               |
|                      |          | Related Documents<br>View | Column Name                       | Show/Hide Column | Freeze Column |
|                      |          | Purchase Order Details    | : Line                            |                  | Ŧ             |
|                      |          | PO Line Item Number       |                                   | T                | <u>+</u>      |
|                      |          | 1-Material PO             | : Item Number                     | 1                |               |
|                      |          | Line Total                | : Line Description                | <u> </u>         | <b>a</b>      |
|                      |          | Unit Price                | :: PO Line Item Number            | ۲                | <b></b>       |
|                      |          | 10.00                     | Supplier Item Number              | ۲                |               |
|                      |          | UOM<br>Each               | :: Category                       | Ø                |               |
|                      |          | Tax                       | : Item Source                     | Ø                |               |
|                      |          | Tax Rate(%)               | Elexible Price                    | Ø                |               |
|                      |          | 0.000                     | 3 Credit Type                     | Ø                | <b>=</b>      |
| int Devilour         |          | Invoice Details           | Unit Price                        |                  | <b>=</b>      |
| int Preview          |          |                           | II Price Per                      | ۲                | <b>=</b>      |
|                      |          |                           | Effective Unit price              | ۲                |               |
|                      |          |                           | Quantity                          | ۲                |               |
|                      |          |                           |                                   | @                |               |

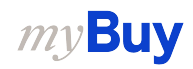

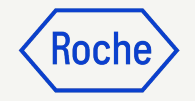

#### **Add Line Details**

#### 5. Choose Credit Type:

#### **Quantity Option:**

- Amount/Unit Price field becomes uneditable
- Supplier cannot change the credit amount (auto-calculated based on credit quantity)
- Only quantity can be edited

#### **Amount Option**:

- Allows editing of the amount on the Invoice
- Quantity will become 1, only the amount will get credit
- Invoiced quantity will not be changed

| ≻≡                | Q Search | Delete Manage Columns                         | Apply to All Show Filters                                |                             |                               |
|-------------------|----------|-----------------------------------------------|----------------------------------------------------------|-----------------------------|-------------------------------|
| c Details         | Line 1   | Line 1 🗸                                      |                                                          |                             |                               |
| lier Details      | Line 2   | Line Details                                  |                                                          |                             |                               |
| tional Details    |          | Line<br>1                                     | Type<br>Material                                         | Item Number                 | Line Description              |
| Details           |          |                                               |                                                          |                             |                               |
| nent And Delivery |          | Supplier Item Number                          | Category<br>Technical / Subject Matter Training (Y301001 | ltem Source<br>Manual       | 05<br>Credit Type<br>Quantity |
| eHolder Details   |          | Purchase Order Details                        |                                                          |                             | Amount                        |
|                   |          | PO Line Item Number<br>1-test PO for training | <ul><li>✓ Ordered Quantity</li><li>✓ 10.00</li></ul>     | Ordered Unit Price<br>15.58 | Payment Terms<br>-            |
|                   |          | Advance Amount on Order<br>150.00             |                                                          |                             |                               |

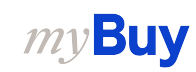

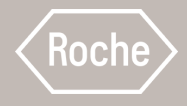

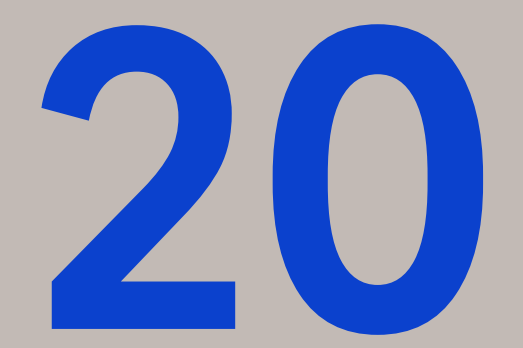

# Create Multi PO Invoice Upload

Submit one invoice against multiple purchase orders

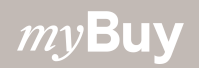

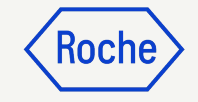

## Create Multi-PO Invoice

To create an invoice against more than one PO:

- 1. Click the **Create** icon from the left navigation menu.
- 2. Select Invoice
- 3. Select Using Blank Form

| 02                             | Yuara Catalog Sour              | cing Contract Purchasi                                                                             | ng Invoice Buy Sell I    | More $\lor$ |                                 | Search         | ۶ [                                    | ]: ?                                       | 30 |
|--------------------------------|---------------------------------|----------------------------------------------------------------------------------------------------|--------------------------|-------------|---------------------------------|----------------|----------------------------------------|--------------------------------------------|----|
| Home<br>Wy Tasks               | Invoice<br>Service Confirmation | Using Blank Form<br>Advance Using Blank Form<br>Subsequent Debit Note Using B<br>Using Bulk Upload | ank Form                 |             |                                 |                |                                        |                                            |    |
| +<br>Create                    | 01                              |                                                                                                    | Document Number          | Supplier    | Purchase Type                   | Order Total    | Pending On                             | Pendinç                                    |    |
| の<br>画品<br>Supplier<br>Profile |                                 |                                                                                                    | P000106724<br>P000107647 |             | Standard<br>Standard            | 500.00<br>0.00 | 9/13/2022 06:31:0<br>9/13/2022 06:29:2 | 8 Days <sup>r</sup><br>8 Days <sup>r</sup> |    |
| Lin<br>My Clients              | PU1 asset tag5 KS1              |                                                                                                    | P000082263<br>P000082628 |             | Contract Flip to Pu<br>Standard | 5,000.00       | 8/17/2022 04:36:5<br>8/17/2022 04:36:2 | 36 Days<br>36 Days                         |    |

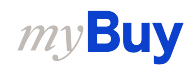

## **Basic Line Detail**

- Because you are creating an invoice from a blank form, uncheck Non-PO invoice
- 2. Click on **YES** in the **Confirmation pop-up**

|                                |                                      |    |                                                |                                  |                                         | \                             |                     |
|--------------------------------|--------------------------------------|----|------------------------------------------------|----------------------------------|-----------------------------------------|-------------------------------|---------------------|
| ← IN<br>Dra                    | V2023.009636 - Inv.<br>aft           | •• |                                                |                                  |                                         | 0.00 CHF 👻 🖻 Comments and S   | Supporting Document |
| 습<br>Home                      | Basic Details                        | >= | ✓ BASIC DETAILS ▲                              |                                  |                                         | Manage Optional Fields        |                     |
| My Tasks                       | Supplier Details                     |    | * Indicates mandatory fields<br>Invoice Number | Cumling Investor Numbert         | Invoice Creation Date                   | Supplier Invoice Date*        |                     |
| Create                         | Payment And Delivery<br>Line Details |    | INV2023.009636<br>Supplier Name                | Please enter a value             | 05/12/2023                              | 05/12/2023<br>Order Number    |                     |
| の<br>画品<br>Supplier<br>Profile | StakeHolder Details                  |    | Supplier Code<br>10002758                      | ර්භි <sup>Currency</sup><br>CHF  | Invoice Type<br>Standard                | - Source System               |                     |
| More                           |                                      |    | Region<br>හි NORTH-North America               | Country<br>ජීවී US-United States | Company Code<br>48 1000-Genentech, Inc. | Hant<br>1003-South East Plant |                     |

Roche

#### CONFIRMATION!

This change will erase all entered values and reset all fields/attributes. Do you want to proceed with the change?

NO

YES

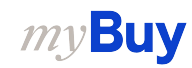

#### Select Purchase Orders

- 1. Enter the **Supplier Invoice** Number
- 2. Check the Multi PO Invoice box
- 3. Click **Add Order Number** to open the dialog box to select the orders you want to invoice against

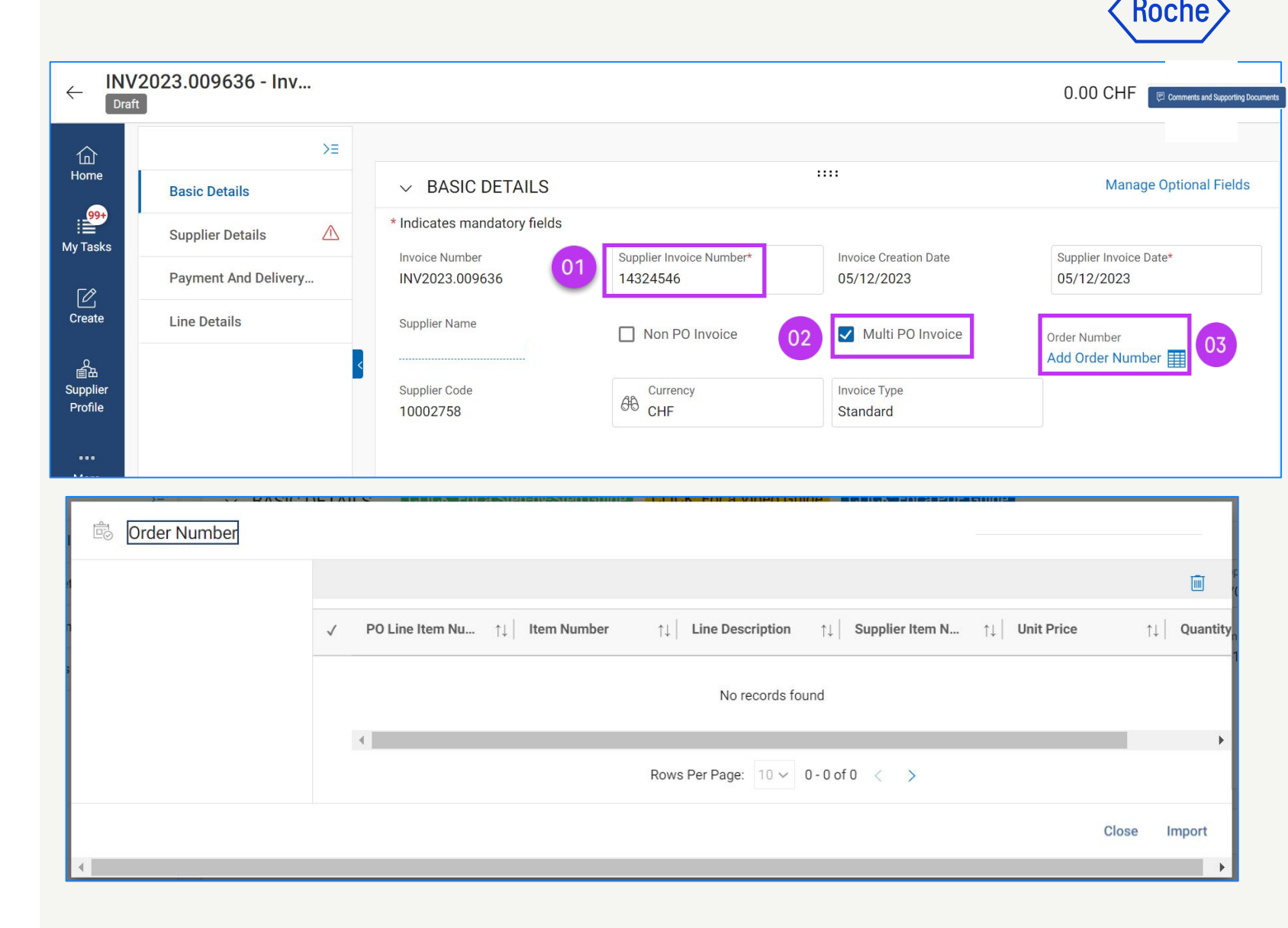

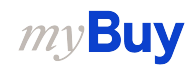

## Select Purchase Orders

- Enter a Purchase Order Number and select from the drop-down menu
  - a. Orders will be filtered based on the combination of Supplier, Currency & Header Entity. Currency, Payment Term & Header Entity of the first PO selected in the PO look-up selection pop-up box will determine the next orders which are available in the filter.
- 2. Select **line items to invoice** by clicking the **check box**

*my***Buy** 

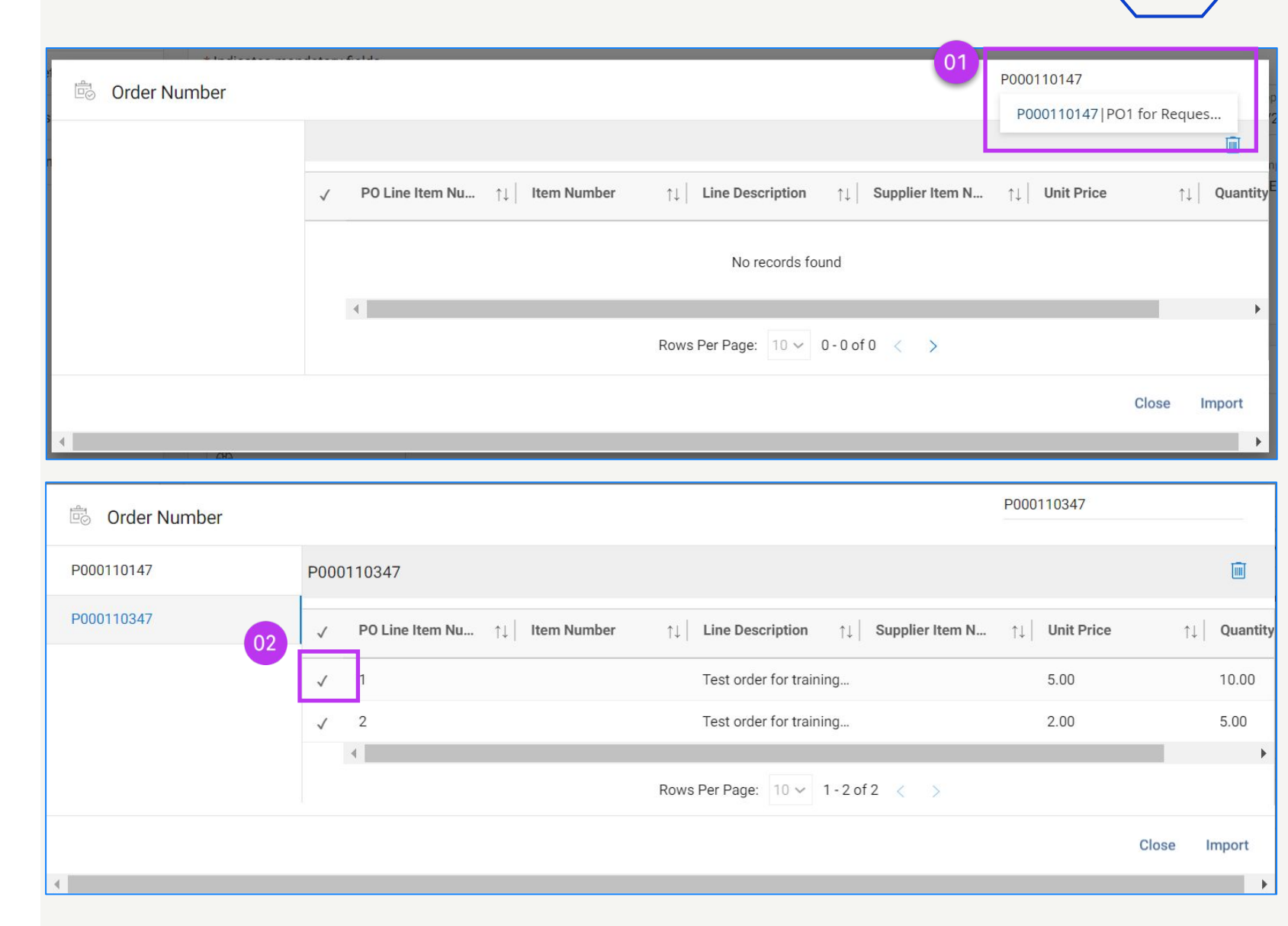

Koch

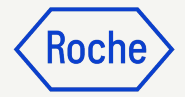

#### Add line items

- Add one or more line items\* from the PO by clicking the check box next to the line item
- 2. Click **Import** to bring selected lines into your invoice document
- 3. Your invoice document will now show the **LINES** you imported

\*All items which are available for selection will be GR based fulfillment items. Multi-PO invoice will not work for SC based fulfillment items.

| 🗟 Order Number        |      |                                                     |                                                                                                    | P000035669    |               |
|-----------------------|------|-----------------------------------------------------|----------------------------------------------------------------------------------------------------|---------------|---------------|
| P000035669            | P000 | 0035669                                             |                                                                                                    |               |               |
|                       | ~    | PO Line Item Nu $\uparrow \downarrow  $ Item Number | $\uparrow\downarrow \left  \begin{array}{c} \mbox{Line Description} & \uparrow\downarrow \\ \end{array} \right  \mbox{Supplier Item N}$ | ↑↓ Unit Price | ↑↓   Quantity |
| 01                    | ~    | 1                                                   | Snobol Programming 9780198246763                                                                                                    | 30.72         | 1.00          |
| -                     | ~    | 2                                                   | Data Management of 9780470770405                                                                                                    | 121.92        | 1.00          |
|                       | ~    | 3                                                   | Designing Profession 9781546903871                                                                                                    | 9.09          | 1.00          |
|                       |      | 4                                                   | Rows Per Page: 10 -> 1 - 3 of 3 < >                                                                                                    |               | 02            |
|                       |      |                                                     |                                                                                                    | С             | lose Import   |
| <ul> <li>•</li> </ul> |      |                                                     |                                                                                                    |               | +             |

|    | $\sim$ LIN | E DETAILS      |           |                |                                                                |              |               | Indicates mandatory f | ields 🗗      |
|----|------------|----------------|-----------|----------------|----------------------------------------------------------------|--------------|---------------|-----------------------|--------------|
| 03 | LINE       | ES             |           |                |                                                                |              |               |                       |              |
|    | Q S        | earch          | 🔟 Delete  | Manage Columns | Apply to All Show Filte                                        | ers          |               | [                     | <b>##</b> != |
|    |            | Line           | ↑↓   Type | ↑↓   Item Numb | er $\uparrow \downarrow $ Line Descript $\uparrow \downarrow $ | Order Number | Order Line Nu | Order Name            | Orde         |
| <  |            | 1              | Material  | ~              | Snobol Program                                                 | P000035669   | 1             | P01 for D0 NOT U      | 9GEF         |
|    |            | 2              | Material  | ~              | Data Manageme                                                  | P000035669   | 2             | PO1 for DO NOT U      | 9GEF         |
|    |            | 3              | Material  | ~              | Designing Profes                                               | P000035669   | 3             | P01 for D0 NOT U      | 9GEF         |
|    |            | 4              | Material  | ~              | Programmer Not                                                 | P000028755   | 2             | P01 for D0 NOT U      | 9GEF         |
|    | Rows       | Per Page: 10 • | ~         |                | 3 🚺 5                                                          | •            |               | Page 1                | ▶<br>of 1    |

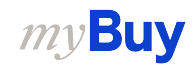

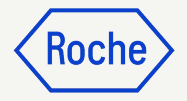

# Select remit to location

1. Select the applicable **Remit To** location

01

2. Select the **Tax Identification Country** 

| ndica            | tes mandatory fields                    |                                                  |
|------------------|-----------------------------------------|--------------------------------------------------|
| 形 <mark>え</mark> | emit To Location*<br>ANDE DR CEDAR PARK | Supplier Name & Address<br>COMPLETE BOOK + MEDIA |
|                  | Results                                 |                                                  |
| <del>61</del> 6  | Location Name                           |                                                  |
|                  | / 10254500 1200                         | TOPO GRANDE DR CEDAR PARK                        |

| Indi | cates mandatory fields                      |                                                  |                                       |
|------|---------------------------------------------|--------------------------------------------------|---------------------------------------|
| 649  | Remit To Location*<br>10254590 1200 TORO    | Supplier Name & Address<br>COMPLETE BOOK + MEDIA |                                       |
| 68   | Tax Identification Country<br>United States | Supplier Tax Identification Type                 | Supplier Tax Identification<br>Number |

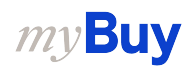

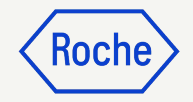

## **Review line details**

Make adjustments to these fields if needed to reflect what you are invoicing:

#### 1. Quantity

- 2. **Unit Price** (cannot be changed if item is created from a catalog or form)
- 3. Shipping
- 4. **Other Charges**

|          | Line Total                       | 02                  | 01                    |                 |
|----------|----------------------------------|---------------------|-----------------------|-----------------|
|          | Flexible Price<br>Not Applicable | Unit Price<br>30.72 | Quantity<br>1.00      | UOM<br>Each     |
|          | Line Total<br>33.72              | Discounts<br>0.00   | 03<br>Freight<br>0.00 |                 |
|          | Fulfillment                      |                     |                       |                 |
| Тах      |                                  |                     | 04                    |                 |
| Tax Rate | e(%)                             | Taxes<br>0.00       | Oth                   | er Charges<br>0 |

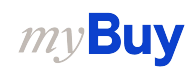

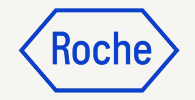

#### **Enter tax rate**

- Enter the applicable **Tax Rate (%)** for each line on the invoice (up to 3 decimal places possible)
- 2. **Taxes** amount will be calculated by the portal
- 3. Overwrite taxes amount if needed

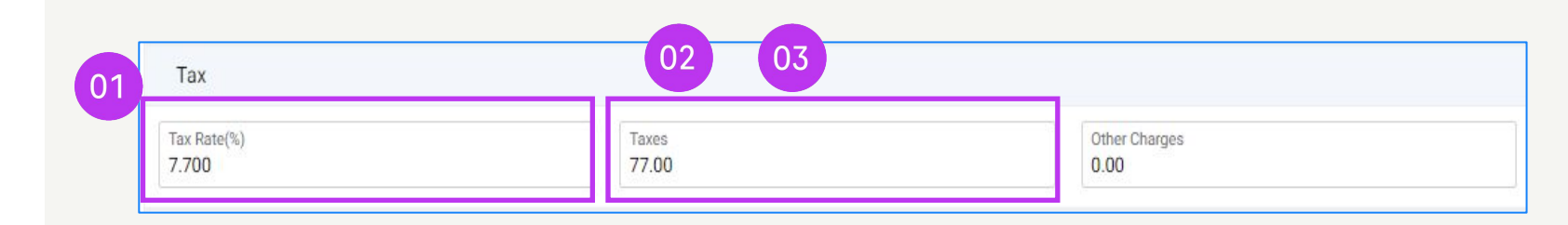

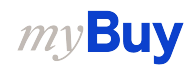

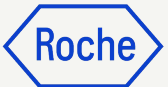

# Select payment method

- 1. Click **Please Select**
- 2. Click the **check box** next to the applicable bank record where payment should be delivered

| indicates manuatory ne                                                    | elds                             |                        |                                                          |                          |              |
|---------------------------------------------------------------------------|----------------------------------|------------------------|----------------------------------------------------------|--------------------------|--------------|
| Genentech, Inc.                                                           | Bill To Address<br>PO Box 50416, | Indianapolis, Indiana, | 46250, United States                                     |                          |              |
| Payment Terms<br>30 days net - ZU08                                       |                                  |                        |                                                          |                          |              |
| Payment Method<br>Please Select                                           |                                  |                        |                                                          |                          |              |
| Bank Record<br>                                                           |                                  |                        |                                                          |                          |              |
|                                                                           |                                  |                        |                                                          |                          |              |
| Banking Information                                                       |                                  |                        |                                                          |                          |              |
| Banking Information Payment Method                                        | •                                |                        |                                                          |                          |              |
| Banking Information Payment Method                                        | •                                |                        | Q. Search                                                | 1                        |              |
| Banking Information Payment Method BANK RECORDS Payment Method            | ▼<br>Bank Name                   | Beneficiary Name       | Q Search<br>Bank Branch                                  | Country                  | Account Type |
| Banking Information Payment Method BANK RECORDS Payment Method A Payments | Bank Name<br>JPMorgan Chase Ban  | Beneficiary Name       | Q     Search       Bank Branch       Avery Ranch and Par | Country<br>United States | Account Type |

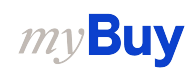

## Submit Invoice

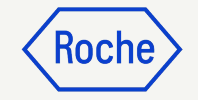

When all required fields are completed, click Send to Buyer

| «        | ← INV2024.022049 - Inv | voice2 For PO1 For Partia  | Draft               |                           | 100.00 USD 👻               | Documents and Supporting Documents |
|----------|------------------------|----------------------------|---------------------|---------------------------|----------------------------|------------------------------------|
| Home     | >≡                     | > BASIC DETAILS 🛆          |                     |                           |                            |                                    |
| Hy Tasks | Basic Details          |                            |                     |                           |                            |                                    |
| ۲¢       | Supplier Details       | 7 SOLLEICK DETAILS         |                     |                           |                            |                                    |
| Create   | Line Details           | ✓ LINE DETAILS             |                     |                           |                            | Indicates mandatory fields         |
|          | Payment And Delivery   | LINES                      |                     |                           |                            |                                    |
| Profile  | StakeHolder Details    | <ul> <li>Search</li> </ul> | 🔟 Delete 🔣 Man      | age Columns More          |                            |                                    |
| More     |                        | Line 1                     | Line 1 V            |                           |                            | < >                                |
|          |                        | Line 2                     | Line Details        |                           |                            |                                    |
|          |                        |                            | Line<br>1           | Type<br>Material          | Line Description V TEST PO | Supplier Item Number<br>-          |
|          |                        |                            | Credit Type<br>None | Related Documents<br>View |                            | 01                                 |
|          |                        |                            | Purchase Order Det  | ails                      | _                          |                                    |
|          | Print Preview          |                            |                     |                           |                            | SAVE Send To Buyer                 |

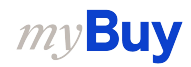

# Submit Invoice cont'd

- 2. Close the information pop-up then click on **YES** to confirm what you are processing (including if you are submitting an invoice with a zero tax rate)
- 3. Click **OK** to clear the success pop-up box
- 4. If you try to submit an invoice via the portal and it relates to an unknown accounting assignment, a warning message will appear confirming that the invoice should be sent via PDF instead

#### Keep in mind:

Electronic invoices created in myBuy GEP SMART are legally valid documents. Supplier **cannot** submit any scanned supplier invoice copy.

For supporting documents providing additional information on the invoiced services (for example, timesheets/goods) please use the Additional **Attachment** function under the **Comments section** to enable proper invoice reconciliation.

#### ? CONFIRMATION!

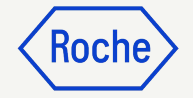

YES

NO

OK

By clicking YES, you confirm that the data provided and the invoice generated complies with all the requirements of the applicable tax rules and you hereby accept that fulfilling such requirements remains solely your tax responsibility.

SUCCESS!

Invoice Submitted to Buyer Successfully

["1"] Invoice for PO with account assignment category "Unknown" cannot be processed , please submit PDF invoice to Roche for processing [] For supporting documents providing additional information on the invoiced services/goods please use the Additional Attachment function under the Comments section. Comments and supporting documents must be in line with and not contradicting to the original invoice (electronic data file created in the supplier portal). Attaching the manual invoice copy is not allowed and should be removed. For further information on our Terms and Conditions for invoicing via myBuy please visit our website:

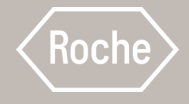

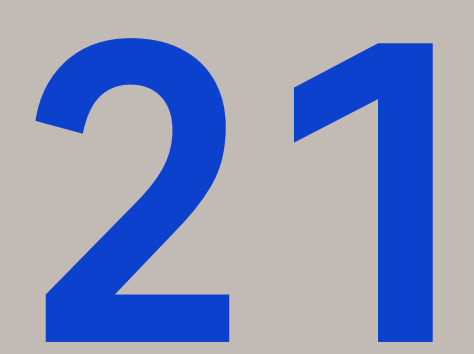

## Filter and Export Purchase Order and Invoice Data

The Purchase Order process starts from the Purchasing Module. The process described for Invoice Data starts from the Invoicing Module

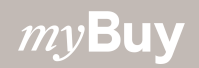

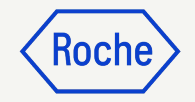

## Purchase Order Report

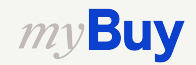

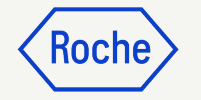

#### **Filter Order Data**

In the **Purchasing** module, you can apply the filter to display a required Order Type.

- 1. Select the **Order** module
- 2. Click on the **Filter** button
- 3. Select the **Order criteria** from the filter attributes if you want to refine the search (eg creation date or document number)
- 4. Search/select the required **Order criteria** from the displayed list (e.g. AUTHOR)
- 5. Click on **Apply**

| uy | uarz Catalog S        | ourcing Contract Pu         | rchasing Invoice      | Buy Sell Contro      | ol Tower More 🔨 | Search        | ×                    | □ ₽: ?                    |
|----|-----------------------|-----------------------------|-----------------------|----------------------|-----------------|---------------|----------------------|---------------------------|
|    | Documents             |                             |                       |                      |                 |               |                      |                           |
|    | ORDER RETURN NOTI     | E SERVICE CONFIRMATION      | ASN                   |                      |                 |               |                      |                           |
|    | All<br>17216          | Supplier Acknowledged 12101 | Sent To Supplier 4234 | Cancelled <b>751</b> | Draft<br>51     | Closed<br>44  | Sent To Buyer<br>26  | Approved<br>8 02          |
|    |                       |                             |                       |                      |                 |               | 🛃 Export 📑 Manage    | Attributes 🛛 Filter       |
|    | Order Name            |                             | 11                    | ↑↓ Created On        | 11 - C          | Order Value   | ↑↓ Status            | Actions                   |
|    | Search                |                             |                       |                      |                 |               |                      |                           |
|    | P01 for Request922    |                             |                       | 09/12/2023           | (               | CHF 600.00    | Cancelled            | (m)<br>Document Hierarchy |
|    | CTest - Do Not Touch- | 01                          |                       | 09/13/2023           | (               | CHF 800.00    | Supplier Acknowledge | (h)<br>Document Hiererchy |
|    | CTest - Do Not Touch- | 01 - Сору                   |                       | 09/13/2023           | (               | CHF 1,000.00  | Sent To Supplier     | (h)<br>Document Hiererchy |
|    |                       | 1 1700 0 0                  |                       | 00/40/0000           |                 | NUE 4 0 50 00 | 6 1 1 1 1 1 1        | ( <u>P</u> )              |

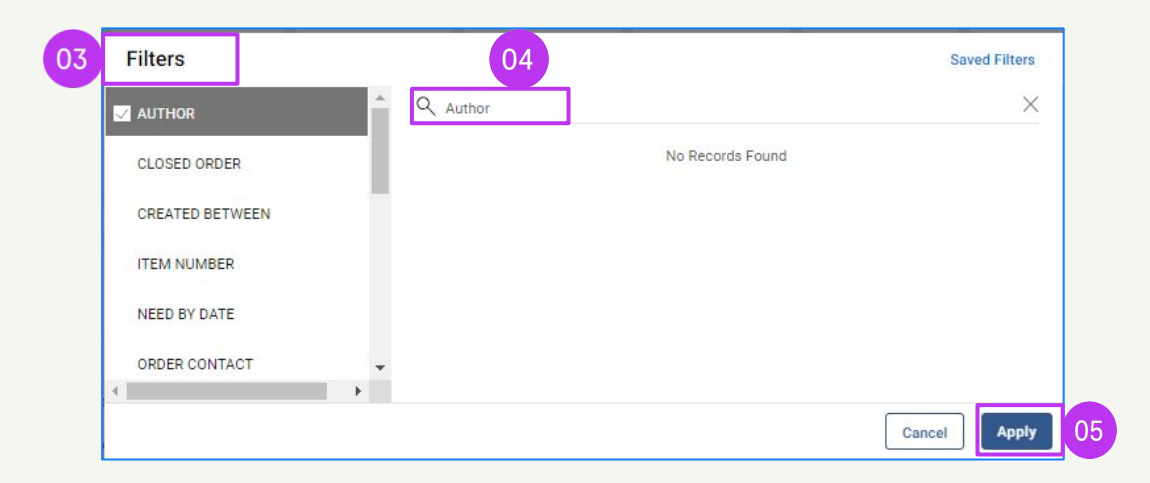

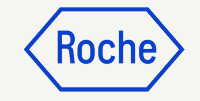

## **Export Order Data**

In the **ORDER** tab, you can export PO data in an excel document.

- 1. Click on the **Export** button
- 2. Click on **Export Documents**
- 3. Click on **View Export Logs**
- 4. Click on the hyperlinked **File Name** to open the attachment

| my <b>Bu</b>                   | Yuara Catalog Sour        | cing Contract Pu            | rchasing Invoice | Buy Sell Contr | ol Tower $$ More $$ $\!\!\!\!\!\!\!\!\!\!\!\!\!\!\!\!\!\!\!\!\!\!\!\!\!\!\!\!\!\!\!\!\!\!$ | Search                  | Þ.                   | 9 P               | D TS      |
|--------------------------------|---------------------------|-----------------------------|------------------|----------------|--------------------------------------------------------------------------------------------|-------------------------|----------------------|-------------------|-----------|
| «                              | Documents                 |                             |                  |                |                                                                                            |                         |                      |                   |           |
| Home                           | ORDER RETURN NOTE         | SERVICE CONFIRMATION        | ASN              |                |                                                                                            |                         |                      |                   |           |
| My Tasks                       | All<br>17216              | Supplier Acknowledged 12101 | Sent To Supplier | Cancelled      | Draft <b>52</b>                                                                            | Closed<br>44            | Sent To Buyer        | Approved<br>8     | >         |
| Create                         | -                         |                             |                  |                |                                                                                            |                         | ➡ Export ≕ Manage    | Attributes 🏼 🏹 Fi | ilters    |
| 0<br>≣⊞<br>Supplier<br>Profile | Order Name<br>Search      | ↑↓  ↓   Order Val           | ue ↑↓ Status     | î↓ Cic         | ose Order Status                                                                           | 02 x<br>View Export Doc | uments ation ↑↓      | Order Re Action   | S         |
|                                | CTest - Do Not Touch-01 - | Copy CHF 1,000              | 0.00 Draft       | Op             | en                                                                                         | 09/13/2023              | F. Hof               | None 🙆            | nt Hierer |
| More                           | PO1 for Request922        | CHF 600.0                   | 0 Cancelled      | Op             | en                                                                                         | 09/12/2023              | F. Hoffmann - La Roc | None 🛞            |           |

| Export Logs                   |                |                        |               |                              |           |
|-------------------------------|----------------|------------------------|---------------|------------------------------|-----------|
| ) Logs will be accessible her | e for up to 24 | 4 hours.               |               |                              |           |
| Requested On                  | 11             | Created On             | Requested For | File Nam                     | Status    |
|                               |                | 09/13/2023 08:26:40 AM | Order         | Order-13Sep2023-07:26:39.zip | Completed |

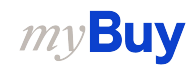

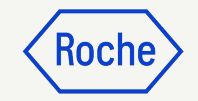

## Invoice Report

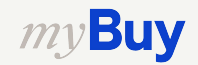

## Filter Invoice Data

On the Invoice page, you can apply the filter to display a required Invoice Type.

- 1. Select the **Invoice** module
- 2. Click on the **Filter** button
- 3. Select the **INVOICE TYPE** from filters attributes
- 4. Tick the required **Invoice Type** from the displayed list
- 5. Click on **Apply**

| Ostala a Causa           | ing Contract D           | una hana ing   | Dury Call Cant   | el Terrer Inventor M  | nanamant Cumplu Obain O          | allaharation OMC     |                      |                   |                            |
|--------------------------|--------------------------|----------------|------------------|-----------------------|----------------------------------|----------------------|----------------------|-------------------|----------------------------|
| Catalog Sourc            | ang Contract P           | urchasing      | Buy Sell Contr   | or rower inventory ma | anagement Supply Chain C         | onaboration QMS      |                      | Search            |                            |
| cuments                  |                          |                |                  |                       |                                  |                      |                      |                   |                            |
| VOICE CREDIT MEMO        |                          |                |                  |                       |                                  |                      |                      |                   |                            |
| All<br>11559             | Sent For Processing 7618 | Draft<br>1690  | Exception<br>781 | Sent For Payment 616  | Invoice Paid With Remittance 471 | Internally Cancelled | Returned<br>121      | Matched<br>73     | Invoice Fully Paid With 21 |
|                          |                          |                |                  |                       |                                  |                      |                      | с Ex              | port 🚟 Manage Attribute    |
| Document Name            | Document Number          | PO Number      | Status           | Supplier Contact      | Invoice Source                   | Supplier Invoice N   | Supplier Invoice Da. | ↑↓   Invoice Type | Invoice Received           |
| Search                   | Search                   | Search         |                  |                       |                                  |                      |                      |                   |                            |
| Invoice2886 for PO1 for  | INV2023.019254           | P100015476     | Draft            |                       | . PO Based                       |                      | 5/11/2023            | Standard          |                            |
| Invoice282 for PO1 for   | INV2023.019253           | P100017383-001 | Draft            |                       | PO Based                         |                      | 5/11/2023            | Standard          |                            |
| Invoice7                 | INV2023.009617           |                | Draft            |                       | Non PO Based                     | safdasd              | 4/25/2023            | Standard          | 4/25/2023                  |
| Invoice1 for PO1 for TE  | INV2023.019234           | P100018539     | Draft            |                       | PO Based                         | Text sjafl;          | 5/11/2023            | Standard          | 5/11/2023                  |
| Invoice1 for PO1 for US  | INV2023.019242           | P100019070     | Exception        |                       | PO Based                         | Testing-89AJ         | 5/11/2023            | Standard          | 5/11/2023                  |
| MK110523NP02             | 0170000723/2023/12       | 01             | Exception        |                       | Non PO Based                     | MK110523NP02         | 5/1/2023             | Standard          | 5/11/2023                  |
| MK110523NP01             | 0170000722/2023/12       | 01             | Exception        |                       | Non PO Based                     | MK110523NP01         | 5/1/2023             | Standard          | 5/11/2023                  |
| Invoice2 for IR_order_te | INV2023.019218           | P100018958     | Exception        |                       | PO Based                         | INV2023.             | 5/10/2023            | Standard          | 5/10/2023                  |
| Invoice281 for PO1 for   | INV2023.019221           | P100017383-001 | Draft            |                       | PO Based                         |                      | 5/10/2023            | Standard          |                            |
| Invoice1 for IR order te | CREDINV-05:23-00062      | P1 P100018958  | Draft            |                       | PO Based                         | CREDINV              | 5/10/2023            | Credit Invoice    | 5/10/2023                  |

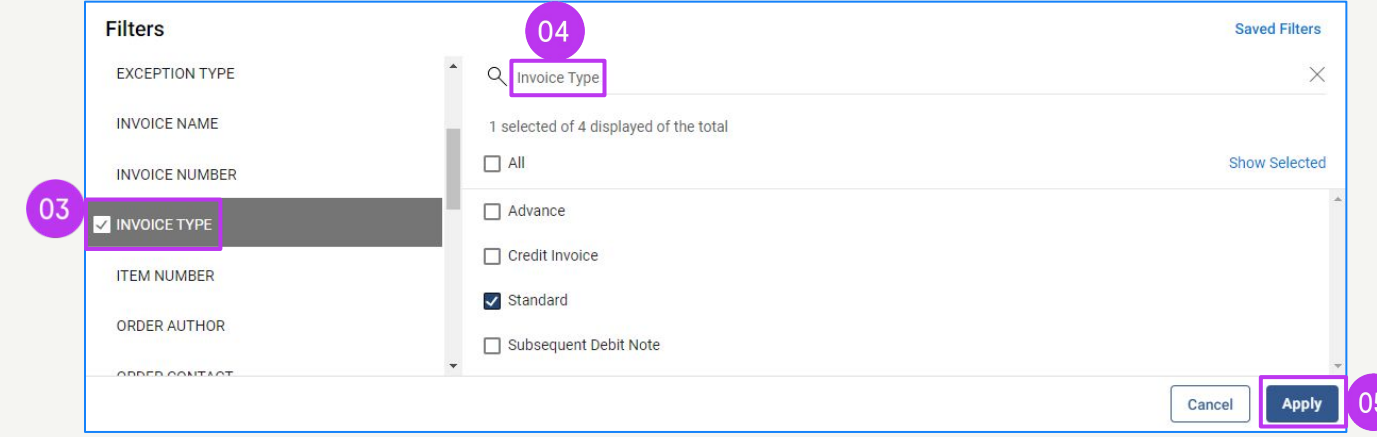

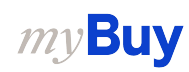

## **Export Invoice Data**

On the Invoice page, you can export invoice data in an excel document.

- 1. Select the **Invoice** module
- 2. Click on the **Export** button
- 3. Click on **Export Documents**
- 4. Click on **View Export Logs**
- 5. Open the **.xlsx** attachment

| Juyur     | 2 Catalog Source             | cing Contract Pr            | urchasing Invoice | Buy Sell Con     | trol Tower Inventory Ma | anagement Supply Chair       | Collaboration QMS      |                 | Search           | 2                           | ?           |
|-----------|------------------------------|-----------------------------|-------------------|------------------|-------------------------|------------------------------|------------------------|-----------------|------------------|-----------------------------|-------------|
| Do        | ocuments                     |                             |                   |                  |                         |                              |                        |                 |                  |                             |             |
|           | INVOICE CREDIT MEMO          |                             |                   |                  |                         |                              |                        |                 |                  |                             |             |
|           | ∧li<br>11559                 | Sent For Processing<br>7618 | Draft<br>1690     | Exception<br>781 | Sent For Payment 616    | Invoice Paid With Remittance | e Internally Cancelled | Returned<br>121 | Matched 02       | Invoice Fully Paid With Rem | ittanc<br>> |
|           |                              |                             |                   |                  |                         |                              |                        | 03              | Expor            | rt 🗄 Manage Attributes 🏹    | 7 Filters   |
|           | Document Name                | Document Number             | PO Number         | Status           | Supplier Contact        | Invoice Source               | Supplier Invoice N     | Supplier        | Export Documents | Invoice Received D          | 11          |
|           | Search                       | Search                      | Search            |                  |                         |                              |                        | 04              | View Export Logs |                             |             |
|           | Invoice2886 for PO1 for      | INV2023.019254              | P100015476        | Draft            |                         | PO Based                     |                        | 5/11/2023       | Standard         |                             |             |
|           | Involce282 for PO1 for       | INV2023.019253              | P100017383-001    | Draft            |                         | PO Based                     |                        | 5/11/2023       | Standard         |                             |             |
|           | Invoice7                     | INV2023.009617              |                   | Draft            |                         | Non PO Based                 | safdasd                | 4/25/2023       | Standard         | 4/25/2023                   |             |
|           | Invoice1 for PO1 for TE      | INV2023.019234              | P100018539        | Draft            |                         | PO Based                     | Text sjafl;            | 5/11/2023       | Standard         | 5/11/2023                   |             |
|           | Involce1 for PO1 for US      | INV2023.019242              | P100019070        | Exception        |                         | PO Based                     | Testing-89AJ           | 5/11/2023       | Standard         | 5/11/2023                   |             |
|           | MK110523NP02                 | 0170000723/2023/12          | 01                | Exception        |                         | Non PO Based                 | MK110523NP02           | 5/1/2023        | Standard         | 5/11/2023                   |             |
|           | MK110523NP01                 | 0170000722/2023/12          | 01                | Exception        |                         | Non PO Based                 | MK110523NP01           | 5/1/2023        | Standard         | 5/11/2023                   |             |
|           | Involce2 for IR_order_te     | INV2023.019218              | P100018958        | Exception        |                         | PO Based                     | INV2023.               | 5/10/2023       | Standard         | 5/10/2023                   |             |
|           | Invoice281 for PO1 for       | INV2023.019221              | P100017383-001    | Draft            |                         | PO Based                     |                        | 5/10/2023       | Standard         |                             | _           |
|           | Invoice1 for IR_order_te     | CREDINV-05:23-00062         | 1 P100018958      | Draft            |                         | PO Based                     | CREDINV                | 5/10/2023       | Credit Invoice   | 5/10/2023                   |             |
|           |                              |                             |                   |                  | Rows Per Pag            | ge: 10 🗸 1 - 10 Of 10000     | < >                    |                 |                  |                             |             |
|           |                              |                             |                   |                  |                         |                              |                        |                 |                  |                             |             |
| Jort      | Logs                         |                             |                   |                  |                         |                              |                        |                 |                  |                             |             |
| s will be | accessible here for up to 2- | 4 hours.                    |                   |                  |                         |                              |                        |                 |                  |                             |             |
|           |                              |                             |                   |                  |                         |                              | 05                     |                 |                  |                             |             |
|           |                              |                             | -                 |                  | Domunated For           |                              | File Name              |                 |                  | Status                      |             |

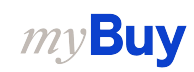

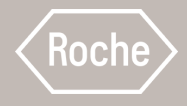

# 22

## Create Bulk Invoice Upload

Submit multiple invoices against multiple purchase orders

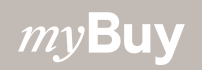

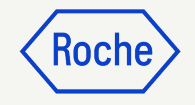

## Create Bulk Invoice Upload

When invoicing for multiple orders, you can create a bulk invoice upload.

- 1. Select the **Create icon** from the left navigation menu
- 2. Select Invoice
- 3. Select Using Bulk Upload

| my <b>Bu</b>       | Yuat 2                  | Catalog                                                | Sourcing | Contract                | Purchasing   | Invoice | Buy Sell                  | Supply Chain Colla | boration | QMS |               |             | Search | <sup>7</sup> ପ୍ର      | ٦ ۹ | ₽: (    | 🤊 <mark>3</mark> C |
|--------------------|-------------------------|--------------------------------------------------------|----------|-------------------------|--------------|---------|---------------------------|--------------------|----------|-----|---------------|-------------|--------|-----------------------|-----|---------|--------------------|
| 《<br>伯me           | CREATE<br>Invoice       |                                                        | )2<br>•  | 9+) 🛈 FOLLC             | )W UP (26)() |         |                           |                    |          |     |               |             |        |                       |     |         |                    |
| My Tasks<br>Create | 01<br>Subsec<br>Blank F | Blank Form<br>ce Using Blanl<br>quent Debit No<br>Form | x Form   |                         |              |         |                           |                    |          |     |               |             |        |                       |     |         |                    |
|                    | Using E                 | Bulk Upload                                            |          |                         |              | Docu    | iment <mark>Nu</mark> mbe | r                  | Supplier |     | Purchase Type | Order Total |        | Pending On            | Pe  | nding S | ince               |
| Profile            | Service Co              | onfirmation                                            | ,        |                         |              | P100    | 018200                    |                    |          |     | Standard      | 0.00        |        | 4/27/2023 01:53:02 PM | 60  | Days 2  | 3 Hour             |
|                    |                         |                                                        |          | / - Copy - Cop <u>y</u> | У            | P100    | 1009016                   |                    |          |     | Standard      | 10.00       |        | 3/24/2023 08:47:50 PM | 94  | Days 1  | 7 Hour             |
| More               |                         |                                                        |          |                         |              | P100    | 1005354                   |                    |          |     | Standard      | 100.00      |        | 2/27/2023 05:04:05 PM | 119 | 9 Days  | 21 Hoi             |
|                    |                         |                                                        |          |                         |              | P100    | 002206                    |                    |          |     | Standard      | 3,300.00    |        | 2/09/2023 10:49:01 AM | 138 | 8 Days  | 3 Hour             |

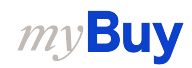

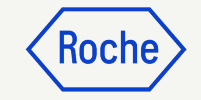

## Manage Bulk Upload

There are 3 options available, on the top right of the screen:

- Download Instructions click on this icon to download the instructions file
- 2. **Download Template** click this icon to download the actual flat file template
- 3. **Upload File** click this icon to upload the .txt or .csv file with the invoice data populated in the required format, as per template file

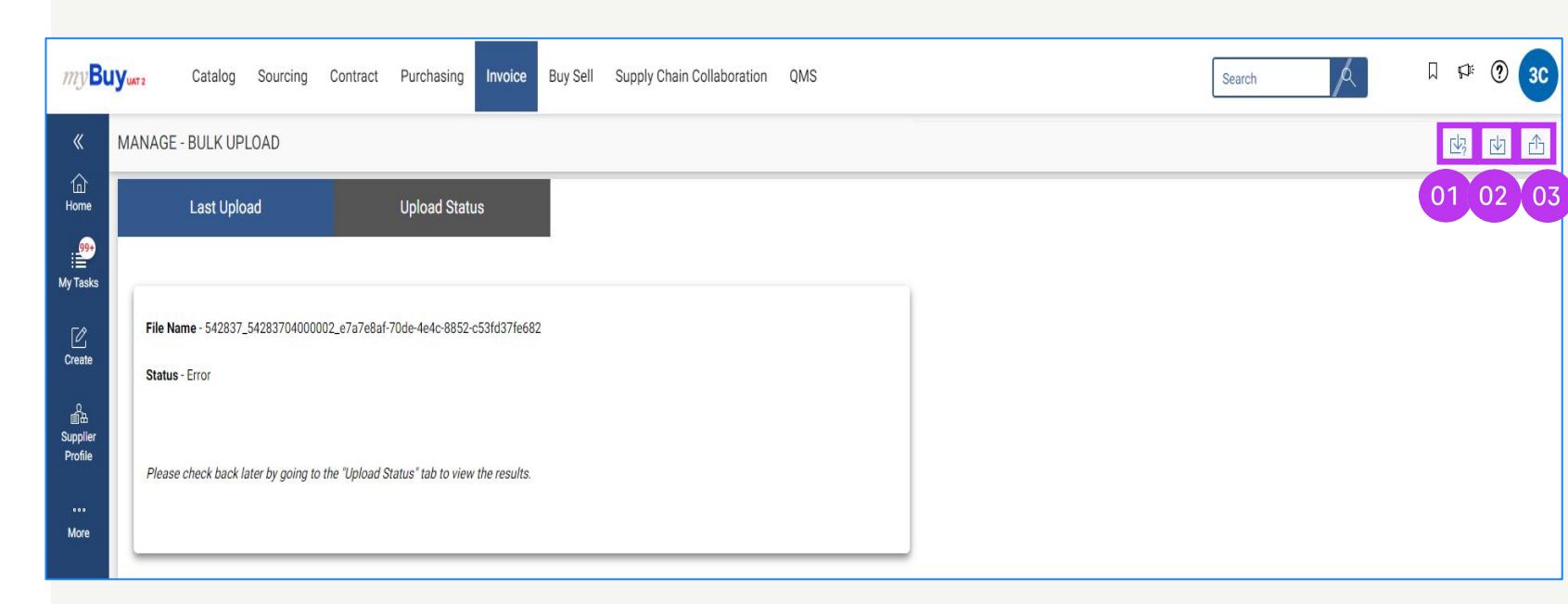

## Download Bulk Upload Instructions

- 1. Click on **Download Instructions** button
- 2. Open the instructions file from your computer
- 3. The **Process** sheet contains the instructions to create an automatic bulk invoice upload of supplier invoices in myBuy GEP SMART through an interface between supplier's ERP and myBuy GEP SMART

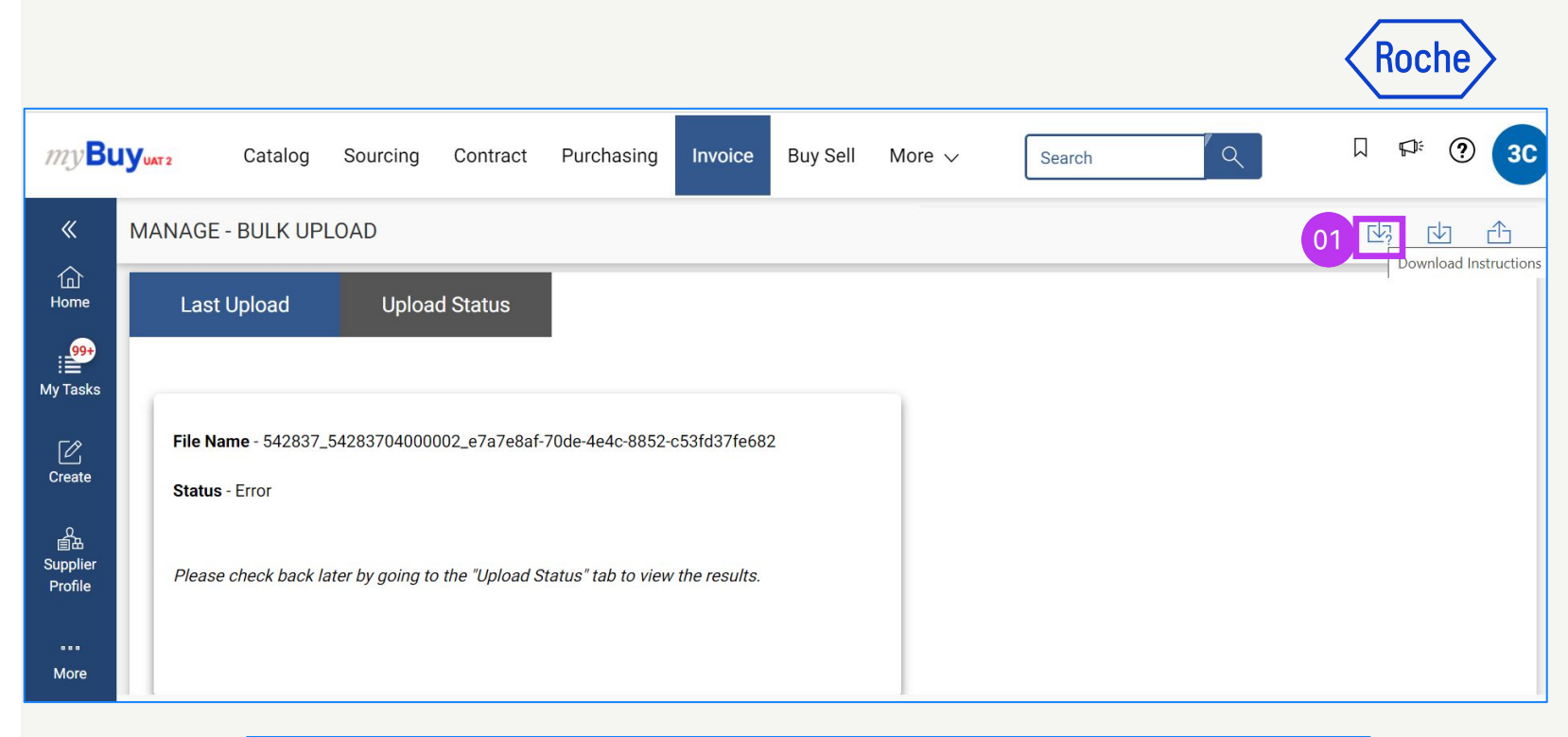

| nie n |                 |                      | Fage Lay |                                 |                                        |
|-------|-----------------|----------------------|----------|---------------------------------|----------------------------------------|
| F32   | _ <b>∨</b> ]:[× | $f_x \checkmark f_x$ |          |                                 |                                        |
| A     | B               | С                    | D        | E                               | F                                      |
| 1     |                 | 1                    | #        |                                 |                                        |
| 2     |                 |                      | 1        | Interface Name                  | Inbound Supplier Invoice               |
|       |                 |                      | 2        | Data Exchanged                  | Invoice information                    |
| 4     |                 |                      | 3        | Interface Frequency             | DaiLY 6 PM,Cst (2000 per week)         |
| 5     |                 |                      | 4        | Interface mode of transfer      | SFTP                                   |
| 6     |                 |                      | 5        | Interface mode of communication | CSV                                    |
| 7     |                 | 1                    | 6        | File name format                | <doctype> MMDDYYYYHHMMSS.dat</doctype> |
| 8     |                 |                      | 7        | Column level delimiter          | nin.                                   |
| 9     |                 |                      | 8        | Field level delimiter           | u.u                                    |
| 0     |                 |                      | 9        | 3rd level delimiter             | "~"                                    |
| 1     |                 |                      | 10       | Folder Structure                | TBD                                    |
| 2     |                 |                      | 11       | Additional Information          |                                        |
| 3     |                 | 1                    | 12       | SPOC                            |                                        |
| 4     |                 |                      | n kon    |                                 |                                        |

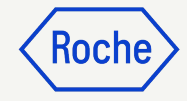

#### Download Bulk Upload Instructions (contd.)

4. The **Invoice** sheet contains the data elements (fields) that need to be included in the template for uploading multiple invoices at once in myBuy GEP SMART

|                                           | В                           | с                                                                                             | D                                 | E                                                                           |                                                                                                    |               |
|-------------------------------------------|-----------------------------|-----------------------------------------------------------------------------------------------|-----------------------------------|-----------------------------------------------------------------------------|----------------------------------------------------------------------------------------------------|---------------|
|                                           |                             | GEP                                                                                           |                                   | b. and                                                                      |                                                                                                    |               |
| Target: J:PGEP SMART                      | sample                      | Comments                                                                                      | Mandatory/ Non-Mandatory          | Field/ Element Description                                                  | GEP Datatype                                                                                                   | GEP Lengt     |
|                                           |                             |                                                                                               |                                   |                                                                             |                                                                                                    |               |
| Invoice Header                            |                             |                                                                                               |                                   |                                                                             |                                                                                                    |               |
| RecordIdentifier                          | H                           |                                                                                               |                                   |                                                                             |                                                                                                    |               |
| From                                      | Domain~Identity             | Supplier identity                                                                             | М                                 | This is an agreed identity information<br>between GEP & Beeline             |                                                                                                    |               |
| То                                        | Domain~Identity             | GEP identity                                                                                  | M                                 |                                                                             |                                                                                                    |               |
| InvoiceNumber/CreditMemoNumber            |                             | Supplier invoice number                                                                       | M                                 | Supplier invoice number                                                     | nvarchar                                                                                                    | 50            |
| InvoiceDate/CreditMemoDate                |                             | Supplier created date at supplier ERP                                                         | M                                 | Supplier invoice date                                                       | dateTime                                                                                                    | NA            |
| Purpose                                   | 'standard' for Invoice      |                                                                                               | M                                 | 'standard' for Invoice                                                      | string                                                                                                    | NA            |
|                                           | 'creditMemo' for CreditMemo |                                                                                               |                                   | 'creditMemo' for CreditMemo                                                 | 100                                                                                                    |               |
| Operation                                 |                             |                                                                                               | М                                 | new - invoice being processed for first time                                | string                                                                                                    | NA            |
|                                           |                             |                                                                                               |                                   | delete - when invoice is cancelled in system                                |                                                                                                    |               |
| InvoiceOrigin                             | Supplier                    |                                                                                               | 1                                 |                                                                             |                                                                                                    |               |
| InvoiceName/CreditMemoName                |                             |                                                                                               | 0                                 | Invoice name                                                                | string                                                                                                    | 100           |
| Company Code                              | 015~CompanyCode             | Entitycode~Entitytype                                                                         | M(For NON PO)                     | Organization entity                                                         | string                                                                                                    | 50            |
| PONumber                                  |                             |                                                                                               | M (For PO Based)                  | PO Number                                                                   | string                                                                                                    | 50            |
| InvoiceNumber                             |                             |                                                                                               | M (For credit memos)              | InvoiceNumber mapped to the CreditMemo. To be<br>used only for CreditMemo's | nvarchar                                                                                                    | 50            |
| RemitTo                                   | LC-2018.000006              | Default Value will be downloaded for Supplier'                                                | M(Non PO )                        |                                                                             |                                                                                                    |               |
| Shipto                                    | 10915                       |                                                                                               | M(Non PO )                        |                                                                             |                                                                                                    |               |
| Billto                                    | EL1006                      |                                                                                               | M(Non PO )                        |                                                                             |                                                                                                    |               |
| SupplierContact                           | Name~Email                  |                                                                                               | M (For Non-PO Based Invoice)      |                                                                             |                                                                                                    |               |
| BuyerContact                              | WD100354                    | This is workday ID                                                                            | M(For Non-PO Based Invoice)       |                                                                             | and a second second second second second second second second second second second second second second second |               |
| PaymentTermCode                           | NT60                        | Default Value will be downloaded for Supplier'                                                | M                                 | Unique Code of Payment Term                                                 | string                                                                                                    | 100           |
| Currency                                  |                             |                                                                                               | M (For Non-PO Based)              | Currency of above element                                                   | string                                                                                                    | 10            |
| Amount                                    | 1                           |                                                                                               | M                                 | Invoice Amount excluding Tax and Shipping                                   | decimal                                                                                                    | decimal(36, 6 |
| ShippingAmount                            |                             | Should be 0 in case of no value                                                               | M                                 | Shipping charge                                                             | decimal                                                                                                    | decimal(18, 6 |
| Tax                                       |                             | Should be 0 in case of no value                                                               | M                                 | Tax Amount                                                                  | decimal                                                                                                    | decimal(18, 6 |
| Comments                                  |                             |                                                                                               | 0                                 | Invoice comment (available for new/delete)                                  | nvarchar                                                                                                    | 1000          |
| RecordIdentifier                          | L                           |                                                                                               |                                   | ,                                                                           |                                                                                                    |               |
| Line Details                              |                             |                                                                                               |                                   |                                                                             |                                                                                                    |               |
| InvoiceNumber/CreditMemoNumber            | T                           |                                                                                               | M                                 | Supplier invoice number                                                     | string                                                                                                    | 20            |
| Invoicel ineNumber/ CreditMemol ineNumber |                             |                                                                                               | M                                 | Line number on invoice                                                      | long                                                                                                    | 8             |
| SupplierPartID                            |                             |                                                                                               | 0                                 |                                                                             | long                                                                                                    |               |
| PONumber                                  |                             | This is always blank                                                                          | 0                                 | PO Number                                                                   | string                                                                                                    | 50            |
| POLineNumber                              |                             | This is always blank                                                                          | M (PO Based invoice & Creditmemo) |                                                                             | long                                                                                                    | 8             |
| InvoiceNumber                             |                             | Follow up within Beeline internal team: can original                                          | 0                                 | InvoiceNumber mapped to the                                                 | nyarchar                                                                                                    | 50            |
|                                           |                             | invoice number be nulled                                                                      |                                   | CreditMemo To be used only for                                              |                                                                                                    |               |
| InvoiceLineNumber                         |                             | We need to have this field to correlate a credit<br>memo line number with Invoice Line number | M (Invoice credit memos)          | InvoiceLineNumber mapped to the<br>CreditMemo Line. To be used only for     | long                                                                                                    | 8             |
|                                           |                             |                                                                                               |                                   | CreditMemo's                                                                |                                                                                                    | 10000         |
| ItemDescription                           |                             | Billing Description                                                                           | M                                 | Description of item                                                         | string                                                                                                    | max           |
| Quantity                                  |                             | 1                                                                                             | M                                 | Quantity                                                                    | decimal                                                                                                    | decimal(18, 6 |
| UnitOfMeasure                             |                             | EA                                                                                            | M                                 | UOM                                                                         | string                                                                                                    | 20            |
| UnitPrice                                 |                             |                                                                                               | M                                 | Unit Price of item                                                          | decimal                                                                                                    | decimal(18, 6 |
| Tax                                       |                             |                                                                                               | 0                                 | Tax Code                                                                    | nvarchar                                                                                                    | 50            |
| ShippingAmount                            |                             | 0 (ALWAYS)                                                                                    |                                   | Shipping charge                                                             | decimal                                                                                                    | decimal(18, 6 |
|                                           |                             |                                                                                               |                                   |                                                                             |                                                                                                    |               |
| Process Invoice                           | Sample +                    |                                                                                               |                                   |                                                                             |                                                                                                    |               |

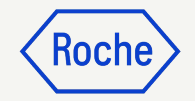

#### Download Bulk Upload Instructions (contd.)

5. The Sample sheet contains sample data. This data needs to be populated with supplier's invoice data from their own ERP system, following the required format, described in the Invoice sheet (previous slide).

| А                 | В                         | С              | D                         | E           | F        | G         | Н          |                            | J        | K         | L         | М       | Ν         | 0        | Р              | Q         | R        | S        | T      | U         | V   | W              |         |
|-------------------|---------------------------|----------------|---------------------------|-------------|----------|-----------|------------|----------------------------|----------|-----------|-----------|---------|-----------|----------|----------------|-----------|----------|----------|--------|-----------|-----|----------------|---------|
|                   | From                      | To             | InvoiceNumber/CreditMemoN | InvoiceDate | Purpose  | Operation | InvoiceOri | InvoiceName/CreditMemoNa   | Company  | PONumbe   | InvoiceNu | RemitTo | Shipto    | Billto S | upplierContact | BuyerCont | PaymentT | Currency | Amount | ShippingA | Tax | Comments       | Action  |
|                   |                           |                | umber                     | CreditMemo  |          |           | gin        | me                         | Code     | r         | mber      |         |           |          |                | act       | ermCode  |          |        | mount     |     |                |         |
| Record Identifier |                           |                |                           |             |          |           |            |                            |          |           |           |         |           |          |                |           |          |          |        |           |     |                |         |
| ł                 |                           | Roche~Supplier | SupplierInvoice Sample001 | 29/03/2018  | Standard | New       | Supplier   | SupplierInvoice Sample001  | US50     |           |           |         |           |          |                |           |          | USD      | 100    | 10        | 10  | test comments" | Draft/S |
|                   | InvoiceNumber/CreditMemoN | InvoiceLineNum | SupplierPartID            | PONumber    | POLineNu | InvoiceNu | InvoiceLin | ItemDescription            | Quantity | UnitOfMea | UnitPrice | Tax     | ShippingA |          |                |           |          |          |        |           |     |                |         |
|                   | umber                     | ber/           |                           |             | mber     | mber      | eNumber    |                            |          | sure      |           |         | mount     |          |                |           |          |          |        |           |     |                |         |
|                   |                           | Number         |                           |             |          |           |            |                            |          |           |           |         |           |          |                |           |          |          |        |           |     |                |         |
| Record Identifier |                           | Number         |                           |             |          |           |            |                            |          |           |           |         |           |          |                |           |          |          |        |           |     |                |         |
|                   | SupplierInvoice Sample001 | 1              |                           |             |          |           |            | This is a test Description | 1        | EA        | 100       | 1       | 0         |          |                |           |          |          |        |           |     |                |         |
|                   |                           |                | under Der State           |             |          |           | h.         | N W                        |          |           |           |         |           |          |                | N.        |          |          | N.     |           |     |                |         |
| $\langle \rangle$ | Process   Ir              | nvoice 5       | ampie                     |             |          |           |            |                            |          |           |           |         |           |          |                |           |          |          |        |           |     |                |         |
|                   |                           |                | 75                        |             |          |           |            |                            |          |           |           |         |           |          |                |           |          |          |        |           |     |                |         |
|                   |                           |                | 5                         |             |          |           |            |                            |          |           |           |         |           |          |                |           |          |          |        |           |     |                |         |
|                   |                           |                |                           |             |          |           |            |                            |          |           |           |         |           |          |                |           |          |          |        |           |     |                |         |

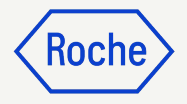

# Complete the upload template

 Populate the data in the flat file template that you have downloaded according to step 2 in slide <u>174</u>. H identifier is used for Invoice Header; L identifier is used for Invoice Line. 01

or

- Populate the data in the Sample sheet from the Instructions template, according to step 5 in slide <u>177</u>. H identifier is used for Invoice Header; L identifier is used for Invoice Line.
- 3. Save the excel document as a **CSV** (comma delimited)(\*.csv) file
- 4. Replace **comma (,)** with **pipe (|)** in the whole document

H||Roche~Supplier|SampleInvoice1|7/25/2023|Standard|New|Supplier|SampleInvoice1|1000||##RemitTo##||1000|rochesupplier123@gmail.com|winfrboss|YL09|USD||50 ||comment|Draft L|SampleInvoice1|1||||This is a test Description|1|EA|50||

| A                 | B<br>From                          | C<br>To                                            | D<br>InvoiceNumber/CreditMemoN | E<br>InvoiceDate/  | F<br>Purpose     | G<br>Operation    | H<br>InvoiceOri       | InvoiceName/CreditMemoNa   | J<br>Company | K<br>PONumbe      | L<br>InvoiceNu | M<br>RemitTo | N<br>Shipto        | <b>O</b><br>Billto | P<br>SupplierContact | Q<br>BuyerCont | R<br>PaymentT | S<br>Currency | T<br>Amount | U<br>ShippingA | V<br>Tax ( | W<br>Comments  | 1        |
|-------------------|------------------------------------|----------------------------------------------------|--------------------------------|--------------------|------------------|-------------------|-----------------------|----------------------------|--------------|-------------------|----------------|--------------|--------------------|--------------------|----------------------|----------------|---------------|---------------|-------------|----------------|------------|----------------|----------|
|                   |                                    |                                                    | umber                          | CreditMemo<br>Date |                  |                   | gin                   | me                         | Code         | ſ                 | mber           |              |                    |                    |                      | act            | ermCode       |               |             | mount          |            |                |          |
| H                 |                                    | Roche~Supplier                                     | Suppliednypice Sample001       | 29/03/2018         | Standard         | New               | Supplier              | Suppliednypice Sample001   | US50         |                   |                |              |                    |                    |                      |                |               | USD           | 100         | 10             | 10 "       | test comments' | ۹.<br>Ir |
|                   | InvoiceNumber/CreditMemoN<br>umber | InvoiceLineNum<br>ber/<br>CreditMemoLine<br>Number | SupplierPartID                 | PONumber           | POLineNu<br>mber | InvoiceNu<br>mber | InvoiceLin<br>eNumber | ItemDescription            | Quantity     | UnitOfMea<br>sure | UnitPrice      | Tax          | ShippingA<br>mount |                    |                      |                |               |               |             |                |            |                |          |
| Record Identifier |                                    |                                                    |                                |                    |                  |                   |                       |                            |              |                   |                |              |                    |                    |                      |                |               |               |             |                |            |                |          |
| L                 | SupplierInvoice Sample001          | 1                                                  |                                |                    | 9<br>            |                   |                       | This is a test Description | 1            | EA                | 100            | 1            | 0                  |                    |                      |                |               |               |             |                |            |                |          |
| $\langle \rangle$ | Process Ir                         | ivoice Sa                                          | )2                             |                    |                  |                   |                       |                            |              |                   |                |              |                    |                    |                      |                |               |               |             |                |            |                |          |
|                   | ↑ ✑                                | Downlo                                             | oads                           |                    |                  |                   |                       |                            |              |                   |                |              |                    |                    |                      |                |               |               |             |                |            |                |          |
|                   | Supplier_7                         | 0021899                                            | JInstruction Te                | emplat             | te (2)           |                   |                       |                            |              |                   |                |              |                    |                    |                      |                |               |               |             |                |            |                |          |
| 0                 | 3 CSV (Com                         | ma delin<br><u>ns</u>                              | nited) (*.csv)                 |                    |                  |                   |                       |                            |              |                   |                |              |                    |                    |                      |                | •             | Ç             | 🦻 Sa        | ive            |            |                |          |
|                   | New F                              | older                                              |                                |                    |                  |                   |                       |                            |              |                   |                |              |                    |                    |                      |                |               |               |             |                |            |                |          |

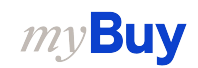

## Roche

# Upload template sample file

 In the screen you can see an example of a flat file template, pipe delimited, containing 3 separate invoices: 2 invoices have single line item; 1 invoice has multiple line items (**H** identifier is used for Invoice Header; **L** identifier is used for Invoice Line). H||Roche~Supplier|POInv\_sc\_1605\_12|05/16/2022|Standard|New|Supplier|ScInv\_40|1201|P000100827||||||chf||99.81||Test invoice - PO bulk|Draft L|POInv\_sc\_1605\_12|1||P000100827|1|This is a test Description|1|EA|99.81|| H||Roche~Supplier|POInv\_sc\_1605\_21|05/16/2022|Standard|New|Supplier|ScInv\_50|1201|P000100828||||||CHF||199.62||Test invoice - PO bulk|Draft L|POInv\_sc\_1605\_21|1||P000100828|1|This is a test Description|1|EA|199.62|| H||Roche~Supplier|POInv\_sc\_1605\_31|05/16/2022|Standard|New|Supplier|ScInv\_60|1201|P000100836||||||CHF||300||Test invoice - PO bulk|Draft L|POInv\_sc\_1605\_31|1||P000100836|1|This is a test Description|1|EA|100|| L|POInv\_sc\_1605\_31|2||P000100836|2|This is a test Description|1|EA|100|| L|POInv\_sc\_1605\_31|3||P000100836|3|This is a test Description|1|EA|100||

01

#### Upload Template File

- Click on **Upload file** button, to upload the completed template file with invoice data. Only 1 file can be uploaded at a time.
- Locate the file in your computer/network and upload it to the system
- 3. Click on **OK** to accept the successful upload of the document

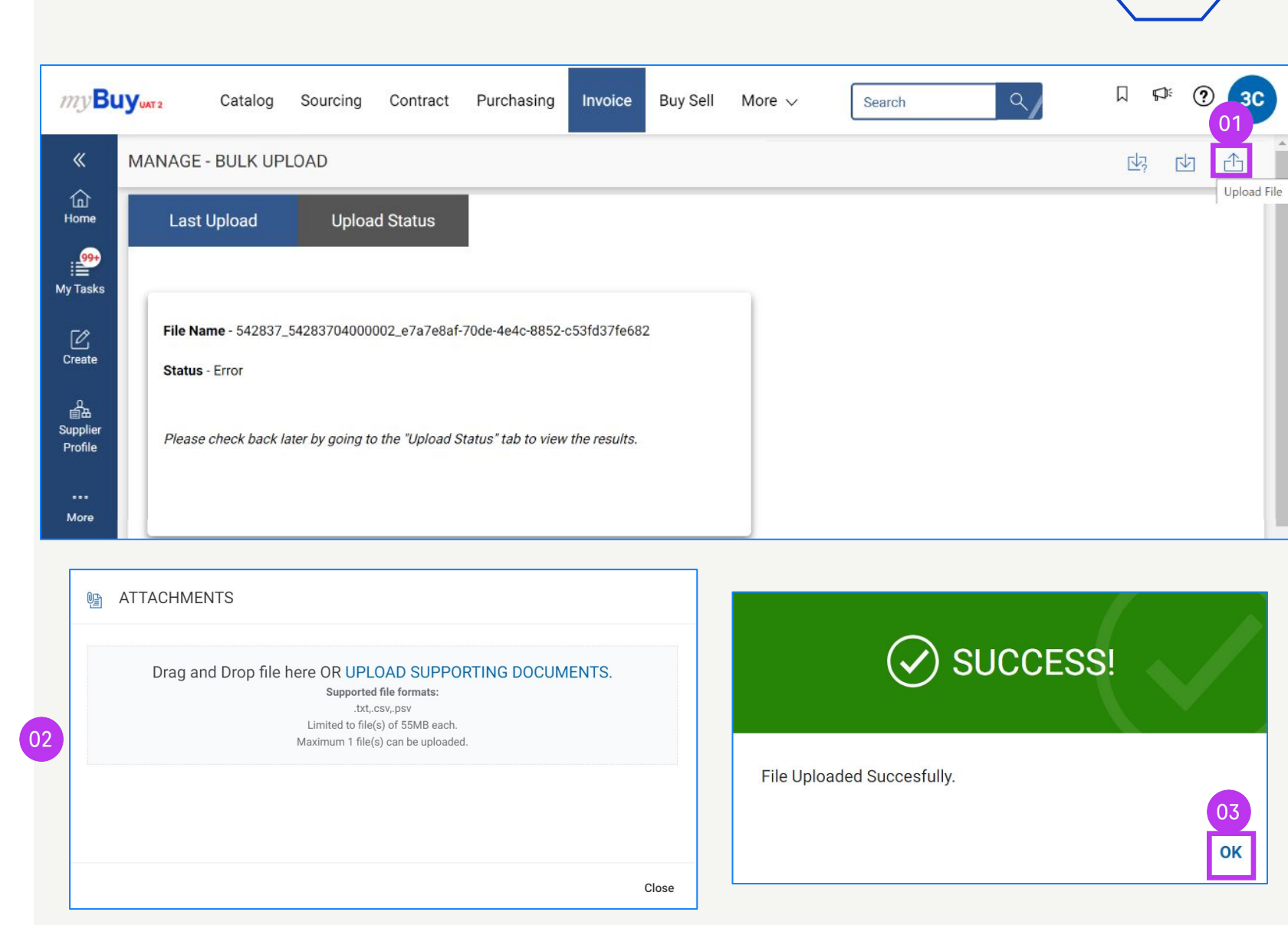

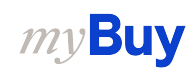

Koch

#### **Upload Status**

- 1. Click on **Upload Status** button to verify the status of the processed file. Once processing is complete, the status will change from Queued to Success, Partial Success or Failed.
- 2. In case of Partial Success or Failed status, you can download the error file, by clicking on the **exclamation sign** button
- 3. Open the error file to view and correct errors

Once the errors have been corrected, you can proceed with the same steps described in <u>slide 223</u>.

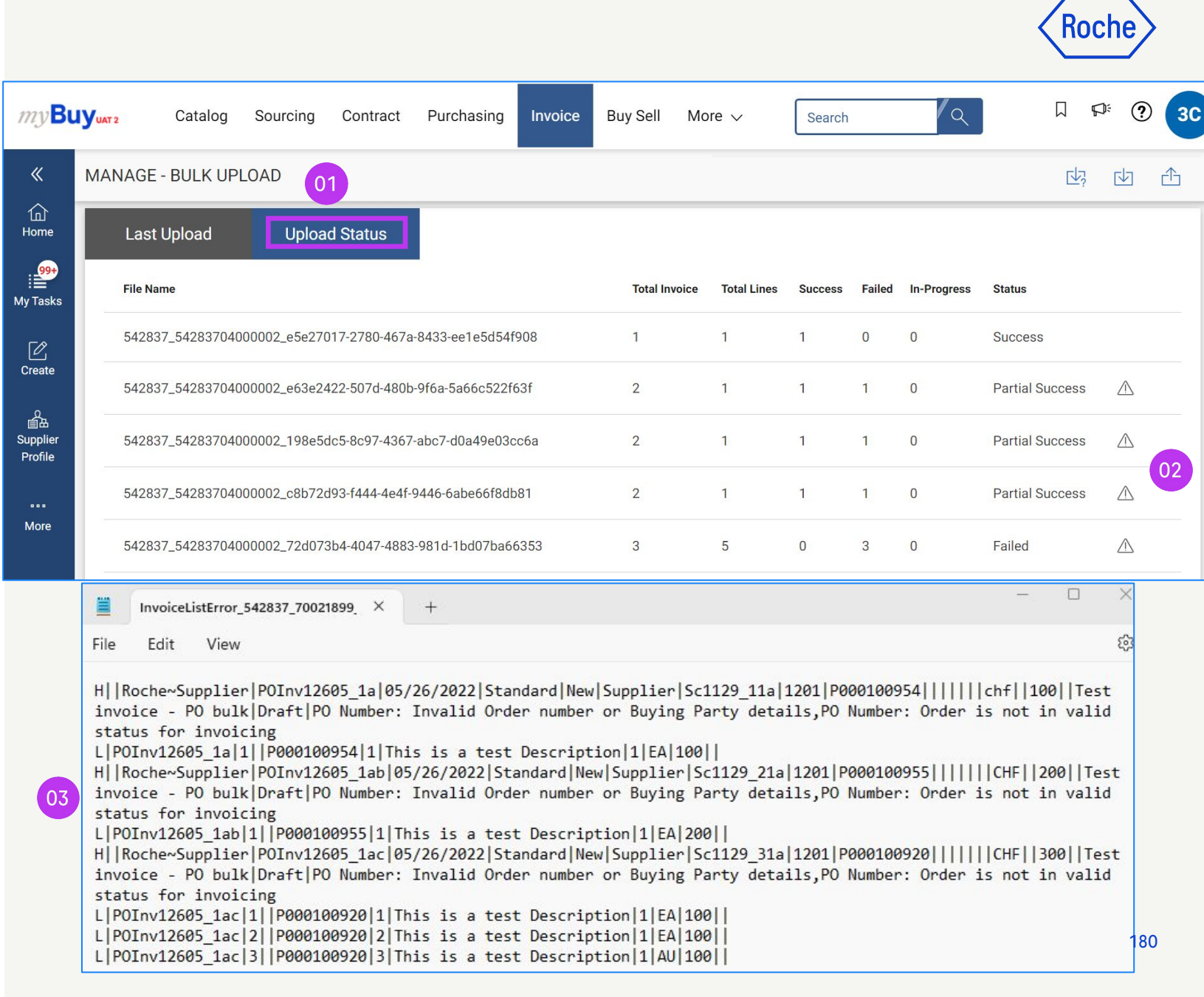
### Check Invoices in Portal

- Once the template flat file containing the bulk invoices has been uploaded, you can see the invoices in the Portal, in the Invoice module
- 2. All new imported invoices will appear in Draft status
- Select the invoice you want to send for processing to the buyer

| UAT 2 Catalog Sou         | rcing Contract   | Purchasing Invo    | nice Buy Sell Suppl | ly Chain Collaborati | on QMS SC Invoice            |                   |                      | Search                                  | ٩/ ۵                    | Ø:   |
|---------------------------|------------------|--------------------|---------------------|----------------------|------------------------------|-------------------|----------------------|-----------------------------------------|-------------------------|------|
| Documents                 |                  |                    |                     |                      |                              |                   |                      |                                         |                         |      |
| INVOICE CREDIT MEMO       |                  |                    |                     |                      |                              |                   |                      |                                         |                         |      |
| All                       | Sent For Payment | Exception          | Sent For Processing | Draft                | Invoice Paid With Remittance | Returned          | Internally Cancelled | Matched                                 | Error                   |      |
| 4964                      | 2711             | 990                | 456                 | 399                  | 151                          | 148               | 51                   | 47                                      | 5                       |      |
|                           |                  |                    |                     |                      |                              |                   |                      | Ŀ<br>1                                  | Export 📑 Manage Attribu | utes |
| Document Name             | ↑↓   Do          | cument Number      | PO Number S         | Supplier Name        | Supplier Contact S           | upplier Invoice N | Supplier Invoice Da  | $_{\uparrow\downarrow}ig $ Invoice Type | Status                  | 1    |
| Search                    | Se               | arch               | Search              |                      |                              |                   |                      |                                         | 02                      |      |
| Scinv_60                  | IN               | /2023.020104       | P000100836          |                      | Apurva Malewar P             | OInv_sc_1605_31   | 05/16/2022           | Standard                                | Draft                   |      |
| Scinv_50                  | IN               | /2023.020103       | P000100828          |                      | Apurva Malewar P             | OInv_sc_1605_21   | 05/16/2022           | Standard                                | Draft                   |      |
| Scinv_40                  | IN               | /2023.020101       | P000100827          |                      | Apurva Malewar P             | OInv_sc_1605_12   | 05/16/2022           | Standard                                | Draft                   |      |
| Scinv_51                  | IN               | /2023.020056       | P000100828          |                      | Apurva Malewar P             | OInv_sc_1605_22   | 05/16/2022           | Standard                                | Draft                   |      |
| Invoice2 for PS Testing 2 | 24022023 CR      | EDINV-07:23-000740 | P100005399          |                      |                              |                   | 07/27/2023           | Credit Invoice                          | Draft                   |      |
| Invoice1 for PO1 for Req  | uest30623524 IN  | /2023.019792       | P100023869          |                      | s                            | CT52443060_2      | 06/30/2023           | Standard                                | Invoice Paid With       | 1    |
| Invoice1 for PO1 for Req  | uest30623524 IN  | /2023.019788       | P100023853          |                      | S                            | CT300623add_1     | 06/30/2023           | Standard                                | Invoice Paid With       |      |
| Invoice1 for PO2 for Req  | uest30623524 IN  | /2023.019796       | P100023904-001      |                      | s                            | ctexp300623_1     | 06/30/2023           | Standard                                | Invoice Paid With       |      |
| Scinv_61                  | IN               | /2023.020057       | P000100836          |                      | Apurva Malewar P             | OInv_sc_1605_33   | 05/16/2022           | Standard                                | Draft                   | (    |
| Colour 41                 | IN               | /2023.020055       | P000100827          |                      | Apurva Malewar               | OInv sc 1605 11   | 05/16/2022           | Standard                                | Draft                   | (    |

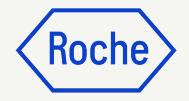

### Submit Invoice

 Once the invoice is opened verify that all details are correct and click on **Send To Buyer** to send the invoice for further processing

| ← INV2023.020103 - S | Scinv_50 Draft                   |                                              |                                     |                                      | 199.62 CHF 🝷  | Comments and Supporting Documents |
|----------------------|----------------------------------|----------------------------------------------|-------------------------------------|--------------------------------------|---------------|-----------------------------------|
| >≡                   | ✓ BASIC DETAILS                  |                                              |                                     |                                      |               | Manage Optional Fields            |
| Basic Details        | * Indicates mandatory fields     |                                              |                                     |                                      |               |                                   |
| Supplier Details     | Invoice Number<br>INV2023.020103 | Supplier Invoice Number*<br>POInv_sc_1605_21 | Invoice Creation Date<br>07/28/2023 | Supplier Invoice Date*<br>05/16/2022 | Supplier Name | Non PO Invoice                    |
| Line Details         | Multi PO Invoice                 | Order Number*                                | Supplier Code                       | Currency                             | Invoice Type  |                                   |
| Payment And Delivery |                                  | 6H3 P000100828                               | 10019941                            | CHF                                  | Standard      |                                   |
| StakeHolder Details  |                                  |                                              |                                     |                                      |               |                                   |
|                      | ✓ SUPPLIER DETAILS               |                                              |                                     |                                      |               | Manage Optional Fields            |
|                      | * Indicates mandatory fields     |                                              |                                     |                                      |               |                                   |
|                      | Remit To Location*               | Supplier Name & Address                      |                                     |                                      |               |                                   |
|                      | Tax Identification Country       |                                              |                                     |                                      |               |                                   |
|                      |                                  |                                              |                                     |                                      |               |                                   |
|                      | ✓ LINE DETAILS                   |                                              |                                     |                                      |               | Indicates mandatory fields        |
|                      | LINES                            |                                              |                                     |                                      |               |                                   |
|                      | ् Search                         | Delete 🔣 Manage Columns                      | Apply to All Show Filters           |                                      |               |                                   |
|                      | Line 1                           | Line 1 🗸                                     |                                     |                                      |               | 01                                |
| Print Preview        |                                  |                                              |                                     |                                      |               | SAVE Send To Buyer                |

# Submit Invoice cont'd

- 2. Close the information pop-up then click on **YES** to confirm what you are processing (including if you are submitting an invoice with a zero tax rate)
- 3. Click **OK** to clear the success pop-up box
- 4. If you try to submit an invoice via the portal and it relates to an unknown accounting assignment, a warning message will appear confirming that the invoice should be sent via PDF instead

#### Keep in mind:

Electronic invoices created in myBuy GEP SMART are legally valid documents. Supplier **cannot** submit any scanned supplier invoice copy.

For supporting documents providing additional information on the invoiced services (for example, timesheets/goods) please use the Additional **Attachment** function under the **Comments section** to enable proper invoice reconciliation.

### ? CONFIRMATION!

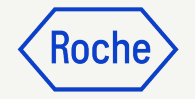

YES

NO

OK

By clicking YES, you confirm that the data provided and the invoice generated complies with all the requirements of the applicable tax rules and you hereby accept that fulfilling such requirements remains solely your tax responsibility.

SUCCESS!

Invoice Submitted to Buyer Successfully

["1"] Invoice for PO with account assignment category "Unknown" cannot be processed , please submit PDF invoice to Roche for processing [] For supporting documents providing additional information on the invoiced services/goods please use the Additional Attachment function under the Comments section. Comments and supporting documents must be in line with and not contradicting to the original invoice (electronic data file created in the supplier portal). Attaching the manual invoice copy is not allowed and should be removed. For further information on our Terms and Conditions for invoicing via myBuy please visit our website:

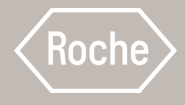

# 23

# Country Specific Exceptions

If you are working with a Roche site or affiliate in Singapore, Switzerland or Canada, please pay particular attention to the following extra steps for these countries

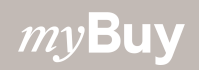

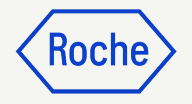

### Add Basic Details Singapore only

- Select Local Currency in which your business is located from the drop-down
- 2. Enter the **Conversion Factor**

| ✓ BASIC DETAILS △                |                                  |                                       |                                    |            |                              | Manage Optional Fields |
|----------------------------------|----------------------------------|---------------------------------------|------------------------------------|------------|------------------------------|------------------------|
| * Indicates mandatory fields     |                                  |                                       |                                    |            |                              |                        |
| Invoice Number<br>INV2023.019394 | Supplier Invoice Number*         | Invoice Creation Date<br>05/23/2023   | Supplier Invoice Dat<br>05/23/2023 | e*         | Supplier Name                | Multi PO Invoice       |
| Order Number*                    | Supplier Code<br>10129894        | Currency<br>USD                       | Local Currency                     | /          | Conversion Factor<br>1.23340 | Standard               |
|                                  |                                  |                                       | Results<br>Code                    | Name       |                              |                        |
| ✓ SUPPLIER DETAILS               |                                  |                                       | COP<br>TND                         | COP<br>TND |                              | Manage Optional Fields |
| * Indicates mandatory fields     |                                  |                                       | DKK                                | DKK        |                              |                        |
| Remit To Location*               | Supplier Name & Address          |                                       | AFN                                | AFN        |                              |                        |
| Tax Identification Country       | Supplier Tax Identification Type | Supplier Tax Identification<br>Number |                                    |            |                              |                        |

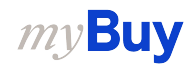

### Add Basic Details cont'd Singapore only

- 3. Click on the **down arrow** on right side of the screen
- 4. Update **Taxes** in local currency and click on the check mark
- 5. Update **Taxable Amount** in local currency and click on the check mark
- 6. Enter **Total Amount** in local currency and click on the check mark

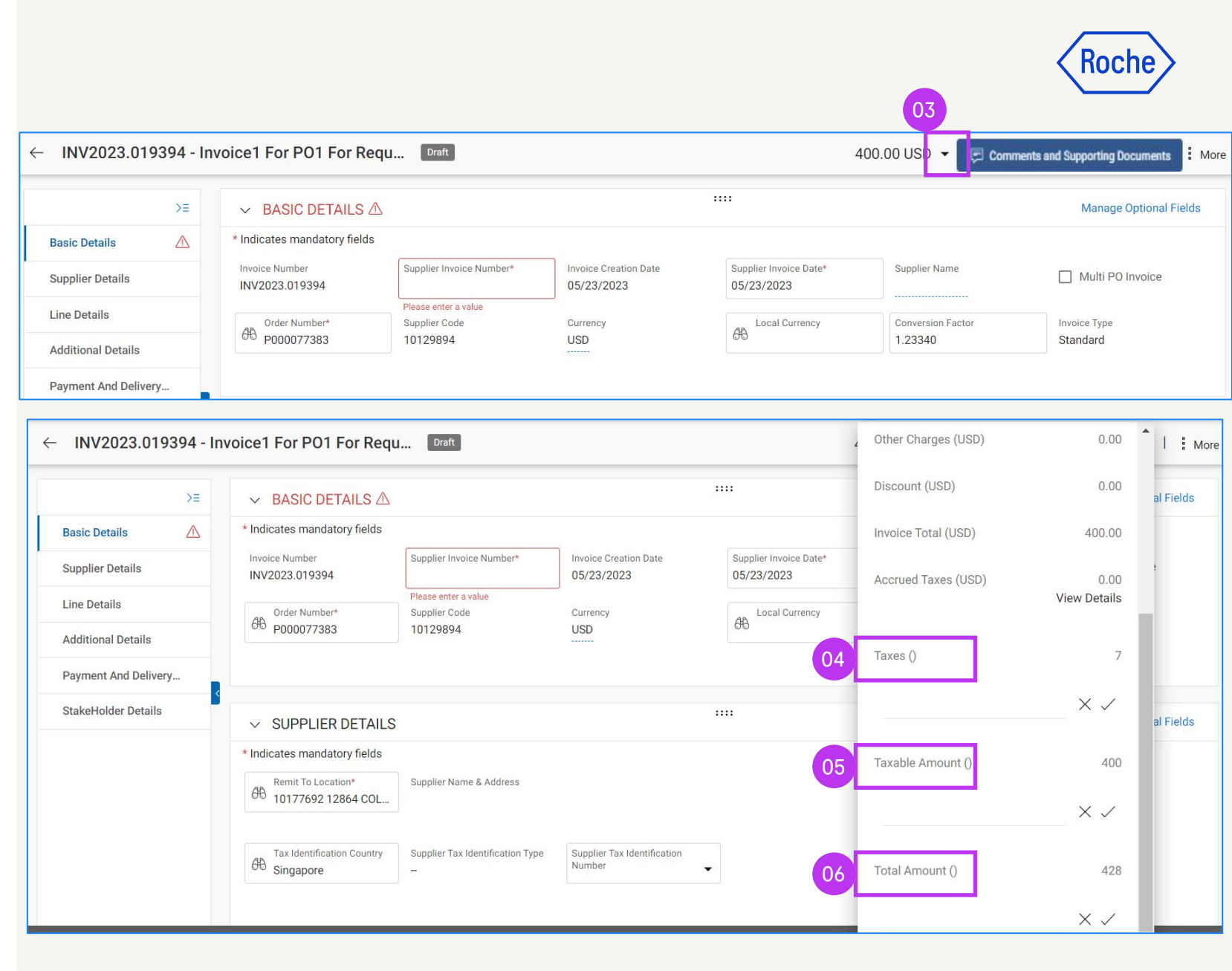

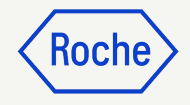

### **Review Line Details** Canada only

- 1. Click the **check mark** next to the line item and scroll to the right to enter the **Tax Rate (Value Added Tax or VAT)**
- 2. Click on **+ icon** in the **Taxes** column
- 3. In the section **Tax Description**, type the corresponding tax (GST/PST/HST) and choose the applicable one from the list. The **taxes** are automatically calculated.
- 4. Click on **ADD**
- 5. Click on **APPLY**

*my***Buy** 

6. Click on **YES** to continue

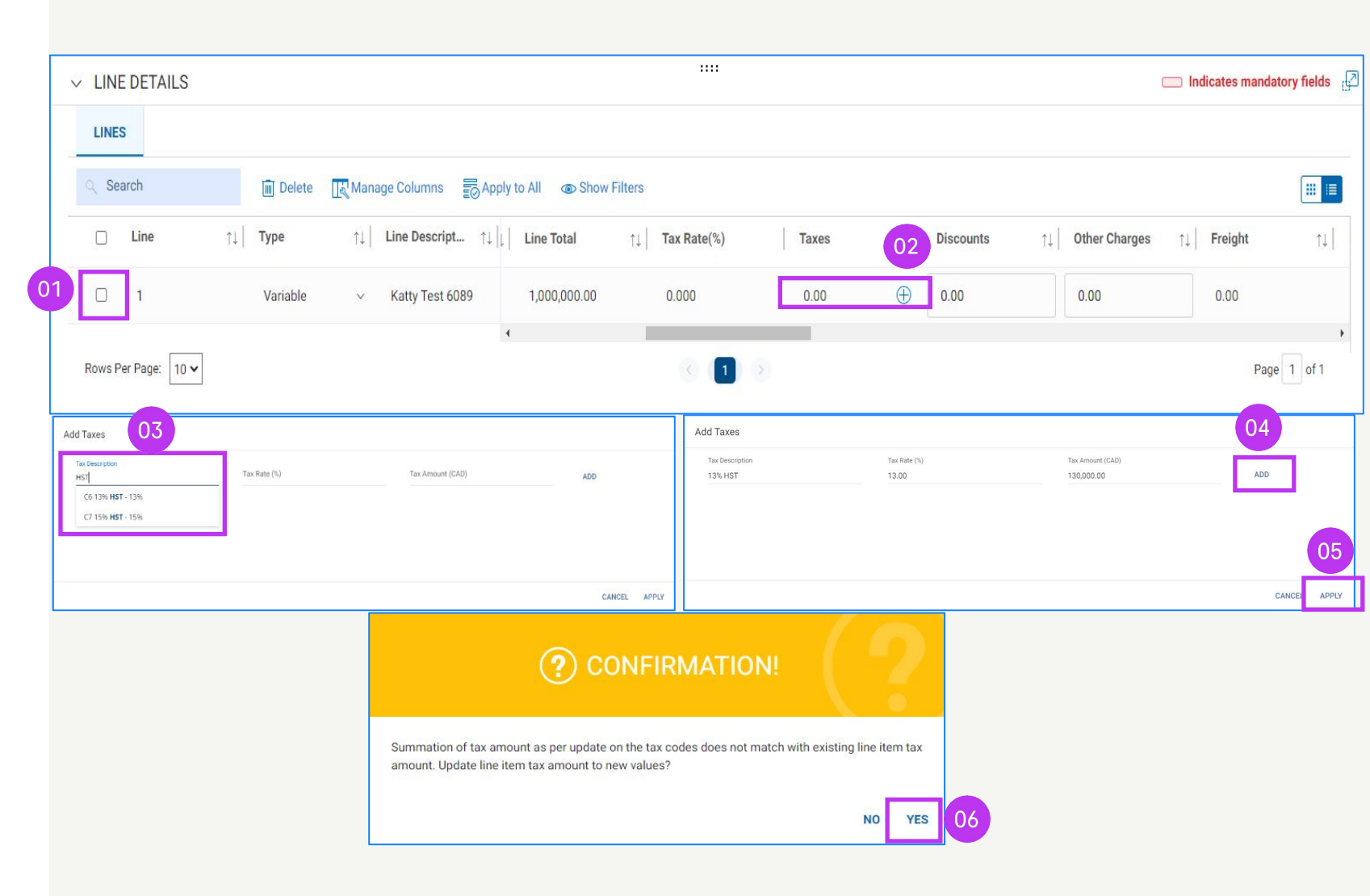

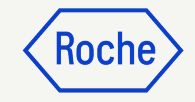

### **Review Line Details cont'd:** Canada only

- 7. The Tax Rate(%) will display the total % of added taxes and the
  Taxes will display the total amount of taxes
- 8. If any update is required, click on the **+ icon**
- 9. Click on **Edit** and modify as needed
- 10. Once updates are done, click on **APPLY**

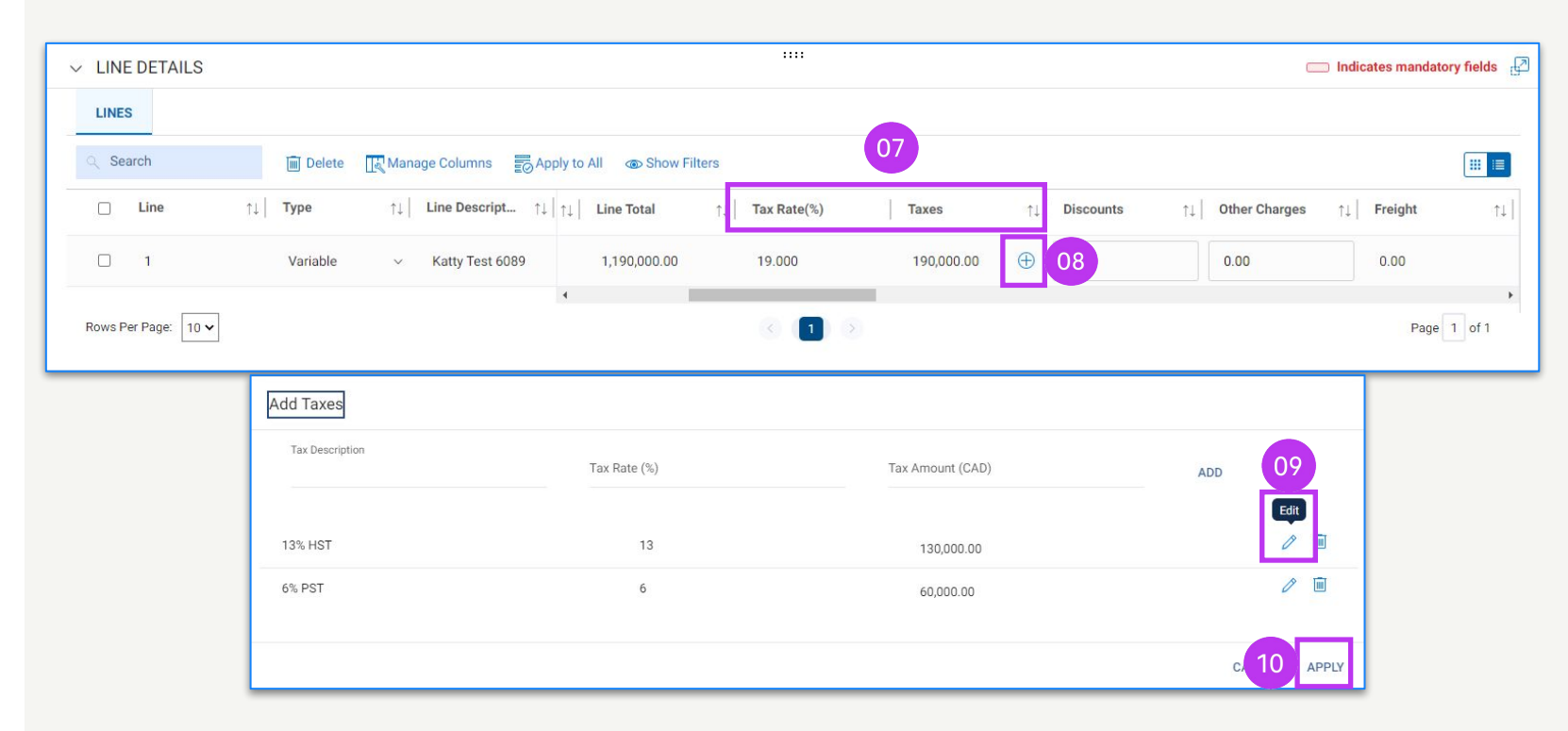

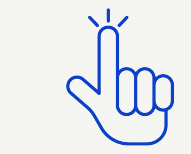

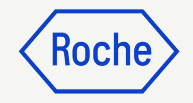

### **Payment Order Reference (POR):** Switzerland only

If you want the payment to be made via payment slip and not via bank transfer, go to the **SUPPLIER DETAILS** section and provide in **ADDITIONAL DETAILS** section:

- 1. POR Long Reference Number or
- 2. the **QR IBAN** (Quick Response International Banking Bank Account)
- 3. **QR Reference**

If a bank record is setup as a default payment method, and you have provided the **POR Long Reference Number** or **QR IBAN** and **QR Reference**, the system will perform a validation against the default payment method

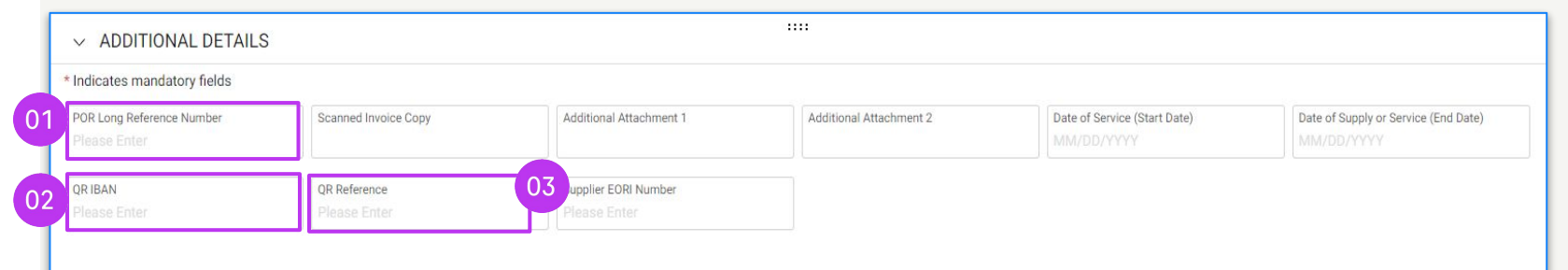

### 🕂 WARNING!

[] In case QR details are provided please remove payment method in Payment and Delivery section. [] INFORMATION: For supporting documents providing additional information on the invoiced services/goods please use the Additional Attachment function under the Comments section. Attaching the manual invoice copy is not allowed and should be removed. For further information on our Terms and Conditions for invoicing via myBuy please visit our

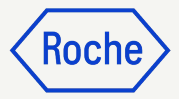

### Payment Order Reference (POR) cont'd: Switzerland only

- 1. Click on the **Please Select** button on the Payment Method
- 2. Untick the selected payment method from the left panel
- 3. Click on **DONE**

| nuicates manuatory neius                                                                             |                                                      |                                                                                  |                       |                                                     |                                                          |
|----------------------------------------------------------------------------------------------------|------------------------------------------------------|----------------------------------------------------------------------------------|-----------------------|-----------------------------------------------------|----------------------------------------------------------|
|                                                                                                    |                                                      |                                                                                  |                       |                                                     |                                                          |
| hip To/ Service To<br>. Hoffmann - La Roche AG, Möbella                                              | Ship To Address/ Servi<br>Sternenfeldstrasse         | ice Address<br>44, 4127, Birsfelden, Switzerland                                 |                       |                                                     |                                                          |
|                                                                                                    |                                                      |                                                                                  |                       |                                                     |                                                          |
| al To<br>Hoffmann-La Roche AG                                                                        | Bill To Address<br>Kreditorenbuchhalti               | ung, Grenzacherstrasse 124, 4070, Basel, Switzerk                                | and                   | Contact Email / Phone<br>basel.i2pinvoice@roche.com |                                                          |
|                                                                                                    |                                                      |                                                                                  |                       |                                                     |                                                          |
| 0 days net - ZU08                                                                                    |                                                      |                                                                                  |                       |                                                     |                                                          |
|                                                                                                    |                                                      |                                                                                  |                       |                                                     |                                                          |
| eliver To<br>BLD:686. ROOM:4.570. FLR:                                                               |                                                      |                                                                                  |                       |                                                     |                                                          |
|                                                                                                    |                                                      |                                                                                  |                       |                                                     |                                                          |
| Payment Method                                                                                       |                                                      |                                                                                  |                       |                                                     |                                                          |
| Please Select                                                                                        |                                                      |                                                                                  |                       |                                                     |                                                          |
|                                                                                                    |                                                      |                                                                                  |                       |                                                     |                                                          |
| Bank Record                                                                                          |                                                      |                                                                                  |                       |                                                     |                                                          |
|                                                                                                    |                                                      |                                                                                  |                       |                                                     |                                                          |
|                                                                                                    |                                                      |                                                                                  |                       |                                                     |                                                          |
| Banking Inform                                                                                       | nation                                               |                                                                                  |                       |                                                     |                                                          |
| Banking Inform                                                                                       | nation                                               |                                                                                  |                       |                                                     |                                                          |
| Banking Inform                                                                                       | nation                                               | -                                                                                |                       |                                                     |                                                          |
| Banking Inform                                                                                       | nation                                               | •                                                                                |                       |                                                     |                                                          |
| Banking Inform Payment Method                                                                        | CORDS                                                |                                                                                  | Q                     |                                                     |                                                          |
| Banking Inform Payment Method                                                                        | nation<br>CORDS                                      | BankName                                                                         | Q                     | BankBranch                                          | CountryName                                              |
| Banking Inform Payment Method                                                                        | CORDS                                                | BankName                                                                         | Q.<br>BeneficiaryName | BankBranch                                          | CountryName<br>Switzerland                               |
| Banking Inform Payment Method  C BANK RE  PaymentMet  PaymentMet  Domestic F  Domestic F  Domestic F | nation<br>CORDS<br>hodName<br>Payments               | BankName<br>CREDIT SUISSE (SCH<br>Credit Suisse (Schwei                          | Q.<br>BeneficiaryName | BankBranch                                          | CountryName<br>Switzerland<br>Switzerland                |
| Banking Inform                                                                                       | CORDS<br>hodName<br>Payments<br>Payments             | BankName<br>CREDIT SUISSE (SCH<br>Credit Suisse (Schwei<br>Credit Suisse (Schwei | Q                     | BankBranch                                          | CountryName<br>Switzerland<br>Switzerland<br>Switzerland |
| Banking Inform                                                                                       | CORDS<br>hodName<br>Payments<br>Payments             | BankName<br>CREDIT SUISSE (SCH<br>Credit Suisse (Schwei<br>Credit Suisse (Schwei | Q.<br>BeneficiaryName | BankBranch                                          | CountryName<br>Switzerland<br>Switzerland<br>Switzerland |
| Banking Inform                                                                                       | CORDS<br>hodName<br>Payments<br>Payments             | BankName<br>CREDIT SUISSE (SCH<br>Credit Suisse (Schwei<br>Credit Suisse (Schwei | Q.<br>BeneficiaryName | BankBranch                                          | CountryName<br>Switzerland<br>Switzerland<br>Switzerland |
| Banking Inform                                                                                       | CORDS<br>hodName<br>Payments<br>Payments<br>Payments | BankName<br>CREDIT SUISSE (SCH<br>Credit Suisse (Schwei<br>Credit Suisse (Schwei | Q.<br>BeneficiaryName | BankBranch                                          | CountryName<br>Switzerland<br>Switzerland<br>Switzerland |

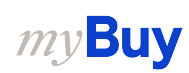

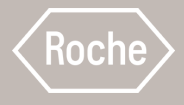

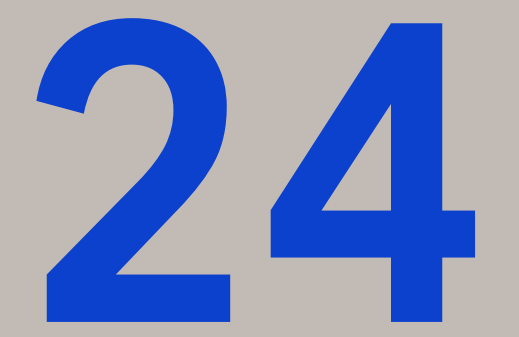

## Useful Information

 

 Output
 Output
 Output
 Output
 Output
 Output
 Output
 Output
 Output
 Output
 Output
 Output
 Output
 Output
 Output
 Output
 Output
 Output
 Output
 Output
 Output
 Output
 Output
 Output
 Output
 Output
 Output
 Output
 Output
 Output
 Output
 Output
 Output
 Output
 Output
 Output
 Output
 Output
 Output
 Output
 Output
 Output
 Output
 Output
 Output
 Output
 Output
 Output
 Output
 Output
 Output
 Output
 Output
 Output
 Output
 Output
 Output
 Output
 Output
 Output
 Output
 Output
 Output
 Output
 Output
 Output
 Output
 Output
 Output
 Output
 Output
 Output
 Output
 Output
 Output
 Output
 Output
 Output
 Output
 Output
 Output
 Output
 Output
 Output
 Output
 Output
 Output
 Output
 Output
 Output
 Output
 Output
 statuses and other functionalities

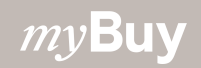

### **Types of Popup Boxes**

- **Confirmation box** You need to 1. confirm the action you'd like to take, click Yes to continue
- Warning box It helps you identify 2. the error and guides you how to correct it, click OK and proceed according to the guidance in the warning message, can't proceed until error is fixed
- 3. **Error box** – Highlights the errors, click OK and you will see the errors outlined or filled with red color, make the corrections to proceed
- **Success box** Informs you about 4. successful steps
- Information box A reminder of 5 useful functionalities that you could use at that step, click OK to continue

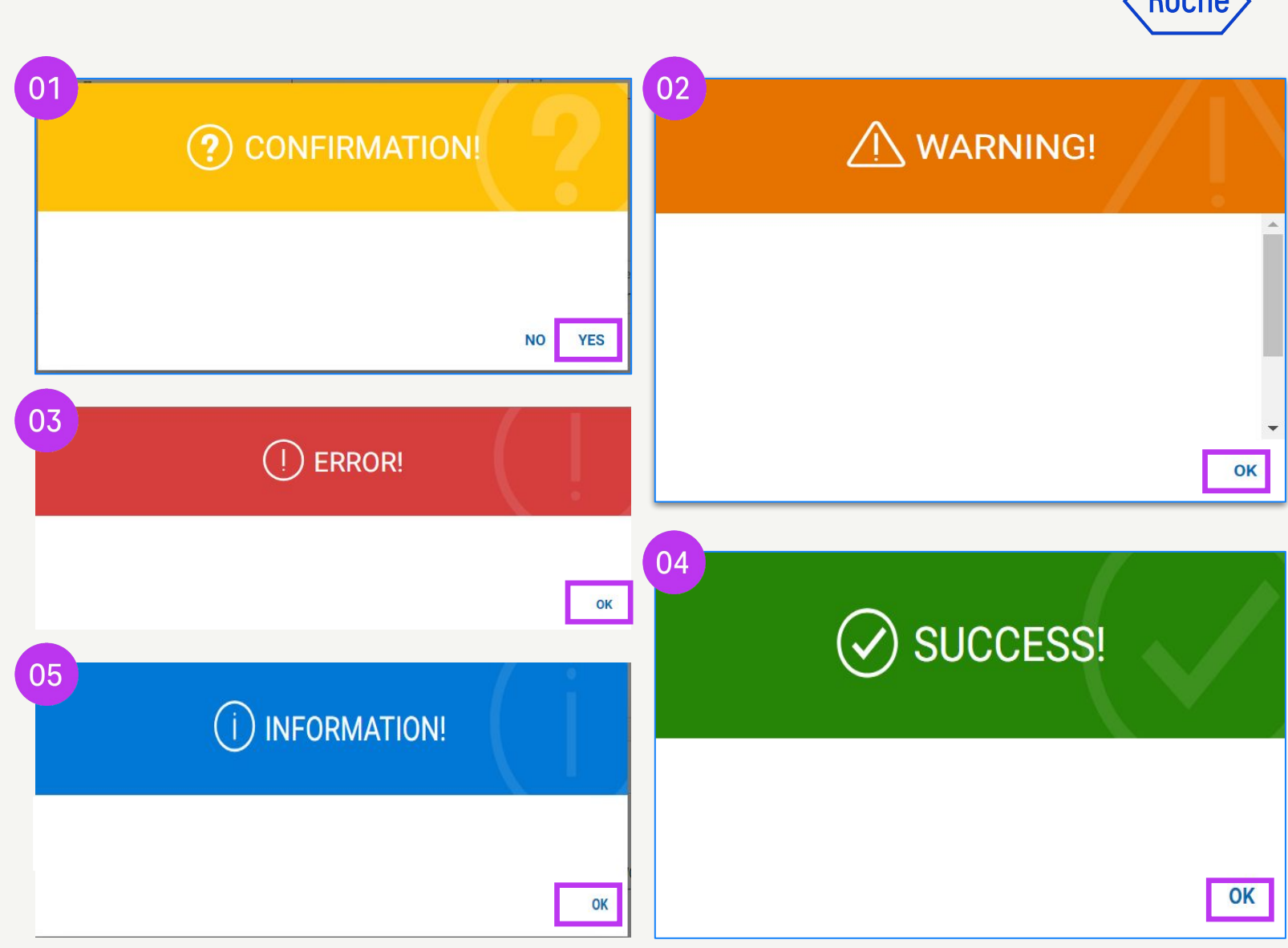

### *my***Buy**

### Download Legal Invoice

When you need to download a copy of the legal invoice for your records.

- Click on the **Invoice** module and select the invoice you want to download
- 2. Click on the **More** menu in the top right corner
- 3. Click Download Legal Invoice

Invoices will download in JSON (text) format.

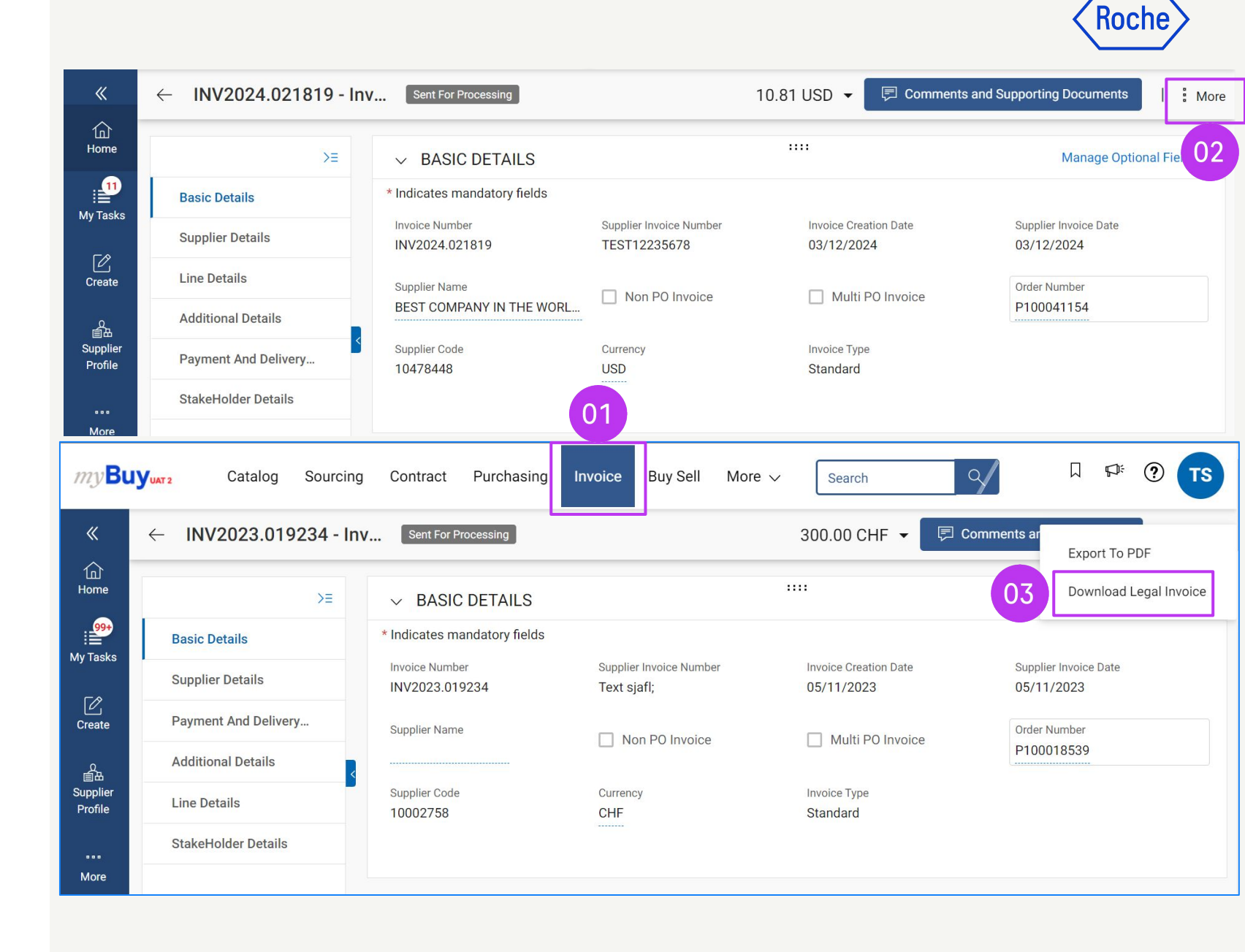

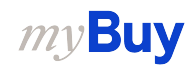

### **Order Statuses**

**Sent to Supplier:** Order is sent to supplier and ready for review

**Supplier Acknowledged:** Order has been accepted and acknowledged by the supplier

**Sent to Buyer:** A change request has been created by the supplier

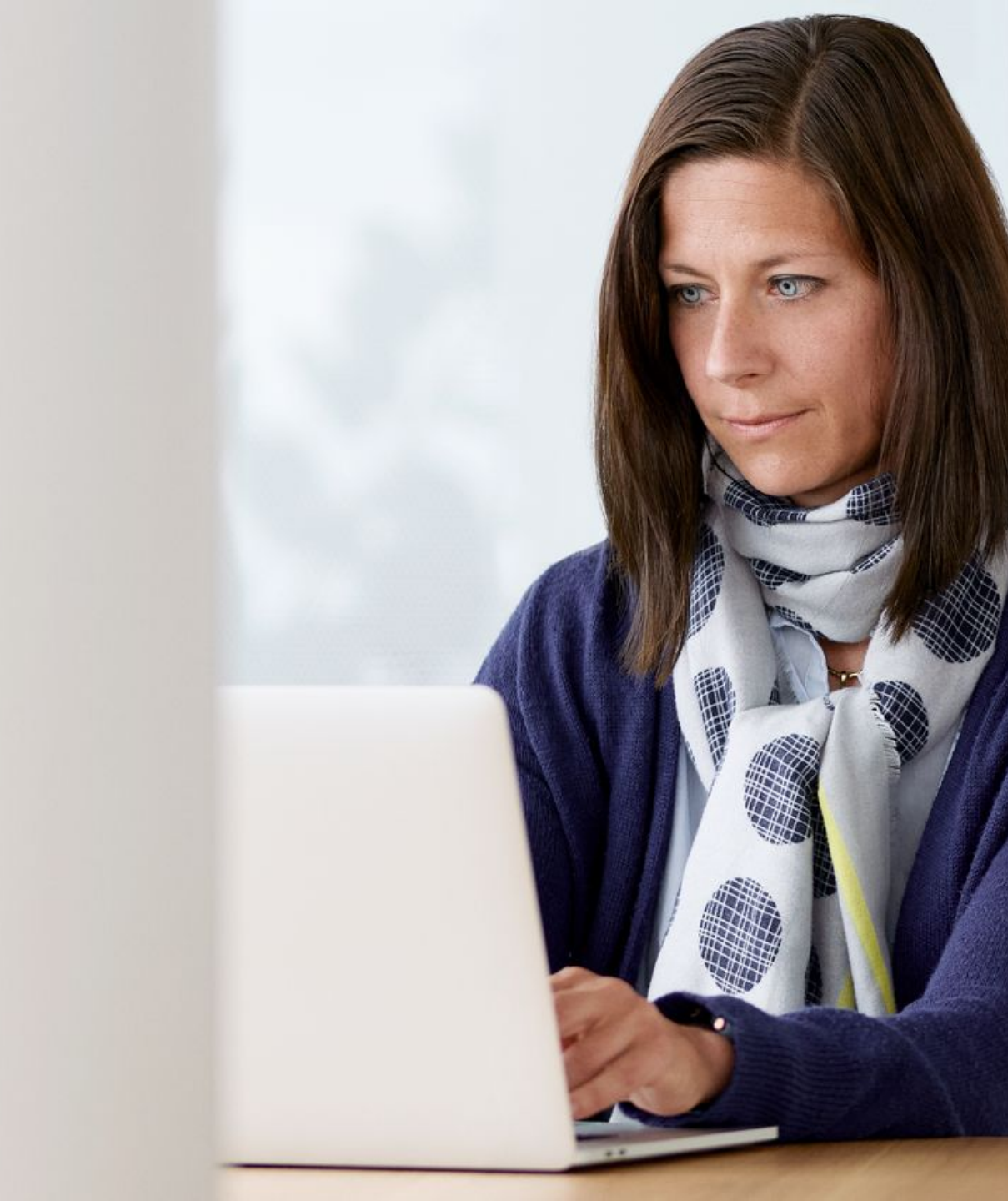

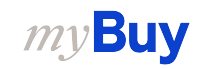

### **Service Confirmation Statuses**

**Draft:** Service confirmation is created; however, it is not submitted to Roche/Genentech (work-in-progress)

**Approved:** Service confirmation is approved by Roche/Genentech.

**Approval Pending:** Sent to Roche/Genentech, however it is not yet approved.

**Rejected:** Roche/Genentech rejected the service confirmation. You need to correct errors and resubmit.

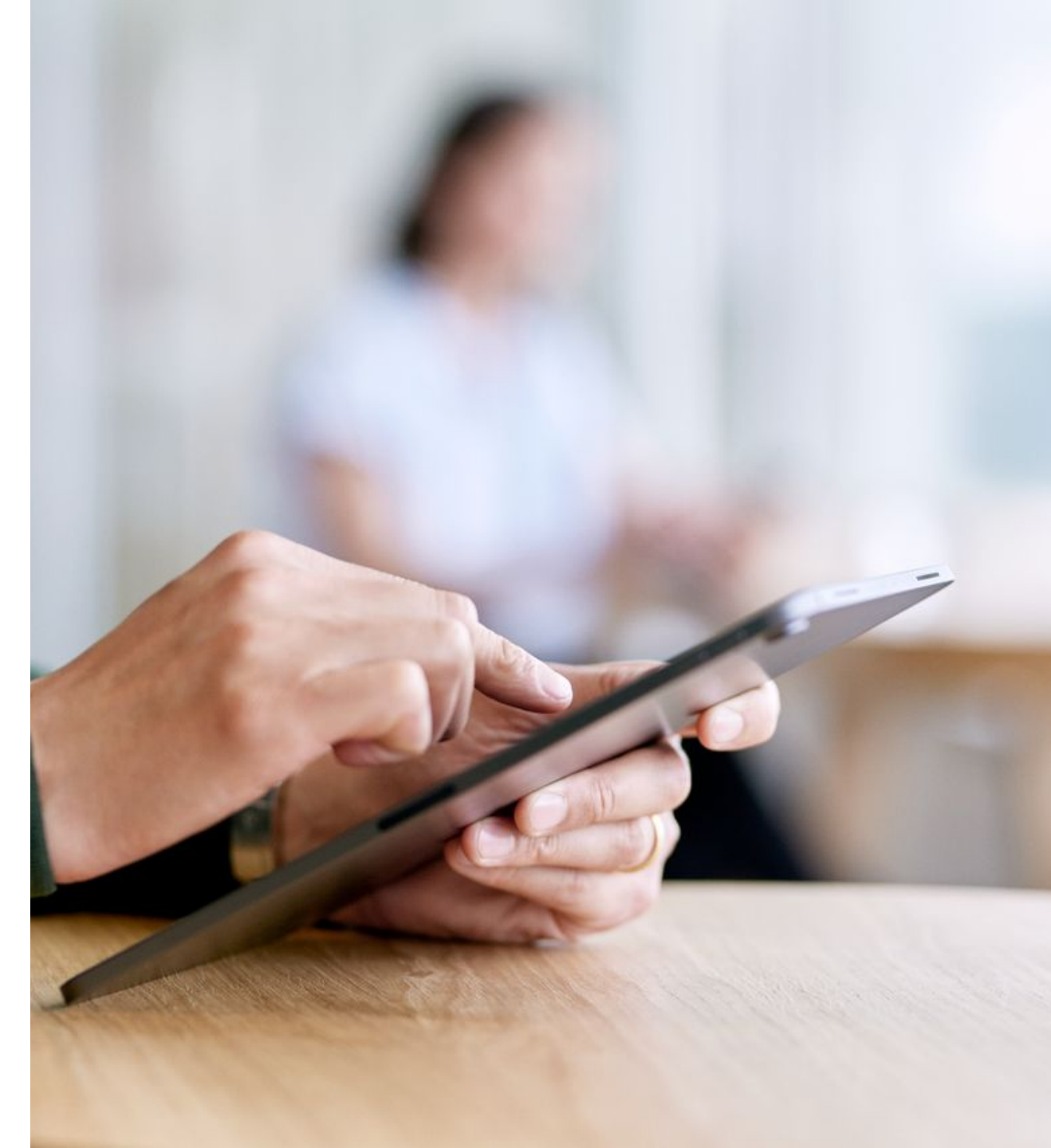

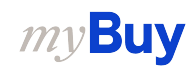

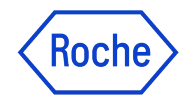

### **Invoice Statuses**

**Draft:** Invoice created; however, it is not submitted to Roche/Genentech (work in progress). Keep in mind that should you submit an invoice via online capture or other paper method and you have also created a draft invoice in the Portal, it will be viewed as a duplicate and will be held until the duplicate is resolved.

Sent for Processing: Pending validation in Roche/Genentech SAP.

**Exception:** Invoice is submitted; however, there is a discrepancy in the ordered quantity, amount or other detail on the invoice. This is being reviewed internally by Roche/Genentech and will either be approved or returned with comments.

**Matched:** Invoice is matched to the receipt amount.

Sent for Payment: Invoice is sent for payment.

**Invoice Paid with Remittance:** You can view information in the submitted invoice.

**Returned:** Invoice created in myBuy portal is cancelled.

**Internally Cancelled:** Invoice created in SAP is cancelled by Roche/Genentech.

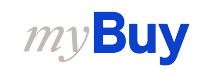

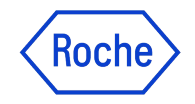

### **Credit Invoice Statuses**

**Ready for Payment:** Credit invoice is submitted and approved by Roche/Genentech.

**Credit Invoice Paid with Remittance:** You can view remittance information in the processed credit invoice.

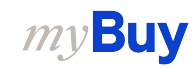

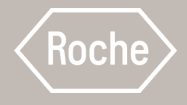

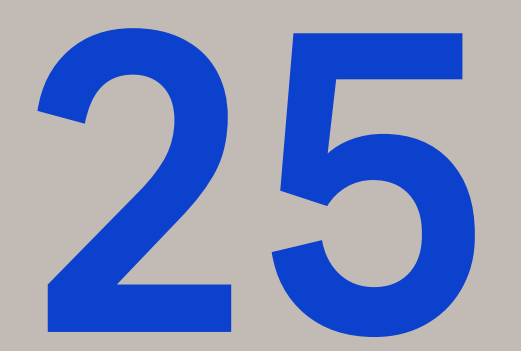

# Support Resources

Where to find help when you need it

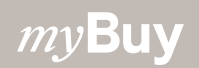

### **Roche/Genentech support resources**

Find support on Roche/Genentech websites:

- Procurement-related support contacts
- Quick help guides
- Answers to frequently asked questions

### <u>Roche</u>

Roche US Diagnostics

<u>Genentech</u>

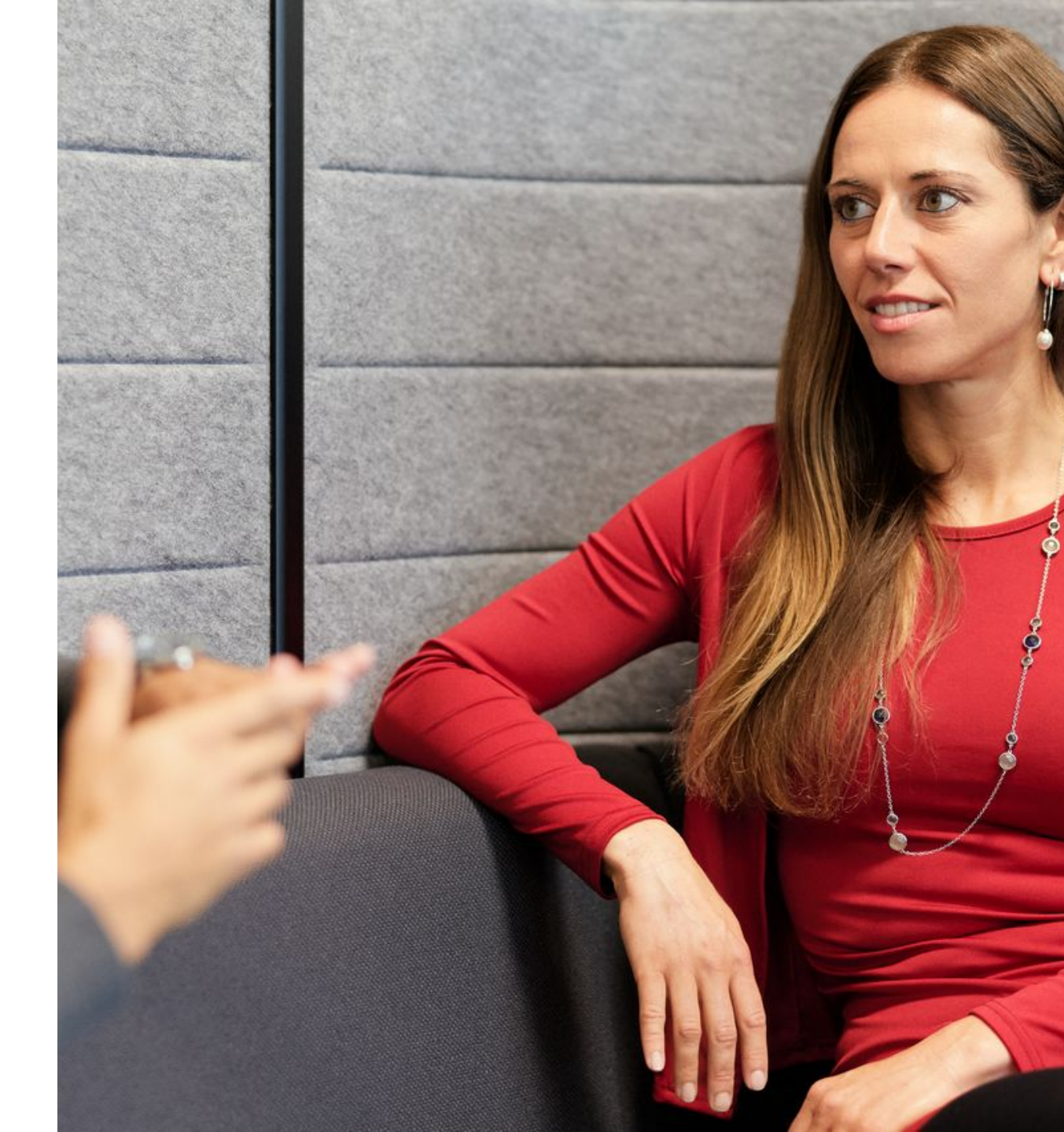

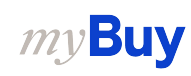

### **GEP Support Resources**

Supplier FAQs: Quick Guide is

available:

- on the Business Network
   homepage under the Help
   Center
- 2. at the bottom of the **Registration Form**

| ne                                                                                                    | Home<br>Monday   September 16, 2024                                                                                                    |                                                                      | Help Center  ? | ₿L        |                      |                   |
|----------------------------------------------------------------------------------------------------|----------------------------------------------------------------------------------------------------|----------------------------------------------------------------------|----------------|-----------|----------------------|-------------------|
| ent list                                                                                                    | Pagiatration(a)                                                                                                    |                                                                      |                |           |                      |                   |
| che2                                                                                                    | Registration(s)                                                                                                    |                                                                      |                |           | Support              | User Manual       |
| ner Links                                                                                                    |                                                                                                    |                                                                      |                |           | Telephone :          |                   |
| My Tasks                                                                                                    |                                                                                                    |                                                                      |                |           |                      | 22 128 1578       |
|                                                                                                    | No pendin                                                                                                    | g registration availal                                               | ole.           |           | Europe : +42         | 022 598 6501      |
|                                                                                                    |                                                                                                    |                                                                      |                |           | India : +91          | 22 61372148       |
|                                                                                                    |                                                                                                    |                                                                      |                |           | Australia : +61      | 2 8518 1914       |
|                                                                                                    |                                                                                                    |                                                                      |                |           | UK : +44             | 203 478 6123      |
|                                                                                                    |                                                                                                    |                                                                      |                |           | Canada : +1-4        | 16-482-2900       |
|                                                                                                    | My Tasks                                                                                                    |                                                                      | Vie            | ew all 18 | China : +86          | 21-3115-9119      |
|                                                                                                    |                                                                                                    |                                                                      | Pendin         | a since 1 | +86                  | 21-3115-5061      |
|                                                                                                    |                                                                                                    |                                                                      |                | ActionPe  | Singapore : +65      | 31579481          |
| <b>SGE</b>                                                                                                    | 🕀 English 👻                                                                                                    |                                                                      | Pendin         | g since 1 | Malaysia : + (       | )1 70860          |
| Register                                                                                                    | for Business Network                                                                                                    |                                                                      |                | ActionPo  | For Help: Supplier I | -AQs: Quick Guide |
| * Username<br>veronika.frigy@                                                                                                    | * Work Email<br>Igmai veronika.frigy@gmai                                                                                                    |                                                                      |                | _         |                      |                   |
| Legal Company N<br>BEST COMPAN                                                                                                    | ame<br>Y IN THE WORLD INC                                                                                                    |                                                                      |                |           |                      |                   |
| * First Name<br>V                                                                                                    | *Last Name<br>F                                                                                                    |                                                                      |                |           |                      |                   |
| *Password                                                                                                    | * Confirm Password                                                                                                    |                                                                      |                |           |                      |                   |
| Disclaimer<br>By registering and<br>current supplier to<br>opportunities thro<br>information to cre<br>company informat<br>including the GEP<br>company can opto<br>You expressly agr<br>with the GEP Term<br>service, you ackno<br>Terms of Use and I | using the GEP Business Network, you agree to be listed as a potential<br>GEP Customers which utilize the Service. For potential new busine<br>ugh the GEP Business Network, GEP will utilize your supplier port<br>ate a profile of your company writh some basic information. This ba-<br>ion will be available to GEP customers of the GEP SaaS application<br>Business Network. The visibility of your profile is optional, and yo<br>ut anytime by hiding your company profile information on the netwo<br>se and acknowledge that you are subject to, bound by, and will comp<br>so f Use. By registering with the GEP Business Network and using t<br>wiledge and consent to GEP's use of your data in accordance with to<br>rivacy Statement of GEP.<br>I agree to GEP Terms 2<br>02 | l or<br>sss<br>file<br>sic<br>ns,<br>our<br>rk,<br>ply<br>the<br>the |                |           |                      |                   |

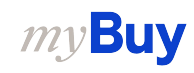

### **GEP Support Resources cont'd**

GEP Customer Support is available Monday through Friday, 24 hours a day (24x5).

- Email: <u>support@gep.com</u>
- **Phone:** Find the <u>helpline number</u> applicable to your country

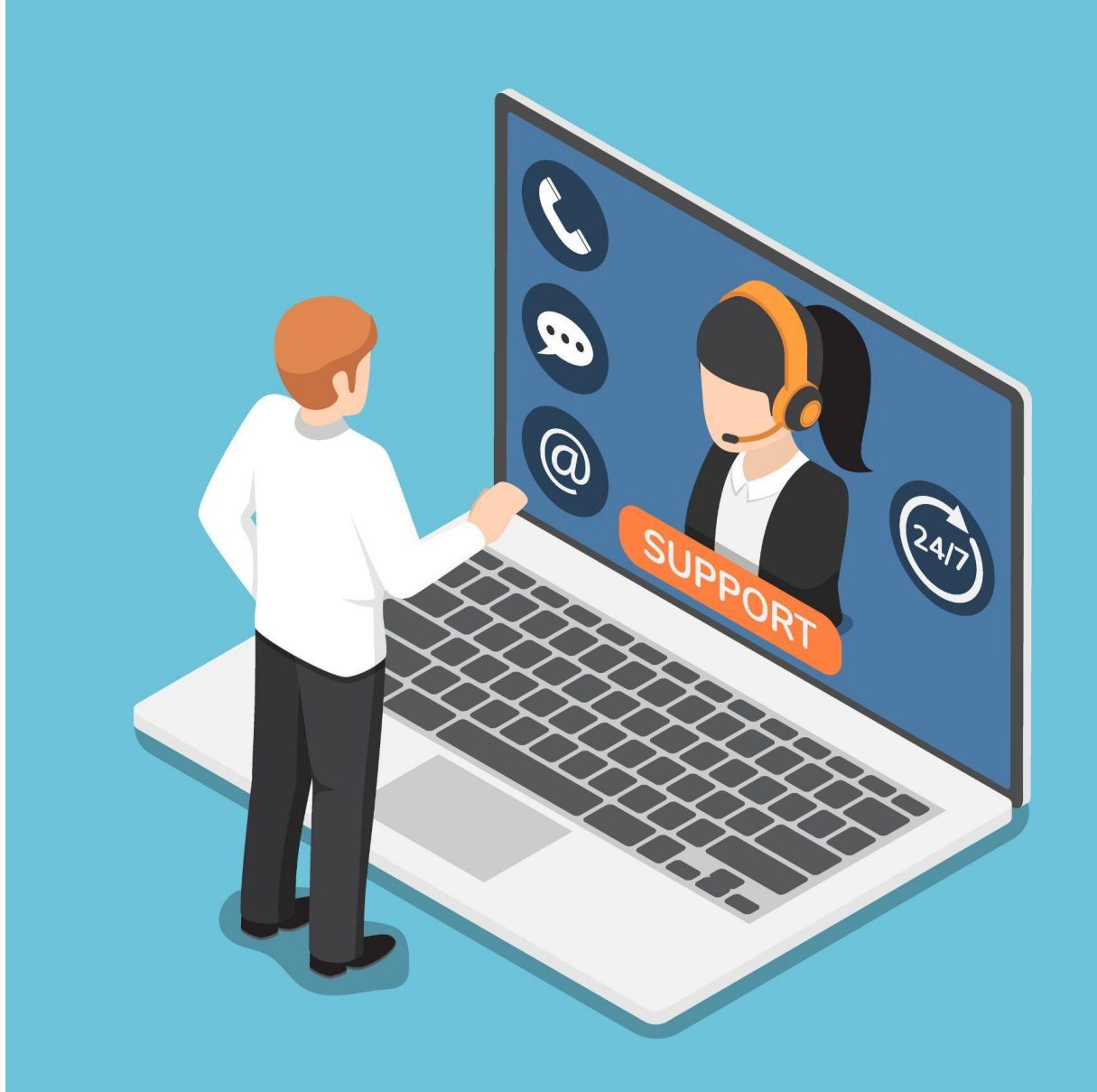

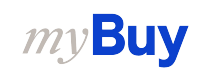

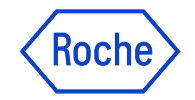

### Doing now what patients need next

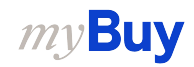